## MAGYAR

# Kamera cyfrowa

Mini DV Digital Video Cassette VP-D451(i)/D453(i)/ D454(i)/455(i)

# Digitális videokamera

Mini DV Digital VP-D451(i)/D453(i)/ D454(i)/455(i)

- AF Automatyczna regulacja ostrości
- CCD Przetwornik obrazu CCD
- LCD Wyświetlacz ciekłokrystaliczny

# Instrukcja obsługi dla użytkownika

Przed przystąpieniem do eksploatacji urządzenia należy dokładnie przeczytać niniejszą instrukcję i zachować ją na przyszłość.

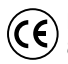

Niniejszy produkt spełnia wymogi dyrektywy 89/336 CEE, 73/23 CEE, 93/68 CEE.

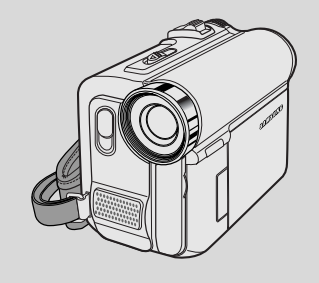

SAMSUNG

- AF Automatikus fókuszbeállítás
- CCD Töltéscsatolt eszköz
- LCD Folyadékkristályos kijelző

## Használati útmutató

Mielőtt a készüléket használatba venné, kérjük, figyelmesen olvassa el a használati útmutatót, és őrizze meg, hogy később is utánanézhessen a tudnivalóknak.

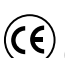

Ez a termék megfelel a 'Directive 89/336 CEE, 73/23 CEE, 93/68 CEE ' előírásoknak.

AD68-00840L

# MAGYAR

# Spis treści

| Opis kamery                                                              |       |
|--------------------------------------------------------------------------|-------|
| Funkcie                                                                  |       |
| Akcesoria dostarczone z kamera                                           |       |
| Widok z przodu (strona lewa)                                             |       |
| Widok z lewei strony                                                     |       |
| Widok z góry (strona prawa)                                              |       |
| Widok z tyłu i widok od dołu                                             |       |
| Pilot (wyłącznie modele VP-D453(i)/D454(i)/D455(i))                      |       |
| Przygotowanie                                                            |       |
| Regulacja paska na reke                                                  |       |
| Pasék na reke                                                            |       |
| Przenoszenie kamery                                                      |       |
| Zakładanie osłony obiektywu                                              |       |
| Instalacja baterii litowej (wyłącznie modele VP-D453(i)/D454(i)/D455(i)) |       |
| Instalacja baterii w pilocie                                             |       |
| Podłączanie do źródła zasilania                                          |       |
| Korzystanie z zasilacza i przewodu zasilania                             |       |
| Wybieranie trybu kamery (wyłącznie modele VP-D453(i)/D454(i)/D455        | 5(i)) |
| Użytkowanie akumulatora litowo-jonowego                                  |       |
| Ładowanie akumulatora litowo-jonowego                                    |       |
| Maksymalna długość nagrywania w zależności od modelu i rodzaju akumula   | itora |
| Wskaznik poziomu naładowania akumulatora                                 |       |
| Menu ekranowe (w trybach aparatu/odtwarzania)                            |       |
| wenu ekranowe w trybach W.Cam/M.Player                                   |       |
| (Wyłącznie modele VP-D455(I)/D454(I)/D455(I))                            |       |
| Konfigurowonia wstawiań w monu avatamowym                                |       |
| Konngulowanie uslawien w menu systemowym                                 | ••••  |
| wybor języka menu ekranowego                                             |       |
| Ustawianie zegara.                                                       |       |
| (wyłacznie modele VP-D452(i)/D454(i)/D455(i))                            |       |
| (wyrącznie mouele v r=0400(1)/0404(1)/0400(1))                           |       |
| Ustawianie dźwieku migawki (wyłacznie modele VP-D453(i)/D454(i)/D454     | 5(i)) |
| Funkcja prezentacji                                                      | J(I)) |
| Konfigurowanie ustawień w menu wyświetlania                              |       |
|                                                                          |       |
| Requiacja wyswietlacza LCD                                               |       |
| Hegulacja wyswietlacza LCD<br>Wyświetlanie daty i godziny                |       |

# Tartalomjegyzék

| Megjegyzések és biztonsági előírások 6                                                                                                    |
|----------------------------------------------------------------------------------------------------|
| A videokamera ismertetése 11                                                                                                    |
| Jellemzők         11           A videokamerához mellékelt tartozékok.         12           Elölnézet és bal oldalnézet         13           Baloldali nézet         14           Jobboldali és felülnézet         15           Hátul- és alulnézet         16           Távvezérő (csak a VP-D453(i)/D454(i)/D455(i) modellnéi).         17                                                                                                    |
| Előkészületek                                                                                                    |
| A fogószíj beállítása       18         Fogószíj       18         A videokamera használata       18         A videokamera használata       18         A lencsetedél felerősítése       18         A lítiumelem behelyezése (csak a VP-D453(i)/D454(i)/D455(i) modellnél)       19         Elem behelyezése a távvezérlőbe       19         Áramforrás csatlakoztatása       20         A hálózati tápegység és az egyenáramú kábel használata       20         A videokamera üzemmód kiválasztása       20         (csak a VP-D453(i)/D454(i)/D455(i) modellnél)       20         A lítiumionos akkumulátor használata       21         A lítiumionos akkumulátor feltöltése       21         A tolyamatos telvételi idő a használat és az akkumulátortípus függvényében       22         Töltéskijelző       23         OSD (képernyőmenü Camera és Player üzemmódban)       24         OSD (képernyőmenü M-Camera és M-Player üzemmódban)       25         Az OSD (képernyőmenü M-Camera és Mayer üzemmódban)       25         Az OSD (képernyőmenü M-Camera és Kikapcsolása       25 |
| A rendszermenü beállítása 26                                                                                                    |
| Az OSD képernyőmenü nyelvének kiválasztása       26         Az óra beállítása       27         A vezeték nélküli távvezérlés engedélyezésének beállítása (Remote)       28         (csak a VP-D453(i)/D454(i)/D455(i) modellnél)       28         Hangjelzés beállítása       29         A zárhang beállítása (csak a VP-D453(i)/D454(i)/D455(i) modellnél)       30         A bemutató megtekíntése       31                                                                                                    |
| A kijelző menübeállításai 32                                                                                                    |
| Az LCD-képernyő beállítása                                                                                                    |

# MAGYAR

# POLISH

# Spis treści

| Podstawowe informacje dotyczące nagrywania                                                                                                    | 35              |
|----------------------------------------------------------------------------------------------------|-----------------|
| Korzystanie z wizjera kamery<br>Regulacja ostrości                                                                                                    | 35<br>35        |
| Wkładanie i wyjmowanie kasety<br>Wskazówki umożliwiające stabilne nagrywanie obrazu                                                                                                    | 36<br>37        |
| Nagrywanie za pomocą wyswielacza LCD<br>Nagrywanie za pomocą wizjera<br>Techniki nagrywania                                                                                                    | 37<br>37<br>.38 |
| Pierwsze nagranie.<br>Tryb EASY.Q (dla początkujących)                                                                                                    | 39<br>40        |
| Funkcja REC SEARCH                                                                                                    | 41              |
| (wyłącznie modele VP-D453(I/D454(I/D455(I))<br>Samodzielne nagrywanie za pomocą pilota<br>(wyłącznie modele VP-D453(I/D454(I/D455(II))                                                              | 42              |
| Powiększanie i pomniejszanie.<br>Funkcja Tele Macro                                                                                                    | 44<br>45        |
| Korzystanie z menu podręcznego: Tele Macro<br>Funkcja stopniowego wzmacniania i wygaszania                                                                                                    | 46<br>47        |
| Początek nagrywania<br>Koniec nagrywania (użycie funkcji Fade In/Fade out)                                                                                                    | 47<br>47        |
| Korzystanie z funkcji filowania w kolorze w nocy z diodą LED<br>(Color Nite/ LED Light; wyłącznie modele VP-D453(i)/D454(i)/D455(i)                                                                 | 40<br>49        |
| Zaawansowane funkcje nagrywania                                                                                                    | 50              |
| Zastosowanie funkcji<br>Konfigurowanie opcji menu<br>Dostepność funkcji w różnych trybach                                                                                                    | 50<br>50<br>52  |
| Wybieranie trybu nagrywania                                                                                                    | 53<br>54        |
| Hedukcja szumow (Wind Cut).<br>Ustawianie szybkości migawki i ekspozycji<br>Stybkości migawki zakosa podrze pograwania                                                                              | 55              |
| Automatyczna/ręczna regulacja ostrości                                                                                                    | 57              |
| Ręczna regulacja ostrości                                                                                                    | 57<br>58        |
| Korzystanie z menu podręcznego: funkcja White Balance (Balans Bieli)<br>Ustawianie funkcji cyfrowego stabilizatora obrazu (DIS)<br>Korzystania z menu podręcznego: wfrowy stabilizator obrazu (DIS) | 59<br>60        |
| Programy ekspozycji automatycznej (funkcja Program AE)<br>Ustawianie funkcji ekspozycji automatycznej (Program AE)                                                                                  | 62              |
| Korzystanie z menu podręcznego: funkcja Program AE                                                                                                    | 63              |

# Tartalomjegyzék

| Felvétel alapfokon                                                                                                    | . 35                                                                               |
|----------------------------------------------------------------------------------------------------|------------------------------------------------------------------------------------|
| A kereső használata                                                                                                    | 35                                                                                 |
| A fokusztavolsag beallitasa<br>Kazetta behelvezése és kivétele                                                                                                    | 35<br>36                                                                           |
| Tanácsok stabil képfelvételhez                                                                                                    | 37                                                                                 |
| Felvétel az LCD-képernyővel                                                                                                    | 37                                                                                 |
| Különféle felvételi technikák                                                                                                    | 37                                                                                 |
| Az első felvétel elkészítése                                                                                                    | 39                                                                                 |
| Az EASY.Q üzemmód használata (kezdők számára)                                                                                                    | 40                                                                                 |
| Nulla memóriahely beállítása (csak a VP-D453(i)/D454(i)/D455(i) modellnél                                                                                                    | )41                                                                                |
| Automatikus felvétel a távvezérlővel (csak a VP-D453(i)/D454(i)/D455(i) modellnél)                                                                                                    | 43                                                                                 |
| Közelités és távolitás<br>A Tele Macro basználata                                                                                                    | 44                                                                                 |
| A gyorsmenü használata: Tele Macro                                                                                                    | 46                                                                                 |
| A fokozatos előtűnés / eltűnés használata                                                                                                    | 47                                                                                 |
| A telvetel elinditasa<br>A felvétel leállítása (Eade In / Eade Out használatával)                                                                                                    | 47                                                                                 |
| Az Ellenfény-kiegyenlítő üzemmód (BLC) használata                                                                                                    |                                                                                    |
| A színes éiszakai zár/LED-világítás használata (csak a VP-D453(i)/D454(i)/D455(i) modellné                                                                                                    | 49                                                                                 |
| ······································                                                                                                    |                                                                                    |
| Felvétel haladó fokon                                                                                                    | . 50                                                                               |
| Felvétel haladó fokon                                                                                                    | <b>. 50</b>                                                                        |
| Felvétel haladó fokon                                                                                                    | . 50<br>                                                                           |
| Felvétel haladó fokon<br>Különböző funkciók használata<br>Menüelemek beállítása<br>A funkciók elérhetősége az egyes üzemmódokban                                                                                                    |                                                                                    |
| Felvétel haladó fokon<br>Különböző funkciók használata<br>Menüelemek beállítása<br>A funkciók elérhetősége az egyes üzemmódokban<br>A Felvétel üzemmód kiválasztása                                                                                                    | . 50<br>50<br>50<br>52<br>53<br>54                                                 |
| Felvétel haladó fokon<br>Különböző funkciók használata                                                                                                    | . 50<br>50<br>52<br>53<br>54<br>55<br>56                                           |
| Felvétel haladó fokon<br>Különböző funkciók használata.<br>Menüelemek beállítása.<br>A funkciók elérhetősége az egyes üzemmódokban<br>A Felvétel üzemmód kiválasztása.<br>Audio üzemmód kiválasztása.<br>A szélzaj csökkentése (Wind Cut)<br>A zársebesség és az exponálás beállítása<br>Felvételhez javasolt zársebességek.                                                                                                    | . 50<br>50<br>52<br>53<br>54<br>55<br>56<br>56                                     |
| Felvétel haladó fokon<br>Különböző funkciók használata.<br>Menüelemek beállítása.<br>A funkciók elérhetősége az egyes üzemmódokban<br>A Felvétel üzemmód kiválasztása.<br>Audio üzemmód kiválasztása.<br>A szélzaj csökkentése (Wind Cut)<br>A zársebesség és az exponálás beállítása                                                                                                    | . 50<br>50<br>50<br>53<br>53<br>54<br>55<br>56<br>56<br>57                         |
| Felvétel haladó fokon<br>Különböző funkciók használata.<br>Menüelemek beállítása<br>A funkciók elérhetősége az egyes űzemmódokban<br>A Felvétel üzemmód kiválasztása<br>Audio üzemmód kiválasztása<br>A szétzaj csökkentése (Wind Cut)<br>A szérzej csökkentése (Wind Cut)<br>A zársebesség és az exponálás beállítása<br>Felvételhez javasolt zársebességek.<br>Autofókusz<br>Automatikus fókuszbeállítás                                                                                                    | . 50<br>                                                                           |
| Felvétel haladó fokon<br>Különböző funkciók használata<br>Menüelemek beállítása<br>A funkciók elérhetősége az egyes űzemmódokban<br>A Felvétel űzemmód kiválasztása<br>Audio űzemmód kiválasztása<br>A szélzaj csökkentése (Wind Cut)<br>A zársebesség és az exponálás beállítása<br>Felvételhez javasolt zársebességek.<br>Autofókusz<br>Automátikus fókuszbeállítás<br>Kézi fókuszbeállítás                                                                                                    | . 50<br>50<br>50<br>52<br>53<br>54<br>55<br>56<br>57<br>57<br>57<br>57<br>58       |
| Felvétel haladó fokon                                                                                                    | . 50<br>50<br>52<br>53<br>53<br>54<br>55<br>56<br>57<br>57<br>57<br>57<br>58<br>59 |
| Felvétel haladó fokon                                                                                                    | . 50<br>                                                                           |
| Felvétel haladó fokon         Különböző funkciók használata.         Menüelemek beállítása.         A funkciók elérhetősége az egyes üzemmódokban         A Felvétel üzemmód kiválasztása.         Audio üzemmód kiválasztása.         Audio üzemmód kiválasztása.         A szélzaj csökkentése (Wind Cut)         A zársebesség és az exponálás beállítása.         Felvételhez javasolt zársebességek.         Autotókusz / kézi tókusz         Autotákusz / kézi tókuszbeállítás.         Kézi tókuszbeállítása.         A fehéregyensúly beállítása.         A gyorsmenű használata: White Balance (Fehéregyensúly).         A digitális képstabilízátor (DIS) beállítása dystabilízátor (DIS).         Programozott automatikus exponálási üzemmódok (Program AE).                                                         | . 50<br>                                                                           |
| Felvétel haladó fokon         Különböző funkciók használata.         Menüelemek beállítása.         A funkciók elérhetősége az egyes üzemmódokban         A Felvétel üzemmód kiválasztása.         Audio üzemmód kiválasztása.         Audio üzemmód kiválasztása.         Audio üzemmód kiválasztása.         A szélzaj csökkentése (Wind Cut)         A zársebesség és az exponálás beállítása.         Felvételhez javasolt zársebességek.         Autotókusz / kézi tőkusz         Autoszbeállítás.         Kézi tőkuszbeállítása.         A gyorsmenú használata: Uhite Balance (Fehéregyensúly).         A digitális képstabilizátor (DIS) beállítása.         A gyorsmenú használata: Digitális képstabilizátor (DIS)         Programozott automatikus exponálási üzemmódok (Program AE)         A Program AE beállítása. | . 50<br>                                                                           |

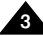

# Spis treści

| Tartal | lomi | ioav | ZÓK |
|--------|------|------|-----|
| iaila  |      | IGYY | ZCR |

| Stosowanie efektów cyfrowych                                                                                                    | 1      |
|----------------------------------------------------------------------------------------------------|--------|
| Wybieranie z oomu cyfrowego                                                                                                    | 3      |
| Fotografowanie 60<br>Wyszukiwanie zdjęć                                                                                                    | 7      |
| Odtwarzanie 68                                                                                                    | 3      |
| Odtwarzanie nagranej kasety na wyświetlaczu LCD.       66         Regulacja jasności wyświetlacza LCDikolorów w trakcie odtwarzania (tunkcja LCD Bright/Colour).       66         Kontrolowanie dźwięku z glośników.       66         Odtwarzanie na ekranie LCD.       70         Odtwarzanie na ekranie LCD.       70         Odtwarzanie na ekranie LCD.       70         Odtwarzanie na ekranie telewizyjnym.       77         Podłączanie do telewizora posiadającego gniazda wejściowych audio/wideo.       77         Podłączanie do telewizora posiadającego gniazda wejściowych audio/wideo.       77         Odtwarzanie       72         Unkcjer cóżne trybu Player.       72         Wstrzymanie odtwarzania       72         Wstrzymanie odtwarzania       72         Odtwarzanie o zwolnionym tempie do przodu i do tylu.       72         Odtwarzanie pokłatkowe – klatka po klatce       72         (wyłącznie modele VP-D453(i)/D454(i)/D455(i)).       72         Odtwarzanie pokłatkowe – klatka po klatce       73         (wyłącznie modele VP-D453(i)/D454(i)/D455(i)).       73         Odtwarzanie do tylu (wyłącznie modele VP-D453(i)/D453(i)/D454(i)/D455(i)).       74         Odtwarzanie do tylu (wyłącznie modele VP-D453(i)/D453(i)/D454(i)/D455(i)).       74         Odtwarzanie do tylu (wyłącznie modele VP-D453(i)/D453(i)/D45 |        |
| Protokoł przesyłania danych IEEE1394                                                                                                    | 3      |
| Interfejs USB (wyłącznie modele VP-D453(i)/D454(i)/D455(i))                                                                                                    | )      |
| Tryb aparatu cyfrowego (wyłącznie modele VP-D453(i)/D454(i)/D455(i)) 86                                                                                                    | 5      |
| Karta pamięci Memory Stick (wyposażenie dodatkowe)                                                                                                    | 3      |
| Wkładanie i wyimowanie karty namieci 87                                                                                                    | 2<br>7 |
| Struktura folderów i plików na karcie pamięci                                                                                                    | 3      |
| Format obrazów                                                                                                    | 3      |
| Wybieranie trybu kamery cyfrowej                                                                                                    | 3      |
| Korzystanie z menu podręcznego: funkcja Memory Type (Rodzaj pamięci)85                                                                                                    | )      |

| Digitális effektus alkalmazása.<br>A Digital Effect (Digitális effektus) kivála<br>Közelítés és távolfás a Digital Zoom funkcióval<br>A Digital Zoom (Digitális zoom) kijelölése<br>Fényképfelvétel<br>Fényképkeresés                                                                                                    | 64<br>65<br>66<br>66<br>67<br>67                                                                   |
|----------------------------------------------------------------------------------------------------|----------------------------------------------------------------------------------------------------|
| Lejátszás                                                                                                    | 68                                                                                                 |
| Felvétel lejátszása az LCD-képernyőn.<br>Az LCD Bright/Colour (LCD-képernyő fényerejének/színének) beállítása<br>lejátszás közben<br>A hangszóró hangerejének beállítása.<br>Szalag lejátszása.<br>Lejátszás az LCD-képernyőn.<br>Lejátszás tv-képernyőn.<br>Csatlakozás audio/video bemenettel rendelkező tv-készülékhez.<br>Csatlakozás audio si video bemenette satlakozóval nem rendelkező tv-hez<br>Lejátszás<br>A Player üzemmód funkciói.<br>Lejátszás Szüneteltetése<br>Képkeresés (Előrel/visszafelé) (csak a VP-D453(i)/D454(i)/D455(i) modellnél).<br>Kockánkénti lejátszás (Előrel/visszafelé)<br>(csak a VP-D453(i)/D454(i)/D455(i) modellnél).<br>Lejátszás visszafelé (csak a VP-D453(i)/D454(i)/D455(i) modellnél).<br>Zoomolás lejátszás (csak a VP-D453(i)/D454(i)/D455(i) modellnél).<br>Zoomolás lejátszás (csak a VP-D453(i)/D454(i)/D455(i) modellnél).<br>Utóhangosítás (csak a VP-D453(i)/D454(i)/D455(i) modellnél). | 68<br>68<br>69<br>70<br>70<br>70<br>71<br>71<br>72<br>72<br>72<br>73<br>73<br>73<br>74<br>75<br>76 |
| Utólag felvett hang lejátszása                                                                                                    | 77                                                                                                 |
| IEEE1394 adatátvitel                                                                                                    | 78                                                                                                 |
| USB-csatlakozás (csak a VP-D453(i)/D454(i)/D455(i) modellnél)                                                                                                    | 80                                                                                                 |
| Digitális fényképezőgép üzemmód (csak a VP-D453(i)/D454(i)/D455(i) modellnél)                                                                                                    | 86                                                                                                 |
| Memory Stick memóriakártya (külön beszerezhető tartozék)<br>A Memory Stick funkciói<br>A memóriakártya behelyezése és kivétele<br>Mappák és fájlok szerkezete a memóriakártyán<br>Képformátum                                                                                                    | 86<br>86<br>87<br>88<br>88                                                                         |
| A videokamera üzemmódjának kiválasztása<br>A beépített memória kiválasztása (csak a VP-D454(i)/D455(i) modellnél)                                                                                                    | 88<br>89                                                                                           |
| A gyorsmenü használata: Memory Type (Memóriatípus)                                                                                                    | 89                                                                                                 |

# MAGYAR

5

# POLISH

# Spis treści

| Wybór jakości obrazu90                                                         |
|--------------------------------------------------------------------------------|
| Wybierz jakość obrazów90                                                       |
| Liczba zdjeć mieszczących się na karcie pamieci                                |
| Korzystanie z menu podrecznego: funkcja Photo Quality (Jakość zdjeć)91         |
| Numery plików w pamięci                                                        |
| Wykonywanie zdieć                                                              |
| Przeglądanie zdjęć                                                             |
| Ogladanie zdjeć pojedynczo94                                                   |
| Ogladanie pokazu slajdów94                                                     |
| Ogladanie wielu zdjeć jednocześnie                                             |
| Zabezpieczenie przed przypadkowym usunieciem                                   |
| Korzystanie z menu podrecznego: funkcja Protect (Zabezpiecz)                   |
| Usuwanie zdjeć i filmów                                                        |
| Korzystanie z menu podrecznego: funkcja Delete (Usuń)                          |
| Formatowanie karty pamieci                                                     |
| Nagrywanie w formacie MPEG101                                                  |
| Zapisywanie obrazów ruchomych na Karcie pamieci101                             |
| Odtwarzanie plików MPEG102                                                     |
| Korzystanie z menu podręcznego: funkcja M.Play Select (Wybór trybu M.Play) 103 |
| Nagrywanie obrazu z kasety jako zdjęcia104                                     |
| Kopiowanie zdjęć z kasety na kartę pamięci105                                  |
| Funkcja Copy to (Kopiuj do) - kopiowanie plików z karty pamięci do pamięci     |
| wbudowanej (wyłącznie modele VP-D454(i)/D455(i))106                            |
| Oznaczanie zdjęć do wydruku107                                                 |
| Korzystanie z menu podręcznego: funkcja Print Mark (Oznaczenie do              |
| drukowania)108                                                                 |
| PictBridge™ (wyłącznie modele VP-D453(i)/D454(i)/D455(i)) 109                  |
| Konserwacja 111                                                                |
| Po zakończeniu pagrywania 111                                                  |
| Czyszczenie i konserwacja kamery 112                                           |
| Korzystanie z kamery za granica                                                |
| Norzystanie z Kamery za granicą                                                |
| Rozwiązywanie problemów 114                                                    |
| Parametry techniczne 117                                                       |
| Indeks 118                                                                     |

# Tartalomjegyzék

| A képminőség kiválasztása                                                 | 90  |
|---------------------------------------------------------------------------|-----|
| Á képminőség kiválasztása                                                 | 90  |
| Képek száma a memóriakártyán                                              | 90  |
| A gyorsmenü használata: Photo Quality (Fényképminőség)                    | 91  |
| A képfájlok számozása a memóriakártyán                                    | 92  |
| Fényképek készítése                                                       | 93  |
| Állóképek megtekintése                                                    | 94  |
| Kép megtekintése egyenként (Single)                                       | 94  |
| Diabemutató megtekintése (Slide Show)                                     | 94  |
| Többszörös megjelenítés (Multi Display)                                   | 95  |
| Véletlen letörlés elleni védelem                                          | 96  |
| A gyorsmenü használata: Protect (Védelem)                                 | 97  |
| Álló- és mozgóképek törlése                                               | 98  |
| A gyorsmenü használata: Delete (Törlés)                                   | 99  |
| A memóriakártya formázása                                                 | 100 |
| MPEG felvételek készítése                                                 | 101 |
| Képek mozgóképként való rögzítése memóriakártyára                         | 101 |
| MPEG lejátszás                                                            | 102 |
| A gyorsmenü használata: az M.Play Select (Memóriából történő lejátsz      | ás) |
| kijelölése                                                                | 103 |
| Kazettán levő videofelvétel egyes kockáinak rögzítése állóképként         | 104 |
| Állóképek másolása kazettáról a memóriakártvára                           | 105 |
| Copy to (Másolás) (fáilokat másol a memóriakártváról a beépített memóriár | a)  |
| (csak a VP-D454(i)/D455(i) modellnél)                                     |     |
| Képek megjelölésé nyomtátáshoz                                            | 107 |
| A gyorsmenü használata: Print Mark (Nyomtatási iel)                       | 108 |
| PictBridgetM (csak a VP-D453(i)/D454(i)/D455(i) modellnél)                | 100 |
| ricibildge*** (csak a vr-b+55(1)/b+54(1)/b+55(1) litudelillei)            | 103 |
| Karbantartás                                                              | 111 |
| Teendők a felvétel elkészítése után                                       | 111 |
| A videokamera tisztítása és karbantartása                                 | 112 |
| A videokamera használata külföldön                                        | 113 |
|                                                                           |     |
| Hibaelhárítás                                                             | 114 |
| Műszaki adatok                                                            | 117 |
|                                                                           |     |
| Táraymutató                                                               | 118 |

# Uwagi i instrukcje dotyczące bezpieczeństwa Megjegyzések és biztonsági előírások

# MAGYAR

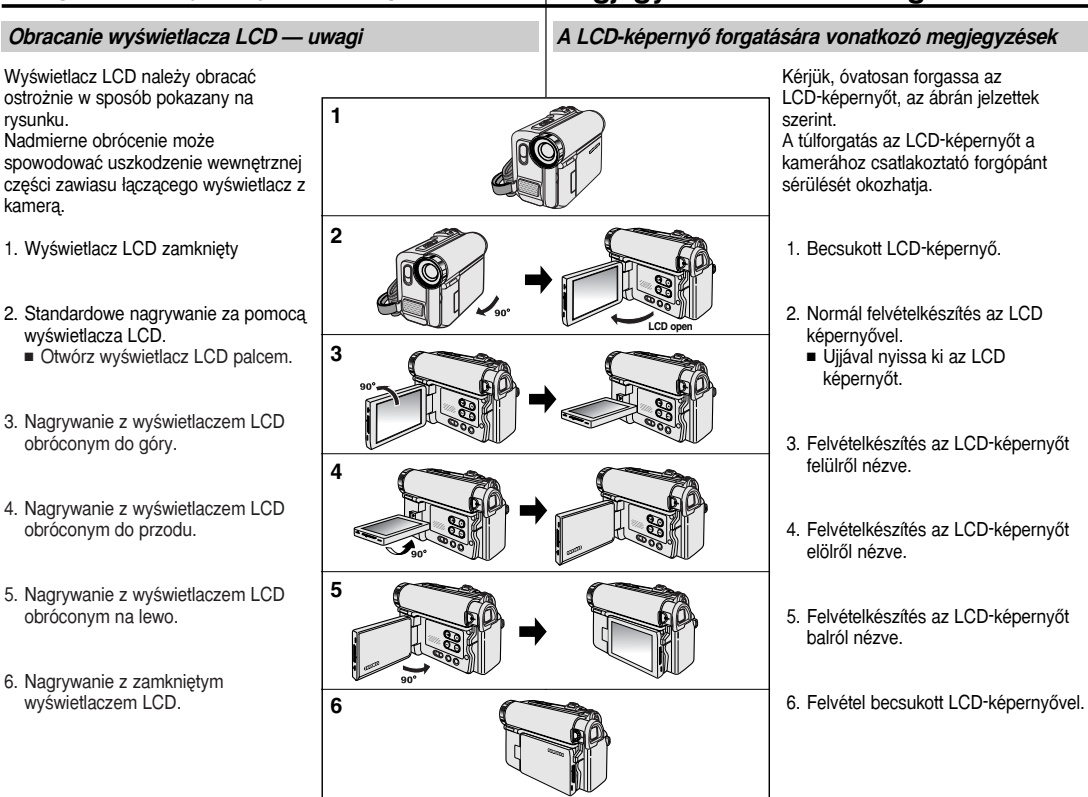

7

# Uwagi i instrukcje dotyczące bezpieczeństwa Megjegyzések és biztonsági előírások

| Uwagi dotyczące praw autorskich (wyłącznie modele VP-D451i/D453i/D454i/D455i)                                                                                                    | Szerzői jogi közlemények (csak a VP-D451i/D453i/D454i/D455i modellnél)                                                                                                    |
|----------------------------------------------------------------------------------------------------|----------------------------------------------------------------------------------------------------|
| Nagrywanie materiałów objętych prawem autorskim bez wymaganej<br>zgody może być niezgodne z prawem.<br>Wszystkie znaki firmowe i zarejestrowane znaki handlowe użyte w<br>niniejszej instrukcji oraz innej dokumentacji dostarczanej z<br>urządzeniami Samsung należą do ich właścicieli.                                                                                                    | Egyes televízió-műsorok, videoszalagok, DVD-filmek, játékfilmek és<br>más programanyagok szerzői jogvédelem alatt állnak.<br>A szerzői jogvédelem alatt álló anyagok jogosulatlan másolása<br>törvénybe ütközhet.<br>A jelen kézikönyvben vagy a Samsung termékhez mellékelt más<br>iratokban említett összes kereskedelmi név és bejegyzett védjegy<br>azok tulajdonosainak márkaneve, illetve bejegyzett védjegye.                                   |
| Uwagi dotyczące kondensacji wilgoci                                                                                                    | Páralecsapódásra vonatkozó megjegyzések                                                                                                    |
| <ol> <li>Nagły wzrost temperatury otoczenia może spowodować skroplenie<br/>się wilgoci wewnątrz kamery.</li> </ol>                                                                                                    | <ol> <li>A levegő hőmérsékletének hirtelen csökkenése következtében a<br/>kamera belsejében pára csapódhat le.</li> </ol>                                                                                                    |
| <ul> <li><u>Na przykład:</u> <ul> <li>Gdy kamera zostanie przeniesiona z zimnego do ciepłego miejsca (np. z podwórza do pomieszczenia zimą)</li> <li>Gdy kamera zostanie przeniesiona z zimnego do ciepłego miejsca (np. z pomieszczenia na dwór latem).</li> </ul> </li> <li>Jeśli włączono funkcję ochrony  (DEW), należy pozostawić kamerę w ciepłym, suchym pomieszczeniu przez co najmniej dwie godziny. Należy otworzyć przedział kasety i wyjąć baterie.</li> </ul> | <ul> <li><u>Például:</u> <ul> <li>amikor a kamerát hideg helyről egy melegre (például, télen a szabadból meleg helyiségbe) viszi.</li> <li>vagy amikor a kamerát hűvös helyről forró helyre (például, nyáron a pincéből a szabadba) viszi.</li> </ul> </li> <li>2. Ha a () (DEW) páravédelem funkció aktív, nyissa ki a kazettatartót és vegye ki az akkumulátort, majd legalább 2 órán kazetti laguia a kamerát rzáraz, melog belyiégében.</li> </ul> |
| Uwani dotyczące kamery                                                                                                    | A videokamerára vonatkozó előírások                                                                                                    |
| <ol> <li>Nie narażać kamery na działanie wysokich temperatur<br/>(powyżej 60°C).<br/>Nie należy jej na przykład zostawiać w zaparkowanym<br/>samochodzie latem lub narażać na bezpośrednie działanie<br/>promieni słonecznych.</li> <li>Nie dopuszczać do zawilgocenia kamery.<br/>Chronić kamerę przez deszczem, słoną wodą i wilgocią w dowolnej<br/>postaci.<br/>Czynniki te mogą spowodować jej uszkodzenie.</li> </ol>                                                | <ol> <li>A kamerát ne tegye ki magas (60°C feletti) hőmérsékletnek,<br/>például, nyáron zárt autóban, vagy közvetlen napfénynek kitéve.</li> <li>Ügyeljen arra, hogy a kamera ne legyen nedves.<br/>A kamerát tartsa távol esőtől, tengervíztől és minden más<br/>nedvességtől.<br/>A kamera károsodhat, ha nedvesség éri.<br/>Néha a folyadék által okozott meghibásodás nem javítható ki.</li> </ol>                                                 |

Usterki wywołane działaniem cieczy mogą być nieodwracalne.

# MAGYAR

Uwagi i instrukcje dotyczące bezpieczeństwa Megjegyzések és biztonsági előírások

| Uwagi dotyczące akumulatora                                                                                                    | Az akkumulátorra vonatkozó megjegyzések                                                                                                    |
|----------------------------------------------------------------------------------------------------|----------------------------------------------------------------------------------------------------|
| <ul> <li>Należy używać zalecanego akumulatora, o którym mowa na stronie 22. Akumulatory można zakupić u sprzedawcy produktów firmy SAMSUNG.</li> <li>Przed przystąpieniem do nagrywania należy sprawdzić, czy akumulator jest całkowicie naładowany.</li> <li>Jeśli kamera nie jest używana, należy ją wyłączyć. Pozwala to zaoszczędzić energię akumulatora.</li> <li>Jeśli urządzenie pracuje w trybie kamery (CAMERA), po 5 minutach bezczynności przy załadowanej taśmie w trybie gotowości STBY wyłączy się ono automatycznie. Pozwala to zaoszczędzić energię akumulatora.</li> <li>Należy sprawdzić, czy akumulatora.</li> <li>Należy uważać, aby nie upuścić akumulatora.</li> <li>Może to spowodować jego uszkodzenie.</li> <li>Nowy akumulator dostarczany z urządzeniem nie jest naładowany. Przed przystąpieniem do eksploatacji akumulatora należy go naładować.</li> <li>Pelne rozładowanie akumulatora litowo-jonowego powoduje uszkodzenie jego wewnętrznych ogniw. Zwiększa się też prawdopodobieństwo wycieku elektrolitu.</li> </ul> | <ul> <li>Feltétlenül a 22. oldalon javasolt akkumulátort használja.<br/>Akkumulátort SAMSUNG szakboltban vásároljon.</li> <li>A felvétel megkezdése előtt győződjön meg az akkumulátor<br/>teljesen feltöltött állapotáról.</li> <li>Az akkumulátor energiatakarékos használata érdekében kapcsolja<br/>ki a kamerát, amikor nem használja.</li> <li>Ha a kamerát CAMERA (Kamera) üzemmódban, behelyezett<br/>kazettával 5 percen túl STBY (Készenlét) üzemmódban hagyja<br/>anélkül, hogy használná, az akkumulátor lemerülésének<br/>megelőzésére a kamera automatikusan kikapcsol.</li> <li>Ellenőrizze, hogy az akkumulátor pontosan a helyén van-e.<br/>Vígyázzon, hogy ne ejtse le az akkumulátort. Az akkumulátor az<br/>eséstől megérülhet.</li> <li>A gyári új akkumulátor nics feltöltve.<br/>Az akkumulátor használat előtt teljesen fel kell tölteni.</li> <li>A lítiumionos akkumulátor teljes lemerítése károsítja az akkumulátor<br/>celláit. A teljesen lemerült akkumulátor még szivároghat is.</li> </ul> |
| Gdy okres żywotności akumulatora dobiegnie końca, należy<br>skontaktować się ze sprzedawcą.<br>Akumulator jest odpadem chemicznym i należy się go pozbyć w<br>odpowiedni sposób.                                                                                                    | Ha az akkumulátor élettartama lejárt, kérjük, forduljon a<br>márkakereskedőhöz.<br>Az akkumulátorokat vegyi hulladékként kell kezelni.                                                                                                    |
| Uwagi dotyczące czyszczenia głowic wideo                                                                                                    | A videofej tisztítására vonatkozó megjegyzések                                                                                                    |
| <ul> <li>Regularne czyszczenie głowic wideo zapewnia prawidłowe nagrywanie i wyraźny obraz. Jeśli podczas odtwarzania pojawiają się kwadraty lub tylko niebieski ekran, powodem mogą być zabrudzone głowice. W takim przypadku należy je przeczyścić kasetą czyszczącą na sucho.</li> <li>Nie należy używać kasety czyszczącej na mokro. Może to doprowadzić do uszkodzenia głowic.</li> </ul>                                                                                                    | <ul> <li>A zavarmentes felvétel és a tiszta kép biztosítása érdekében<br/>rendszeresen tisztítsa meg a videofejeket.</li> <li>Ha a lejátszás során mozaikos, töredezett a kép vagy csak kék<br/>képernyő látható, valószínű, hogy piszkosak a videofejek.</li> <li>Ilyen esetben tisztítsa meg a videofejeket szárazon működő<br/>tisztítókazettával.</li> <li>Ne használjon nedves típusú tisztítókazettát.</li> <li>Az ilyen kazetta megrongálhatja a videofejeket.</li> </ul>                                                                                                    |

# MAGYAR

# Uwagi i instrukcje dotyczące bezpieczeństwa

#### Uwagi dotyczące obiektywu

Nie filmować z obiektywem kamery skierowanym prosto w stronę slońca. Bezpośredni kontakt ze światłem slonecznym może spowodować uszkodzenie przetwornika CCD.

#### Uwagi dotyczące wizjera elektronicznego

- Nie ustawiać kamery wizjerem skierowanym w stronę słońca. Bezpośredni kontakt ze światłem słonecznym może uszkodzić wnętrze wizjera. Należy zachować ostrożność, ustawiając kamerę w nasłonecznionym miejscu lub przy oknie.
- 2. Nie podnosić kamery, trzymając za wizjer.
- 3. Użycie nadmiernej siły może spowodować uszkodzenie wizjera.

#### Uwagi dotyczące nagrywania i odtwarzania za pomocą wyświetlacza LCD

 Wyświetlacz LCD został wyprodukowany z zastosowaniem bardzo precyzyjnej technologii. Mogą jednak pojawiać się na nim mate kropki (czerwone, niebieskie lub zielone).

Zjawisko to jest normalne i nie wpływa na nagrywany obraz. 2. Podczas korzystania z wyświetlacza

- Podczas korzystania z wyświetlacza LCD w pełnym słońcu lub na dworze mogą wystąpić trudności z wyraźnym widzeniem obrazu.
   W takim przypadku zaleca sie korzysi
- wyrażnym widzeniem obrazu. W takim przypadku zaleca się korzystanie z wizjera. 3. Bezpośredni kontakt ze światłem słonecznym może spowodować uszkodzenie wyświetłacza LCD.

### Uwagi dotyczące paska na rękę

- Zaleca się prawidłowe wyregulowanie paska na rękę celem zapewnienia stabilności nagrywanego obrazu.
- Nie wsuwać na silę dłoni w pętlę paska, ponieważ może to spowodować jego uszkodzenie.

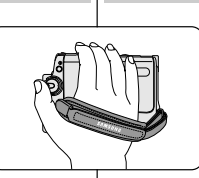

# Megjegyzések és biztonsági előírások

### Az objektívre vonatkozó megjegyzés

Ne filmezzen a kamerával úgy, hogy az objektívet egyenesen a napra irányítja. A közvetlen naptény megrongálhatja a CCD-t (töltéscsatolt eszközt, a képérzékelőt).

### Az elektronikus keresőre vonatkozó előírások

 Ne állítsa úgy a kamerát, hogy a kereső egyenesen a nap felé nézzen.

A közvetlen napfény megrongálhatja a kereső szerkezeti elemeit. Ha a kamerát napos helyre vagy napsütötte ablak közelébe helyezi, legyen körültekintő.

- 2. A videokamera ne emelje fel a keresőnél fogva.
- A keresőt a túlzott erőhátás tönkreteheti.

#### Az LCD-képernyő használatával végzett Felvétel vagy Lejátszás műveletekre vonatkozó megjegyzések

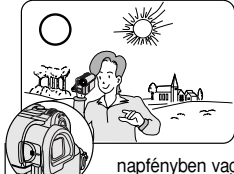

 Az LCD-képernyő precíziós technológiával készült. Mindamellett előfordulhat, hogy az LCD-képernyőn apró (vörös, kék vagy zöld színű) pontok jelennek meg. Ez normális jelenség, és a rögzített képet semmilyen módon nem befolyásolja.
 Ha az LCD-képernyőt közvetlen

napfényben vagy szabadban használja, megtörténhet, hogy nem látható tisztán a kép. Ilyen körülmények között a kereső használatát javasoljuk.

3. A közvetlen napfény megrongálhatja az LCD képernyőt.

### A fogószíjra vonatkozó megjegyzések

 Ha filmezés közben egyenletes képet kíván biztosítani, ellenőrizze a fogószíj helyes beállítását.

 Ne erőltesse bele a kezét a fogószíjba, mert az megrongálódhat.

# Uwagi i instrukcje dotyczące bezpieczeństwa Megjegyzések és biztonsági előírások

#### Wskazówki dotyczące baterii litowej

- Wbudowana bateria litowa zasila zegar i pamięć zawierającą ustawienia użytkownika kamery (nawet po odłączeniu akumulatora lub zasilacza).
- Przy normalnym użytkowaniu żywotność baterii litowej wynosi około 3 miesięcy, licząc od daty instalacji.
- 3. Ješli bateria jest slaba lub wyczerpana, po włączeniu funkcji Date/Time (Data/Godzina) na wyświetlaczu pojawi się napis 00:00 1.JAN.2005. W takim wypadku należy podłączyć kamerę do źródła zasilania, aby całkowicie naladować wbudowaną baterię litową. Jeśli ten sam problem dotyczy całkowicie naladowanej baterii, należy skontaktować się z autoryzowanym centrum serwisowym celem jej wymiany.

#### Zalecenia dotyczące zewnętrznej baterii litowej do pilota

#### Ostrzeżenie:

- BATERIĘ LITOWĄ (zasilającą pilota) należy trzymać w miejscach niedostępnych dla dzieci. W przypadku jej połknięcia należy natychmiast skontaktować się z lekarzem.
- Bateria niewłaściwego typu może spowodować wybuch. Dlatego też baterie należy wymieniać na baterie tych samych typów lub na ich odpowiedniki.

#### Serwis

Nie dokonywać samodzielnie napraw serwisowych. Otwieranie lub zdejmowanie osłon może naraźić użytkownika na kontakt z wysokim napięciem lub inne niebezpieczeństwa. W sprawach napraw gwarancyjnych zwracać się do wykwalifikowanego personelu serwisowego.

### Części zamienne

Jeżeli potrzebne są części zamienne, należy dopilnować, aby stosowane były części określone przez producenta lub mające takie same cechy jak części oryginalne. Samodzielna wymiana grozi wybuchem pożaru, porażeniem prądem lub innymi niebezpieczeństwami.

#### Osobna likwidacja urządzeń elektrycznych i elektronicznych (obowiązuje w Unii Europejskiej i w innych krajach europejskich, w których wymagana jest segregacja odpadów)

Ten symbol na produkcie lub jego opakowaniu/gwarancji oznacza, że produktu nie należy traktować jak niesegregowanych odpadów komunalnych. Produkt powinien być osobno oddany do odpowiedniego punktu zbiórki urządzeń elektrycznych i elektronicznych do recyklingu. Prawidłowa likwidacja tego produktu przyczyni się do optymalnego ponownego wykorzystania, recyklingu lub innych form odzyskania z niego materiałów. To z kolei pomoże w ograniczaniu zużycia zasobów raturalnych j potencjalnego ujemnego wpływu odpadów na środowisko i zdrowie ludzi. Aby uzyskać więcej informacji na temat dostępnego systemu zbiórki odpadów, należy skontaktować się z lokalnym przedsiębiorstwem oczyszczania lub sprzedawcą produktu.

### A lítiumelemre vonatkozó óvintézkedések

- A kamerába építetl lítumos elem gondoskodik az órafunkció és a felhasználói beállítások fenntartásáról akkor is, ha az akkumulátort vagy a hálózati adaptert elfávolították.
- Normál üzemeltetés mellett a videokamera lítiumeleme a beszereléstől számítva kb. 3 hónapig működik.
- 3. Amikor a lítiumelem már gyenge vagy lemerült, a Date/Time (dátum/pontos idő) on (be) értékre állításakor a dátum/pontos idő jelzőn 00:00 1.JAN.2005 jelenik meg. Ebben az esetben kapcsolja a kamerát a tápegységre, hogy feltöltődjön a beépírett lítumos elem. Ha a hibajelenség teljesen feltöltőtt elemnél is jelentkezik, vigye a készüléket Samsung szakszervizbe, hogy cseréljék ki az elemet.

### A távvezérlő lítiumos elemével kapcsolatos óvintézkedések

#### Vigyázat:

- a távvezérlő lítiumos elemét tartsa gyermekektől távol. Az elem véletlen lenyelése esetén azonnal forduljon orvoshoz.
- A rosszul behelyezett elem felrobbanhat. Kizárólag azonos vagy egyenértékű elemet használjon a cseréhez.

#### Szerviz

Ne kísérletezzen a videokamera házilagos javításával. A burkolatok felnyításával vagy eltávolításával veszélyes feszültségnek vagy egyéb veszélyeknek teheti ki magát. Minden javítási munkát bizzon szakemberre.

### Pótalkatrészek

Ha a készülékben alkatrészeket kell cserélni, győződjön meg arról, hogy a szerelő a gyártó által előírt és az eredeti alkatrészekkel azonos jellemzőjű pótalkatrészeket használt-e fel. Az engedély nélküli cserék tüzet, áramütést vagy egyéb veszélyeket okozhatnak.

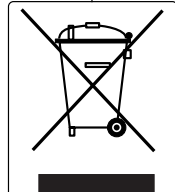

# Elektromos és elektronikus készülékek külön hulladékba helyezése (alkalmazható az Európai Unióban és más, külön gyűjtést igénylő európai országban)

Ez a terméken vagy annak csomagolásán, illetve garanciájában található szimbólum azt jelzi, hogy a termék nem kezelhető osztályozatlan kommunális hulladékként. Ezt külön kell visszaszállítani az alkalmas begyűjtő létesítményhez az elektromos és elektronikus készülékek újra hasznosítás céljából. A termék helyes hulladékba helyezése hozzájárul annak újból felhasználásához és egyéb visszanyeréséhez. Ez hozzájárul a természeti kincsek megőrzéséhez, valamint a környezetre és az ember egészségére gyakoroti lehetséges negativ hatások csökkentéséhez. A rendelkezésre alló visszaszállítási és összegyűjtési rendszerre vonatkozó további tájékoztatásért lépjen kapcsolatba a hulladékgyűjtő szoldáltatásal vagy a termék értőkesítővel!

### MAGYAR

# A videokamera ismertetése

### Funkcje

- Wielojęzyczne menu ekranowe Można wybrać żądany język OSD z listy OSD.
- Przesyłanie danych cytrówych za pómocą protokołu IEEE1394 Dzięki szybkiemu portowi transmisji danych IEEE1394 (i.LINK<sup>™</sup> jest to protokół szeregowej transmisji danych i system połączeń wzajemnych używany do przesyłania cyfrowych danych obrazu) można przesyłać zdjęcia i filmy do komputera w celu ich dalszej obróbki.
- Interfejs USB do przesyłania cyfrowych danych obrazu (wyłącznie modele VP-D453(i)/D454(i)/D455(i)) Interfeji USP pozwale za przeudzaji danych do komputerz boj

Interfejs USB pozwala na przesylanie danych do komputera bez konieczności instalowania dodatkowej karty.

PHOTO

Funkcja PHOTO umożliwia filmowanie obiektów wraz z dźwiękiem (w trybie kamery).

Zoom cyfrowy 900x Umożliwia 900-krotne r

Umożliwia 900-krotne powiększenie obrazu. • Kolorowy wyświetlacz LCD TFT

Kolorowy wyświetlacz LCD TFT o wysokiej rozdzielczości pozwala na natychmiastowe odtworzenie nagrania i zapewnia wyraźny, ostry obraz.

- Cyfrowy stabilizator obrazu (DIS) Stabilizator DIS przeciwdziała ruchom wynikającym z drżenia dłoni, zmniejszając
  - liczbę niestabilnych zdjęć, zwłaszcza przy dużym powiększeniu.
- Efekty cyfrowe

Ta fuńkcja umożliwia nadanie nagraniom charakterystycznego wyglądu poprzez dodanie efektów specjalnych.

- Tryb kompensacji przy filmowaniu pod światło (BLC) Eunkcja BLC kompensuje jasne tło za filmowanym obiektem.
- Funkcja Program AE

Ta funkcja umożliwia zmienianie szybkości migawki i przysłony odpowiednio do rodzaju filmowanej sceny/akcji.

- Tryb aparatu cyfrowego (wyłącznie modele VP-D453(i)/D454(i)/D455(i))
  - Na karcie pamięci można łatwo zapisywać typowe zdjęcia, które następnie można obejrzeć.
  - Interfejs USB pozwala na przesyłanie standardowych zdjęć z karty pamięci do komputera.
- Nagrywanie w formacie MPEG (wyłącznie modele VP-D453(i)/D454(i)/D455(i)) Dzięki funkcji nagrywania w formacie MPEG można rejestrować filmy na karcie pamięci.
- Uniwersalne gnižavdo karty pamięci (wyłącznie modele VP-D454(i)/D455(i)) Gniżado to umożliwia korzystanie z kart Memory Stick, Memory Stick PRO, MMC i SD.
- Wbudowana pamięć (wyłącznie modele VP-D454(i)/D455(i))

Z funkcji aparátu cyfrowego można korzystać bez kohieczności instalacji oddzielnej zewnętrznej karty pamięci. W takim przypadku zdjęcia są zapisywane we wbudowanej pamięci kamery. (WP-D454(1): 16MB/WP-D455(1): 64MB)

- Jellemzők
- Többnyelvű képernyőmenü Az OSD képernyőmenü nvelve az OSD menüről kiválasztható.
- IEEE1394 szabványú digitális adatátviteli funkció

Az IEEE1394 (FireŴire, iLINK<sup>™</sup>: digitális videóadatok átvitelre használt soros adatátviteli protokoli és összeköttetési rendszer) nagysebességű adatátviteli portnak köszönhetően mozgó- és állóképeket egyaránt továbbíthat PC-re, ahol azokat teldolgozhatja vagy szerkesztheti.

 USB-interfész díğítális képadat-továbbitáshoz (csak a VP-D453(i)/D454(i)/D455(i) modellnél) Az USB-interfész evertéségével díklépeket killehet át PC-re hővtőléáttura

Àz USB-interfész segítségével állóképeket küldhet át PC-re bővítőkártya nélkül. **PHOTO** 

- Kamera üzemmódban a Fotó funkcióval hangos állóképet készíthet.
- 900x digitális zoom

Segítségével a képet eredeti méretének 900-szorosára nagyíthatja fel.

- Színes TFT LCD (vékonyréteg-tranzisztoros LCD-képernyő) A nagy felbontású, színes, vékonyréteg-tranzisztoros LCD-képernyő tiszta, éles képet ad. További előnye, hogy azonnal megtekintheti rajta felvételeit.
   Diditális képstabilizátor (DIS)
- A digitális képstabilizátor kiegyenlíti a kézremegést, ezáltal fokozva a kép stabilitását, különösen az erős nagyításnál.
- Különféle digitális effektusok

A DSE (Digitális speciális effektusok) funkció segítségével különféle speciális effektusokkal egészítheti ki filmjeit, ezáltal különleges látványvilágot hozhat létre.

- Ellenfény-kiegyenlítés (BLC) Az ellenfény-kiegyenlítő funkció kiegyenlíti a téma mögötti világos hátteret.
- Program ÁE (Programozott automátikus exponálás) A programozott automatikus exponálássali a zársebességet és a rekeszt a felvenni kýánt ielenet ielledéhez i azathatia.
- Digitális fényképezőgép funkció (csak a VP-D453(i)/D454(i)/D455(i) modellnél)
- A memóriakártya segítségével könnyen felvehet és lejátszhat szokásos állóképeket.
- A memóriakártyán lévő állóképeket PC-re továbbíthatja az USB-interfész segítségével.
- MPEG feľvétel (csak a VP-D453(i)/D454(i)/D455(i) modellnél)
   Az MPEG felvétel lehetővé teszi videofelvétel rögzítését egy memóriakártyán.
- Többszabványú memóriakártya-nyilás (csak a VP-D454(i)/D455(i) modellnél) A többszabványú memóriakártya-nyilásba betehet Memory Stick, Memory Stick PRO, MMC vagy SD típusú kártyát.
- Beépített memória (csak a VP-D454(i)/D455(i) modellnél)
   A digitális tényképezőgép funkciókat külön külső memóriakártya nélkül használhatja a kamerába épített memória segítségével.
   (VP-D454(i): 16MB/VP-D455(i): 64MB)

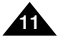

| Akcesoria dostarczone z                                                                                                    | kamerą                                                                                                    |                                                                                                    | A videokamerához mellékelt                                                                          | tartozékok                                                                                                    |
|----------------------------------------------------------------------------------------------------|----------------------------------------------------------------------------------------------------|----------------------------------------------------------------------------------------------------|----------------------------------------------------------------------------------------------------|----------------------------------------------------------------------------------------------------|
| Akcesoria dostarczone z<br>Należy sprawdzić, czy razem z ka<br>Zestaw dostarczanych akcesoriów<br>kamery.<br>Akcesoria podstawowe<br>1. Akumulator litowo-jonowy<br>2. Zasilacz prądu zmiennego<br>(typ: AA-E8)<br>3. Przewód zasilania<br>4. Kabel Multi-AV<br>(audio/wideo/S-Video)<br>5. Instrukcja obsługi<br>6. Przewód USB<br>(wyłącznie modele<br>VP-D453(i)/D454(i)/D455(i))<br>7. Dysk CD-ROM z<br>oprogramowaniem<br>(wyłącznie modele<br>VP-D453(i)/D454(i)/D455(i))<br>8. Oslona obiektywu<br>9. Pasek oslony obiektywu<br>10. Bateria litowa do pilota<br>(typ: CR2025; wyłącznie<br>modele VP-D453(i)/D454(i)/<br>D455(i))<br>11. Pilot zdalnego sterowania<br>(wyłącznie modele | kamerą         amerą dostarczono poniższe a tróżni się w zależności od mo         1. Lithium Ion Battery Pack         (A. Multi-AV Cable         (AudioVideoS-Video Cable)         (AudioVideoS-Video Cable)         (7. Software CD         (10. Lithium Battery (CR2025) | kcesoria:<br>odelu<br>2. AC Power Ac<br>(AA-E8 TYPE<br>5. Instruction B<br>6. Lens Cover<br>11. Remote Co | A videokamerához mellékelt<br>Győződjön meg arról, hogy digitális ki<br>következő alaptartozékokat. | tartozékok<br>amerájával együtt megkapta-e a<br>Alaptartozékok<br>1. Lítiumionos akkumulátor<br>2. Hálózati tápegység<br>(AA-E8 típus)<br>3. Hálózati csatlakozókábel<br>4. Multi-AV kábel<br>(Audio/Video/S-Video kál<br>5. Használati útmutató<br>6. USB kábel<br>(csak a VP-D453(i)/D454<br>D455(i) modellnél)<br>7. Szoftver CD<br>(csak a VP-D453(i)/<br>D454(i)/D455(i) modellné<br>8. Lencsefedél<br>9. Lencsefedél rögzítőpántji<br>10. A távvezérlő lítiumos eler<br>(TÍPUS: csak a CR2025)<br>(VP-D453(i)/D454(i)/D454<br>11. Távvezérlő |
| Akcesorium dodatkowe<br>12. Karta Memory Stick<br>(wyłącznie modele<br>VP-D453(i)/D454(i)/D455(i))<br>13. Adapter Scart                                                                                                    | 12. Memory Stick                                                                                                    | 13. Scart Adap                                                                                            | ter                                                                                                 | Külön beszerezhető tartozé<br>12. Memóriakártya<br>(csak a VP-D453(i)/D454<br>D455(i) modellnél)<br>13. Scart adapter                                                                                                    |

#### POLISH MAGYAR Opis kamery A videokamera ismertetése Widok z przodu (strona lewa) Elölnézet és bal oldalnézet 1. Lens 6. EASY.Q button 2. LED Light (VP-D453(i)/D454(i)/D455(i) only) 7. TFT LCD Screen 3. Remote Sensor 8. IEEE1394 Jack (VP-D453(i)/D454(i)/D455(i) only) 4. Hand Strap Hook 9. USB Jack (VP-D453(i)/D454(i)/D455(i) only) 10. AV/S-Video Jack 5. Internal MIC 11. Jack Cover 1. Objektív 6. EASY.Q aomb 1. Objektvw 6. Przycisk EASY.Q (zob. str. 40) (lásd a 40. oldalt) 2. LED világítás

- 2. Dioda LED (zob. str. 49) (wyłącznie modele VP-D453(i)/D454(i)/D455(i))
- 3. Odbiornik zdalnego sterowania (wyłacznie modele VP-D453(i)/D454(i)/D455(i))
- 4. Zaczep paska na reke
- Mikrofon wewnętrzny 5.

- 7. Wyświetlacz LCD TFT
- Gniazdo IEEE1394
- 9. Gniazdo USB (wyłacznie modele VP-D453(i)/D454(i)/ D455(i))
- 10. AV/S-Video csatlakozó
- 11. Gniazdo AV/S-Video

- (lásd a 49. oldalt) (csak a VP-D453(i) /D454(i)/D455(i) modellnél)
- 3. Távérzékelő (csak a VP-D453(i)/ D454(i)/D455(i) modellnél)
- 4. Fogószíi rögzítő füle
- 5. Belső mikrofon

- 7. A vékonyréteg-tranzisztoros LCD-képernyő
- IEEE1394 csatlakozó
- 9. USB csatlakozó (csak a VP-D453(i)/D454(i)/ D455(i) modellnél)
- 10. AV/S-Video csatlakozó
- 11. Csatlakozófedél

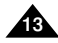

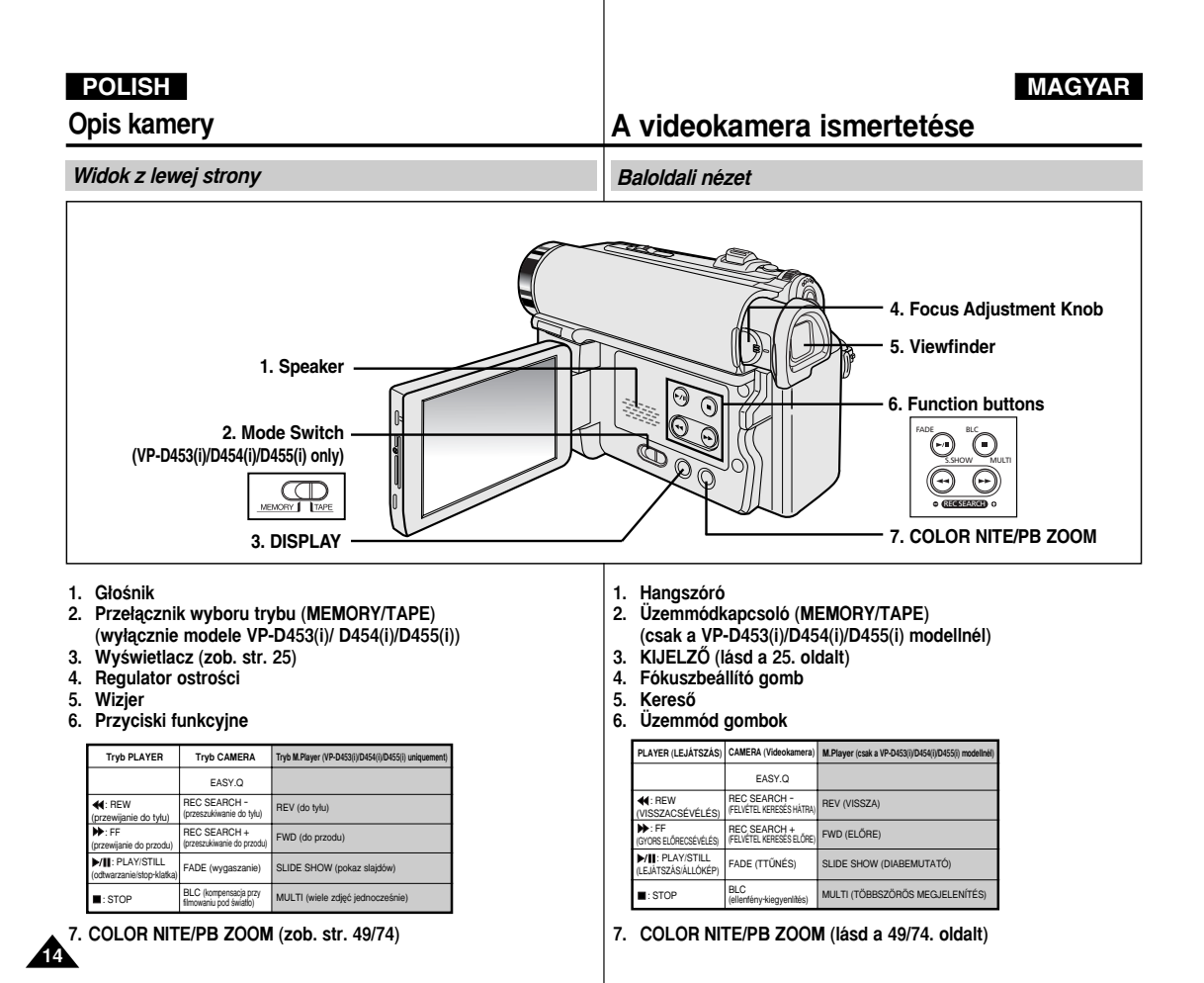

# POLISH MAGYAR Opis kamery A videokamera ismertetése Widok z góry (strona prawa) Jobboldali és felülnézet 6. TAPE EJECT 1. Menu Selector (VOL/MF) 7. Zoom Lever 2. MENU button 8. PHOTO button 9. External MIC 10. Cassette Door 3. Start/Stop button 4. Power Switch 5. DC Jack

- 1. Menu selector (VOL/MF)
- 2. Pokrętło MENU
- 3. Przycisk Start/Stop
- 4. Przełącznik zasilania (tryb CAMERA lub PLAYER)
- 5. Gniazdo zasilacza

- 6. TAPE EJECT (WYJMOWANIE KASETY)
- 7. Dźwignia zoomu
- 8. Przycisk PHOTO (zob. str. 67)
- 9. Wejściowego MIC
- 10. Kieszeń kasety

- Menüválasztó (VOL/MF (Hangerő / kézi fókusz))
- 2. MENU gomb
- 3. Start/Stop gomb
- 4. Tápfeszültség kapcsoló (CAMERA vagy PLAYER)
- 5. Egyenáramú csatlakozó

- 6. TAPE EJECT (KAZETTAKIADÓ)
- 7. Zoom kar
- 8. PHOTO (FÉNYKÉP) gomb (lásd a 67. oldalt)
- 9. External MIC
- 10. A kazettatartó ajtaja

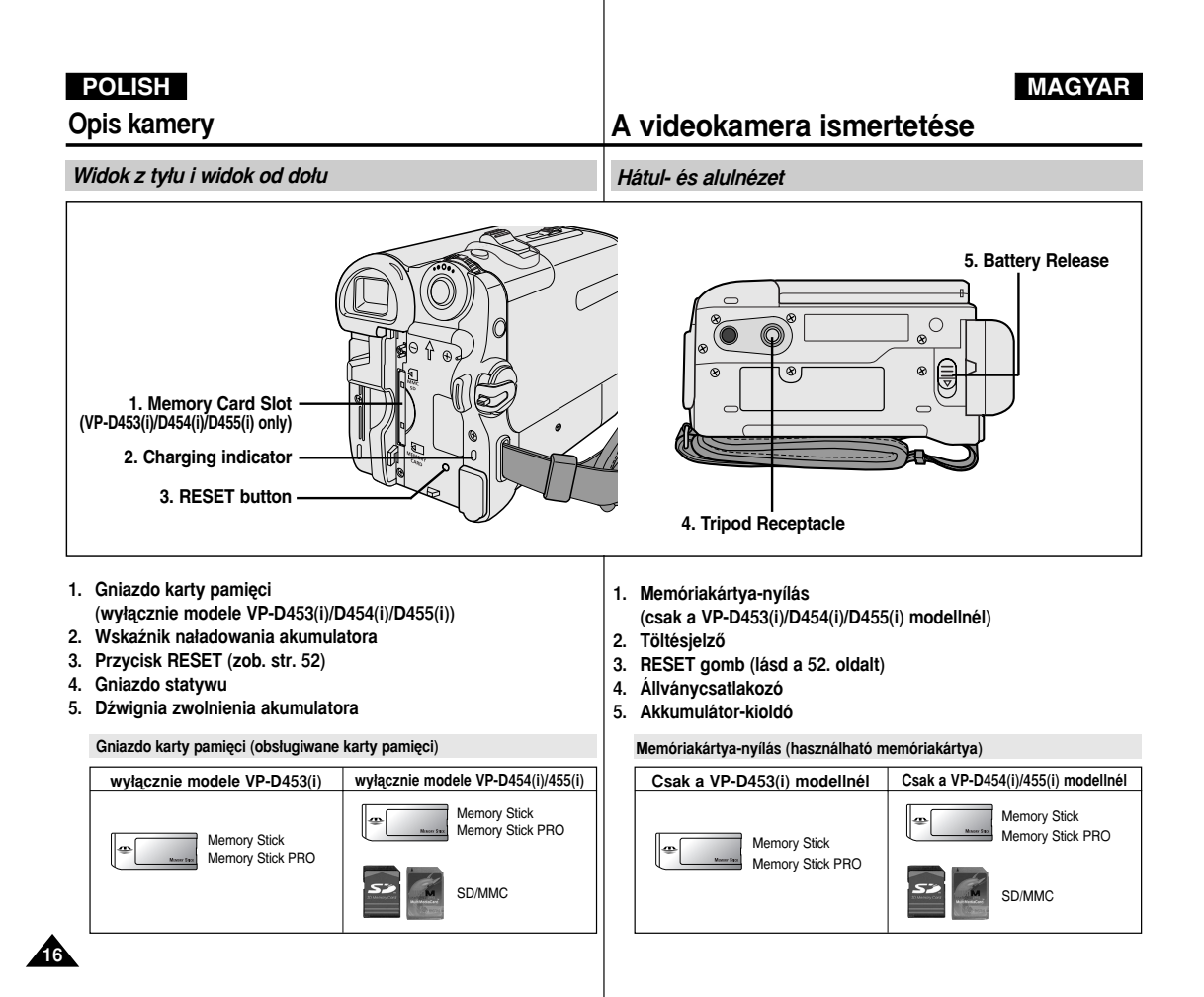

# **Opis kamery**

Pilot (wyłącznie modele VP-D453(i)/D454(i)/D455(i))

A videokamera ismertetése

Távvezérlő (csak a VP-D453(i)/D454(i)/D455(i) modellnél)

DISPLAY (Képernyő)

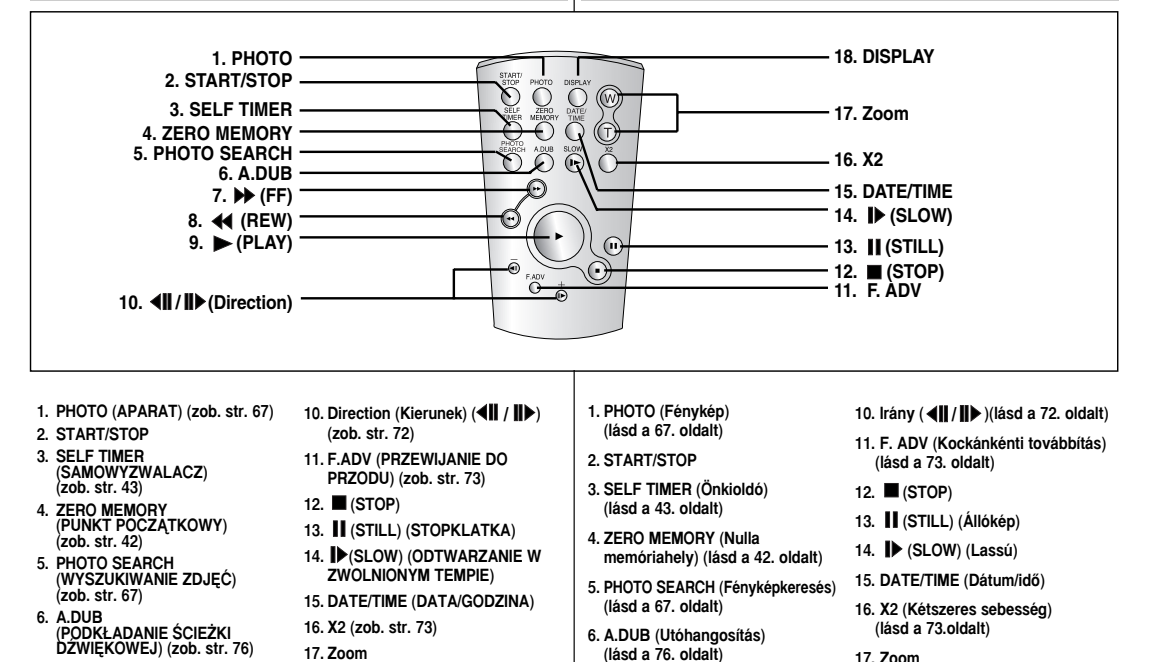

18. DISPLAY (WYŚWIETLACZ)

- 7. ►►(FF) (PRZEWIJANIE DO PRZODU)
- 8. <! (REW) (PRZEWIJANIE DO TYŁU)
- PLAY) (ODTWARZANIE)

9. 🕨 (PLAY) (Lejátszás)

7. (FF) (Gvors előre)

8. < (REW) (Visszacsévélés)

# Przygotowanie

# Regulacja paska na reke

Przed rozpoczeciem nagrywania bardzo ważne iest prawidłowe wyregulowanie paska na reke.

- Pásek na reke umożliwia:
- Trzymanie kamery w wygodnej i stabilnej pozycji,
- obsługe przycisków ZOOM i Start/Stop bez konieczności zmiany pozycji dłoni.

### Pasek na reke

- 1. Wsuń pasek do zaczepu w przedniej części kamery i przeciagnij do przez zaczep.
- 2. Włóż reke do paska i odpowiednio wvreaului jego długość.
- 3. Zablokuj pasek.

#### Przenoszenie kamery

- 1. Pociągnij za pasek, aby zdiać jego osłone i go poluzować.
- 2. Wyimij pasek z pierścienia i wyreguluj jego długość.
- 3. Załóż pasek na reke i zamknij osłone.

#### Zakładanie osłony obiektywu

- 1. Przymocuj pasek do osłony w sposób pokazany na rysunku.
- 2. Przymocuj pasek osłony do paska na reke. Wvregului pasek na reke w sposób opisany powyżej.
  - Zablokuj pasek.

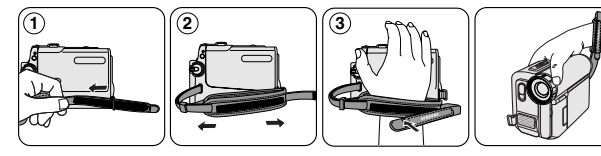

2

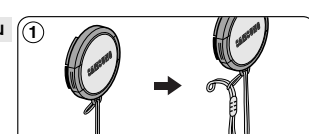

# Flőkészületek

### A fogószíj beállítása

Fontos, hogy a felvétel megkezdése előtt ellenőrizze a fogószíi helves beállítását.

A fogószíi segítségével:

- stabil, kényelmes helyzetben tarthatja a kamerát;
- kéztartásának változtatása nélkül megnyomhatia a ZOOM és Start/Stop gombot.

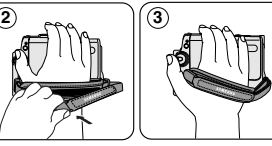

3

Fogószíj

- Helvezze a fogószílat a kamera elülső oldalán lévő rögzítő fülbe, és húzza keresztül a végét a fülön.
- 2. Helyezze be kezét a fogószíjba és állítsa be a hosszát kényelmesre.
- 3. Zárja le a fogószíjat.

#### A videokamera használata

- 1. A fogószíj kioldásához nvissa ki a rögzítőpánt tépőzárát.
- 2. Vegve ki a rögzítő fülből. és állítsa be a hosszát.
- Dugia át kézfejét a fogószílon és rögzítse a fogószíj tetejét.

#### A lencsefedél felerősítése

- 1. Hurkolja rá a lencsefedélre a rögzítőpántot az ábrázolt mődon.
- 2 A lencsefedél rögzítőpántját fűzze rá a fogószíjra, és állítsa be a fogószíjnál leírt lépések szerint.
- 3. Zárja le a fogószíjat.

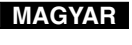

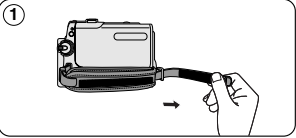

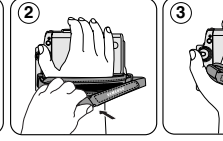

# Przygotowanie

### Instalacja baterii litowej(wyłącznie modele VP-D453(i)/D454(i)/D455(i))

#### Instalacja baterii w pilocie

- Baterię litową należy włożyć lub wymienić:
  - Po zakupie kamery,
  - Gdy pilot przestanie działać.
- ✤ Włóż baterię litową do komory biegunem dodatnim (⊕) w górę.
- Należy uważać, aby nie włożyć baterii odwrotnie.

### [Uwaga]

- Baterię litową należy wkładać w odpowiednim kierunku.
- Nie należy łapać baterii pincetą ani innymi metalowymi narzędziami.
  - Może to spowodować zwarcie.
- Baterii nie należy ponownie ładować, rozbierać, podgrzewać ani zanurzać w wodzie, ponieważ może ona wybuchnąć.

### Ostrzeżenie: Baterie litowe należy trzymać w

miejscach niedostępnych dla dzieci. W wypadku jej połknięcia natychmiast skontaktować się z lekarzem. A lítiumelem behelyezése (csak a VP-D453(i)/D454(i)/D455(i) modellnél)

#### Elem behelyezése a távvezérlőbe

**Flőkészületek** 

- A lítiumelemet akkor kell behelyeznie vagy kicserélnie, amikor:
  - megvásárolta a kamerát
  - a távvezérlő nem működik.
- Helyezze a lítiumelemet az elemtartóba, pozitív ( $\oplus$ ) pólusával felfelé.
- Figyeljen arra, hogy az elem polaritását ne cserélje fel.

# [ Megjegyzés ]

- A lítiumos elemet a helyes irányban kell behelyezni.
- Tilos csipesszel vagy más fémészközökkel mégfogni.
   Ez rövidre zárná az elemet.
- Ne töltse újra, ne szerelje szét, ne hevítse és ne dobja vízbe, mert felrobbanhat.

Vigyázat: A lítiumelemet tartsa gyermekektől távol. Az elem véletlen lenyelése esetén azonnal forduljon orvoshoz.

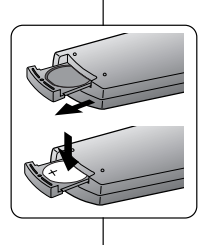

# MAGYAR

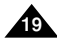

# Przygotowanie

### Podłączanie do źródła zasilania

Do kamery można podłączyć dwa typy źródeł zasilania.

- zasilacz i przewód zasilania prądem zmiennym: do nagrywania w pomieszczeniach,
- akumulator: do nagrywania na dworze.

### Korzystanie z zasilacza i przewodu zasilania

- 1. Podłącz przewód zasilający do zasilacza.
- 2. Podłącz przewód zasilający do gniazdka ściennego.

### [Uwagi]

- Należy używać zasilacza sieciowego typu AA-E8.
- Wtyczka i rodzaj gniazdka ściennego mogą się różnić w zależności od kraju użytkowania.
- 3. Podłącz przewód zasilacza do gniazdka prądu stałego kamery.
- Ustaw kamerę w różnych trybach, przytrzymując przycisk na włączniku zasilania i ustawiając go w pożycji CAMERA lub PLAYER.

#### Wybieranie trybu kamery (wyłącznie modele VP-D453(i)/D454(i)/D455(i))

- Aby używać kamery w trybie kamery, należy ustawić przełącznik wyboru trybu w pozycji TAPE.
- Aby używać kamery jako aparatu cyfrowego, należy ustawić przełącznik wyboru trybu w pozycji MEMORY.

# Előkészületek

### Áramforrás csatlakoztatása

A kamerához kétféle áramforrást csatlakoztathat:

- A váltakozó áramú adaptert és a hálózati kábelt: beltéri felvételekhez.
- Az akkumulátort: szabadtéri felvételekhez.

### A hálózati tápegység és az egyenáramú kábel használata

- Csatlakoztassa a hálózati tápegységet a hálózati csatlakozókábelhez.
- 2. Csatlakoztassa a hálózati csatlakozókábelt egy fali aljzathoz.

### [ Megjegyzések ]

- A készülékhez AA-E8 típusú hálózati tápegységet kell használni.
- A dugó és a fali aljzat típusa országonként eltérő lehet.
- Csatlakoztassa az egyenáramú kábelt a kamerán lévő egyenáramú csatlakozóhüvelyhez.
- A kamera üzemmódjának beállításához tartsa lenyomva a Power (Tápfeszültség) kapcsolón lévő fület, és fordítsa el CAMERA vagy PLAYER állásba.

# A videokamera üzemmód kiválasztása (csak a VP-D453(i)/D454(i)/D455(i) modellnél)

- Ha a kamera kameraként kívánja használni, állítsa a Mode (Üzemmód) kapcsolót TAPE állásba.
- Ha a készüléket digitális fényképezőgépként (DSC) kívánja használni, állítsa a Mode (Üzemmód) kapcsolót MEMORY állásba.

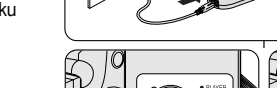

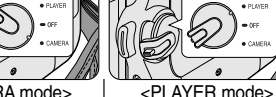

<CAMERA mode>

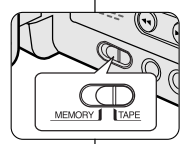

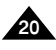

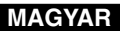

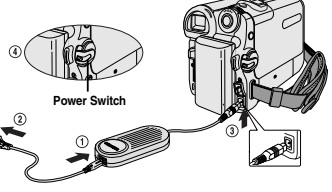

# Przygotowanie

### Użytkowanie akumulatora litowo-jonowego

- Maksymalny czas nagrywania zależy od:
  - Typu i pojemności używanych akumulatorów,
  - Częstotliwości używania zoomu.
     Zaleca się przygotowanie kilku akumulatorów zapasowych.

#### Ładowanie akumulatora litowo-jonowego

- 1. Podłącz akumulator do kamery.
- Podłącz przewód zasilający do zasilacza prądu zmiennego i do gniazdka ściennego.
- 3. Podłącz przewód zasilacza do gniazda prądu stałego kamery.
- Ustaw przełącznik zasilania w pozycji wyłączonej. Wskaźnik ładowania zacznie migać, wskazując, że bateria jest ładowana.

| Częstotliwość migania                              | Charging rate                                             |
|----------------------------------------------------|-----------------------------------------------------------|
| Raz na sekundę                                     | poniżej 50%                                               |
| Dwa razy na sekundę                                | 50% ~ 75%                                                 |
| Trzy razy na sekundę                               | 75% ~ 90%                                                 |
| Miganie ustaje,<br>wskaźnik świeci w sposób ciągły | 90% ~ 100%                                                |
| Świeci przez minutę/wyłącza się na<br>sekundę      | Błąd - podłącz ponownie akumulator i<br>przewód zasilacza |

 Po całkowitym naładowaniu odłącz akumulator i zasilacz od kamery.

Akumulator rozładowuje się, nawet jeśli kamera jest wyłączona.

#### [Uwagi]

- Zakupiony akumulator może być częściowo naładowany.
- Aby zapobiec ograniczeniu żywotności i pojemności akumulatora, należy zawsze wyjmować go z kamery po pelnym naladowaniu.
- Maksymalny czas nagrywania zależy od:
  - Typu i pojemności używanych akumulatorów, częstotliwości używania zoomu,
  - Częstotliwości używania zoomu,
  - Trybu pracy (kamera/aparat/wyświetlacz LCD itd.),
  - Temperatury otoczenia.

Zaleca się przygotowanie akumulatorów zapasowych.

 Nawet po wyłączeniu zasilania akumulator będzie się nadal rozładowywać, jeżeli pozostanie podłączony do urządzenia.

# Előkészületek

### A lítiumionos akkumulátor használata

- A rendelkezésre álló folyamatos felvételi idő hossza attól függ, hogy:
- milyen típusú és kapacitású akkumulátort használ
- milyen gyakran használja a zoom funkciót. Ajánlatos több akkumulátort kéznél tartani.

### A lítiumionos akkumulátor feltöltése

- 1. Csatlakoztassa az akkumulátort a kamerához.
- Csatlakoztassa a hálózati tápegységet a hálózati kábelhez, a kábelt pedig egy fali aljzathoz.
- Csatlakoztassa az egyenáramú kábelt a kamerán lévő egyenáramú csatlakozóhüvelyhez.
- Kapcsolja a Power (Tápfeszültség) kapcsolót Off (Ki) állásba; a töltésjelző villogni kezd, jelezve az akkumulátor töltését.

| Villogások száma                             | Töltöttség mértéke                                                 |
|----------------------------------------------|--------------------------------------------------------------------|
| Másodpercenként egy                          | 50 %-nál kisebb                                                    |
| Másodpercenként kettő                        | 50% ~ 75%                                                          |
| Másodpercenként három                        | 75% ~ 90%                                                          |
| Nincs villogás,a töltésjelző folyamatosan ég | 90% ~ 100%                                                         |
| Egy másodpercig ég,<br>egy másodpercig nem   | Hiba - Helyezze be újra az<br>akkumulátort és az egyenáramú kábelt |

 Ha az akkumulátor teljesen feltöltődött, húzza le az akkumulátort és a hálózati tápegységet a kameráról. Az akkumulátor kisülhet még kikapcsolt tápfeszültség mellett (a Power kapcsoló OFF állásában) is.

## Megjegyzések ]

- Megvásárlásakor az akkumulátorban lehet valamennyi töltés.
- Az akkumulátort a teljes feltöltés után mindig vegye lé a kameráról, hogy ne csökkenjen élettartama és teljestménye.
- A rendelkezésre álló folyamatos felvételi idő hossza attól függ, hogy:
   milven típusú és kapacitású akkumulátort használ
  - milyen tipusu es kapacitasu akkumulátort haszná
     milyen gyekren használia a zoom funkciát
  - milyen gyakran használja a zoom funkciót
     A használat faitája (videokamera/LCD képorn
  - A használat fajtája (videokamera/ LCD képernyővel stb.).
     Környezeti hőmérséklet.
  - Ajánlatos tartalék-akkumulátorokat készenlétben tartani.
- A készülékhez csatlakoztatva hagyott akkumulátor kisülhet még kikapcsolt tápfeszültség mellett is.

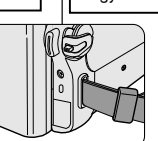

<Charging indicator>

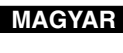

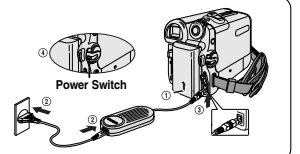

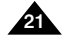

# Przygotowanie

Maksymalna długość nagrywania w zależności od modelu i rodzaju akumulatora

- Zamknięcie wyświetlacza LCD powoduje jego wyłączenie oraz samoczynne włączenie się wizjera.
- Maksymalne długości nagrywania podane w poniższej tabeli są wartościami przybliżonymi.

Faktyczny czas nagrywania zależy od sposobu eksploatacji.

| Czas       | Czas<br>ładowania | Maksymalny czas nagrywania         |                         |
|------------|-------------------|------------------------------------|-------------------------|
| Akumulator |                   | Przy włączonym<br>wyświetlaczu LCD | Przy włączonym wizjerze |
| SB-LSM80   | Ok. 80 min.       | Ok. 80 min.                        | Ok. 90 min.             |
| SB-LSM160  | Ok. 180 min.      | Ok. 160 min.                       | Ok. 180 min.            |

#### [Uwagi]

- Akumulator należy ładować w temperaturze otoczenia od 0°C do 40°C.
- Nie wolno ładować akumulatora w pomieszczeniu o temperaturze poniżej 0°C.
- Używanie akumulatora przez długi czas w temperaturach poniżej 0°C lub powyżej 40°C skraca jego żywotność i pojemność, nawet jeżeli jest całkowicie naładowany.
- Akumulatora nie należy umieszczać w pobliżu źródeł ciepła (np. ognia lub grzejnika).
- Akumulatora nie wolno demontować, ściskać ani podgrzewać.
- Nie wolno dopuścić do zwarcia biegunów + i akumulatora.
   W przeciwnym wypadku może nastąpić wyciek elektrolitu, przegrzanie baterii lub pożar.
- Należy stosować tylko akumulatory SB-LSM80 lub SB-LSM160.
- Należy używać zalecanego typu akumulatora opisanego powyżej. Akumulatory można zakupić u sprzedawcy produktów firmy SAMSUNG.

# Előkészületek

A folyamatos felvételi idő a használat és az akkumulátortípus függvényében

MAGYAR

- Ha becsukja az LCD-képernyőt, az kikapcsol, és a kereső automatikusan bekapcsol.
- A lenti táblázatban megadott felvételi idők közelítő értékek. A tényleges felvételi idő a használattól függ.

| Idő         | Feltöltési<br>idő | Folyamatos felvételi idő |                   |
|-------------|-------------------|--------------------------|-------------------|
| Akkumulátor |                   | Bekapcsolt LCD           | Bekapcsolt KERESŐ |
| SB-LSM80    | Kb. 1 óra         | Kb. 1 óra                | Kb. 1 óra         |
|             | 20 perc           | 20 perc                  | 30 perc           |
| SB-LSM160   | Kb.               | Kb. 2 óra                | Kb.               |
|             | 3 óra             | 40 perc                  | 3 óra             |

#### [Megjegyzések]

- Az akkumulátort 0°C és 40°C közötti hőmérsékleten kell feltölteni.
- Az akkumulátort nem szabad 0°C alatti hőmérsékleten tölteni.
- Ha akár teljesen feltöltött állapotban is 0°C alatti hőmérsékleten használja vagy hosszabb ideig 40°C fölötti hőmérsékleten hagyja, az akkumulátor élettartama és kapacitása lecsökken.
- Ne helyezze az akkumulátort semmilyen hőforrás (pl. tűz vagy fűtőtest) közelébe.
- Az akkumulátort ne szerelje szét, ne melegítse, és ne fejtsen ki rá nyomást.
- Ne hagyja rövidre záródni az akkumulátor + és pólusait. Ez szivárgást, túlhevülést vagy tüzet okozhat.
- Csak SB-LSM80 vagy SB-LSM160 típusú akkumulátort használjon.
- Feltétlenül a fent megadott típusú akkumulátort használja. Akkumulátort SAMSUNG szakboltban vásárolhat.

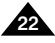

# Przygotowanie

#### Wskaźnik poziomu naładowania akumulatora

Wskaźnik poziomu naładowania akumulatora pokazuje ilość pozostałej energii.

- a. Całkowicie naładowany
- b. Wyładowany w 20-40%
- c. Wyładowany w 40-80%
- d. Wyładowany w 80-95%
- e. Rozładowany (wskaźnik miga) (Kamera wkrótce się wyłączy. Należy jak najszybciej wymienić akumulator.)

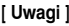

- Przybliżone maksymalne czasy nagrywania podano w tabeli na stronie 22.
- Na czas nagrywania ma wpływ temperatura i warunki otoczenia.
- Czas nagrywania ulega znacznemu skróceniu przy niskich temperaturach.

Maksymalne czasy nagrywania podane w instrukcji obsługi zostały zmierzone dla całkowicie naładowanego akumulatora w temperaturze 25°C.

Zależnie od temperatury i warunków otoczenia.

Czas pozostały do wyczerpania akumulatora może być inny niż przybliżony maksymalny czas nagrywania wymieniony w instrukcji.

# Előkészületek

### Töltéskijelző

A akkumulátor töltéskijelzője mutatja az akkumulátor megmaradt energiáját.

- a. Teljesen fel van töltve
- b. 20 40%-ig használt
- c. 40 80%-ig használt
- d. 80 95%-ig használt
- Teljesen elhasznált (villog) (A kamera hamarosan kikapcsol, ezért a lehető leghamarabb töltse fel az akkumulátort.)

#### [Megjegyzések]

- A hozzávetőleges folyamatos felvételi időket a 22. oldalon található táblázat mutatja.
- A felvételi időť a hőmérséklet és a környezeti feltételek befolyásolják.
- Hidegben a felvételi idő nagymértékben lerövidül. A használati útmutatóban szereplő folyamatos felvételi időket teljesen feltöltött akkumulátoron, 25°C hőmérsékleten mérték. Ha a környezeti hőmérséklet és egyéb feltételek eltérnek a névlegestől.

A fennmaradó akkumulátoridő is különbözhet az útmutatóban feltüntetett hozzávetőleges folyamatos felvételi időtartamoktól.

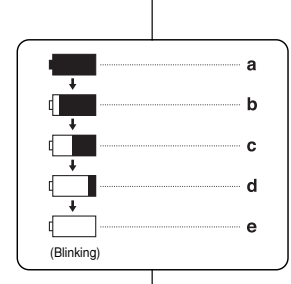

# MAGYAR

# Przygotowanie

# Előkészületek

#### Menu ekranowe (w trybach aparatu/odtwarzania)

#### 1. Poziom naładowania baterii (zob. str. 23)

- 2. Tryb efektów cyfrowych (zob. str. 64)
- 3. EASY.Q (zob. str. 40)
- 4. Cyfrowy stabilizator obrazu (DIS) (zob. str. 60)
- 5. Tryb automatycznej regulacji ekspozycji Program AE (Ekspozycja automatyczna) (zob. str. 62)
- 6. Tryb White Balance (Balans bieli) (zob. str. 58)
- 7. Szybkość migawki (zob. str. 56)
- 8. Ekspozycja (zob. str. 56)
- 9. Funkcja Manual focus (Ręczna regulacja ostrości) (zob. str. 57)
- 10. Date/Time (Data/godzina) (zob. str. 33)
- 11. Pozycje zoomu (zob. str. 44)
- 12. Tryb Color nite (zob. str. 49)
- 13. USB (wyłącznie modele VP-D453(i)/D454(i)/D455(i))
- Pilot (zob. str. 28) (wyłącznie modele VP-D453(i)/D454(i)/D455(i))
- 15. Wind Cut (Redukcja szumów) (zob. str. 55)
- Wskaźnik kompeńsacji przy filmowaniu pód słońce BLC (zob. str. 48)
- 17. Tryb LED LIGHT (wyłącznie modele VP-D453(i)/D454(i)/D455(i)) (zob. str. 49)
- 18. Tryb audio (zob. str. 54)
- 19. Czas pozostały na taśmie (w minutach)
- 20. Licznik taśmy
- Wskaźnik punktu początkowego na taśmie (wyłącznie modele VP-D453(i)/D454(i)/D455(i)) (zob. str. 42)
- 22. Tryb szybkóści nagrywania
- 23. Tryb pracy
- Samowyzwalacz (wyłącznie modele VP-D453(i)/D454(i)/D455(i))
- 25. Fotografia
- 26. Tele MACRO (zob. str. 45)
- 27. Odtwarzanie dźwięku
- 28. Regulacja głośności (zob. str. 69)
- DV IN tryb transmisji danych DV (wyłącznie modele VP-D451i/D453i/D454i/D455i) (zob. str. 79)
- 30. AV IN (wyłącznie modele VP-D451i/D453i/D454i/D455i)
- Dodawanie ścieżki dźwiękowej (wyłącznie modele VP-D453(i)/D454(i)/D455(i)) (zob. str. 76)
- 32. DEW (zob. str. 7)
- 33. Ostrzeżenie (zob. str. 114)
- 34. Wiersz komunikatu (zob. str. 114-115)

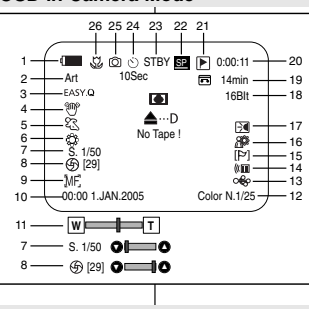

#### **OSD** in Player Mode

OSD in Camera Mode

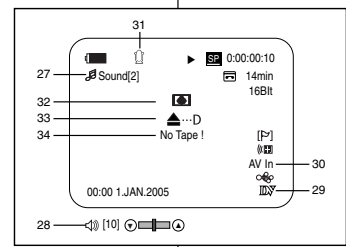

### OSD (képernyőmenü Camera és Player üzemmódban)

- 1. Akkumulátor töltésszintje (lásd a 23. oldalt)
- 2. Digitális effektusok üzemmódja (lásd a 64. oldalt)
- 3. EASY.Q (lásd a 40. oldalt)
- 4. DIS (Digitális képstabilizátor) (lásd a 60. oldalt)
- 5. Program AE (Programozott automatikus exponálás) (lásd a 62. oldalt)
- White balance (Fehéregyensúly üzemmód) (lásd az 58. oldalt)
- 7. Zársebesség (lásd az 56. oldalt)
- 8. Expozíció (lásd az 56. oldalt)
- 9. Manual focus (Kézi fókusz) (lásd az 57. oldalt)
- 10. Date/Time (Dátum/Idő) (lásd a 33. oldalt)
- 11. Zoom állás (lásd a 44. oldalt)
- 12. Színes éjszakai felvétel (lásd a 49. oldalt)
- 13. USB(csak a VP-D453(i)/D454(i)/D455(i) modellnél)
- 14. Távvezérlő (lásd a 28. oldalt) (csak a VP-D453(i)/D454(i)/D455(i) modellnél)
- 15. Wind cut (Szélzajcsökkentés) (lásd az 55. oldalt)
- 16. BLC (Ellenfény-kiegyenlítés) (lásd a 48. oldalt)
- 17. LED világítás (csak a VP-D453(i)/D454(i)/D455(i) modellnél) (lásd a 49. oldalt)
- 18. Audio üzemmód (lásd az 54. oldalt)
- 19. Fennmaradó szalaghossz (percben)
- 20. Szalagszámláló
- 21. Nulla memóriahely (csak a VP-D453(i)/D454(i)/ D455(i) modellnél) (lásd a 42. oldalt)
- 22. Felvételi sebesség üzemmód
- 23. Üzemmód
- 24. Önkioldó
- (csak a VP-D453(i)/D454(i)/D455(i) modellnél) 25. Fénykép
- 26. Teleobjektív MACRO (lásd a 45. oldalt)
- 27. Hanglejátszás
- 28. Hangerő-szabályozás (lásd a 69. oldalt)
- 29. DV IN (DV adatátviteli üzemmód)
  - (csak a VP-D451i/D453i/D454i/D455i modellnél) (lásd a 79. oldalt)
- 30. AV IN (csak a VP-D451i/ D453i/D454i/D455i modellnél)
- Utólagos hangosítás (csak a VP-D453(i)/D454(i)/D455(i) modellnél) (lásd a 76. oldalt)
- 32. Páramentesítés (DEW) (lásd a 7. oldalt)
- 33. Figyelmeztető jelző (lásd a 114. oldalt)
- 34. Üzenetsor (lásd a 114-115. oldalt)

# Przygotowanie

### Menu ekranowe w trybach M.Cam/M.Player (wyłącznie modele VP-D453(i)/D454(i)/D455(i))

- 1. Jakość zdjęć
- 2. Wskaźnik karty pamięci (CARD)
- Licznik zdjęć Całkowita liczba zdjęć
- 4. Wskaźnik nagrywania i ładowania kasety
- 5. Wskaźnik zabezpieczenia przed usunięciem (zob. str. 96)
- 6. Oznaczenie do drukowania (zob. str. 107)
- 7. Numer folderu-numer pliku (zob. str. 88)
- 8. Rozmiar obrazu JPEG
- 9. Pokaz slajdów

### Włączanie i wyłączanie menu ekranowego

- Włączanie i wyłączanie menu ekranowego Naciśnij przycisk wyświetlacza z lewej strony kamery.
  - Każde naciśnięcie powoduje na zmianę włączenie i wyłączenie menu ekranowego.
  - Po wyłączeniu menu ekranowego: W trybie CAMERA: Wskaźniki STBY i REC są zawsze wyświetlane, nawet jeśli menu ekranowe zostało wyłączone. Nazwy funkcji włączonych po naciśnięciu odpowiednich przycjsków są wyświetlane przez 3 sekundy, a następnie znikają. W trybie PLAYER: Po naciśnięciu dowolnego przycisku funkcyjnego nazwa funkcji jest wyświetlane w menu ekranowem przez 9 celumati.

wyświetlana w menu ekranowym przez 3 sekundy, a następnie znika.

#### Włączanie i wyłączanie daty/godziny

Aby włączyć lub wyłączyć datę/godzinę, przejdź do menu i zmień ustawienia trybu daty/godziny. (zob. str. 33)

# Előkészületek

3

46 🗖

80

**%** 

080

### OSD képernyőmenü M.Cam és M.Player üzemmódban (csak a VP-D453(i)/D454(i)/D455(i) modellnél)

- 1. Fényképminőség
- 2. Memóriakártya kijelzője
- 3. Képszámláló
- rögzíthető állóképek teljes száma.
- 4. Képfelvétel és képbetöltés kijelzője
- 5. Törlésvédelem-jelző (lásd a 96. oldalt)
- 6. Nyomtatási jel (lásd a 107. oldalt)
- 7. Mappaszám fájlszám (lásd a 88. oldalt)
- 8. JPEG képméret
- 9. Diabemutató

### OSD in M.Player Mode

OSD in M.Cam Mode

യതക

Û

(ST

MF.

(29)

00:00 1 JAN 2005

(f) [29] O C

No Memory Card !

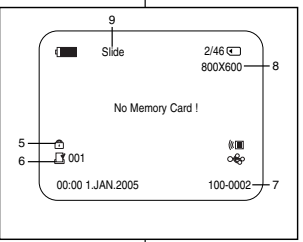

### Az OSD képernyőmenü be- és kikapcsolása

- Az OSD képernyőmenü be- és kikapcsolása Nyomja meg a baloldali panelen lévő DISPLAY gombot.
  - A gomb felváltva be- és kikapcsolja az OSD funkciót.
  - Ha kikapcsolja az OSD-t,

CAMERA (Videokamera) üzemmódban: a STBY, REC üzemmódok mindig megjelennek az LCDkijelzőn, akkor is, ha az OSD-t kikapcsolta, a billentyűbevitelek pedig 3 másodpercig láthatók, majd eltűnnek.

PLAYER (Lejátszás) üzemmódban: ha bármelyik funkciógombot megnyomja, a funkció az LCDkijelzőn 3 másodpercig látható, majd eltűnik.

#### Dátum/idő be- és kikapcsolása

A Date/Time be- vagy kikapcsolásához lépjen be a menübe, és módosítsa a Date/Time üzemmódot. (lásd a 33. oldalt)

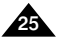

# MAGYAR

# Konfigurowanie ustawień w menu systemowym

## Wybór języka menu ekranowego

- Funkcja Language (Język) jest dostępna w trybach Camera/Player/M.Cam/ M.Player.
- Wybierz odpowiedni język OSD z listy OSD.
- 1. Ustaw przełącznik zasilania w pozycji CAMERA lub PLAYER.
- Ustaw przełącznik wyboru trybu w pozycji TAPE lub MEMORY. (wyłącznie modele VP-D453(i)/D454(i)/455(i))
- 3. Naciśnij przycisk MENU.
  - Zostanie wyświetlona lista menu.
- Obróć Menu selector w prawo lub w lewo, aby wybrać opcję System, a następnie naciśnij Menu selector.
- 5. Obróć Menu selector w prawo lub w lewo, aby wybrać opcję Language (Language), a następnie naciśnij Menu selector.
   Wyświetlone zostana dostępne jezyki.
- Obróć Menu selector w prawo lub w lewo, aby wybrać odpowiedni język menu ekranowego, a następnie naciśnij Menu selector.
  - W menu ekranowym zostanie wyświetlony ostatnio wybrany język.
- 7. Naciśnij przycisk MENU, aby zakończyć.

#### [Uwaga]

Wartość opcji "Language" jest zawsze wyświetlana w języku angielskim.

# A rendszermenü beállítása

# Az OSD képernyőmenü nyelvének kiválasztása

- A Nyelv funkció a Camera/Player/M.Cam/M.Player üzemmódban működik.
- Válássza ki az OSD képernyőmenü kívánt nyelvét az OSD listáról.
  - 1. Állítsa a **Power** kapcsolót **CAMERA** vagy **PLAYER** üzemmódba.
  - Állítsa a Mode kapcsolót TAPE vagy MEMORY állásba. (csak a VP-D453(i)/D454(i)/455(i) modellnél).
  - 3. Nyomja meg a MENU gombot.
    - Megjelenik a menülista.
  - A Menu selector jobbra vagy balra mozgatásával jelölje ki a System (Rendszer) sort, majd nyomja meg a Menu selector gombot.
  - A Menu selector jobbra vagy balra mozgatásával jelölje ki a Language elemet, majd nyomja meg a Menu selector gombot.
    - A kijelzőn megjelenik rendelkezésre álló nyelvek listája.
  - A Menu selector jobbra vagy balra mozgatásával jelölje ki a képernyőmenü kívánt nyelvét, majd nyomja meg a Menu selector gombot.
    - Az OSD kijelzi a legutóbb választott nyelvet.
  - 7. A kilépéshez nyomja meg a MENU gombot.

#### [Megjegyzés]

►USB 2.0

►English

l⊳On

Move A Select MENU Exit

A választott "Language" neve minden esetben angolul jelenik meg.

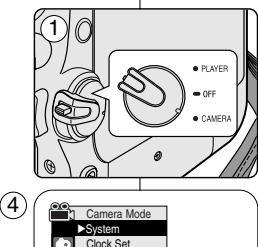

Beep Sound USB Version

Demonstration

🕸 Language

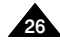

MAGYAR

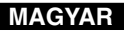

# Konfigurowanie ustawień w menu systemowym

### Ustawianie zegara

- Zegar można ustawiać w trybach Camera/Player/M.Cam/M.Player.
- Informacja o dacie i godzinie (funkcja Date/Time (Data/Godzina)) jest zapisywana automatycznie na taśmie.
   Przed rozoczeciem nagrywania należy ustawić date i godzine.
- 1. Ustaw przełącznik zasilania w pozycji CAMERA lub PLAYER.
- 2. Ustaw przełącznik wyboru trybu w pozycji TAPE lub MEMORY.
- (wyłącznie modele VP-D453(i)/D454(i)/D455(i)) 3. Naciśnij przycisk **MENU**.
- Zostanie wyświetlona lista menu.
- Obróć Menu selector w prawo lub w lewo, aby wybrać opcję System, a następnie naciśnij Menu selector.
- Obřóć Menu selector w prawo lub w lewo, aby wybrać opcję Clock Set (Ust. Zegara), a następnie naciśnij Menu selector.
  - Najpierw zostanie podświetlony rok.
- Obróć Menu selector w prawo lub w lewo, aby ustawić bieżący rok, a następnie naciśnij Menu selector.
  - Następnie zostanie podświetlony miesiąc.
- Miesiąc, dzień, godzinę i minuty ustawia się w taki sam sposób jak rok.
- 8. Po ustawieniu minut naciśnij Menu selector.
  - Zostanie wyświetlony komunikat Complete! (Zakończone!).
  - Àby ustawić zegar, naciśnij Menu selector, aby wybrać rok (Year), miesiąc (Month), dzień (Day), godzinę (Hour) lub minuty (Min), a następnie obróć Menu selector w prawo lub w lewo w celu ustawienia odpowiednich wartości.
- 9. Naciśnij przycisk MENU, aby zakończyć.

#### [Uwagi]

- Data/godzina jest zapamiętywana i przechowywana w pamięci zasilanej baterią litową zainstalowaną w kamerze. Jeśli kamera nie jest używana przez długi czas, baterię litową należy ładować co najmniej raz w miesiącu. Aby naładować wbudowaną baterię litową, należy podłączyć kamerę do źródla zasilania i ustawić włącznik zasilania w pozycji CAMERA lub PL AVER
- Gdy bateria litowa zużyje się (po ok. 3 miesiącach), na wyświetlaczu pojawi się data/godzina 00:00 1.JAN.2005.
- Można ustawić maks. rok 2037 r.
- Jeśli nie zainstalowano baterii litowej, żadne wprowadzane dane nie będą zapisywane w pamięci.

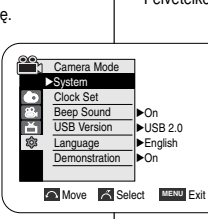

4

(5`

(8)

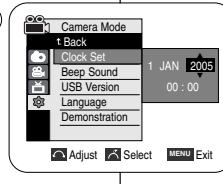

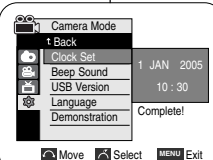

# A rendszermenü beállítása

### Az óra beállítása

- Az óra beállítása Camera/Player/M.Cam/M.Player üzemmódokban működik.
- A Date/Time (Dátum/Idö) autómatikusan rögzítésre kerül a szalagon. Felvételkészítés előtt állítsa be a dátumot és az időt.
  - 1. Állítsa a **Power** kapcsolót **CAMERA** vagy **PLAYER** üzemmódba.
  - Állítsa a Mode kapcsolót TAPE vagy MEMORY állásba. (csak a VP-D453(i)/D454(i)/D455(i) modellnél)
  - 3. Nyomja meg a MENU gombot.
    - Megjelenik a menülista.
  - A Menu selector jobbra vagy balra mozgatásával jelölje ki a System (Rendszer) elemet, majd nyomja meg a Menu selector gombot.
  - A Menu selector jobbra vagy balra mozgatásával jelölje ki a Clock Set (Óra beállítás) elemet, majd nyomja meg a Menu selector gombot.
    - A menü először az évet emeli ki.
  - A Menu selector jobbra vagy balra mozgatásával jelölje ki az aktuális évet, majd nyomja meg a Menu selector gombot.
    - Ezután a menü a hónapot emeli ki.
  - Ugyanúgy állíthatja be a hónapot, napot, órát és percet, mint ahogy az év beállítását végezte.
  - 8. A percek beállítása után nyomja meg a Menu selector gombot.
    - Megjelenik a Complete! (Befejezve!) üzenet.
    - A Ménu selector megnyomásával válassza ki a év, hó, nap, óra vagy perc értékét, majd a Menu selector jobbra vagy balra mozgatásával válassza ki a kívánt értéket.
  - 9. A kilépéshez nyomja meg a MENU gombot.

#### [ Megjegyzések ]

- A Kamerába épített lítiumos akkumulátor megőrzi a dátumot és pontos időt. Ha hosszabb időn át nem használja a videokamerát, legalább havonta lőltse fel lítiumos akkumulátorát. A beépített lítiumos akkumulátor feltőltéséhez csatlakoztassa a tápegységet a kamerához, és állítsa annak tápfeszültség kapcsolóját CAMERA vagy PLAYER állásba.
- A lítiumos elem kimerülésekor (kb. 3 hónap után) 00:00 1.JAN.2005 dátum/idő érték jelenik meg.
- Az évet 2037-ig állíthatja.
- Ha nem helyezett be lítiumos elemet, a beírt adatok nem mentődnek el.

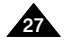

28

# MAGYAR

| Konfigurowanie ustawień w menu systemowym                                                                                                    | A rendszermenü beállítása                                                                                                    |
|----------------------------------------------------------------------------------------------------|----------------------------------------------------------------------------------------------------|
| Ustawianie funkcji sterowania pilotem bezprzewodowym<br>(wyłącznie modele VP-D453(i)/D454(i)/D455(i))                                                                                                    | A vezeték nélküli távvezérlés engedélyezésének beállítása<br>(Remote) (csak a VP-D453(i)/D454(i)/D455(i) modellnél)                                                                                                    |
| <ul> <li>Funkcja Remote (Pilot) jest dostępna w trybach Camera/Player/M.Cam/M.Player.</li> <li>Za jej pomocą można włączać i wylączać sterowanie za pomocą pilota w trybie kamery.</li> </ul>                                                                                                    | <ul> <li>A Remote (Távvezérlö) funkció a Camera/Player/M.Cam/M.Player<br/>üzemmódban működik.</li> <li>A Remote (Távvezérlö)beállítással engedélyezheti vagy letilthatja a kamera<br/>távvezérlését.</li> </ul>                                                                                                    |
| <ol> <li>Ustaw przełącznik zasilania w pozycji CAMERA lub<br/>PLAYER.</li> <li>Ustaw przełącznik wyboru trybu w pozycji TAPE lub<br/>MEMORY.</li> <li>Naciśnij przycisk MENU.         <ul> <li>Zostanie wyświetlona lista menu.</li> </ul> </li> <li>Obróć Menu selector w prawo lub w lewo, aby wybrać<br/>opcję System, a następnie naciśnij Menu selector.</li> <li>Obróć Menu selector w prawo lub w lewo, aby wybrać<br/>opcję Remote (Pilot), a następnie naciśnij Menu selector.</li> <li>Obróć Menu selector w prawo lub w lewo, aby wybrać<br/>opcję On lub Off, a następnie naciśnij Menu selector.</li> <li>Naciśnij przycisk MENU, aby zakończyć.         <ul> <li>Iwaga J<br/>Po wyłączeniu opcji Remote (Pilot) w menu (Off (Wyłączone))<br/>w menu próba użycia pilota spowoduje pojawienie się na 3<br/>sekundy migającej ikony pilota (#11) na wyświetlaczu LCD.</li> </ul></li></ol> | <ol> <li>Állítsa a Power kapcsolót CAMERA vagy PLAYER<br/>üzemmódba.</li> <li>Állítsa a Mode kapcsolót TAPE vagy MEMORY állásba.</li> <li>Állítsa a Mode kapcsolót TAPE vagy MEMORY állásba.</li> <li>Nyomja meg a MENU gombot.</li> <li>Megjelenik a menülista.</li> <li>A Menu selector jobbra vagy balra mozgatásával jelölje ki<br/>a System (Rendszer) sort, majd nyomja meg a Menu<br/>selector gombot.</li> <li>A Menu selector jobbra vagy balra mozgatásával jelölje ki<br/>a Remote (Távvezérlö) elemet, majd nyomja meg a<br/>Menu selector gombot.</li> <li>A Menu selector jobbra vagy balra mozgatásával jelölje ki<br/>az On (Be) vagy Off (Ki) elemet, majd nyomja meg a<br/>Menu selector gombot.</li> <li>A Menu selector gombot.</li> <li>A Menu selector gombot.</li> <li>A Menu selector gombot.</li> <li>A Menu selector gombot.</li> <li>A Menu selector gombot.</li> <li>A Menu selector gombot.</li> <li>A Menu selector gombot.</li> <li>A Menu selector gombot.</li> <li>A Menu selector gombot.</li> <li>A Menu selector gombot.</li> <li>A kilépéshez nyomja meg a MENU gombot.</li> <li>[Megjegyzés ]<br/>Ha a Remote (Távvezérlö) a menüben Off (Ki) és<br/>megpróbálja így használni, a távvezérlés ikon ((KIII) 3</li> </ol> |
|                                                                                                    | másodpercig villog az LCD-képernyőn, majd eltűnik.                                                                                                    |

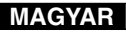

# Konfigurowanie ustawień w menu systemowym

### Ustawianie głośności sygnału dźwiękowego

- Funkcja Beep sound (Sygnał dźwiękowy) jest dostępna w trybach Camera/Player/M.Cam/M.Player.
- Sygnal dźwiękowy (Beep Sound) można włączyć (On) lub wylączyć (Off). Jeśli sygnal jest włączony, przy każdym naciśnięciu przycisku słyszalny jest sygnal dźwiękowy.
- 1. Ustaw przełącznik zasilania w pozycji CAMERA lub PLAYER.
- Ustaw przełącznik wyboru trybu w pozycji TAPE lub MEMORY. (wyłącznie modele VP-D453(i)/D454(i)/D455(i))
- 3. Naciśnij przycisk MENU.
  - Zostanie wyświetlona lista menu.
- Obróć Menu selector w prawo lub w lewo, aby wybrać opcję System, a następnie naciśnij Menu selector.
- Obróć Menu selector w prawo lub w lewo, aby wybrać opcję Beep sound (Dźwięk Beep), a następnie naciśnij Menu selector.
- Obróć Menu selector w prawo lub w lewo, aby wybrać opcję On lub Off, a następnie naciśnij Menu selector.
- 7. Naciśnij przycisk MENU, aby zakończyć.

#### [ Uwaga ]

Podczas nagrywania sygnał dźwiękowy jest wyłączony.

# A rendszermenü beállítása

### Hangjelzés beállítása

PLAYER

OFF

- A Beep Sound (Hangjelzés) funkció a Camera/Player/M.Cam/M.Player üzemmódban működik.
- A Beep Sound (Hangjelzés) be- és kikapcsolható. On (Be) állapotában a kamera minden gombjának megnyomásakor hangjelzés hallható.
  - 1. Állítsa a **Power** kapcsolót **CAMERA** vagy **PLAYER** üzemmódba.
  - Állítsa a Mode kapcsolót TAPE vagy MEMORY állásba. (csak a VP-D453(i)/D454(i)/D455(i) modellnél)
  - 3. Nyomja meg a MENU gombot.
    - Megjelenik a menülista.
  - A Menu selector jobbra vagy balra mozgatásával jelölje ki a System (Rendszer) elemet, majd nyomja meg a Menu selector gombot.
  - A Menu selector jobbra vagy balra mozgatásával jelölje ki a Beep Sound (Hangjelzés) sort, majd nyomja meg a Menu selector gombot.
  - A Menu selector jobbra vagy balra mozgatásával jelölje ki az On (Be) vagy Off (Ki) elemet, majd nyomja meg a Menu selector gombot.
  - 7. A kilépéshez nyomja meg a MENU gombot.

### [Megjegyzés]

Felvétel közben a Beep Sound (hangjelzés) automatikusan Off (kikapcsol).

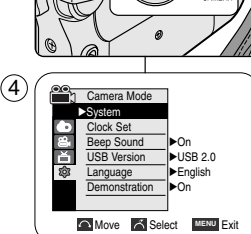

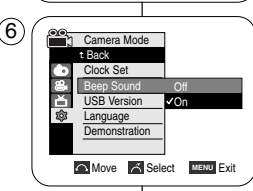

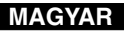

# Konfigurowanie ustawień w menu systemowym

### Ustawianie dźwięku migawki (wyłącznie modele VP-D453(i)/D454(i)/D455(i))

- Funkcja Shutter sound (Dźwięk migawki) jest dostępna w trybach Player i M.Cam.
- Dźwięk migawki (Shutter Sound) można włączyć (On) lub wyłączyć (Off). Jeśli sygnal jest włączony, podczas fotografowania emitowany jest dźwięk podobny do dźwięku migawki aparatu fotograficznego.
- 1. Ustaw przełącznik zasilania w pozycji CAMERA lub PLAYER.
- Jeśli przełącznik zasilania jest ustawiony w pozycji CAMERA, przełącznik wyboru trybu należy ustawić w pozycji MEMORY.

Jeśli przelącznik zasilania jest ustawiony w pozycji PLAYER, przelącznik wyboru należy ustawić w pozycji TAPE.

- 3. Naciśnij przycisk MENU.
  - Zostanie wyświetlona lista menu.
- Obróć Menu selector w prawo lub w lewo, aby wybrać opcję System, a następnie naciśnij Menu selector.
- Obróć Menu selector w prawo lub w lewo, aby wybrać opcję Shutter sound (Dźw. Migawki), a następnie naciśnij Menu selector.
- Obróć Menu selector w prawo lub w lewo, aby wybrać opcję On lub Off, a następnie naciśnij Menu selector.
- 7. Naciśnij przycisk MENU, aby zakończyć.

# A rendszermenü beállítása

### A zárhang beállítása (csak a VP-D453(i)/D454(i)/D455(i) modellnél)

- A Shutter Sound (Zárhang) funkció Player és M.Cam üzemmódban egyaránt működik.
- A Shutter Sound on (be-) vagy off (kikapcsolható). On (Bekapcsolt) helyzetében minden fényképfelvételnél szimulált zárhang hallatszik.

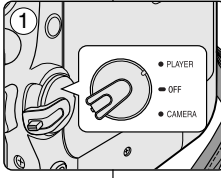

Player Mode

►Svstem

Ă

ŵ

4

ŏ

Clock Set Beep Sound

Language

Player Mode

t Back

Clock Set

Language

Beep Sound

Shutter Sound

∎ ► On

√On

Move K Select MENU Exit

Move K Select MENU Exit

▶USB 2.0

►English

 $(\mathbf{4})$ 

(6)

- 1. Állítsa a **Power** kapcsolót **CAMERA** vagy **PLAYER** üzemmódba.
- Ha a Power kapcsoló CAMERA üzemmódban áll, állítsa a Mode kapcsolót MEMORY állásba.
   Ha a Power kapcsolót PL AVER üzeren ádhar áll állása a

Ha a **Power** kapcsoló **PLAYER** üzemmódban áll, állítsa a **Mode** kapcsolót **TAPE** állásba.

- 3. Nyomja meg a MENU gombot.
  - Megjelenik a menülista.
- A Menu selector jobbra vagy balra mozgatásával jelölje ki a System (Rendszer) sort, majd nyomja meg a Menu selector gombot.
- A Menu selector jobbra vagy balra mozgatásával jelölje ki a Shutter Sound (Zárhang) elemet, majd nyomja meg a Menu selector gombot.
- A Menu selector jobbra vagy balra mozgatásával jelölje ki az On (Be) vagy Off (Ki) elemet, majd nyomja meg a Menu selector gombot.
- 7. A kilépéshez nyomja meg a MENU gombot.

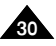

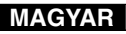

# Konfigurowanie ustawień w menu systemowym

### Funkcja prezentacji

- Zanim rozpoczniesz, sprawdź, czy w kamerze nie ma kasety (zob. str. 36)
- W trybie prezentacji automatycznie przedstawiane są podstawowe funkcje kamery, dzięki czemu obsługa urządzenia jest łatwiejsza.
- Z funkcji Demonstration (Prezentacja) można korzystać tylko w trybie kamery. W urządzeniu nie może znajdować się kaseta.
- Prezentacja jest pokazywana aż do wyłączenia trybu Demonstration (Prezentacja).
- 1. Ustaw przełącznik zasilania w pozycji CAMERA.
- Ustaw przełącznik wyboru trybu w pozycji TAPE. (wyłącznie modele VP-D453(i)/D454(i)/D455(i))
- 3. Naciśnij przycisk MENU.
  - Zostanie wyświetlona lista menu.
- Obróć Menu selector w prawo lub w lewo, aby wybrać opcję System, a następnie naciśnij Menu selector.
- Obróć Menu selector w prawo lub w lewo, aby wybrać opcję Demonstration (Demonstracja), a następnie naciśnij Menu selector.
- Obróć Menu selector w prawo lub w lewo, aby wybrać opcję On, a następnie naciśnij przycisk Menu selector.
- 7. Naciśnij przycisk MENU.
  - Rozpoczyna się prezentacja.
- 8. Aby przerwać prezentację, naciśnij przycisk MENU.

#### [Uwagi]

- Tryb Demonstration (Demonstracja) włącza się automatycznie po 10 minutach bezczynności kamery w trybie kamery (jeśli w urządzeniu nie ma kasety).
- Naciśnięcie innych przycisków podczas prezentacji (FADE, BLC, PHOTO, EASY.Q, COLOR NITE/PB ZOOM) spowoduje jej tymczasowe zatrzymanie. Po 10 minutach bezczynności prezentacja zostanie wznowiona.

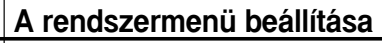

### A bemutató megtekintése

- Mielőtt hozzákezdene, győződjön meg róla, hogy nincs kazetta a videokamrában. (lásd a 36. oldalt)
  - A Demonstration (Bemutató) automatikusan megmutatja a Kamera fő funkcióit, hogy könnyebben használhassa őket.
  - A Demonstration funkció csak kamera üzemmódban és a videokamerába helyezett kazetta nélkül használható.
  - A Demonstration ismételten lejátszásra kerül, amíg a Demonstration (Bemutató) üzemmódot Off (Ki) állásba nem kapcsolja.
  - 1. Állítsa a Power kapcsolót CAMERA állásba.
  - Állítsa a Mode kapcsolót TAPE állásba (csak a VP-D453(i)/D454(i)/D455(i) modellnél)
  - 3. Nyomja meg a MENU gombot.
    - Megjelenik a menülista.
  - A Menu selector jobbra vagy balra mozgatásával jelölje ki a System (Rendszer) sort, majd nyomja meg a Menu selector gombot.
  - A Menu selector jobbra vagy balra mozgatásával jelölje ki a Demonstration (Bemutató) elemet, majd nyomja meg a Menu selector gombot.
  - A Menu selector jobbra vagy balra mozgatásával jelölje ki az On (Be) elemet, majd nyomja meg a Menu selector gombot.
  - 7. Nyomja meg a MENU gombot.
    - Megkezdődik a bemutató.
  - A Demonstration (Bemutató) leállításához nyomja meg a MENU gombot.

#### [ Megjegyzések ]

- A Demonstration (Bemutató) üzemmód automatikusan bekapcsol, ha a kamerát a Camera üzemmódra kapcsolást követően 10 percen túl üzemen kívül hagyja (ha a kamerában nincs kazetta).
- Ha más gombot nyom meg (FÁDE, BLC, PHOTO, EASY.O, COLOR NITE/PB ZOOM) a bemutatá üzemmód alatt, a bemutatás átmenetileg leáli, és 10 perccel később újraindul, ha más funkciót nem működtet.

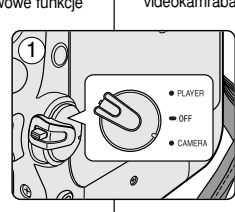

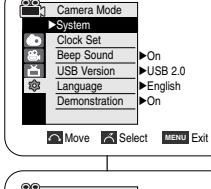

(4`

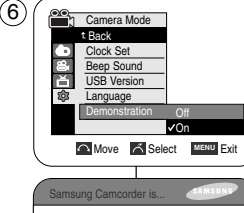

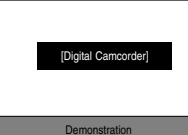

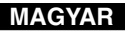

# Konfigurowanie ustawień w menu wyświetlania

### Regulacja wyświetlacza LCD

- Funkcja ta jest dostępna w trybach Camera/Player/M.Cam/M.Player.
- Kamera jest wyposażona w 2.5-calowy kolorowy wyświetlacz LCD, który umożliwia bezpośredni podgląd lub odtworzenie nagrania.
- Zależnie od warunków, w jakich używana jest kamera (np. w pomieszczeniu lub na dworze), można dostosować następujące parametry:
  - LCD Bright (Jasność LCD) ,
  - LCD Colour (Kolor LCD).
- 1. Ustaw przełącznik zasilania w pozycji CAMERA lub PLAYER.
- Ustaw przełącznik wyboru trybu w pozycji TAPE lub MEMORY. (wyłącznie modele VP-D453(i)/D454(i)/D455(i))
- 3. Naciśnij przycisk MENU.
  - Zostanie wyświetlona lista menu.
- Obróć Menu selector w prawo lub w lewo, aby wybrać opcję Display (Wyśw.), a następnie naciśnij Menu selector.
- Obróć Menu selector w prawo lub w lewo, aby wybrać parametr, który chcesz ustawić (LCD Bright (Jasność LCD) lub LCD Colour (Kolor LCD)), a następnie naciśnij Menu selector.
- Obróć Menu selector w prawo lub w lewo, aby wybrać wartość wybranego parametru (LCD Bright (Jasność LCD) lub LCD Colour (Kolor LCD)), a następnie naciśnij Menu selector.
  - Dla funkcji LCD Bright (Jasność LCD) i LCD Colour (Kolor LCD) dostępne są wartości od 0 do 35.
- 7. Naciśnij przycisk MENU, aby zakończyć.
  - Funkcje LCD Bright (Jasność LCD) i LCD Colour (Kolor LCD) nie mają wpływu na jasność i kolor nagrywanego obrazu.

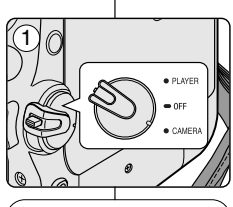

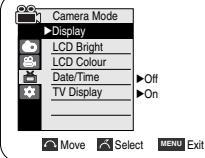

(4)

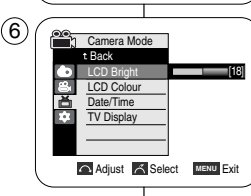

# A kijelző menübeállításai

### Az LCD-képernyő beállítása

- Ez a funkció a Camera/Player/M.Cam/M.Player üzemmódban működik.
- A kamera 2,5 hüvelyk képátlójú, színes LCD-kijelzőjén rögtön megtekintheti a felvett vagy lejátszott anyagot.
- A kamera használatának körülményeitől függően (például, beltéri vagy kültéri használat) a következőket állíthatja be:
  - LCD Bright (LCD fényerő)
  - LCD Colour (LCD szín)
    - 1. Állítsa a **Power** kapcsolót **CAMERA** vagy **PLAYER** üzemmódba.
    - Állítsa a Mode kapcsolót TAPE vagy MEMORY állásba. (csak a VP-D453(i)/D454(i)/D455(i) modellnél)
    - 3. Nyomja meg a MENU gombot.
      - Megjelenik a menülista.
    - A Menu selector jobbra vagy balra mozgatásával jelölje ki a Display (kijelző) elemet, majd nyomja meg a Menu selector gombot.
    - A Menu selector jobbra vagy balra mozgatásával jelőlje ki a beállítani kívánt elemet (LCD Bright (LCD fényerő) vagy LCD Colour (LCD szín)), majd nyomja meg a Menu selector gombot.
    - A Menu selector jobbra vagy balra mozgatásával jelölje ki a kijelölt elem (LCD Bright (LCD fényerő) vagy LCD Colour (LCD szín)) beállítani kívánt értékét, majd nyomja meg a Menu selector gombot.
      - Az LCD Bright (LCD fényerő) és LCD Colour (LCD szín) értékét 0 és 35 között állíthatja be.
    - 7. A kilépéshez nyomja meg a MENU gombot.
      - Az LCD Bight (LCD fényerő) és LCD Colour (LCD szín) funkció nem érinti a felvett kép fényerejét és színét.

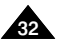

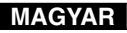

# Konfigurowanie ustawień w menu wyświetlania

### Wyświetlanie daty i godziny

- Funkcja Date/Time (Data/godzina) jest dostępna w trybach Camera/Player /M.Cam/M.Player.
- Data i godzina są automatycznie zapisywane na wydzielonym obszarze taśmy.
- 1. Ustaw przełącznik zasilania w pozycji CAMERA lub PLAYER.
- Ustaw przełącznik wyboru trybu w pozycji TAPE lub MEMORY.
   (ustawarza modela VB D452(i)/D454(i)/D455(ii))
  - (wyłącznie modele VP-D453(i)/D454(i)/D455(i))
- Naciśnij przycisk MENU.
   Zostanie wyświetlona lista menu.
- Obróć Menu selector w prawo lub w lewo, aby wybrać opcję Display (Wyśw.), a następnie naciśnij Menu selector.
- Obróć Menu selector w prawo lub w lewo, aby wybrać opcję Date/Time (Data/Czas), a następnie naciśnij Menu selector.
- Obróć Menu selector w prawo lub w lewo, aby wybrać rodzaj wyświetlania opcji Date/Time (Data/Czas), a następnie naciśnij Menu selector.
  - Format wyświetlanej daty i godziny: Wyłączona, Data, Godzina, Data&Czas.
- 7. Naciśnij przycisk MENU, aby zakończyć.

#### [ Uwagi ]

- W następujących przypadkach zamiast właściwej daty i godziny na wyświetlaczu pojawi się napis 00:00 1. JAN.2005:
  - podczas odtwarzania pustego fragmentu taśmy,
  - jeśli taśma została nagrana przed ustawieniem daty/godziny w pamięci kamery.
  - gdy bateria litowa jest słaba lub rozładowana.
- Przed ustawieniem daty i godziny należy ustawić zegar.
   Zapoznaj się z informacjami na temat ustawiania zegara na stronie 27.

# A kijelző menübeállításai

### A dátum és az idő beállítása

- A Date/Time (Dátum/Idö) funkció a Camera/Player/M.Cam/M.Player üzemmódban működik.
- A dátum és az idő automatikusan rögzítésre kerül a szalag speciális adattároló területére.
  - Állítsa a Power kapcsolót CAMERA vagy PLAYER üzemmódba.
  - Állítsa a Mode kapcsolót TAPE vagy MEMORY állásba. (csak a VP-D453(i)/D454(i)/D455(i) modellnél)
  - 3. Nyomja meg a MENU gombot.
    - Megjelenik a menülista.
  - A Menu selector jobbra vagy balra mozgatásával jelölje ki a Display (Kijelző) elemet, majd nyomja meg a Menu selector gombot.
  - A Menu selector jobbra vagy balra mozgatásával jelölje ki a Date/Time (Dátum/Idö) elemet, majd nyomja meg a Menu selector gombot.
  - A Menu selector jobbra vagy balra mozgatásával jelölje ki a Date/Time (Dátum/ldö) megjelenítési típusát, majd nyomja meg a Menu selector gombot.
    - A dátum/idő kijelzésének típusai a következők: kikapcsolva, dátum, idő, Dátum&ldö.
  - 7. A kilépéshez nyomja meg a MENU gombot.

#### [ Megjegyzések ]

- A Date/Time (Dátum/Idö) kijelzés 00:00 1.JAN.2005 lesz az alábbi feltételek esetén.
  - a szalag üres részét játssza le
  - Ha a felvétel a kamera Date/Time (Dátum/Idö) beállítása előtt készült.
  - a lítiumelem gyengül vagy lemerült.
- A Date/Time (Dátum/ldö) funkció használata előtt be kell állítania az órát. Lásd: Az óra beállítása, 27. oldal.

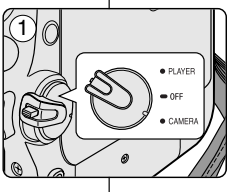

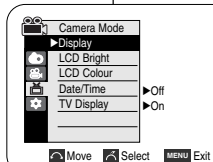

(4)

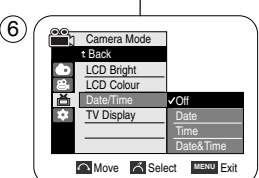

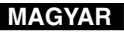

# Konfigurowanie ustawień w menu wyświetlania

### Konfigurowanie ustawień wyświetlania na ekranie telewizora

- Funkcja TV Display (Ekran TV) jest dostępna w trybach Camera/Player/ M.Cam/M.Player.
- + Funkcja umożliwia wybranie miejsca wyświetlania menu ekranowego.
  - Off (Wyłączona): menu ekranowe jest widoczne tylko na wyświetlaczu LCD i w wizjerze.
  - On (Włączona): menu ekranowe jest widoczne na wyświetlaczu LCD, w wizjerze i na ekranie telewizora.
  - Do włączania i wyłączania menu ekranowego na wyświetlaczu, w wizjerze i na ekranie telewizora służy przycisk wyświetlacza umieszczony po lewej stronie kamery.
- 1. Ustaw przełącznik zasilania w pozycji CAMERA lub PLAYER.
- Ustaw przełącznik wyboru trybu w pozycji TAPE lub MEMORY.

(wyłącznie modele VP-D453(i)/D454(i)/D455(i))

- 3. Naciśnij przycisk MENU.
  - Zostanie wyświetlona lista menu.
- Obróć Menu selector w prawo lub w lewo, aby wybrać opcję Display (Wyśw.), a następnie naciśnij Menu selector.
- Obróć Menu selector w prawo lub w lewo, aby wybrać opcję TV Display (Wyśw. TV), a następnie naciśnij Menu selector.
- Aby włączyć funkcję TV Display (Wyśw. TV), obróć Menu selector w prawo lub w lewo, aby wybrać opcję On lub Off.
- 7. Naciśnij przycisk MENU, aby zakończyć.

#### [Uwaga]

Jeśli do kamery podłączony jest kabel DV, na ekranie telewizora nie są wyświetlane opcje menu ekranowego, mimo że włączona jest funkcja TV Display (Ekran TV).

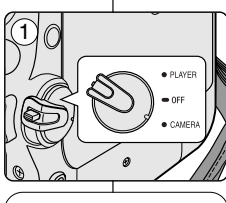

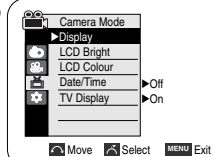

4

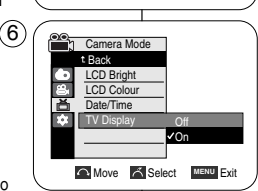

# A kijelző menübeállításai

### A tv-megjelenítés beállítása

- A TV Display (TV kijelző) funkció a Camera/Player/M.Cam/M.Player üzemmódban működik.
- Kijelölheti az OSD (képernyőmenü) kimeneti útvonalát.
  - Off (KI): a képernyőmenü csak az LCD-képernyőn és a keresőben jelenik meg.
  - On (Be): a képernyőmenü az LCD-képernyőn, a keresőben és a tv-n is megjelenik.
    - A képernyőmenü LCD-képernyőn, a keresőben és a tv-n történő megjelenítését a kamkorder bal oldalán található DISPLAY (Kijelző) gombbal kapcsolhatja be, illetve ki.
    - 1. Állítsa a **Power** kapcsolót **CAMERA** vagy **PLAYER** üzemmódba.
    - Állítsa a Mode kapcsolót TAPE vagy MEMORY állásba. (csak a VP-D453(i)/D454(i)/D455(i) modellnél)
    - Nyomja meg a MENU gombot.
       Megjelenik a menülista.
    - A Menu selector jobbra vagy balra mozgatásával jelölje ki a Display (Kijelző) elemet, majd nyomja meg a Menu selector gombot.
    - A Menu selector jobbra vagy balra mozgatásával jelölje ki a TV Display (TV kijelző) elemet, majd nyomja meg a Menu selector gombot.
    - A TV kijelző funkció bekapcsolásához a Menu selector jobbra vagy balra mozgatásával jelölje ki az On (Be) vagy Off (Ki) elemet, majd nyomja meg a Menu selector gombot.
    - 7. A kilépéshez nyomja meg a MENU gombot.

#### Megjegyzés ]

Ha DV kábel csatlakozik a kamerához, akkor sem jelenik meg OSD (képernyőmenü) a tv képernyőn, ha a TV kijelző funkció be van kapcsolva.

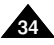

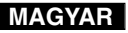

# Podstawowe informacje dotyczące nagrywania

### Korzystanie z wizjera kamery

Celownik działa, jeśli wyświetlacz LCD jest zamknięty.

#### Regulacja ostrości

Pokrętlo regulacji ostrości wizjera umożliwia osobom mającym problemy ze wzrokiem ustawienie bardziej wyraźnego obrazu.

- 1. Zamknij wyświetlacz LCD i wysuń wizjer.
- Za pomocą pokrętla regulacji ostrości wizjera ustaw ostrość obrazu.

#### [ Uwagi ]

- Spoglądanie przez dłuższy czas na słońce lub inne silne źródła światła przez wizjer może doprowadzić do uszkodzenia wzroku lub czasowego obniżenia sprawności oka.
- Wizjer działa w trybie CAMERA lub PLAYER, gdy wyświetlacz LCD jest zamknięty.

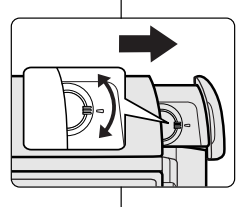

# Felvétel alapfokon

### A kereső használata

A kereső működik az LCD-képernyő becsukott helyzetében.

### A fókusztávolság beállítása

A keresőn lévő fókuszbeállító gombbal a rövid- vagy távollátók is élesre állíthatják a képet.

- 1. Csukja be az LCD-képernyőt, és húzza ki a keresőt.
- A keresőn lévő fókuszbeállító gombbal állítsa élesre a képet.

#### [ Megjegyzések ]

- Ártalmas lehet vagy átmeneti látáskárosodást okozhat, ha a keresőn keresztül hosszabb ideig a napba vagy erős fényforrásba néz.
- A kereső akkor működik, ha a készülék PLAYER üzemmódban van és az LCD-képernyő be van csukva, vagy CAMERA üzemmódban van és az LCD-képernyő be van csukva.

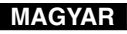

# Podstawowe informacje dotyczące nagrywania

### Wkładanie i wyjmowanie kasety

- Nie należy wkładać kasety lub zamykać jej kieszeni z nadmierna siła, ponieważ można w ten sposób uszkodzić kamere.
- Nie należy używać kaset innych niż Mini DV.
- 1. Włącz kamerę, a następnie przesuń przycisk TAPE EJECT na górze kamery i otwórz kieszeń kasety, aż usłyszysz dźwięk zatrzaśnięcia.
  - Kieszeń kasety automatycznie sie wysunie i otworzy.
- Włóż kasete do kieszeni, tak by okienko taśmy było skierowane na zewnatrz, a zabezpieczenie przed zapisem do góry (wkładanie kasety). Wyimii kasetę wysuwaną automatycznie (wyjmowanie kasety).
- Naciśnii przycisk PUSH na kieszeni i zaczekai, aż kieszeń powróci na swoie miejsce.
  - Nie wywierai nadmiernei siły lub nacisku na kieszeń kasetv.
  - Nie wpychaj na siłe podajnika kasety do kamery.
  - Kaseta laduie sie automatycznie.
- 4. Zamknii drzwiczki kieszeni.

#### [Uwaga]

Po zakończeniu nagrania, które ma być zachowane, można zabezpieczyć kasete przed przypadkowym zapisem. (a)

a. Zabezpieczanie kasety:

Przesuń zabezpieczenie przed zapisem na kasecie w celu odsłoniecia otworu.

b. Usuwanie zabezpieczenia kasety:

Jeżeli chcesz już usunać dane nagranie na kasecie, przesuń zabezpieczenie przed zapisem w celu zasłoniecia otworu.

#### Przechowywanie kasety

- a. Chronić kasete przed kontaktem z magnesami i zakłóceniami magnetycznymi.
- b. Unikać miejsc narażonych na działanie wilgoci i kurzu.
- c. Przechowywać kasete w pozycji pionowej oraz nie wystawiać na bezpośrednie działanie światła słonecznego.
- d. Uważać, aby nie upuścić kasety. Nie rzucać kaseta,

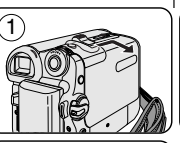

2

4

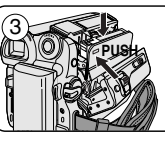

# Felvétel alapfokon

# Kazetta behelyezése és kivétele

- Szalag behelyezésekor vagy a kazettatartó bezárásakor óvatosan járjon el, mert elromolhat a készülék.
- Mini DV kazettákon kívül más szalagot ne használjon.

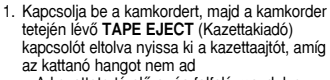

- A kazettatartó előre- és felfelé mozdulva automatikusan kinvílik.
- 2. Tegyen be egy kazettát a tartóba úgy, hogy a kazettaablak kifelé, a törlésvédő fül pedig felfelé nézzen. (Kazetta behelyezése) Húzza ki az automatikusan kiadott kazettát. (Kazetta kivétele)
- Nvomia meg a kazettatartón lévő PUSH címkét és vária meg, amíg kattan és visszatér a helvére.
- A kazettatartót elővigyázatosan kezelie.
- A kazettatartót óvatosan zária vissza.
- A kazetta betöltése automatikusan történik
- 4. Csukia be a kazettaaitót.

#### [Meaieavzés]

Ha a felvett anvagot szeretné megtartani, megvédheti a véletlen letörléstől

#### a. A kazetta védelme:

Tolja el a kazettán lévő biztonsági fület úgy, hogy a nyílás szabadon maradjon.

#### b. A szalagyédelem megszüntetése:

Ha a kazettán lévő felvételt már nem kívánia megtartani, tolia vissza a biztonsági fület úgy, hogy az elfedie a nyílást.

#### A szalag tárolása

- a. Kerülje a mágneseket és a mágneses zavarforrásokat.
- b. Kerülie a párás és poros helveket.
- c. A kazettát állítva, közvetlen napfénytől védetten tárolia.
- d. Vigvázzon, hogy ne eitse le és ne üsse meg a kazettákat.

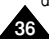

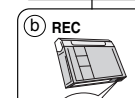

SAVE

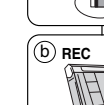
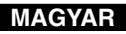

# Podstawowe informacje dotyczące nagrywania

### Wskazówki umożliwiające stabilne nagrywanie obrazu

- Podczas nagrywania bardzo ważna jest pozycja, w jakiej użytkownik trzyma kamere.
- Dokładnie przymocuj osłone na obiektyw do paska na reke. (zob. str. 18)

#### Nagrywanie za pomoca wyświetlacza LCD

- Weź kamere do reki, mocno trzymając ją za pasek.
- Prawy łokieć trzymaj przy ciele.
- 3. Lewa reka podtrzymuj wyświetlacz LCD (trzymając kamere pod nim lub jego boczną część) i koryguj jego ustawienie. Nie dotykaj wbudowanego mikrofonu.
- 4. Przyjmij wygodna, stabilna pozycje, odpowiednio do filmowanych scen.

W celu uzyskania lepszej stabilności można oprzeć się o ściane lub stół. Oddvchaj spokojnie.

- 5. Posługując się klatką na wyświetlaczu LCD, obejmij plan poziomy.
- Jeśli to tylko możliwe, używaj statywu.

#### Nagrywanie za pomocą wizjera

- 1. Weź kamere do reki, mocno trzymajac ja za pasek.
- 2. Prawy łokieć trzymaj przy ciele.
- Lewa reka podtrzymuj kamere od spodu. Nie dotykaj wbudowanego mikrofonu.
- 4. Przyjmij wygodną, stabilną pozycję odpowiednio do filmowanych scen.

W celu uzyskania lepszej stabilności można oprzeć się o ściane lub stół.

- 5. Aby zobaczyć obiekt w wizjerze, wysuń go, aż usłyszysz kliknięcie. Nie wysuwai wiziera na siłe, aby go nie uszkodzić,
- 6. Przyłóż oko mocno do osłony wizjera.
- 7. Posługując się klatką w wizjerze, obejmij plan poziomy.
- 8. Jeśli to tylko możliwe, używaj statywu.

# Felvétel alapfokon

### Tanácsok stabil képfelvételhez

- Felvétel közben fontos, hogy a kamerát megfelelően tartsa.
- Rögzítse szilárdan a lencsefedelet: kapcsolja a fogószíjhoz. (lásd a 18. oldalt)

#### Felvétel az LCD-képernyővel

- A fogószíjnál fogva tartsa szilárdan a videokamerát.
- Jobb könyökét nyomja az oldalához.
- 3. Helyezze bal kezét az LCD-képernyő alá vagy mellé, hogy jól tudia tartani és beállítani.

Ne érjen a beépített mikrofonhoz.

Válasszon a készítendő felvételekhez kényelmes, stabil helyzetet.

A nagyobb stabilitás érdekében a falnak vagy egy asztalra támaszkodhat.

- Ügyeljen rá, hogy légzésével ne mozgassa a kamerát.
- 5. A vízszintes sík meghatározásához használja az LCD képmezőjét.
- 6. Ha lehet, használjon állványt.

#### Felvétel a keresővel

- 1. A fogószíjnál fogva tartsa szilárdan a videokamerát.
- 2. Jobb könvökét nyomia az oldalához.
- 3. Helyezze bal kezét a kamera alá, hogy jól meg tudja támasztani. Ne érjen a beépített mikrofonhoz.
- 4. Válasszon a készítendő felvételekhez kényelmes, stabil helvzetet.

A nagyobb stabilitás érdekében falnak yagy egy asztalra támaszkodhat.

- 5. A keresőt a céltárgy megtekintéséhez húzza ki, amíg kattanó hangot nem hall. A túlzott erő a kereső sérülését okozhatja.
- A kereső nézőkéjét illessze a szeméhez.
- A vízszintes sík meghatározásához használia a kereső képmezőjét.
- 8. Ha lehet, használion állvánvt.

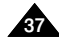

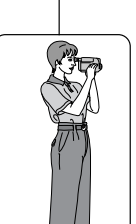

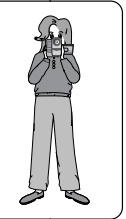

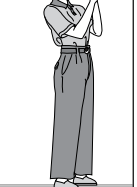

# Podstawowe informacje dotyczące nagrywania

#### Techniki nagrywania

- W niektórych sytuacjach oczekiwane efekty można uzyskać, stosując różne techniki nagrywania.
- 1. Pozycja standardowa.

#### 2. Pozycja niska.

Nagrywanie z wyświetlaczem LCD kierowanym w górę.

#### 3. Pozycja wysoka.

Nagrywanie z wyświetlaczem LCD skierowanym w dół.

#### 4. Pozycja autoportret.

Nagrywanie z wyświetlaczem LCD skierowanym do przodu.

#### 5. Nagrywanie za pomocą wizjera.

Jeśli użycie wyświetlacza LCD jest utrudnione, wygodniejszym rozwiązaniem bywa skorzystanie z wizjera.

#### [Uwaga]

Wyświetlacz LCD należy obracać ostrożnie. Nadmierne obrócenie może spowodować uszkodzenie wewnętrznej części zawiasu łączącego wyświetlacz z kamerą.

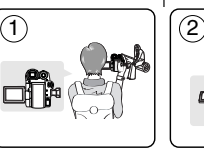

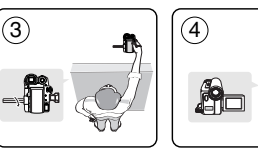

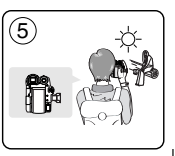

# Felvétel alapfokon

### Különféle felvételi technikák

- Bizonyos helyzetekben a felvétel hatásosságának érdekében különböző felvételi technikákat célszerű alkalmazni.
  - 1. Általános felvétel.
  - Lefelé irányuló felvétel. Felvételkészítés, felülről nézve az LCD-képernyőt.
  - Felfelé irányuló felvétel. Felvételkészítés, alulról nézve az LCD-képernyőt.

#### 4. Önfelvétel.

Felvételkészítés, elölről nézve az LCD-képernyőt.

#### 5. Felvétel a keresővel.

Olyan helyzetekben, amikor az LCD-képernyő nehezen használható, kényelmes alternatívát jelent a kereső használata.

#### [Megjegyzés]

Forgassa óvatosan az LCD-képernyőt, mivel a túlforgatás a kamerához csatlakoztató forgópánt sérülését okozhatja.

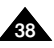

# Podstawowe informacje dotyczące nagrywania

#### Pierwsze nagranie

- Podłącz do kamery źródło zasilania (zob. str. 20) (może być to akumulator lub zasilacz prądu zmiennego).
   Włóż kasetę. (zob. str. 36)
- 2. Zdejmij osłonę obiektywu.
- 3. Ustaw przełącznik zasilania w pozycji CAMERA.
  - Otwórz wyświetlacz LCD.
  - Ustaw przełącznik wyboru trybu w pozycji TAPE. (wyłącznie modele VP-D453(i)/D454(i)/D455(i)) Sprawdź, czy na wyświetlaczu

pojawił się napis STBY (Tryb oczekiwania).

 Jeśli kaseta jest chroniona przed zapisem (otwór zabezpieczający otwarty), zostaną wyświetlone napisy STOP (Zatrzymaj) i Protection! (Zabezpieczenie!).

Aby nagrywać, usuń zabezpieczenie przed zapisem.

- Sprawdź, czy obraz, który chcesz zarejestrować, jest widoczny na wyświetlaczu LCD lub w wizjerze.
- Sprawdź, czy akumulator jest naładowany w stopniu wystarczającym na przewidywany czas nagrywania.
- 4. Aby rozpocząć nagrywanie, naciśnij przycisk Start/Stop.
  - Na wyświetlaczu LCD pojawi się ikona nagrywania REC (Nagrywanie). Aby zatrzymać nagrywanie, ponownie naciśnij przycisk Start/Stop.
  - Na wyświetlaczu LCD pojawi się napis STBY (Tryb oczekiwania).

#### [Uwaga]

Po zakończeniu nagrywania odłącz akumulator, aby uniknąć niepotrzebnego zużycia energii.

# Felvétel alapfokon

### Az első felvétel elkészítése

- Csatlakoztasson áramforrást a kamerához. (lásd a 20. oldalt) (Az áramforrás lehet akkumulátor vagy hálózati tápegység.) Helyezzen be egy kazettát (lásd a 36. oldalt).
- 2. Vegye le a lencsefedelet.
- Állítsa a Power kapcsolót CAMERA állásba.
  - Nyissa ki az LCD-képernyőt.
  - Állítsa a Mode kapcsolót TAPE állásba. (csak a VP-D453(j)/ D454(i)/D455(i) modellnél)
     Ellenőrizze, hogy megjelenik- az STBY (Készenlét) üzenet.
- Ha a kazetta írásvédő füle nyitva van (mentésre van állítva), megjelenik a STOP és a Protection! (Felvételvédelem!) üzenet.
   A felvételkészítéshez állítsa át az írásvédő fület.
- Feltétlenül ellenőrizze, hogy a felvenni kívánt kép megjelenik-e az LCD-képernyőn vagy a keresőben.
- Ellenőrizze, hogy az akkumulátor töltöttségi szintjelzőjén elegendő teljesítmény maradt-e a várható felvételi időhöz.
- 4. A felvétel megkezdéséhez nyomja meg a Start/Stop gombot.
  - Az LCD-képernyőn megjelenik a REC üzenet.
  - A felvétel leállításához nyomja meg ismét a Start/Stop gombot.
  - A LCD-képernyőn megjelenik az STBY (Készenlét) üzenet.

#### [ Megjegyzés ]

A fölösleges energiafogyasztás elkerülésére a felvétel befejeztével vegye le az akkumulátort.

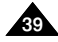

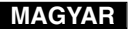

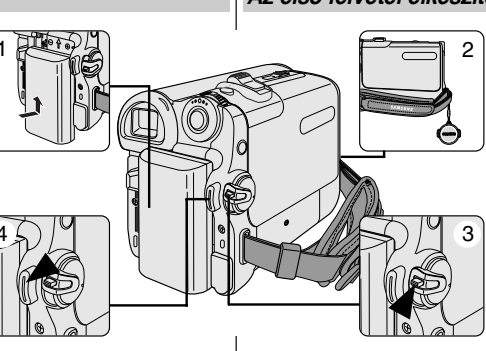

# Podstawowe informacje dotyczące nagrywania

### Tryb EASY.Q (dla początkujących)

- Tryb EASY.Q działa tylko w trybie Camera.
- W trybie tym początkujący użytkownik może łatwo wykonywać dobre nagrania.
- 1. Ustaw przełącznik zasilania w pozycji CAMERA.
- Ustaw przełącznik wyboru trybu w pozycji TAPE. (wyłącznie modele VP-D453(i)/D454(i)/D455(i))
- Po naciśnięciu przycisku EASY.Q wszystkie funkcje kamery zostaną wyłączone, a następnie zostaną włączone następujące tryby podstawowe:
  - Na wyświetlaczu pojawi się także napis EASY.Q.
  - Zostaną wyświetlone wskaźniki poziomu naładowania akumulatora, trybu nagrywania, licznik, data/godzina i wskaźnik cyfrowego stabilizatora obrazu DIS (1997). Data/godzina jest wyświetlana, tylko jeśli zostala wcześniej ustawiona. (zob. str. 33)
- Naciśnij przycisk Start/Stop, aby rozpocząć nagrywanie. Po rozpoczęciu nagrywania zostaną zastosowane podstawowe ustawienia automatyczne.
- 5. Ponownie naciśnij przycisk EASÝ.Q w trybie STBY (Tryb oczekiwania), a następnie wyłącz tryb EASY.Q.
  - Funkcja EASY.Q nie wyłącza się podczas nagrywania.
  - Przywracane są ustawienia sprzed włączenia trybu EASY.Q.

#### [Uwagi]

- W trybie EASY.Q niektóre funkcje, np. Menu, BLC i Manual Focus, są niedostępne.
   Aby z nich korzystać, należy najpierw wylączyć tryb EASY.Q.
- Ustawienia trybu EASY.Q są usuwane po wyjęciu akumulatora z kamery. Dlatego należy je ponownie skonfigurować po ponownym włożeniu akumulatora do urządzenia.
- Fotografowanie za pomoca przycisku PHOTO w trybie EASY.Q powoduje wyłączenie funkcji DIS.
- Funkcje Digital Zoom (Zoom Cyfrowy), Color Nite i Digital Effect (Efekt cyfrowy) są niedostępne w trybie EASY.Q.

# Felvétel alapfokon

### Az EASY.Q üzemmód használata (kezdők számára)

- Az EASY.Q üzemmód csak Camera üzemmódban működik.
- Az EASY.Q üzemmód segítségével kezdők is egyszerűen készíthetnek jó felvételeket.
  - 1. Állítsa a Power kapcsolót CAMERA állásba.
  - Állítsa a Mode kapcsolót TAPE állásba. (csak a VP-D453(i)/D454(i)/D455(i) modellnél)
  - Az EASY.Q gomb megnyomásával a kamera valamennyi kézi beállítási funkciója kikapcsol, és a felvétel automatikus beállításokkal fog elkészülni:
    - Ezzel egy időben megjelenik az LCD-képernyőn az EASY.Q üzenet.
  - Kijelzésre kerül az akkumulátor töltöttségi szintje, a felvételi üzemmód, a számláló, a dátum/idő és a DIS (\*).
     Azonban, a Date/Time (Dátum/idö) csak akkor lesz látható, ha előzőleg beálífotta. (lásd a 33. oldalt).
  - A felvétel megkezdéséhez nyomja meg a Start/Stop gombot. A felvétel automatikus alapbeállításokkal fog elkészülni.
  - STBY (Pill. állj) üzemmódban nyomja meg ismét az EASY.Q gombot, majd kapcsolja ki az EASY.Q üzemmódot.
    - Az EASY.Q funkció felvételkészítés közben nem fog kikapcsolni.
    - A kamera visszaáll az EASY.Q üzemmód bekapcsolása előtti beállításokra.

#### [ Megjegyzések ]

- EÁSY.Q üzemmódban bizonyos funkciók, például a menü, a BLC és a Manual focus (Kézi fókusz) nem érhetők el. Ha ezeket a funkciókat használni akarja, először kapcsolja ki az EASY.Q üzemmódot.
- Az EASY.Q üzemmód beállításai törlődnek az akkumulátornak a kamkorderből történő kivételekor, és az akkumulátor visszahelyezése után újra be kell állítani őket.
- Az EASY.Q beállított helyzetében a PHOTO gombbal történő fényképezés hatástalanítja a DIS (Képstabilizátor) funkciót.
- EASY.Q üzemmódban nem használható a Digital Zoom (Digitális zoom), Color Nite és a Digital Effect (Digital Effect).

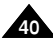

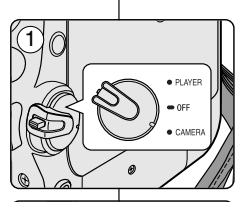

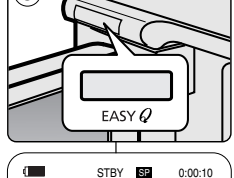

60min

3

EASY.Q

gmp

# Podstawowe informacje dotyczące nagrywania

Kamera pozostawiona w trybie STBY (Tryb oczekiwania) z załadowaną kasetą wylącza się samoczynnie po 5 minutach bezczynności.

Aby ponownie włączyć kamerę, naciśnij przycisk Start/Stop lub ustaw przełącznik zasilania w pozycji wyłączonej, a następnie przywróć ustawienie CAMERA.

Dzięki funkcji automatycznego wyłączania zasilania oszczędza się energię.

# Felvétel alapfokon

Ha betöltött egy kazettát, és a kamerát használat nélkül 5 percen tovább STBY (Készenlét) üzemmódban hagyja, a videokamera automatikusan kikapcsol. Az újbóli használathoz nyomja meg a Start/Stop gombot, vagy állítsa Off (Ki) helyzetbe a Power kapcsolót, majd állítsa vissza CAMERA állásba. Ez az automatikus kikapcsolási funkció az akkumulátor energiatakarékos használatát szolgálja.

#### Funkcja REC SEARCH

- Nagranie można obejrzeć, korzystając z przycisków REC SEARCH + i – w trybie STBY (Tryb oczekiwania). Przycisk REC SEARCH – umożliwia odtwarzanie nagrania do tylu, a przycisk REC SEARCH + umożliwia odtwarzanie nagrania do przodu. Nagranie jest odtwarzanie, gdy przycisk jest naciśnięty.
- Po naciśnięciu przycisku REC SEARCH w trybie STBY (Tryb oczekiwania) kamera rozpocznie odtwarzanie do tylu przez 3 sekundy, po czym automatycznie powróci do punktu początkowego.

#### [ Uwaga ]

W trybie Record Search na ekranie mogą się pojawiać zniekształcenia w kształcie mozaiki.

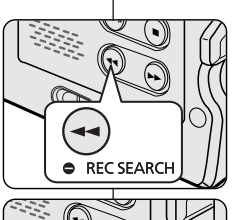

REC SEARCH @

#### Felvételkeresés (REC SEARCH)

 STBY (Készenlét) üzemmódban a REC SEARCH +, – (Felvételkeresés előre, hátra) funkció segítségével megtekinthet egy-egy felvételt.

A REC SEARCH – (Felvételekeresés hátra) lehetővé teszi a felvétel lejátszását visszafelé, míg a a REC SEARCH + (Felvételkeresés előre) funkció előre haladva játssza le a felvételt, amíg a gomb le van nyomva.

 Ha STBY (Készenlét) üzemmódban megnyomja a REC SEARCH – gombot, a kamera 3 másodpercig visszafelé haladva lejátssza a felvételt, majd automatikusan visszatér a kiindulópontra.

#### [ Megjegyzés ]

Felvételkeresés üzemmódban a képernyőn mozaiktorzítás jelenhet meg, vagy a kép töredezetté válhat.

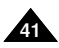

# Podstawowe informacje dotyczące nagrywania

Ustawianie punktu początkowego na taśmie (wyłącznie modele VP-D453(i)/D454(i)/D455(i))

- Funkcja Zero Memory działa w trybach Camera(kamery) i Player(odtwarzacza).
- Na taśmie można zaznaczyć punkt, do którego można powrócić, aby kontynuować odtwarzanie.
- 1. Ustaw przełącznik zasilania w pozycji CAMERA lub PLAYER.
- 2. Ustaw przełącznik wyboru trybu w pozycji TAPE.
- Przed rozpoczęciem nagrywania lub podczas odtwarzania naciśnij przycisk ZERO MEMORY na pilocie w punkcie, do którego chcesz powrócić.
  - Kod czasu zmieni się w licznik taśmy ustawiony początkowo w pozycji zerowej D 0:00:00 (wskaźnik punktu początkowego Zero Memory).
  - Funkcję Zero Memory można wyłączyć, naciskając ponownie przycisk ZERO MEMORY.
- 4. Wyszukiwanie zaznaczonego miejsca.
  - Po zakończeniu odtwarzania przewiń taśmę do przodu lub do tylu w trybie zatrzymania.
     Taśma zostanie zatrzymana automatycznie po osiągnięciu zaznaczonego miejsca.
  - Po zakończeniu nagrywania ustaw włącznik zasilania Power w pozycji PLAYER i naciśnij przycisk ◀ (REW). Taśma zostanie zatrzymana automatycznie po osiągnięciu zaznaczonego miejsca.
- Z wyświetlacza zniknie licznik taśmy oznaczony ikoną () (wskaźnik punktu początkowego Zero Memory), a zastąpi go kod czasu.

#### [ Uwagi ]

- Funkcja Zero Memory może być wyłączana automatycznie w następujących sytuacjach:
  - na końcu fragmentu oznaczonego za pomocą tej funkcji,
  - po wyjęciu taśmy,
  - po wyjęciu akumulatora lub odłączeniu zasilania.
- Funkcja ZERO MEMORY zaznaczania miejsca na taśmie może nie działać prawidłowo, jeżeli między nagraniami na taśmie są przerwy.

# Felvétel alapfokon

### Nulla memóriahely beállítása (csak a VP-D453(i)/D454(i)/D455(i) modellnél)

- A Zero Memory (Nulla memóriahely) funkció Camera és Player üzemmódban egyaránt működik.
- A funkció segítségével megjelölheti a szalagon azt a pontot, amelyhez lejátszás után vissza kíván térni.
  - Állítsa a Power kapcsolót CAMERA vagy PLAYER üzemmódba.
  - 2. Állítsa a Mode kapcsolót TAPE állásba.
  - Lejátszás közben vagy felvétel előtt nyomja meg a távvezérlő ZERO MEMORY (Nulla memóriahely) gombját azon a ponton, ahová vissza szeretne térni.
    - Az időkód D:00:00 jelű (Zero Memory jelző), nulla memóriára állított szalagszámlálóra vált át.
    - A Zero Memory funkció törléséhez nyomja meg ismét a ZERO MEMORY gombot.
  - 4. A nulla memóriahely megkeresése.
    - Ha végzett a lejátszással, a szalagot csévélje előre vagy vissza az állj üzemmódban. A szalag a nulla memóriahely elérésekor automatikusan megáll.
    - Ha befejezte a felvételt, a Power kapcsolót állítsa PLAYER állásba, majd nyomja meg a ◀◀ (REW) gombot.
       A szalag a nulla memóriahely elérésekor automatikusan megáll.
- A D (Zero Memory jelző) jellel kiegészített szalagszámláló eltűnik a kijelzőről, és a szalagszámláló visszaáll az időkódra.

#### [Megjegyzések]

- A Zero Memory üzemmód automatikusan megszűnhet a következő helyzetekben:
  - a Zero Memory funkcióval megjelölt szakasz végén
  - a kazetta kivételekor
  - az akkumulátor kivételekor vagy az áramellátás megszüntetésekor.
- Ha a szalagon lévő felvételek között szünet van, előfordulhat, hogy a Zero Memory funkció nem működik helyesen.

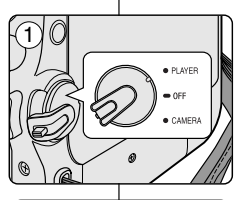

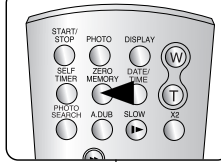

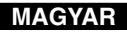

# Podstawowe informacje dotyczące nagrywania

#### Samodzielne nagrywanie za pomocą pilota (wyłącznie modele VP-D453(i)/D454(i)/D455(i))

- Funkcja Self Timer (SAMOWYZWALACZ) działa tylko w trybie Camera.
- Po użyciu funkcji samowyzwalacza na pilocie nagrywanie rozpocznie się automatycznie po 10 sekundach.
- 1. Ustaw przełącznik zasilania w pozycji CAMERA.
- 2. Ustaw przełącznik wyboru trybu w pozycji TAPE.
- Naciskaj przycisk SELF TIMER, aż na wyświetlaczu LCD pojawi się odpowiedni wskaźnik.
- 4. Naciśnij przycisk Start/Stop, aby włączyć samowyzwalacz.
  - Rozpocznie się odliczanie od 10. Podczas odliczania jest emitowany sygnał dźwiękowy.
  - W ostatniej sekundzie odliczania sygnał jest emitowany częściej, po czym automatycznie rozpoczyna się nagrywanie.
  - Aby wyłączyć samowyzwalacz przed rozpoczęciem nagrywania, naciśnij przycisk SELF TIMER.
- Ponownie naciśnij przycisk Start/Stop, aby zakończyć nagrywanie.

#### [ Uwagi ]

- Między pilotem a kamerą nie umieszczaj przeszkód, które mogą blokować czujnik pilota.
- Zasięg pilota wynosi około 4-5 metrów.
- Maksymalny kąt odchylenia pilota wynosi 30 stopni w lewo lub prawo od linii prostej.
- Podczas korzystania z samowyzwalacza zaleca się stosowanie statywu.

# Felvétel alapfokon

### Automatikus felvétel a távvezérlővel (csak a VP-D453(i)/D454(i)/D455(i) modellnél)

- A Self Timer (Önkioldó) funkció csak Camera üzemmódban működik.
- Ha a távvezérlő önkioldó funkcióját használja, a felvétel 10 másodperc után automatikusan indul.

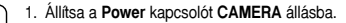

- 2. Állítsa a Mode kapcsolót TAPE.
- Addig nyomja a SELF TIMER (Önkioldó) gombot, amíg az LCD-képernyőn vagy a keresőben meg nem jelenik a megfelelő jelző.
- A felvétel megkezdéséhez nyomja meg ismét a Start/Stop gombot.
  - Az önkioldó hangjelzés kíséretében elkezd visszaszámlálni 10-ről.
  - A visszaszámlálás utolsó másodpercében a hangjelzés gyorsabb lesz, majd a felvételkészítés automatikusan indul.
  - Ha felvételkészítés előtt törölni kívánja az önkioldó funkciót, nyomja meg a SELF TIMER (Önkioldó) gombot.
- A felvétel leállításához ismét nyomja meg a Start/Stop gombot.

#### [ Megjegyzések ]

- Ne takarja el a távvezérlő érzékelőjét a távvezérlő és a kamkorder közé helyezett akadályokkal.
- A távvezérlő hatótávolsága 4 ~ 5 m.
- A távvezérlő vezérlési szöge a középvonaltól balra-jobbra legfeljebb 30 fok.
- Késleltetett felvételkészítéshez állvány használata javasolt.

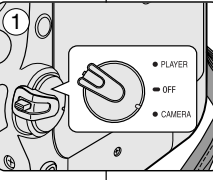

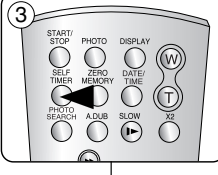

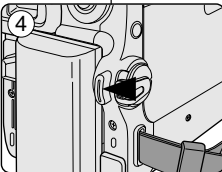

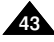

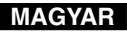

# Podstawowe informacje dotyczące nagrywania

#### Powiększanie i pomniejszanie

- Funkcja Zoomu jest dostępna w trybach Camera i M.Cam.
- Zoom umożliwia zmianę rozmiaru filmowanego obiektu.
- Zoomu można używać z różną szybkością.
- Zaleca się korzystanie z tych funkcji dla różnych typów nagrań. Zbyt częste używanie funkcji Zoomu może prowadzić do szybszego zużycia energii oraz spowodować, że nagranie będzie sprawiać wrażenie nieprofesjonalnego.

# Felvétel alapfokon

### Közelítés és távolítás

TELE

WIDE

- A Zoom funkció Camera és M.Cam üzemmódban működik.
- A zoomolással megváltoztatja a téma méretét egy jelenetben.
- Különböző sebességekkel zoomolhat.
- Próbálja ki ezeket a funkciókat a különböző felvételekhez. A zoom funkció túlzott használata amatőr hatású felvételeket eredményezhet, és csökkentheti az akkumulátoros üzemidőt.

- Przesuwaj dźwignię Zoomu powoli, stopniowo powiększając lub zmniejszając obraz; przesuń ją szybciej, aby uzyskać szybki zoom.
  - Efekty korzystania z zoomu są widoczne w menu ekranowym.
- 2. T (fotoobiektyw): zbliżenie obiektu.
- 3. W (obiektyw szerokokątny): oddalenie obiektu.
  - W pozycji W można filmować obiekty znajdujące się ok. 10 mm od powierzchni obiektywu.

- 1. A zoomkar kis eltolása lassú, nagyobb eltolása gyors zoomolást eredményez.
  - A zoomolás az OSD képernyőmenün kísérhető figyelemmel.
- 2. T (teleobjektív) oldal: a téma közelebb jelenik meg.
- 3. W (nagy látószögű) oldal: a téma távolabb jelenik meg.
  - W állásban az objektív felületétől kb. 10 mm távolságban lévő tárgyakról készíthet felvételt.

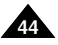

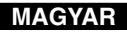

# Podstawowe informacje dotyczące nagrywania

#### Funkcja Tele Macro

- Funkcja Tele Macro jest dostępna w trybach Camera i M.Cam.
- Skuteczna ogniskowa w trybie Tele Macro wynosi 50 cm-100 cm.
- 1. Ustaw przełącznik zasilania w pozycji CAMERA.
- Ustaw przełącznik wyboru trybu w pozycji TAPE lub MEMORY. (wyłącznie modele VP-D453(i)/D454(i)/D455(i))
- Naciśnij przycisk MENU.
   Zostanie wyświetlona lista menu.
- Obróć Menu selector w prawo lub w lewo, aby wybrać opcję Camera (Kamera), a następnie naciśnij Menu selector.
- 5. Obróć Menu selector w prawo lub w lewo, aby wybrać opcję Macro, a następnie naciśnij Menu selector.
- Obróć Menu selector w prawo lub w lewo, aby wybrać opcję On lub Off, a następnie naciśnij Menu selector.
- 7. Naciśnij przycisk MENU, aby zakończyć.
  - Zostanie wyświetlona ikona funkcji Tele Macro ( D).

#### [Uwagi]

- Podczas nagrywania w trybie Tele Macro regulacja ostrości może być wolniejsza.
- Podczaś korzystania z zoomu w trybie Tele Macro filmowany obiekt może być nieostry.
- Aby nie trząść kamerą w trybie Tele Macro, należy używać statywu.
- W trybie Tele Macro należy unikać filmowania w cieniu.
- Wraz ze zmniejszaniem się odległości do obiektu zmniejsza się pole ostrości.
- Jeśli nie można ustawić właściwej ostrości, należy użyć dźwigni zoomu.

# Felvétel alapfokon

### A Tele Macro használata

- A Tele Macro (Makro) üzemmód Camera és M.Cam üzemmódokban működik.
- Tele Macro (Makro) üzemmódban a fókusztávolság 50 cm és 100 cm közötti.
  - 1. Állítsa a Power kapcsolót CAMERA állásba.
  - Állítsa a Mode kapcsolót TAPE vagy MEMORY állásba. (csak a VP-D453(i)/D454(i)/D455(i) modellnél)
  - 3. Nyomja meg a MENU gombot.
    - Megjelenik a menülista.
  - A Menu selector jobbra vagy balra mozgatásával jelölje ki a Camera (kamera) funkciót, majd nyomja meg a Menu selector gombot.
  - A Menu selector jobbra vagy balra mozgatásával jelölje ki a Macro funkciót, majd nyomja meg a Menu selector gombot.
  - A Menu selector jobbra vagy balra mozgatásával jelölje ki az On (Be) vagy Off (Ki) elemet, majd nyomja meg a Menu selector gombot.
  - 7. A kilépéshez nyomja meg a **MENU** gombot. ■ Megielenik a Tele Macro ikon ( \\\\\\\).

#### [ Megjegyzések ]

- Tele Macro (Makro) üzemmódban készített felvételnél a fókuszsebesség lassú lehet.
- Tele Macro (Makro) üzemmódban a Zoom funkció használatakor a felvétel céltárgya kikerülhet a fókuszból.
- Tele Macro (Makro) üzemmódban a kézremegés kiküszöböléséhez használjon állványt.
- Ha Tele Macro (Makro) üzemmódban készít felvételt, kerülje az árnyékot.
- Ahogy a téma távolsága csökken, úgy szűkül a fókuszálási terület.
- Ha már nem tud élesre fókuszálni, használja a zoomkart.

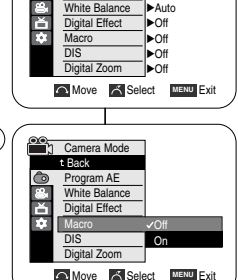

Camera Mode

Program AE

►Auto

Camera

(4`

6

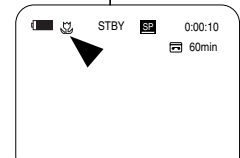

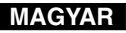

# Podstawowe informacje dotyczące nagrywania

Korzystanie z menu podręcznego: Tele Macro

- Menu podręczne służy do szybkiego wybierania funkcji kamery przez naciśnięcie przycisku Menu selector.
- Menu podręczne umożliwia łatwiejszy dostęp do często używanych menu bez konieczności naciskania przycisku Menu.
- 1. Naciśnij przycisk Menu selector.
- Obróć Menu selector w prawo lub w lewo, aby wybrać opcję Macro, a następnie naciśnij Menu selector.
- Obróć Menu selector w prawo lub w lewo, aby wybrać opcję On lub Off, a następnie naciśnij Menu selector.
- 4. Naciśnij przycisk MENU, aby zakończyć.

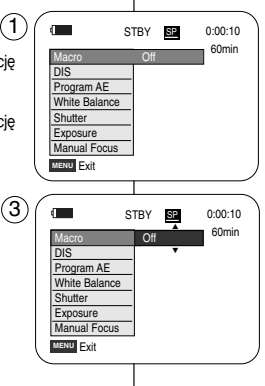

# Felvétel alapfokon

#### A gyorsmenü használata: Tele Macro

- A gyorsmenüből egyszerűen, a Menu Selector használatával elérhetők a videokamera funkciói.
- A gyorsmenüvel a gyakran használt menük könnyebben, a Menu gomb használata nélkül érhetők el.
  - 1. Nyomja meg a Menu selector gombot.
  - A Menu selector jobbra vagy balra mozgatásával jelölje ki a Macro funkciót, majd nyomja meg a Menu selector gombot.
  - A Menu selector jobbra vagy balra mozgatásával jelölje ki az On (Be) vagy Off (Ki) elemet, majd nyomja meg a Menu selector gombot.
  - 4. A kilépéshez nyomja meg a MENU gombot.

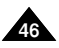

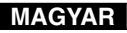

# Podstawowe informacje dotyczące nagrywania

#### Funkcja stopniowego wzmacniania i wygaszania

- Funkcja FADE działa tylko w trybie Camera.
- Nagraniom można nadać bardziej profesjonalny wygląd, używając efektów specjalnych, takich jak rozjaśnienie obrazu i wzmocnienie dźwięku na początku i wygaszanie obrazu i wyciszenie dźwięku na końcu nagrywanego ujęcia.

(3

(4)

(5)

(6)

Gradual appearance

►/II

 $\odot$ 

FADE

#### Początek nagrywania

- 1. Ustaw przełącznik zasilania w pozycji CAMERA.
- 2. Ustaw przełącznik wyboru trybu w pozycji TAPE.
- (wyłącznie modele VP-D453(i)/D454(i)/D455(i))
   Przed rozpoczęciem nagrywania naciśnij i przytrzymaj przycisk FADE.
  - Obraz i dźwięk stopniowo zanikają (obraz ściemnia się, dźwięk jest wyciszany).
- Naciśnij przycisk Start/Stop i jednocześnie zwolnij przycisk FADE.

Rozpocznie się nagranie i stopniowo pojawiać się będą obraz i dźwięk (rozjaśnianie obrazu, wzmacnianie dźwięku).

#### Koniec nagrywania (użycie funkcji Fade In/Fade out)

- Przed zakończeniem nagrywania naciśnij i przytrzymaj przycisk FADE.
  - Obraz i dźwięk stopniowo zanikają (obraz ściemnia się, dźwięk jest wyciszany).
- 6. Po zniknięciu obrazu naciśnij przycisk **Start/Stop** w celu zakończenia nagrywania.

#### a. Wygaszanie

(ok. 4 sekundy)

b. Rozjaśnienie

(ok. 4 sekundy)

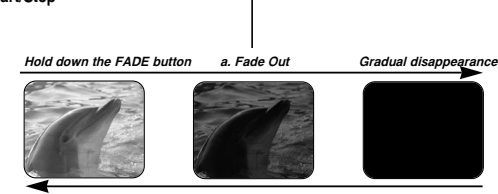

b. Fade In

# Felvétel alapfokon

0:00:05

60min

0:00:25

60min

REC . SP 0:00:20

STBY SP 0:00:30

REC 
SP

### A fokozatos előtűnés / eltűnés használata

- A FADE (Képvilágosság) funkció csak Camera üzemmódban működik.
- Felvételeinek professzionálisabb hatást kölcsönözhet, ha olyan különleges effektusokat használ, mint pl. egy jelenetsor elején a fokozatos előtűnés, a végén pedig a fokozatos eltűnés.

#### A felvétel elindítása

- 1. Állítsa a Power kapcsolót CAMERA állásba.
- Állítsa a Mode kapcsolót TAPE állásba (csak a VP-D453(i)/D454(i)/D455(i) modellnél)
- A felvétel megkezdése előtt tartsa lenyomva a FADE gombot.
  - A kép és a hang fokozatosan eltűnik.
- Nyomja meg a Start/Stop gombot, egyidejűleg pedig engedje fel a FADE gombot.
   A felvétel megkezdődik, a kép és hang fokozatosan tűnik elő.

# A felvétel leállítása (Fade In / Fade Out használatával)

- Ha le kívánja állítani a felvételt, tartsa lenyomva a FADE gombot.
  - A kép és a hang fokozatosan eltűnik.

(kb. 4 másodperc)

 Ha a kép eltűnt, a felvétel leállításához nyomja meg a Start/Stop gombot.

> b. Előtűnés (kb. 4 másodperc)

a. Eltűnés

Release the FADE button

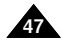

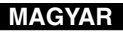

# Podstawowe informacje dotyczące nagrywania

### Tryb kompensacji przy filmowaniu pod światło (BLC)

- Funkcja BLC jest dostepna w trybach Camera i M.Cam.
- Podczas filmowania pod światło obiekt jest ciemniejszy niż tło:
  - objekt stoj przed oknem:
  - filmowana osoba ma na sobie białe lub świecace ubranie i znajduje się na jasnym tle: twarz tei osoby iest zbyt ciemna, aby można było odróżnić szczegóły;
  - obiekt znaiduje sie na dworze, a tło jest pochmurne:
  - źródła światła sa zbyt jasne;
  - objekt znajduje sie na tle śniegu.
- 1. Ustaw przełacznik zasilania w pozycji CAMERA.
- 2. Ustaw przełącznik wyboru trybu w pozycji TAPE lub MEMORY. (wyłacznie modele VP-D453(i)/D454(i)/D455(i))

#### 3. Naciśnij przycisk BLC.

- Zostanie wyświetlona ikona funkcji BLC ( 2008).
- 4. Aby wyłączyć tryb BLC, ponownie naciśnij przycisk BLC.
  - Funkcje właczane po każdym naciśnieciu przycisku **BLC**: Tryb normalny  $\rightarrow$  BLC  $\rightarrow$  Tryb normalny.

[Uwaga] Funkcja BLC nie działa w trybie EASY.Q.

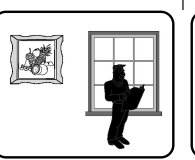

<BLC off>

# Felvétel alapfokon

<BLC on>

0:00:10 SP

60min

### Az Ellenfény-kiegyenlítő üzemmód (BLC) használata

- A BLC üzemmód Camera és M.Cam üzemmódban működik.
- \* Ellenfény akkor van, ha a téma sötétebb a hattérnél:
  - ha a téma ablak előtt van
  - ha a személy, akiről a felvétel készül, fehér vagy fényes ruhát visel és kifejezetten fényes háttér előtt áll: ekkor túl sötétnek tűnik az arca, és nem lehet kivenni arcvonásait
  - ha a téma a szabadban van és a háttér. borús
  - ha a fényforrás túl erős
- ha a téma havas háttér előtt van
- 1. Állítsa a Power kapcsolót CAMERA állásba.
- 2. Állítsa a Mode kapcsolót TAPE vagy MEMORY állásba. (csak a VP-D453(i)/D454(i)/D455(i) modellnél)
- 3. Nyomja meg a BLC gombot.
  - Megielenik a BLC ikon ( <sup>20</sup>/<sub>2</sub>).
- 4. A BLC üzemmódból való kilépéshez nyomia meg ismét a BLC gombot.
  - A BLC gomb minden egyes megnyomása átvált a Normal és a BLC üzemmód között

#### [ Meaieavzés ]

A BLC funkció nem működik EASY.Q üzemmódban.

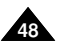

1

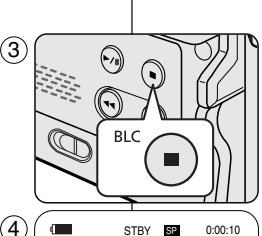

STBY

# Podstawowe informacje dotyczące nagrywania

Korzystanie z funkcji filmowania w kolorze w nocy z diodą LED (Color Nite/LED Light; wyłącznie modele VP-D453(i)/D454(i)/D455(j))

- Funkcja Color Nite działa tylko w trybie aparatu.
- Szybkóść migawki można regulować, co pozwala na fotografowanie wolno poruszających się obiektów.
- Obraz uzyskany przy użyciu funkcji Color Nite może być jaśniejszy.
- Diody LED moźna używać tylko wraz z funkcją Color Nite (wyłącznie modele VP-D453(i)/D454(i)/D455(i)).
- Dzięki diodzie LED można nagrywać w ciemných miejscach, nie pogarszając jakości kolorów (wyłącznie modele VP-D453(i)/D454(i)/D455(i)).
- 1. Ustaw przełącznik zasilania w pozycji CAMERA
- Ustaw przełącznik wyboru trybu w pozycji TAPE.
- 3. Naciśnij przycisk COLOR NITE.
- Po każdym naciśnięciu przycisku COLOR NITE prędkość migawki zmienia się następująco:
  - Color N. 1/25, Color N. 1/13 i wyłączona (wyłączenie modele VP-D451(i))
  - Čólor N. 1/25, Color N. 1/13, Čólor N. 1/13 (3) i wyłączona. (wyłączenie modele VP-D453(i)/D454(i)/D455(i))

#### [Uwagi]

- Podczas nagrywania funkcja filmowania w nocy w kolorze Color Nite nie włącza się ani nie wyłącza.
- Jeśli używana jest funkcja Color Nite, obraz jest zapisywany w zwolnionym tempie.
- Podczas kórzystania z funkcji Color Nite ostrość jest ustawiana powoli i czasami na wyświetlaczu są widoczne białe kropki. Nie jest to usterka.
- Funkcja Color Nite jest niedostępna w trybie DIS, Photo Image Recording (Fotografowanie) i EASY.Q.
- Funkcje Digital Žoom (Žoom Cyfrowy), Photo image recording (Fotografowanie), 16:9 Wide (Panoramiczny 16:9), Emboss2 (Wyłaczanie 2), Pastel 2 (Pastela 2), Mirror (Lustro) i Mosaic (Mozaika) są niedostępne w trybie Color Nite.
- Jeśli zostanie włączony tryb DIS lub EASY.Q, tryb Color Nite zostanie wyłączony.

#### Ostrożnie!(wyłącznie modele VP-D453(i)/D454(i)/D455(i))

- Dioda LED może być bardzo gorąca.
- Nie należy dotykać diody, gdy jest włączona i bezpośrednio po jej wyłączeniu. W przeciwnym wypadku można ulec ciężkim obrażeniom.
- Níe należy wkładać kamery do torby natychmiast po zakończeniu filmowania za pomocą diody LED, ponieważ pozostaje ona gorąca jeszcze przez pewien czas.
- Nie należy używać diody LED w pobliżu materiałów łatwopalnych i wybuchowych.

# Felvétel alapfokon

#### A színes éjszakai zár/LED-világítás használata (csak a VP-D453(i)/D454(i)/D455(i) modellnél)

- A színes éjszakai zár funkció csak Camera üzemmódban működik.
- A zársebesség szabályozható, ami lehetővé teszi lassan mozgó tárgyak felvételét.
- A színes éjszakai zár funkcióval világosabb képek készíthetők.
- A LED-világítás csak a színes éjszakai zár funkcióval használható.
  - (Csak a VP-D453(i)/D454(i)/D455(i) modellnél)
    ♦ A LED-világítás lehetővé teszi sötét helyen lévő céltárgyak felvételét a szín feláldozása nélkül. (Csak a VP-D453(i)/D454(i)/D455(i) modellnél)
  - 1. Állítsa a Power kapcsolót CAMERA állásba.
  - Állítsa a Mode kapcsolót TAPE állásba
  - Nyomja meg a COLOR NITE gombot.
  - A COLOR NITE gomb minden megnyomásakor a zársebesség átvált;
    - Color N. 1/25, Color N. 1/13 és kikapcsolt üzemmód között. (csak a VP-D451(i) modellnél)
    - Color N. 1/25, Color N. 1/13, Color N. 1/13( ] és kikapcsolt üzemmód között. (csak a VP-D453(i)/D454(i)/D455(i) modellnél)

#### [ Megjegyzések ]

- A Color Nite funkció felvétel közben nem kapcsolható ON (Be) vagy OFF (Ki) állásba.
- A Color Nite funkció használatakor a képen egy lassú mozgásszerű hatás jelentkezik.
- A Color Nite funkció használata során a fókuszállítás lassú, és néha a képernyőn fehér pontok jelennek meg, ami nem hiba.
- A Color Nite nem használható együtt a DIS (Képstabilizátor), fényképezés vagy EASY.Q funkcióval.
- À Color Nite üzemmódban nem használható a Digital Zoom (Digitális zoom), tényképezés, 16:9 Wide (16:9 méret), Emboss2 (Dombormü2), Pastel2 (Pasztell2), Mirror (Tükör) és Mosaic (Mozaik).
- A DIS (Képstabilizátor) vagy az EÁSY.Q bekapcsolása hatástalanítja a Color Nite üzemmódot.

#### Vigyázat (csak a VP-D453(i)/D454(i)/D455(i) modellnél)

A LED nagyon felforrósodhat.

0:00:10

Ð

60min

Color N.1/13

- Ne nyúljon hozzá működés közben vagy rögtön a kikapcsolás után, különben súlyos sérülést szenvedhet.
- Ne tegye a kamkordert a hordtáskába közvetlenül a LED világítás használata után, mivel az még egy idei rendkívül forró marad.
- Ne használja gyúlékony vagy robbanásveszélyés anyagok közelében.

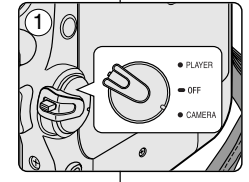

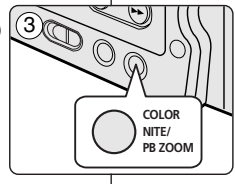

STBY SP

(4

(

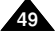

# Zaawansowane funkcje nagrywania

# Felvétel haladó fokon

#### Konfigurowanie opcji menu

Zastosowanie funkcji

| Menu         | Dadmanu                           | Eventuale                                                                              |        | Dostep     | Funkcie Dostępny tryb |            | Chrone   |
|--------------|-----------------------------------|----------------------------------------------------------------------------------------|--------|------------|-----------------------|------------|----------|
| główne       | Podmenu                           | Funkcje                                                                                | Kamera | Player     | M*Cam (1)             | M Player ① | Suona    |
| Camera       | Program AE                        | Wybieranie funkcji programowania ekspozycji automatycznej                              | ~      |            |                       |            | 62, 63   |
| (Kamera)     | White Balance (Balans Bieli)      | Ustawianie balansu bieli                                                               | ~      |            | ~                     |            | 58       |
|              | Digital Effect (Efekt cyfrowy)    | Ustawianie cyfrowych efektów specjalnych                                               | ~      |            |                       |            | 64, 65   |
|              | Macro                             | Funkcja Tele Macro                                                                     | ~      |            |                       |            | 45, 46   |
|              | DIS (Cyfrowy stabilizator obrazu) | Wybieranie cyfrowego stabilizatora obrazu                                              | ~      |            |                       |            | 60, 61   |
|              | Digital Zoom (Zoom Cyfrowy)       | Wybieranie zoomu cyfrowego                                                             |        | ~          |                       |            | 66       |
| Tape         | Photo Search (Wyszuk. Zdj. )      | Wyszukiwanie zdjęć zapisanych na taśmie                                                |        | ~          |                       |            | 67       |
| (Taśma)      | Photo Copy (Kop. Zdjęć)           | Kopiowanie zdjęć z kasety na kartę pamięci                                             |        | ~          |                       |            | 105      |
|              | Audio Select (Wybór Audio)        | Wybieranie kanału odtwarzania dźwieku                                                  |        | ~          |                       |            | 77       |
|              | Rec Mode (Nagrywanie)             | Wybieranie szybkości nagrywania                                                        | ~      | <b>v</b> 🕄 |                       |            | 53       |
| Record       | Audio Mode (Tryb Audio)           | Wybieranie jakości naprywanego dźwieku                                                 | ~      | ~          |                       |            | 54       |
| (Nagrywanie) | Wind Cut                          | Redukcia szumów                                                                        | ~      | ~          |                       |            | 55       |
|              | AV In/Out (2)                     | Wybieranie wejścia/wyjścia AV                                                          |        | ~          |                       |            | 75       |
|              | Memory Type (Rodzaj pamięci) (3)  | Wybieranie rodzaju pamieci                                                             |        | ~          | ~                     | ~          | 89       |
| Memory       | Photo Quality (Jakość Zdjęć)      | Wybieranie jakości obrazu                                                              |        | ~          | ~                     |            | 90, 91   |
| (Pamięć)     | M.Play Select (Wybór M.Play)      | Wybieranie nośnika pamięci, z którego ma być odtworzony film<br>lub załadowane zdiecie |        |            |                       | ~          | 102, 103 |
|              | Delete (Usuń)                     | Usuwanie plików                                                                        |        |            |                       | ~          | 98, 99   |
|              | Delete All (Usuń wszystkie)       | Usuwanie wszystkich plików                                                             |        |            |                       | ~          | 98       |
|              | Protect (Zabezpiecz)              | Uniemożliwienie przypadkowego wymazania zapisanego zdiecia filmu                       |        |            |                       | ~          | 96, 97   |
|              | Print Mark (Nadruk)               | Drukowanie zdleć zapisanych na karcie pamieci                                          |        |            |                       | ~          | 107, 108 |
|              | Copy To (Kopiuj do) (3)           | Kopiowanie zdjęć z karty pamięci do pamięci wewnętrznej                                |        |            |                       | ~          | 106      |
|              | Format (Formatuj)                 | Formatowanie karty parnięci                                                            |        |            |                       | ~          | 100      |
|              | File No. (Nr. Pliku)              | Opoje nazw plików                                                                      |        |            | ~                     |            | 92       |

### Különböző funkciók használata

#### Menüelemek beállítása

| Fämenö     | Almonö                          | Funkciák                                      | Rer    | Oldal  |           |             |          |
|------------|---------------------------------|-----------------------------------------------|--------|--------|-----------|-------------|----------|
| Fomenu     | Aimenu                          | FUNKCIOK                                      | Camera | Player | M*Cam (1) | Mt Player ① | Oldai    |
| Camera     | Program AE                      | A programozott automatikus exponálás funkció  | ~      |        |           |             | 62, 63   |
| (Videoka   | White Balance (Fehéregyensúly)  | kiválasztása Fehéregyensúly beállítása        | ~      |        | ~         |             | 58       |
| mera)      | Digital Effect (Digital Effect) | Speciális digitális effektusok beállítása     | ٢      |        |           |             | 64, 65   |
|            | Macro                           | Funkcja Tele Macro                            | ~      |        |           |             | 45, 46   |
|            | DIS (Képstabilizátor)           | Digitális képstabilizálás kiválasztása        | ~      |        |           |             | 60, 61   |
|            | Digital Zoom (Digitális zoom)   | Digitális zoom kiválasztása                   |        | ~      |           |             | 66       |
| Tape       | Photo Search (Képkeresés)       | Szalagra felvett állóképek keresése           |        | ~      |           |             | 67       |
| (Szalag)   | Photo Copy (Képmásolás)         | Állóképek másolása kazettáról memóriakártyára |        | ~      |           |             | 105      |
|            | Audio Select (Hang választás)   | Hanglejátszó csatorna kiválasztása            |        | ~      |           |             | 77       |
|            | Rec Mode (Felvétel mód)         | Felvételi sebesség kiválasztása               | ~      | ¥ 2    |           |             | 53       |
| Record     | Audio Mode (Hang mód)           | Hangminőség kiválasztása felvételhez          | ~      | ~      |           |             | 54       |
| (Felvétel) | Wind Cut (Szélzaj)              | Szélzaj minimalizálása                        | ~      | ~      |           |             | 55       |
|            | AV In/Out (AV BelKi) (2)        | AV bemenet/kimenet kiválasztása               |        | ~      |           |             | 75       |
|            | Memory Type (Kártya tipus) (3)  | A memóriatípus kiválasztása                   |        | ~      | ~         | ~           | 89       |
| Memory     | Photo Quality (fKép minöség)    | Képminőség kiválasztása                       |        | ~      | ~         |             | 90, 91   |
| (Tároló)   | M.Play Select                   | Adathordozó (fénykép, mozgókép) kiválasztása  |        |        |           |             | 100 100  |
| 3          | (M.Lejátszás választás)         | lejátszáshoz                                  |        |        |           |             | 102, 103 |
|            | Delete (Töröl)                  | Fájlok törlése                                |        |        |           | ~           | 98, 99   |
|            | Delete All (Mindent töröl)      | Összes fájl törlése                           |        |        |           | ~           | 98       |
|            | Protect (Védelem)               | Véletlen törlés megakadályozása               |        |        |           | ~           | 96, 97   |
|            | Print Mark (Nyomtatás jel)      | Memóriakártyán rögzített képek nyomtatása     |        |        |           | <           | 107, 108 |
|            | Conv To (Márolán) (3)           | Memóriakártyán lévő képek másolása belső      |        |        |           | ~           | 106      |
|            | Coby to (Masulas) (a)           | memóriába                                     |        |        |           |             | 100      |
|            | Format (Formattálás)            | A memóriakártya formázása                     |        |        |           | ~           | 100      |
|            | File No. (Fájl szám)            | Fájlhév-beállítások                           |        |        | ~         |             | 92       |

MAGYAR

(1): wyłącznie modele VP-D453(i)/D454(i)/D455(i)

(2): wyłącznie modele VP-D451i/D453i/D454i/D455i

(3): wyłącznie modele VP-D454(i)/D455(i)

(1): Csak a VP-D453(i)/D454(i)/D455(i) modellnél (2): Csak a VP-D451i/D453i/D454i/D455i modellnél (3): Csak a VP-D454(i)/D455(i) modellnél

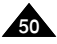

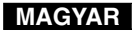

# Zaawansowane funkcje nagrywania

| Menu    | Dedmonu                           | Funkcia                                                    |        | Dostęp | ony tryb  |              | Channel |
|---------|-----------------------------------|------------------------------------------------------------|--------|--------|-----------|--------------|---------|
| główne  | Poumenu                           | Funkcje                                                    | Kamera | Player | M*Cam (1) | M'Player (1) | Strona  |
| Display | LCD Bright (Jasność wyświetlacza) | Ustawianie jasności wyświetlacza LCD                       | ~      | ~      | ~         | ~            | 32      |
| (Wyśw.) | LCD Color (Kolor wyświetlacza)    | Ustawianie odcieni kolorów wyświetlacza LCD                | ~      | ~      | ~         | ~            | 32      |
|         | Date/Time (Data/Czas)             | Ustawianie daty i godziny                                  | ~      | ~      | ~         | ~            | 33      |
|         | TV Display (Wyśw. TV)             | Włączanie wyłączanie menu ekranowego na ekranie telewizora | ~      | ~      | ~         | ~            | 34      |
| System  | Clock Set (Ustawianie zegara)     | Ustawianie godziny                                         | ~      | ~      | ~         | ~            | 27      |
|         | Remote (Pilot) ①                  | Korzystanie z pilota                                       | ~      | ~      | ~         | ~            | 28      |
|         | Beep sound (Dźwięk Beep)          | Ustawianie sygnału dźwiękowego                             | ~      | ~      | ~         | ~            | 29      |
|         | Shutter sound (Dźw. Migawki)(3)   | Ustawianie dźwięku migawki                                 |        | ~      | ~         |              | 30      |
|         | USB Version (1)                   | Ustawianie wersji USB                                      |        |        | ~         | ~            | 82      |
|         | USB Connect (Zlącze USB) (1)      | Ustawianie USB                                             |        |        |           | ~            | 81      |
|         | Language                          | Wybieranie języka menu ekranowego                          | ~      | ~      | ~         | ~            | 26      |
|         | Demonstration (Demonstracja)      | Prezentacja                                                | ~      |        |           |              | 31      |

# Felvétel haladó fokon

| Fämonö     | Almenü                         | Funkciák                                                         | Rende  | elkezésre | álló üze  | mmód        | Oldel |
|------------|--------------------------------|------------------------------------------------------------------|--------|-----------|-----------|-------------|-------|
| Fomenu     | Aimenu                         | FULKCIOK                                                         | Camera | Player    | M·Can (1) | M Player () | Oldai |
| Display    | LCD Bright (LCD tényerő)       | Az LCD-képernyő fényerejének beállítása                          | ~      | ~         | ~         | ~           | 32    |
| (Kijelző)  | LCD Color (LCD szín)           | Az LCD-képernyő színárnyalatainak beállítása                     | ~      | ~         | ~         | ~           | 32    |
|            | Date/Time (Dátum/Idő)          | A dátum és idő beálítása                                         | ~      | ~         | ~         | ~           | 33    |
|            | TV Display (TV kijelzô)        | A képernyőmenű TV-n történő megjelenítésének be- és kikapcsolása | ~      | ~         | ~         | ~           | 34    |
| System     | Clock Set (Óra beállítás)      | Az idő beállítása                                                | ~      | ~         | ~         | ~           | 27    |
| (Rendszer) | Remote (Távvezérlő) (1)        | A táwezérlő használata                                           | ~      | ~         | ~         | ~           | 28    |
|            | Beep Sound (hangjelzés)        | A hangjelzés beállítása                                          | ~      | ~         | ~         | ~           | 29    |
|            | Shutter Sound (Hangjelzés) (1) | A zárhang beállítása                                             |        | ~         | ~         |             | 30    |
|            | USB Version (USB változat) ()  | Az USB verziójának beállítása                                    |        |           | ~         | ~           | 82    |
|            | USB Connect (USB csail.) (1)   | Az USB beállítása                                                |        |           |           | ~           | 81    |
|            | Language                       | A képernyőmenű nyelvének kiválasztása                            | ~      | ~         | ~         | ~           | 26    |
|            | Demonstration (Bernutató)      | Bernutató                                                        | ~      |           |           |             | 31    |

(1): Csak a VP-D453(i)/D454(i)/D455(i) modellnél

(1): wyłącznie modele VP-D453(i)/D454(i)/D455(i)

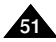

# Zaawansowane funkcje nagrywania

#### Dostępność funkcji w różnych trybach

| $\overline{}$      | Funkcja                                | Digi | tal functions | funkcje cyfr    | owe)       |           | Digital Effects                    |                        |
|--------------------|----------------------------------------|------|---------------|-----------------|------------|-----------|------------------------------------|------------------------|
| Tryb prac          | ay                                     | DIS  | Digital Zoom  | PHOTO<br>(TAPE) | Color Nite | 16:9 Wide | Emboss2, Pastel2<br>Mirror, Mosaic | inny Digital<br>Effect |
| DIS                |                                        |      | ×             | \$              | ×          | ×         | ×                                  | 0                      |
| Digital Zo         | om                                     | Δ    |               | ☆               | \$         | ¢         | ☆                                  | 0                      |
| PHOTO (            | TAPE)                                  | ×    | ×             |                 | ×          | ×         | ×                                  | ×                      |
| Color Nite         | э                                      | Δ    | ×             | ×               |            | ×         | ×                                  | 0                      |
|                    | 16:9 Wide                              | Δ    | ×             | ×               | Δ          |           |                                    |                        |
| Digital<br>Effects | Emboss2<br>Pastel2<br>Mirror<br>Mosaic | Δ    | ×             | o               | Δ          |           |                                    |                        |
|                    | inny Digital<br>Effect                 | ο    | 0             | 0               | 0          |           |                                    |                        |

- O : Funkcja dostępna w danym trybie pracy.
- $\times$  : Nie można zmienić funkcji.
- $\Delta$  : włączenie wybranego trybu.
- ☆ : włączenie wybranego trybu.

(ustawienia trybu roboczego zostaną zapisane w pamięci).

#### [ Uwaga ]

Jeśli zostanie wybrana funkcja, której nie można zmienić, na wyświetlaczu pojawi się komunikat o blędzie.

#### RESET

- Naciśnięcie przycisku RESET powoduje przywrócenie domyślnych ustawień menu wyświetlacza.
- Naciśnij przycisk RESET za pomocą ostro zakończonego przedmiotu, np. malego śrubokrętu.

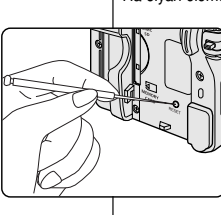

# Felvétel haladó fokon

### A funkciók elérhetősége az egyes üzemmódokban

| Ki                                         | vánt üzemmód                                                                         |                          | Digitális                        | funkciók    |            | Di                        | gital Effects (Digitális effe                                                   | ct)                           |
|--------------------------------------------|--------------------------------------------------------------------------------------|--------------------------|----------------------------------|-------------|------------|---------------------------|---------------------------------------------------------------------------------|-------------------------------|
| Územmó                                     | 1                                                                                    | DIS<br>(Képstabilizátor) | Digital Zoom<br>(digitális zoom) | PHOTO (Kép) | Color Nite | 16:9 Wide<br>(16:9 méret) | Emboss2 (Dombormü2),<br>Pastel2 (Pasztell2)<br>Mirror (Tükör), Mosaico (Mozaik) | egyéb digitális<br>effektusok |
| DIS (Kép                                   | stabilizátor)                                                                        |                          | ×                                | \$          | ×          | ×                         | ×                                                                               | 0                             |
| Digital Zoo                                | m (digitális zoom)                                                                   | Δ                        |                                  | \$          | \$         | ☆                         | ☆                                                                               | 0                             |
| PHOTO (K                                   | ép)                                                                                  | ×                        | ×                                |             | ×          | ×                         | ×                                                                               | ×                             |
| Color Nit                                  | 8                                                                                    | Δ                        | ×                                | ×           |            | ×                         | ×                                                                               | 0                             |
|                                            | 16:9 Wide<br>(16:9 méret)                                                            | Δ                        | ×                                | ×           | Δ          |                           |                                                                                 |                               |
| Digital<br>Effect<br>(Digitális<br>effect) | Emboss2<br>(Dombormű2)<br>Pastel2<br>(Pasztell2)<br>Mirror (Tűkör)<br>Mosaic(Mozaik) | Δ                        | ×                                | 0           | Δ          |                           |                                                                                 |                               |
|                                            | egyéb digitális<br>effektusok                                                        | 0                        | 0                                | 0           | 0          |                           |                                                                                 |                               |

- O : A kért üzemmód ebben az üzemmódban fog működni.
- × : A kért üzemmód nem módosítható.
- $\Delta~$ : Az üzemmód kikapcsolódik és a kért üzemmód működni fog.
- Az üzemmód kikapcsolódik és a kért üzemmód működni fog. (Az üzemmód adatait a készülék menti.)

#### [ Megjegyzés ]

Ha olyan elemet jelöl ki, amely nem módosítható, hibaüzenet jelenik meg.

### VISSZAÁLLÍTÁS

- A RESET gomb megnyomásakor az MENÜ beállításai visszaállnak a gyári alapértékekre.
- A RESET gombot hegyes tárggyal, pl. kis csavarhúzóval kell megnyomni.

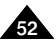

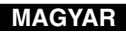

# Zaawansowane funkcje nagrywania

#### Wybieranie trybu nagrywania

- Funkcja Record Mode (Tryb nagrywania) działa w trybach Camera i Player (odtwarzacza) (VP-D451i/D453i/D454i/D455i).
- Kamera może nagrywać i odtwarzać obraz w trybach SP (Standard Play) i LP (Long Play).
  - SP (Standard Play): tryb, w którym na kasecie DVM60 mieści się 60 minut nagrania.
  - LP (Long Play): tryb, w którym na kasecie DVM60 mieści się 90 minut nagrania.
- 1. Ustaw przełącznik zasilania w pozycji CAMERA lub PLAYER.
- Ustaw przełącznik wyboru trybu w pozycji TAPE. (wyłącznie modele VP-D453(i)/D454(i)/D455(i))
- 3. Naciśnij przycisk MENU.
  - Zostanie wyświetlona lista menu.
- Obróć Menu selector w prawo lub w lewo, aby wybrać opcję Record (Nagrywanie), a następnie naciśnij Menu selector.
- Obróć Menu selector w prawo lub w lewo, aby wybrać opcję Rec Mode (Tryb Nagr.), a następnie naciśnij Menu 6 selector.
- Obróć Menu selector w prawo lub w lewo, aby wybrać odpowiedni tryb nagrywania (SP lub LP), a następnie naciśnij Menu selector.
- 7. Naciśnij przycisk MENU, aby zakończyć.
  - Zostanie wyświetlona odpowiednia ikona.

#### [Uwagi]

 Zaleca się, aby za pomocą tej kamery odtwarzać tylko taśmy nagrane przy jej użyciu.

Odtwarzanie taśm nagranych za pomocą innego urządzenia może powodować występowanie mozaikowych zniekształceń obrazu.

- Przy nagrywaniu w trybach SP i LP lub tylko w trybie LP mogą wystąpić zniekształcenia odtwarzanego obrazu, bądź też kod czasu nagrania każdego z fragmentów może zostać zapisany nieprawidłowo.
- Najlepszą jakość obrazu i dźwięku uzyskuje się w trybie SP.

# Felvétel haladó fokon

### A felvételi üzemmód kiválasztása

- A Record (Felvétel) Mode funkció Camera és Player (csak a VP-D451i/D453i/D454i/D455i modellnél) üzemmódokban működik.
- A kamera SP és LP üzemmódban rögzít és játszik le felvételeket.
  - SP: ez az üzemmód DVM60-as szalagon 60 perc felvételi időt biztosít.
  - LP: ez az üzemmód DVM60-as szalagon 90 perc felvételi időt biztosít.
    - 1. Állítsa a **Power** kapcsolót **CAMERA** vagy **PLAYER** üzemmódba.
    - Állítsa a Mode kapcsolót TAPE állásba (csak a VP-D453(i)/D454(i)/D455(i) modellnél)
    - 3. Nyomja meg a MENU gombot.
    - Megjelenik a menülista.
    - A Menu selector jobbra vagy balra mozgatásával jelölje ki a Record (Felvétel) sort, majd nyomja meg a Menu selector gombot.
    - A Menu selector jobbra vagy balra mozgatásával jelölje ki a Rec Mode (Felvétel mód) sort, majd nyomja meg a Menu selector gombot.
    - A Menu selector jobbra vagy balra mozgatásával jelölje ki a kívánt felvételi módot (SP vagy LP), majd nyomja meg a Menu selector gombot.
    - 7. A kilépéshez nyomja meg a MENU gombot.
      - Megjelenik a kiválasztott ikon.

#### [ Megjegyzések ]

 Javasoljuk, hogy az ezen a kamerán felvett szalagokat ezen a készüléken játssza le.

Más készüléken felvett szalag lejátszásakor mozaiktorzítás jelentkezhet.

- Ha egy szalagra SP és LP üzemmódban vagy csak LP üzemmódban készít felvételt, előfordulhat, hogy a lejátszott kép torzul, vagy az időkód nem íródik fel megfelelően a jelenetek között.
- Ha jobb kép- és hangminőséget szeretne, SP üzemmódban készítse el a felvételeket.

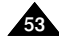

Camera Mode PResord PResord PResord PResord PResord PResord PResord PResord PResord PResord PRESOrd PRESOR PRESOR PRESOR 

4

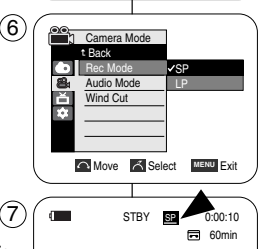

# Felvétel haladó fokon

#### Wybieranie trybu dźwięku

- Funkcja Audio Mode działa w trybach Camera i Player (odtwarzacza).
- Kamera rejestruje dźwiek na dwa sposoby (12-bitowy i 16-bitowy).
  - Tryb 12-bitowy (12bit): W tym trybie można nagrać dwie 12-bitowe stereofoniczne ścieżki dźwiękowe. Oryginalny dźwiek stereofoniczny można nagrać na ścieżce głównej (Sound1). Dodatkowy dźwiek stereofoniczny można podłożyć na ścieżce (Sound2).
  - Tryb 16-bitowy (16bit): W trybie tym można zapisać jedna stereofoniczna ścieżke dźwiekowa wysokiej jakości. W tym trybie funkcja dodawania ścieżki dźwiekowej jest niedostepna.
- 1. Ustaw przełącznik zasilania w pozycji CAMERA lub PLAYER.
- Ustaw przełacznik wyboru trybu w pozycji TAPE. (wyłącznie modele VP-D453(i)/D454(i)/D455(i))
- Naciśnij przycisk MENU.
  - Zostanie wyświetlona lista menu.
- Obróć Menu selector w prawo lub w lewo, aby wybrać opcje Record (Nagrywanie), a następnie naciśnij Menu selector.
- Obróć Menu selector w prawo lub w lewo, aby wybrać opcje Audio Mode (Tryb Audio), a nastepnie naciśnij Menu selector.
- 6. Obróć Menu selector w prawo lub w lewo, aby wybrać odpowiedni trvb dźwieku (12Bit lub 16Bit), a następnie naciśnii Menu selector.
- 7. Naciśnij przycisk MENU, aby zakończyć.

#### [Uwaga]

Jeśli zostanie wybrana opcja 12Bit, na wyświetlaczu nie będzie widoczny wskaźnik 12Bit.

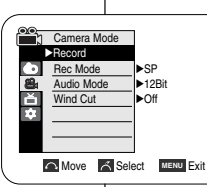

4

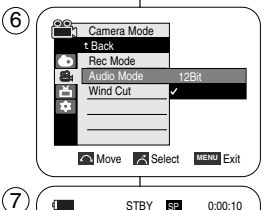

SP

🖬 60min

16Bit

# Audio üzemmód kiválasztása

- Az Audio Mode (Hang mód) funkció Camera és Player üzemmódokban működik.
- A kamera kétféle módon rögzíti a hangot (12Bit, 16Bit)
  - 12Bit (12bit): Két 12-bites sztereó hangsávot vehet fel. Az eredeti sztereóhang a fősávon (Sound1) rögzíthető. A kiegészítő sztereóhang utólag a melléksávon (Sound2) rögzíthető.
  - 16Bit (16bit): A 16 bites hangfelvételi üzemmódban kiváló minőségű sztereóhangot rögzíthet.

Ez az üzemmód nem teszi lehetővé az utóhangosítást.

- 1. Állítsa a Power kapcsolót CAMERA vagy PLAYER üzemmódba.
- Állítsa a Mode kapcsolót TAPE állásba (csak a VP-D453(i)/D454(i)/D455(i) modellnél)
- 3. Nyomja meg a MENU gombot.
  - Megielenik a menülista.
- 4. A Menu selector jobbra vagy balra mozgatásával jelölje ki a Record (Felvétel) sort, maid nyomia meg a Menu selector gombot.
- 5. A Menu selector jobbra vagy balra mozgatásával jelölje ki a Audio Mode (Hang mód) sort, majd nyomja meg a Menu selector gombot.
- 6. A Menu selector jobbra vagy balra mozgatásával jelölje ki a kívánt hangfelvételi üzemmódot (12Bit vagy 16Bit). majd nyomja meg a Menu selector gombot.
- A kilépéshez nyomja meg a MENU gombot.

#### [ Megjegyzés ]

A 12Bit érték választásakor nem jelenik meg a képernyőn a 12Bit ielzés.

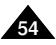

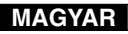

# Zaawansowane funkcje nagrywania

### Redukcja szumów (Wind Cut)

- Funkcja Wind Cut (Redukcja szumów) działa w trybach Camera i Player (odtwarzacza) (dodawanie podkładu dźwiękowego).
   Jest przydatna w wietrznych miejscach, np. na plaży lub w pobliżu budynków.
- Służy do ograniczania szumów wiatru oraz innych szumów podczas nagrywania.
  - Gdy funkcja ta jest włączona, eliminowane są niskie dźwięki oraz szum wiatru.
- 1. Ustaw przełącznik zasilania w pozycji CAMERA lub PLAYER.
- Ustaw przełącznik wyboru trybu w pozycji TAPE. (wyłącznie modele VP-D453(i)/D454(i)/D455(i))
- 3. Naciśnij przycisk MENU.
  - Zostanie wyświetlona lista menu.
- Obróć Menu selector w prawo lub w lewo, aby wybrać opcję Record (Nagrywanie), a następnie naciśnij Menu selector.
- Obróć Menu selector w prawo lub w lewo, aby wybrać opcję Wind Cut, a następnie naciśnij Menu selector.
- Aby włączyć funkcję Wind Cut, przesuń Menu selector w prawo lub w lewo, aby wybrać opcję On, następnie naciśnij Menu selector.
- 7. Naciśnij przycisk MENU, aby zakończyć.
  - Na wyświetlaczu LCD pojawia się ikona funkcji Wind Cut (Redukcja szumów) ([[]]).

#### [Uwaga]

Jeśli mikrofon ma być bardzo czuły, należy wyłączyć funkcję Wind Cut.

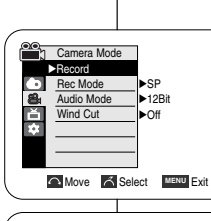

 $(\mathbf{4})$ 

6

7

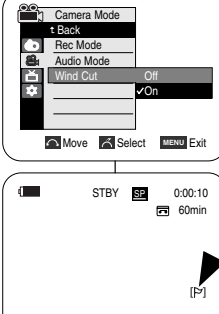

# Felvétel haladó fokon

### A szélzaj csökkentése (Wind Cut)

 A Wind Cut (Szélzaj) funkció Camera és Player (utóhangosítás) üzemmódokban működik.
 Ha gzele belvelete alt tagegraftan vagy épülatak közelében vagy

Ha szeles helyeken, pl. tengerparton vagy épületek közelében vesz fel, használja a Wind Cut (Szélzaj) funkciót.

- A Wind Cut (Szélzaj) funkció felvételkészítés közben minimálisra csökkenti a szél okozta vagy más zajokat.
  - A szélzaj-csökkentés a szél hangjával együtt más csendesebb hangokat is eltávolít.
    - 1. Állítsa a **Power** kapcsolót **CAMERA** vagy **PLAYER** üzemmódba.
    - Állítsa a Mode kapcsolót TAPE állásba (csak a VP-D453(i)/D454(i)/D455(i) modellnél)
    - 3. Nyomja meg a MENU gombot.
       Megjelenik a menülista.
    - A Menu selector jobbra vagy balra mozgatásával jelölje ki a Record (Felvétel) elemet, majd nyomja meg a Menu selector gombot.
    - A Menu selector jobbra vagy balra mozgatásával jelölje ki a Wind Cut (Szélzaj) funkciót, majd nyomja meg a Menu selector gombot.
    - A szélzaj-csökkentés funkció bekapcsolásához a Menu selector jobbra vagy balra mozgatásával jelölje ki az On (Be) elemet. Ezután nyomja meg a Menu selector gombot.
    - 7. A kilépéshez nyomja meg a MENU gombot.
       Megjelenik a Szélzajcsökkentés ikonja ([[2]]).

#### [Megjegyzés]

Feltétlenül kapcsolja ki a szélzaj-csökkentést, ha a mikrofon érzékenységét maximálisan ki akarja használni.

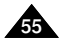

# Zaawansowane funkcje nagrywania

#### Ustawianie szybkości migawki i ekspozycji

- Szybkość migawki można ustawić tylko w trybie Camera.
- Funkcja Exposure jest dostępna w trybach Ćamera i M.Cam.
- Menu podręczne (Quick menu) służy do szybkiego wybierania funkcji kamery za pomocą pokrętła Menu selector.

3)

(5)

6

Macro

Program AE

Shutter

Exposure

MENU Exit

White Balance

Manual Focus

S. 1/50 🕥 🔜 👁

(29) O

- 1. Ustaw przełącznik zasilania w pozycji CAMERA.
- Ustaw przełącznik wyboru trybu w pozycji TAPE. (wyłącznie modele VP-D453(i)/D454(i)/D455(i))
- 3. Naciśnij Menu selector.
- Obróć Menu selector w prawo lub w lewo, aby wybrać opcję Shutter (Migawka) lub Exposure (Ekspozycja), a następnie naciśnij Menu selector.
- Obróć Menu selector w prawo lub w lewo, aby wybrać opcję Manual (Ręcznie), a następnie naciśnij Menu selector.
- Obróć Menu selector w prawo lub w lewo, aby ustawić odpowiednią szybkość migawki lub ekspozycję, a następnie naciśnij Menu selector.
  - Dostępne szybkości migawki: 1/50, 1/120, 1/250, 1/500, 1/1000, 1/2000, 1/4000 i 1/10000.
  - Wartości ekspozycji: 00-29.
- 7. Naciśnij przycisk MEŃU, aby zakończyć.
  - Wyświetlane są wybrane ustawienia.

#### Szybkości migawki zalecane podczas nagrywania

- Sporty na powietrzu, np. golf lub tenis: 1/2000 lub 1/4000.
- Samochody lub pociągi w ruchu oraz inne szybko poruszające się pojazdy, np. kolejki w wesołych miasteczkach: 1/1000, 1/500 lub 1/250
- Sporty w pomieszczeniach, np. koszykówka: 1/120

#### [Uwagi]

- Jeśli szybkość migawki (opcja Shutter Speed) i wartość ekspozycji (opcja Exposure) zostaną zmienione ręcznie, gdy włączona jest funkcja automatycznej regulacji ekspozycji (Program AE), najpierw zostaną uwzględnione zmiany wprowadzone ręcznie.
- Obraz może nie być tak płynny, jak w przypadku wysokiej szybkości migawki.
- Po włączeniu trybu EASY.Q kamera przywraca ustawienia automatycznego ustawiania szybkości migawki i ekspozycji.
- Podczas nagrywania przy szybkości migawki 1/1000 lub wyższej należy uważać, aby słońce nie świeciło bezpośrednio w obiektyw.

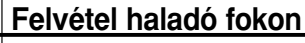

#### A zársebesség és az exponálás beállítása

- A Shutter Speed csak Camera üzemmódban lehet beállítani.
- Az Exposure (Expozíció) funkció a Camera és M.Cam üzemmódban működik.
- A gyorsmenüből egyszerűen, a Menu Selector használatával elérhetők a videokamera funkciói.
  - 1. Állítsa a Power kapcsolót CAMERA állásba.
  - Állítsa a Mode kapcsolót TAPE állásba. (csak a VP-D453(i)/D454(i)/D455(i) modellnél)
  - 3. Nyomja meg a **Menu selector** gombot.
  - A Menu selector jobbra vagy balra mozgatásával jelölje ki a Shutter (Zár) vagy Exposure (Expozició) funkciót, majd nyomja meg a Menu selector gombot.
  - A Menu selector jobbra vagy balra mozgatásával jelölje ki a Manual (Kézi) funkciót, majd nyomja meg a Menu selector gombját.
  - A Menu selector jobbra vagy balra mozgatásával jelölje ki a kívánt zársebességet vagy expozíciót, majd nyomja meg a Menu selector gombját.
    - A zársebesség 1/50, 1/120, 1/250, 1/500, 1/1000, 1/2000, 1/4000 vagy 1/10000 értékre állítható.
    - Az expozíció 00 és 29 között állítható.
  - 7. A kilépéshez nyomja meg a MENU gombot.
     Megjelennek a kiválasztott beállítások.

#### Felvételhez javasolt zársebességek

- Szabadtéri sportokhoz, például golfhoz vagy teniszhez: 1/2000 vagy 1/4000
- Mozgó gépkocsik, vonatok vagy más gyorsan mozgó járművek, például hullámvasút esetén: 1/1000, 1/500 vagy 1/250.
- Teremsportok, például kosárlabda esetén: 1/120

#### Megjegyzések ]

- Ha a Program AE be van állítva, de utána kézzel módosítja a Shutter Speed vagy az Exposure (Expozíció) értékét, a kézi módosítás kap elsőbbséget.
- Ha nagy zársebességet állít be, a kép esetleg nem lesz olyan finom.
- Az EASY.Q üzemmódra váltáskor a kamera visszaáll az automatikus zár- és expozíció-beállításra.
- Ha a felvételt 1/1000 vagy nagyobb zársebességgel készíti, ügyeljen rá, hogy a nap ne süssön közvetlenül az objektívbe.

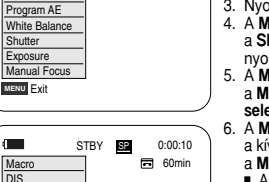

0:00:10

60min

STBY SP

Manual

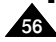

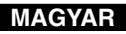

# Zaawansowane funkcje nagrywania

#### Automatyczna/ręczna regulacja ostrości

- Funkcja automatycznej i ręcznej regulacji ostrości (Auto Focus/Manual Focus) jest dostępna w trybach Camera i M.Cam.
- W większości przypadków lepiej używać automatycznej regulacji ostrości, ponieważ dzięki niej można skupić się na twórczej stronie nagrania.
- Ręczna regulacja ostrości może być konieczna w określonych sytuacjach, w których automatyczna regulacja ostrości jest utrudniona lub nie skutkuje.
- Funkcję Manual Fócus (Ręczna regulacja ostrości) można skonfigurować w menu podręcznym (Quick Menu).

#### Automatyczna regulacja ostrości

 Jeśli użytkownik nie ma doświadczenia w użytkowaniu kamer, zaleca się korzystanie z funkcji automatycznej regulacji ostrości.

#### Ręczna regulacja ostrości

- Ręczna regulacja ostrości pozwala na osiągnięcie lepszych rezultatów w następujących sytuacjach:
- W kadrze znajduje się kilka obiektów, z których część znajduje się blisko kamery, a część dalej.
- b. Osoba znajduje się we mgle lub na tle śniegu.
- Bardzo błyszczące lub lakierowane powierzchnie, np. karoseria samochodu.
- d. Osoby i przedmioty w ruchu lub poruszające się szybko lub ze stalą prędkością, na przyklad sportowcy lub widzowie na zawodach lekkoatletycznych.
- 1. Ustaw przełącznik zasilania w pozycji CAMERA.
- Ustaw przełącznik wyboru trybu w pozycji TAPE lub MEMORY. (wyłącznie modele VP-D453(i)/D454(i)/D455(i))
- 3. Naciśnij Menu selector.
- Obróć Menu selector w prawo lub w lewo, aby wybrać opcję Manual focus (Glów. Fokus), a następnie naciśnij Menu selector.
- 5. Obróć Menu selector w prawo lub w lewo, aby wybrać opcję On, a następnie naciśnij Menu selector.
- Zostanie wyświetlony wskaźnik trybu M.Focus ( Mr.).
   Przesuwaj Menu selector w prawo lub w lewo,
- aż obiekt będzie ostry.

#### [Uwaga]

Tryb Manual focus (Glów. Fokus) jest niedostępny w trybie EASY.Q.

# Felvétel haladó fokon

### Autofókusz / kézi fókusz

- Az Auto Focus/Manual Focus (Kézi fókusz) funkció a Camera és M.Cam üzemmódban működik.
- Többnyire jobb, ha az automatikus fókuszállítási funkciót használja, mivel így a felvételkészítéskor a kreativitásra koncentrálhat.
- Kézi fókuszállításra akkor lehet szükség, amikor az automatikus fókuszállítás nehézkes, illetve nem megbízható.
- A Manual Focus (Kézi fókusz) a gyorsmenüben állítható be.

#### Automatikus fókuszbeállítás

 Ha még nem gyakorlott felvétel készítő, javasoljuk az autófókusz használatát.

#### Kézi fókuszbeállítás

- A következő helyzetekben jobb eredményeket kaphat a fókusztávolság kézi beállításával:
  - a. Több tárgyat tartalmazó kép, ahol egyes tárgyak a kamerához közel, mások távol helyezkednek el.
  - b. Ködbe burkolt, vagy hóban álló személy.
  - c. Nagyon fényes vagy csillogó felületek, mint pl. autó.
  - d. Folyamatosan vagy gyorsan mozgó emberek vagy tárgyak, pl. egy atléta vagy egy tömeg.
- 1. Állítsa a Power kapcsolót CAMERA állásba.
- Állítsa a Mode kapcsolót TAPE vagy MEMORY állásba. (csak a VP-D453(i)/D454(i)/D455(i) modellnél)
- 3. Nyomja meg a Menu selector gombot.
- A Menu selector jobbra vagy balra mozgatásával jelölje ki a Manual Focus (Kézi fókusz) funkciót, majd nyomja meg a Menu selector gombot.
- A Menu selector jobbra vagy balra mozgatásával jelölje ki az On (Be) elemet, majd nyomja meg a Menu selector gombot.
  - Villog az M.Focus (Kézi fókusz) ( MF.) kijelzés.
- A Menu selector jobbra vagy balra mozgatásával fókuszálja a témát.

#### [Megjegyzés]

A Manual Focus (Kézi fókusz) EASY.Q üzemmódban nem működik.

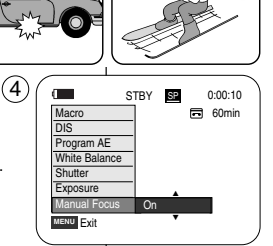

b

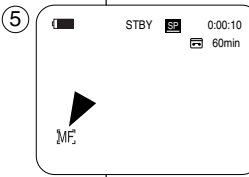

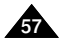

# Zaawansowane funkcje nagrywania

### Ustawianie balansu bieli

- Funkcia White Balance iest dostepna w trybach Camera i M.Cam.
- Funkcia ustawiania balansu bieli pozwala zachować charakterystyczne kolory obiektu we wszystkich warunkach nagrywania.
- Wybierając odpowiedni tryb balansu bieli, można uzyskać kolor obrazu dobrei jakości.
  - Auto (Auto) (A): W tym trybie balans bieli iest ustawiany automatycznie.
  - Hold (Wstrzyman.) ( (): W tym trybie zmienia się bieżaca wartość balansu bieli.
  - warunków panujacych w  $(\mathbf{4})$ 
    - pomieszczeniu.
  - Światło halogenowe lub studvine/filmowe Objekt w jednym dominujacym kolorze
  - Zbliżenie
  - Outdoor (\$\$): W tym trybie balans bieli iest ustawiany zależnie od warunków
  - panuiacvch na dworze. Światło dzienne, szczególnie przy zbliżeniach i w przypadku obiektu w iednym dominujacym kolorze
- 1. Ustaw przełacznik zasilania w pozycii CAMERA.
- 2. Ustaw przełacznik wyboru trybu w pozycji TAPE lub MEMORY

(wyłacznie modele VP-D453(i)/D454(i)/D455(i))

- Naciśnii przycisk MENU.
  - Zostanie wyświetlona lista menu.
- 4. Obróć Menu selector w prawo lub w lewo, aby wybrać opcie Camera (Kamera), a nastepnie naciśnii Menu selector
- 5. Obróć Menu selector w prawo lub w lewo, aby wybrać opcie White Balance (Balans Bieli), a nastepnie naciśnii Menu selector.
- 6. Obróć Menu selector w prawo lub w lewo, aby wybrać odpowiedni trvb (Auto (Auto), Hold (Wstrzyman.). Indoor (Wewnatrz) lub Outdoor (Zewnatrz)), a nastepnie naciśnii Menu selector.
- Naciśnii przycisk MENU, aby zakończyć.
  - Zostanie wyświetlona odpowiednia ikona.
  - Jeśli został wybrany tryb Auto (Automatyczny), nie bedzie wyświetlana żadna ikona.

Camera Mode ►Camera Program AE ►Auto White Balance ►Auto ŏ Digital Effect ►Off ÷ Macro ►Off DIS ►Off Digital Zoom ►Off Move A Select MENU Exit

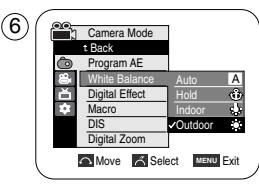

STBY SP 0:00:10

60min

7

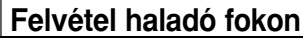

### A fehéregyensúly beállítása

- A White Balance (Fehéregyensúly) funkció Camera és M.Cam üzemmódban működik.
- A White Balance (Fehéregvensúly) olvan felvételi funkció, amely bármilyen felvételi körülmények mellett megőrzi a téma valódi színeit.
- A megfelelő fehéregyensúllyal jó színminőségű képeket készíthet.
  - Auto (Auto) (Auto) (A): általában a fehéregyensúly automatikus beállításához használatos.
  - Hold (Tartás) ( ): rögzíti a fehéregyensúly aktuális értékét.
    - Indoor (Beltér) ( 🕁 ): a beltéri környezetnek megfelelően állítja be a fehéregyensúlyt.

MAGYAR

- Halogén- vagy stúdió-/videovilágítás mellett
- A témának domináns színe van
- Közelkép
- Outdoor (Kültér) ( \$ ): a kültéri környezetnek megfelelően állítja be a fehéregyensúlyt.
  - Nappali fénynél, különösen közelképhez, és ahol a témának domináns színe van.
- Állítsa a Power kapcsolót CAMERA állásba.
- 2. Állítsa a Mode kapcsolót TAPE vagy MEMORYállásba. (csak a VP-D453(i)/D454(i)/D455(i) modellnél)
- 3. Nyomja meg a MENU gombot.
  - Megielenik a menülista.
- 4. A Menu selector jobbra vagy balra mozgatásával jelölje ki a Camera (Videokamera) funkciót, majd nyomja meg a Menu selector gombot.
- 5. A Menu selector jobbra vagy balra mozgatásával jelölje ki a White Balance (Fehéregvensúlv) funkciót, maid nyomia meg a Menu selector gombot.
- 6. A Menu selector jobbra vagy balra mozgatásával válassza ki a kívánt üzemmódot (Auto (Auto), Hold (Tartás), Indoor (Beltér) vagy Outdoor (Kültér)), majd nyomja meg a Menu selector combot.
- 7. A kilépéshez nyomja meg a MENU gombot.
  - Megielenik a kiválasztott ikon.
  - Az Auto üzemmód választásakor nem jelenik meg ikon a képernvőn.

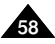

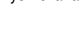

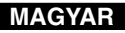

# Zaawansowane funkcje nagrywania

#### Korzystanie z menu podręcznego: funkcja White Balance (Balans Bieli)

- Menu podręczne służy do szybkiego wybierania funkcji kamery przez naciśnięcie przycisku Menu selector.
- Menu podręczne umożliwia łatwiejszy dostęp do często używanych menu bez konieczności naciskania przycisku Menu.
- 1. Naciśnij Menu selector.
- Obróć Menu selector w prawo lub w lewo, aby wybrać opcję White Balance (Balans Bieli), a następnie naciśnij Menu selector.
- Obróć Menu selector w prawo lub w lewo, aby wybrać odpowiedni tryb (Auto, Hold (Wstrzyman.), Indoor (Wewnątrz) lub Outdoor (Zewnątrz)), a następnie naciśnij Menu selector.
- 4. Naciśnij przycisk MENU, aby zakończyć.

#### [ Uwagi ]

- Funkcja White Balance (Balans Bieli) nie działa w trybie EASY.Q.
- Aby dokładniej ustawić balans bieli, należy wyłączyć funkcję Digital Zoom (Zoom Cyfrowy) (jeśli to konieczne).
- W przypadku zmiany warunków oświetlenia należy ponownie ustawić balans bieli.
- Podczas nagrywania na dworze w normalnych warunkach lepsze rezultaty można uzyskać, włączając funkcję Auto.

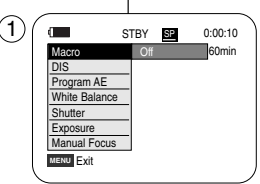

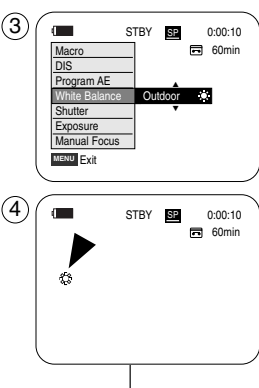

# Felvétel haladó fokon

#### A gyorsmenü használata: White Balance (Fehéregyensúly)

- A gyorsmenüből egyszerűen, a Menu Selector használatával elérhetők a videokamera funkciói.
- A gyorsmenüvel a gyakran használt menük könnyebben, a Menu gomb használata nélkül érhetők el.
  - 1. Nyomja meg a Menu selector gombot.
  - A Menu selector jobbra vagy balra mozgatásával jelölje ki a White Balance (Fehéregyensúly) funkciót, majd nyomja meg a Menu selector gombot.
  - A Menu selector jobbra vagy balra mozgatásával válassza ki a kívánt üzemmódot (Auto, Hold (Tartás), Indoor (Beltér) vagy Outdoor (Kültér)), majd nyomja meg a Menu selector gombot.
  - 4. A kilépéshez nyomja meg a MENU gombot.

#### [Megjegyzések]

- A White Balance (Fehéregyensúly) nem működik EASY.Q üzemmódban.
- A pontosabb fehéregyensúly beállításához kapcsolja ki a Digital Zoom (Digitális zoom).
- Állítsa vissza a fehéregyensúlyt, ha a fényviszonyok változnak.
- Szokásos kültéri felvételkészítés során az automatikus beállítás jobb eredményt biztosíthat.

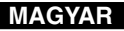

# Zaawansowane funkcje nagrywania

#### Ustawianie funkcji cyfrowego stabilizatora obrazu (DIS)

- Funkcja DIS działa tylko w trybie Camera.
- Cyfrowy stabilizator obrazu (DIS Digital Image Stabilizer) sluży do kompensowania skutków wstrząsów i ruchów ręki podczas nagrywania (w miarę możliwości).
- Dzięki tej funkcji zdjęcia są bardziej stabilne w następujących przypadkach:
  - nagrywanie z zoomem, (przy zoomie poniżej 10x funkcja DIS nie jest dostępna w trybie Digital Zoom "Zoom cyfrowy").
  - filmowanie zbliżenia małego obiektu,
  - nagrywanie w ruchu,
  - nagrywanie przez okno z wnętrza pojazdu.
- 1. Ustaw przełącznik zasilania w pozycji CAMERA.
- Ustaw przełącznik wyboru trybu w pozycji TAPE. (wyłącznie modele VP-D453(i)/D454(i)/D455(i))
- Naciśnij przycisk MENU.
  - Zostanie wyświetlona lista menu.
- Obróć Menu selector w prawo lub w lewo, aby wybrać opcję Camera (Kamera), a następnie naciśnij Menu selector.
- Obróć Menu selector w prawo lub w lewo, aby wybrać opcję DIS (Cyfrowy stabilizator obrazu), a następnie naciśnij Menu selector.
- Aby włączyć funkcję DIS, obróć Menu selector w prawo lub w lewo, aby wybrać opcję On, następnie naciśnij Menu selector.
  - Funkcję DIS można wyłączyć, wybierając w menu DIS opcję Off.
- 7. Naciśnij przycisk MENU, aby zakończyć.
  - Zostanie wyświetlona ikona funkcji DIŚ ( 1999).

#### [ Uwagi ]

- Funkcje Digital Zoom (Zoom Cyfrowy), Color Nite, 16:9
   Wide (Panoramiczny 16:9), Emboss2 (Wytłaczanie 2), Pastel2 (Pastela 2), Mirror (Lustro) i Mosaic (Mozaika) są niedostępne w trybie DIS.
- Po naciśnięciu przycisku PHOTO funkcja DIS zostanie wyłączona i ponownie automatycznie włączona po zapisaniu zdjęcia.

(4)Camera Mode ►Camera Program AE ►Auto White Balance Auto ŏå ►Off Digital Effect Macro ►Off DIS ►Off Digital Zoom **▶**Off Move A Select MENU Exit (6) Camera Mode t Back Program AE White Balance Ă Digital Effect ÷ Macro **√**On Move K Select MENU Exit 7 STBY SP 0:00:10 60min

# Felvétel haladó fokon

### A digitális képstabilizátor (DIS) beállítása

- A DIS (Képstabilizátor) funkció csak Camera üzemmódban működik.
- A DIS (Képstabilizátor) a kamkorder tartása közben (ésszerű határok között) kompenzálja a kéz remegését vagy mozgásait.
- Ezzel a funkcióval stabilabb képet kap, amikor:
  - zoomolással készít felvételt (10x. alatt a DIS nem működik a digitális zoom üzemmódban.)
  - kis témáról készít közelképet
  - séta közben készít felvételt
  - jármű ablakán keresztüli készít felvételt.
    - 1. Állítsa a Power kapcsolót CAMERA állásba.
    - Állítsa a Mode kapcsolót TAPE állásba (csak a VP-D453(i)/D454(i)/D455(i) modellnél)
    - 3. Nyomja meg a MENU gombot.
    - Megjelenik a menülista.
    - A Menu selector jobbra vagy balra mozgatásával jelölje ki a Camera (Videokamera) funkciót, majd nyomja meg a Menu selector gombot.
    - A Menu selector jobbra vagy balra mozgatásával jelölje ki a DIS (Képstabilizátor) funkciót, majd nyomja meg a Menu selector gombot.
    - A DIS funkció bekapcsolásához a Menu selector jobbra vagy balra mozgatásával jelölje ki az On (Be) elemet. Ezután nyomja meg a Menu selector gombot.
      - Ha nem akarja használni a DIS funkciót, állítsa a DIS menüt Off (Ki) állapotra.
    - 7. A kilépéshez nyomja meg a MENU gombot.
      - Megjelenik a DIS ikon ( <sup>(1)</sup>).

#### [ Megjegyzések ]

- A ĎIŠ (Képstabilizátor) üzemmódban nem használható a Digital Zoom (Digitális zoom), Color Nite, 16:9 Wide (16:9 méret), Emboss2 (Dombormü2), Pastel2 (Pasztell2), Mirror (Tükör) és Mosaic (Mozaik).
- Ha a DIS (Képstabilizátor) funkció bekapcsolt helyzetében nyomja meg a PHOTO gombot, a DIS (Képstabilizátor) a fénykép készítése idejére átmenetileg kikapcsolódik, majd magától ismét bekapcsolódik.

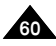

# Zaawansowane funkcje nagrywania

#### Korzystanie z menu podręcznego: cyfrowy stabilizator obrazu (DIS)

- Menu podręczne sluży do szybkiego wybierania funkcji kamery przez naciśnięcie przycisku Menu selector.
- Menu podręczne umożliwia łatwiejszy dostęp do często używanych menu bez konieczności naciskania przycisku MENU.
- 1. Naciśnij Menu selector.
- Obróć Menu selector w prawo lub w lewo, aby wybrać opcję DIS (Cyfrowy stabilizator obrazu), a następnie naciśnij Menu selector.
- Obróć Menu selector w prawo lub w lewo, aby wybrać opcję On lub Off, a następnie naciśnij Menu selector.
- 4. Naciśnij przycisk MENU, aby zakończyć.

#### [ Uwagi ]

- Podczas nagrywania kamerą umieszczoną na statywie zaleca się wyłączenie funkcji DIS.
- Używanie funkcji DIS może powodować pogorszenie jakości obrazu.
- Funkcja DIS jest automatycznie włączana po przejściu do trybu EASY.Q.

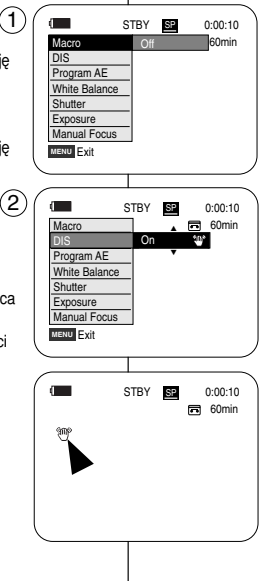

# Felvétel haladó fokon

#### A gyorsmenü használata: Digitális képstabilizátor (DIS)

- A gyorsmenüből egyszerűen, a Menu Selector használatával elérhetők a videokamera funkciói.
- A gyorsmenüvel a gyakran használt menük könnyebben, a MENU gomb használata nélkül érhetők el.
  - 1. Nyomja meg a Menu selector gombot.
  - A Menu selector jobbra vagy balra mozgatásával jelölje ki a DIS (digitális képstabilizátor) funkciót, majd nyomja meg a Menu selector gombot.
  - A Menu selector jobbra vagy balra mozgatásával jelölje ki az On (Be) vagy Off (Ki) elemet, majd nyomja meg a Menu selector gombot.
  - 4. A kilépéshez nyomja meg a MENU gombot.

#### [ Megjegyzések ]

- Állvány használatakor ajánlatos kikapcsolni a DIS (Képstabilizátor) funkciót.
- A DIS (Képstabilizátor) funkció ronthatja a képminőséget.
- Az EASY.Q üzemmód automatikusan bekapcsolja a DIS (Képstabilizátor) funkciót.

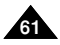

### MAGYAR

# Zaawansowane funkcje nagrywania

### Programy ekspozycji automatycznej (funkcja Program AE)

- Funkcja Program AE działa tylko w trybie Camera.
- Za jej pomocą można ustawiać szybkości migawki i przysłony zależnie od warunków otoczenia.
- W ten sposób można w kreatywny sposób panować nad głębią pola.
- Tryb Auto (A)
  - Automatyczna regulacja równowagi między obiektem a tłem.
  - Zastosowanie: warunki normalne.
  - Szybkość migawki automatycznie zmienia się w zakresie od 1/50 do 1/250 sekundy w zależności od widoku.
- Tryb Sports ( 🖄 )

Służy do nagrywania szybko poruszających się ludzi lub obiektów.

- Tryb Portrait ( A )
  - Wyostrzenie tła obiektu, jeśli jest ono nieostre.
  - Ten tryb najlepiej sprawdza się na dworze.
  - Szybkość migawki automatycznie zmienia się od 1/50 do 1/1000 sekundy.

Służy do nagrywania, jeśli oświetlony jest tylko obiekt, a nie reszta planu.

Tryb Sand/Snow ( 3)

Służy do nagrywania, jeśli osoby lub obiekty są ciemniejsze niż tło w wyniku odbijania się światła od piasku lub śniegu.

 Tryb High Speed (High Shutter Speed) ( 2) Sluży do filmowania szybko poruszających się obiektów, np. osób grających w golfa lub tenisa.

#### [Uwaga]

Funkcja Program AE nie działa w trybie EASY.Q.

# Felvétel haladó fokon

#### Programozott automatikus exponálási üzemmódok (Program AE)

- A Program AE funkció csak Camera üzemmódban működik.
- Program AE üzemmódban a zársebességet és a rekesznyílásokat a különböző felvételi körülményekhez igazíthatja.
- Így kreatívan állíthatja a mélységélességet.

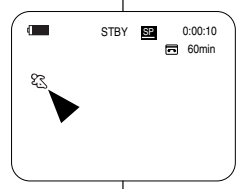

#### Automatikus üzemmód (A)

- Automatikus kiegyenlítés a téma és a háttér között.
- Normál feltételek mellett használandó.
- A zársebesség a jelenettől függően 1/50 és 1/250 másodperc között automatikusan változik.
- Sport üzemmód ( S ) Felvételkészítés gyorsan mozgó emberekről vagy tárgyakról.
- Portré üzemmód ( A )
  - A téma hátterére való fókuszáláshoz, ha a háttér nem éles.
  - A Portrait üzemmód szabadban a leghatásosabb.
  - A zársebesség 1/50 és 1/1000 másodperc között automatikusan változik.

Segít a felvétel helyes elkészítésében olyankor, amikor csak a céltárgy van megvilágítva és a kép többi része nem.

Homok/hó üzemmód ( La )

Segít a felvétel helyes elkészítésében olyankor, amikor a homokról vagy hóról visszavert fény miatt az emberek vagy a céltárgyak sötétebbek a háttérnél.

 Nagy zársebességű üzemmód ( 2) Gvorsan mozdó célok, például dolf- vagy tenisziátékosok felvételéhez.

#### [Megjegyzések]

EASY.Q üzemmódban nem működik a Program AE funkció.

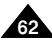

# Zaawansowane funkcje nagrywania

### MAGYAR

#### Ustawianie funkcji ekspozycji automatycznej (Program AE)

- 1. Ustaw przełącznik zasilania w pozycji CAMERA.
- Ustaw przełącznik wyboru trybu w pozycji TAPE. (wyłącznie modele VP-D453(i)/D454(i)/D455(i))
- 3. Naciśnij przycisk MENU.
  - Zostanie wyświetlona lista menu.
- Obróć Menu selector w prawo lub w lewo, aby wybrać opcję Camera (Kamera), a następnie naciśnij Menu selector.
- Obróć Menu selector w prawo lub w lewo, aby wybrać opcję Program AE, a następnie naciśnij Menu selector.
   Obróć Menu selector w prawo lub w lewo, aby wybrać
- Obróć Menu selector w prawo lub w lewo, aby wybrać odpowiednią opcję ekspozycji automatycznej, a następnie naciśnij Menu selector.
- 7. Naciśnij przycisk MENU, aby zakończyć.
  - Zostanie wyświetlona odpowiednia ikona.
  - Jeśli został wybrany tryb Auto (Automatyczny), nie będzie wyświetlana żadna ikona.

#### Korzystanie z menu podręcznego: funkcja Program AE

- 1. Naciśnij Menu selector.
- Obróć Menu selector w prawo lub w lewo, aby wybrać opcję Program AE, a następnie naciśnij Menu selector.
- Obróć Menu selector w prawo lub w lewo, aby wybrać odpowiednią opcję ekspozycji automatycznej, a następnie naciśnij Menu selector.
- 4. Naciśnij przycisk MENU, aby zakończyć.

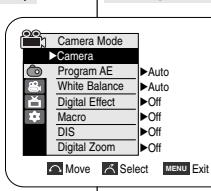

[4]

|   | Camera Mode    |              |
|---|----------------|--------------|
|   | t Back         |              |
| ٥ | Program AE     | ✓Auto A      |
| 8 | White Balance  | Sports 🔏     |
| μ | Digital Effect | Portrait &   |
| * | Macro          | Spotlight @  |
|   | DIS            | Sand/Snow &  |
|   | Digital Zoom   | High Speed « |

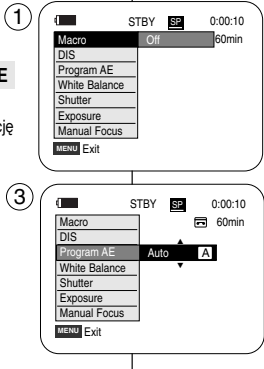

# Felvétel haladó fokon

#### A Program AE beállítása

- 1. Állítsa a Power kapcsolót CAMERA állásba.
- 2. Állítsa a Mode kapcsolót TAPE állásba
- (csak a VP-D453(i)/D454(i)/D455(i) modellnél)
- 3. Nyomja meg a MENU gombot.
  - Megjelenik a menülista.
- A Menu selector jobbra vagy balra mozgatásával jelölje ki a Camera (Videokamera) funkciót, majd nyomja meg a Menu selector gombot.
- A Menu selector jobbra vagy balra mozgatásával jelölje ki a Program AE funkciót, majd nyomja meg a Menu selector gombot.
- A Menu selector jobbra vagy balra mozgatásával jelölje ki a kívánt programozott automatikus exponálási funkciót, majd nyomja meg a Menu selector gombot.
- 7. A kilépéshez nyomja meg a MENU gombot.
  - Megjelenik a kiválasztott ikon.
  - Az Auto (Automatikus) üzemmód választásakor nem jelenik meg ikon a képernyőn.

# A gyorsmenü használata: Program AE (programozott automatikus exponálás)

- 1. Nyomja meg a Menu selector gombot.
- A Menu selector jobbra vagy balra mozgatásával jelölje ki a Program AE funkciót, majd nyomja meg a Menu selector gombot.
- A Menu selector jobbra vagy balra mozgatásával jelölje ki a kívánt programozott automatikus exponálási funkciót, majd nyomja meg a Menu selector gombot.
- 4. A kilépéshez nyomja meg a MENU gombot.

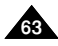

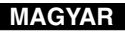

# Zaawansowane funkcje nagrywania

#### Stosowanie efektów cyfrowych

- Funkcja Digital Effect (Efekty cyfrowe) działa tylko w trybie Camera.
- Efekty cyfrowe (funkcja Digital Effects) nadają nagraniom bardziej kreatywny wygląd.
- Należy wybrać efekt cyfrowy odpowiedni dla rodzaju nagrywanego obrazu i rezultatu, jaki chce się uzyskać.
- Dostępnych jest 11 trybów Digital Effect (Efekty cyfrowe).
- 1. Tryb Art (Obraz)

Służy do dodawania efektu ziarnistości do obrazów.

2. Tryb Mosaic (Mozaika)

Służy do dodawania efektu mozaiki do obrazów.

3. Tryb Sepia (Sepia)

Służy do nadawania obrazom czerwonobrązowego odcienia.

- Tryb Negative (Negatyw) W tym trybie odwracane są kolory, dzięki czemu uzyskuje sie obraz w negatywie.
- Tryb Mirror (Lustro) W tym trybie obraz jest przecinany na pół (efekt lustra).
- Tryb BLK & WHT (Czerń i biel) W tym trybie obraz jest zmieniany na czarno-biały.
- Tryb Emboss1 (Wytłaczanie 1) W tym trybie tworzy się efekt trójwymiarowy (wytłaczanie).
- Tryb Emboss2 (Wytłaczanie 2) W tvm trybie tworzy sie efekt tróiwymiarowy

(wytłaczanie) w obszarze otaczającym obraz.

- Tryb Pastel1 (Pastela 1) W tym trybie do obrazu dodaje się efekt pasteli.
- Tryb Pastel2 (Pastela 2) W tym trybie do otoczenia obrazu dodaje się efekt

pasteli.

 Tryb 16:9 Wide (Panoramiczny 16:9) Ten tryb należy wybrać, aby nagrać film, który będzie odtwarzany na telewizorze panoramicznym.

# Felvétel haladó fokon

### Digitális effektus alkalmazása

- A Digital Effect (Digitális effect) funkció csak Camera üzemmódban működik.
- A Digital Effects (Digitális effect) felvételeit kreatívabb jelleggel gazdagíthatja.
- A digitális effektust a felvenni kívánt kép típusának és a létrehozandó hatásnak megfelelően válassza ki.

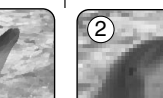

- E
- 4
- A következő 11 Digital Effect (Digitális effect) áll rendelkezésre:
- Art (Mővészi) üzemmód Nyers hatású képet eredményez.
- Mosaic (Mozaik) üzemmód Mozaikos képet eredményez.
- Sepia (Szépia) üzemmód Vörösesbarna színezésű kéet eredményez.
- Negative (Negatív) üzemmód Invertálja a színeket, azaz negatív képet hoz létre.
- Mirror (Tükör) üzemmód Tükrözéssel kétfelé osztja a képet.
- 6. BLK & WHT (Fekete/fehér) üzemmód Fekete-fehérré változtatja a képet.
- 7. Emboss1 (Dombormü1) üzemmód Térhatást (domborítást) hoz létre.
- Emboss2 (Dombormü2) üzemmód A téma környezetében térhatást (domborítást) hoz létre.
- 9. Pastel1 (Pasztell1) üzemmód Halvány pasztellhatást eredményez.
- Pastel2 (Pasztell2) üzemmód A téma környezetében halvány pasztellhatást hoz létre.
- 11. 16:9 Wide (16:9 széles) üzemmód Akkor válassza, ha a képet 16:9 képányú tv-n kívánja megtekinteni.

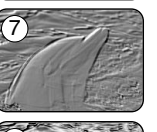

5

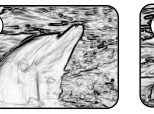

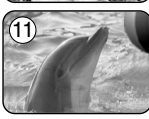

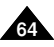

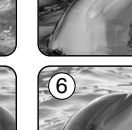

8

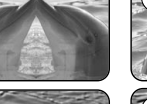

# Zaawansowane funkcje nagrywania

#### Wybieranie efektów cyfrowych

- Ustaw przełącznik zasilania w pozycji CAMERA.
- 2. Ustaw przełącznik wyboru trybu w pozycji TAPE. (wyłacznie modele VP-D453(i)/D454(i)/D455(i))
- Naciśnij przycisk MENU.
  - Zostanie wyświetlona lista menu.
- 4. Obróć Menu selector w prawo lub w lewo, aby wybrać opcje Camera (Kamera), a nastepnie naciśnij Menu selector
- Obróć Menu selector w prawo lub w lewo, aby wybrać opcie Digital Effect (Efekt cvfrowv), a nastepnie naciśnii Menu selector.
- 6. Obróć Menu selector w prawo lub w lewo, aby wybrać odpowiedni tryb efektów cyfrowych, a nastepnie naciśnii Menu selector.
- 7. Naciśnii przycisk MENU, aby zakończyć.

#### [Uwaqi]

- Funkcie Pastel2 (Pastela 2), Emboss2 (Wytłaczanie 2). Mirror (Lustro), Mosaic (Mozaika) i 16:9 Wide (Panoramiczny 16:9) sa niedostepne w trybie DIS i Color Nite.
- Efekty cyfrowe (opcja Digital Effect) nie jest dostępna w trvbie EASY.Q.
- Po włączeniu trybu DIS, EASY.Q lub Color Nite funkcje 16:9 Wide, Emboss2, Pastel2, Mirror i Mosaic sa wyłaczane.
- Funkcja Digital Zoom (Zoom cyfrowy) nie jest dostępna w trybach 16:9 Wide, Emboss2, Pastel2, Mirror i Mosaic,
- Efekty cyfrowe (opcja Digital Effect) inne niż 16:9 Wide, Emboss2, Pastel2, Mirror i Mosaic są dostępne podczas fotografowania, jeśli właczona jest funkcja DIS.
- Funkcja wykonywania zdjeć cyfrowych jest niedostępna w trybie 16:9 Wide.

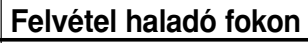

PLAYER

OFF

►Auto

Auto

►Off

►Off ►Off

►Off

CAMER

#### A Digital Effect (Digitalis effektus) kivala

- 1. Állítsa a Power kapcsolót CAMERA állásba.
- Állítsa a Mode kapcsolót TAPE állásba.
- (csak a VP-D453(i)/D454(i)/D455(i) modellnél) 3. Nyomja meg a MENU gombot.
- Megjelenik a menülista.
- 4. A Menu selector jobbra vagy balra mozgatásával jelölje ki a Camera (Videokamera) funkciót, maid nyomia meg a Menu selector aombot.
- 5. A Menu selector jobbra vagy balra mozgatásával jelölje ki a Digital Effect (Digitalis effect) funkciót, majd nyomja meg a Menu selector gombot.
- 6. A Menu selector jobbra vagy balra mozgatásával válassza ki a kívánt Digital Effect üzemmódot, majd nyomja meg a Menu selector gombiát.
- 7. A kilépéshez nyomja meg a MENU gombot.

#### [ Megjegyzések ]

- A Pastel2 (Pasztell2), Mirror (Tükör), Mosaic (Mozaik), Emboss2 (Dombormü2) és 16:9 Wide (16:9 méret) üzemmód nem használható a DIS (Képstabilizátor) vagy Color Nite használata esetén
- Az EASY.Q használata esetén a Digital Effect (Digitális effect) üzemmódok nem használhatók.
- A DIS (Képstabilizátor), EASY.Q vagy Color Nite beállítása hatástalanítja a 16:9 Wide (16:9 képarány), Emboss2 (Dombormü2), Pastel2 (Pasztell2), Mirror (Tükör) és Mosaic (Mozaik) üzemmódot.
- A Digital Zoom (Digitális zoom) nem használható a 16:9 Wide (16:9 méret), Mirror (Tükör), Mosaic (mozaik), Emboss2 (Dombormü2) és Pastel2 (Pasztell2) üzemmódban.
- A 16:9 Wide (16:9 méret), Emboss2 (Dombormü2), Pastel2 (Pasztell2), Mirror (Tükör) és Mosaic (Mozaik) kivételével a Digital Effect (Digitális effektus) üzemmódok mind használhatók a fénvképezéskor, a DIS (Képstabilizátor) használata mellett.
- Fényképezni nem lehet a 16:9 Wide (16:9 méret) üzemmódban.

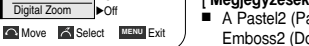

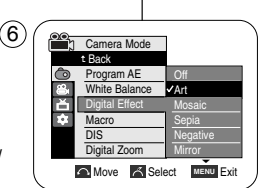

h Camera Mode

Program AE

Digital Effect

Digital Zoom

White Balance

►Camera

ř

ŵ Macro

4

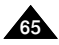

### MAGYAR

# Zaawansowane funkcje nagrywania

#### Korzystanie z zoomu cyfrowego

Zoom działa tylko w trybie kamery.

#### Wybieranie zoomu cyfrowego

- Zbliżenie większe niż 10-krotne wykonywane jest cyfrowo, co w połączeniu z zoomem optycznym daje powiększenie 900-krotne.
- Zastosowanie nadmiernego zoomu dla obiektu może spowodować pogorszenie obrazu.
- 1. Ustaw przełącznik zasilania w pozycji CAMERA.
- Ustaw przełącznik wyboru trybu w pozycji TAPE. (wyłącznie modele VP-D453(i)/D454(i)/D455(i))
- 3. Naciśnij przycisk MENU.
   Zostanie wyświetlona lista menu.
- Obrčć Menu selector w prawo lub w lewo, aby wybrać opcję Camera (Kamera), a następnie naciśnij Menu selector.
- Obróć Menu selector w prawo lub w lewo, aby wybrać opcję Digital Zoom (Zoom Cyfrowy), a następnie naciśnij Menu selector.
- Obróć Menu selector w prawo lub w lewo, aby wybrać odpowiedni tryb zoomu (Off, 100x, 200x, 400x lub 900x), a następnie naciśnij Menu selector.
- 7. Naciśnij przycisk MENU, aby zakończyć.

#### [ Uwagi ]

- Maksymalny zoom może spowodować pogorszenie jakości obrazu.
- jakości obrazu. Funkcja Digital Zoom (Zoom Cyfrowy) jest niedostępna w trybie DIS, EASY.Q, Color Nite, 16:9 Wide (Panoramiczny 16:9), Emboss2 (Wytłaczanie 2), Pastel2 (Pastela 2), Mirror (Lustro) i Mosaic (Mozaika) oraz podczas fotografowania.
- Po włączeniu funkcji Color Nite, 16:9 Wide, Emboss2, Pastel/2, Mirror lub Mosaic podczas fotografowania wyłączany jest zoom cyfrowy (ustawienia zoomu cyfrowego zostaną zapisane w pamięci).
- Jeśli zostanie włączony tryb DIS lub EASY.Q, tryb Digital Zoom zostanie wyłączony.

# Felvétel haladó fokon

### Közelítés és távolítás a Digital Zoom funkcióval

A Zoom csak a Camera üzemmódban működik.

#### A Digital Zoom (Digitális zoom) kijelölése

- A 10-szorosnál nagyobb zoomolás digitálisan történik, mely az optikai zoommal kombinálva legfeljebb 900-szoros zoomolást tesz lehetővé.
- A kép minősége a zoomolás mértékétől függően romolhat.

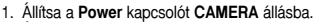

- Állítsa a Mode kapcsolót TAPE állásba. (csak a VP-D453(i)/D454(i)/D455(i) modellnél)
- 3. Nyomja meg a MENU gombot.
  - Megjelenik a menülista.
- A Menú selector jobbra vagy balra mozgatásával jelölje ki a Camera (Videokamera) funkciót, majd nyomja meg a Menu selector gombot.
- A Menu selector jobbra vagy balra mozgatásával jelölje ki a Digital Zoom (Digitális zoom) funkciót, majd nyomja meg a Menu selector gombot.
- A Menu selector jobbra vagy balra mozgatásával jelölje ki a kívánt zoom üzemmódot (Off, 100x, 200x, 400x vagy 900x), majd nyomja meg a Menu selector gombját.
- 7. A kilépéshez nyomja meg a MENU gombot.

#### [ Megjegyzések ]

- A maximális zoomolás gyengébb képminőséget eredményezhet.
- A Digital Zoom (Digitális zoom) nem használható a DIS (Képstabilizátor), fényképezés, EASY.Q, Color Nite, 16:9 Wide (16:9 méret), Emboss2 (Dombormü2), Pastel2 (Pasztell2), Mirror (Tükör) és Mosaic (Mozaik) használatakor.
- Fényképezéskor a Color Nite, a 16:9 Wide (16:9 méret), az Emboss2 (Dombormü2), Pastel2 (Pasztell2), Mirror (Tükör) és a Mosaic (Mozaik) beállítása hatástalanítja a Digital Zoom (Digitális zoom) üzemmódot. (A Digital Zoom (Digitális zoom) üzemmód adtait a készülék elmenti.)
- A DIS (Képstabilizátor) vagy az EASY.Q bekapcsolása hatástalanítja a Digital Zoom (Digitális zoom) üzemmódot.

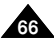

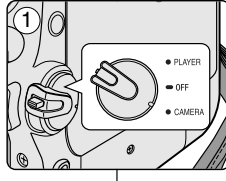

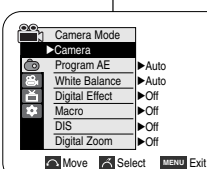

(4)

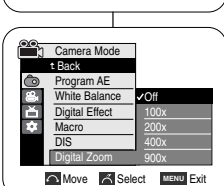

### MAGYAR

# Zaawansowane funkcje nagrywania

#### Fotografowanie

- Trvb fotografowania jest dostepny tylko w trvbje Camera.
- Ustaw przełacznik zasilania w pozycii CAMERA.
- 2. Ustaw przełącznik wyboru trybu w pozycji TAPE. (wyłacznie modele VP-D453(i)/D454(i)/D455(i))
- Naciśnii przycisk PHOTO.
- Zapisywanie zdjęcia trwa ok. 6-7 sekund.
- Po zapisaniu zdiecia (trvb PHOTO) kamera powraca do poprzedniego stanu.

#### Wyszukiwanie zdjęć

- Funkcja wyszukiwania zdjęć (Photo Search) działa tylko w trybie odtwarzania Plaver.
- 1. Ustaw przełącznik zasilania w pozycji PLAYER.
- Ustaw przełacznik wyboru trybu w pozycji TAPE. (wyłacznie modele VP-D453(i)/D454(i)/D455(i))
- Naciśnii przycisk MENU.
  - Zostanie wyświetlona lista menu.
- 4. Obróć Menu selector w prawo lub w lewo, aby wybrać opcie Tape (Taśma), a nastepnie naciśnii Menu selector.
- 5. Obróć Menu selector w prawo lub w lewo, aby wybrać opcje Photo Search (Wyszuk. Zdj.), a następnie naciśnij Menu selector.
- Za pomoca przycisków ◀/ ► (REW/FF) wybierz zdiecie.
  - Informacie o postepie wyszukiwania sa widoczne na wyświetlaczu LCD.
- Po zakończeniu wyszukiwania na wyświetlaczu pojawia sie zdjecie.

#### [Uwaqi]

- Robienie zdjeć podczas nagrywania nie jest możliwe.
- Zdjęcie można również zrobić, używając przycisku PHOTO na pilocie. Naciśniecie przycisku PHOTO na pilocie powoduje natychmiastowe zapisanie zdiecia z automatycznie nastawiona ostrości (wyłacznie modele VP-D453(i)/D454(i)/D455(i))
- W przypadku braku zdjeć taśma jest całkowicie przewijana do tyłu lub do przodu.
- Nie można wykonywać zdjeć, jeśli właczona jest funkcja Color Nite lub 16:9 Wide (Panoramiczny 16:9).
- Funkcje DIS, Digital Zoom (Zoom cyfrowy), Color Nite i Digital Effect "Efekty Cyfrowe" sa niedostepne podczas fotografowania.
- Fotografowanie w trybie EASY.Q. DIS lub Digital Zoom (Zoom Cyfrowy) powoduje wyłaczenie bieżącego trybu (po wykonaniu zdjęcia tryb zostanie ponownie właczony automatycznie),

# Felvétel haladó fokon

### **Fényképfelvétel**

- Állóképeket csak Camera üzemmódban lehet készíteni.
- 1. Állítsa a Power kapcsolót CAMERA állásba.
- Állítsa a Mode kapcsolót TAPE állásba (csak a VP-D453(i)/D454(i)/D455(i) modellnél)
- Nyomja meg a PHOTO gombot. Körülbelül 6 ~ 7 másodperc múlva elkészül az állókép.
- A PHOTO (Fénykép) elkészítése után a kamera visszaáll az előző üzemállapotba.

#### Fényképkeresés

- A Photo Search (Képkeresés) csak a Player (Lejátszás) üzemmódban működik.
- 1. Állítsa a Power kapcsolót PLAYER állásba.
- Állítsa a Mode kapcsolót TAPE állásba (csak a VP-D453(i)/D454(i)/D455(i) modellnél)
- Nvomia meg a MENU gombot. Megielenik a menülista.
- A Menu selector iobbra vagy balra mozgatásával ielölie ki a Tape (Szalag) elemet, majd nyomja meg a Menu selector gombot.
- 5. A Menu selector jobbra vagy balra mozgatásával jelölje ki a Photo Search (Képkeresés) funkciót, maid nyomia meg a Menu selector aombiát.
- Keresés közben a fényképkeresés folyamata az LCD-képernyőn látható.
- A keresés befeiezése után a kamera megieleníti az állóképet.
- A kilépéshez nyomja meg a (STOP) vagy MENU gombot.

#### [Megiegyzések]

- Videofelvétel készítése közben nem lehet fényképezni.
- Fénykép készítéséhez a távyezérlőt is használhatia, ehhez nyomia meg a távvezérlő PHOTO gombját. A távvezérlő PHOTO gombjának megnyomásakor a készülék automatikus fókuszbeállítással azonnal rögzíti az állóképet, (csak a VP-D453(i)/D454(i)/D455(i) modellnél)
- Ha a szalagon nincs állókép, a készülék a szalagot teljesen előrevagy visszácsévéli.
- Nem lehet fényképet készíteni a Color Nite (Színes éjszakai zár) vagy a 16:9 Wide (16:9 méret) használata mellett.
- Fényképezéshez nem használható a Digitális képstabilizátor. Digitális zoom, Színes éjszakai zár, Digitális effektus és éjszakai felvétel.
- Az EASY.Q. DIS (Képstabilizátor) vagy Digital Zoom(Digitális zoom) használata esetén a fényképezés hatástalanítja az aktuális üzemmódot. (A fénykép elkészülte után az üzemmód automatikusan visszaáll.)

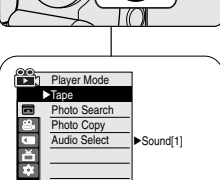

Move K Select MENU Exit

◄</>
♦
♦
♦
♦
0:41:56:10

Cancel MENU Exit

SP 0:44:38:03

Cancel MENU Exit

🗖 25min

25min

ΡΗΟΤΟ

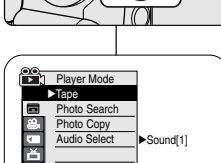

....

4

6

Photo Search

Search

Photo Search

Search

Photo searching...

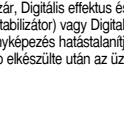

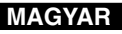

# Odtwarzanie

### Odtwarzanie nagranej kasety na wyświetlaczu LCD

- Funkcja odtwarzania kaset działa tylko w trybie odtwarzania Player.
- Nagrane obrazy można obejrzeć na wyświetlaczu LCD.
- 1. Ustaw przełącznik zasilania w pozycji PLAYER.
- Ustaw przełącznik wyboru trybu w pozycji TAPE. (wyłącznie modele VP-D453(i)/D454(i)/D455(i))
- 3. Włóż kasetę, którą chcesz obejrzeć. (zob. str. 36)
- Otwórz wyświetlacz LCD.
  - Dostosuj kat odchylenia wyświetlacza i w razie potrzeby popraw ustawienia jasności lub koloru.
- - Aby zatrzymać przewijanie, naciśnij przycisk II (STOP).
  - Przewijanie zostaje automatycznie zatrzymane po zakończeniu.
- Naciśnij przycisk ►/III (PLAY/STILL), aby rozpocząć odtwarzanie kasety.
  - Na wyświetlaczu LCD zostanie wyświetlony nagrany film.
  - Aby zatrzymać odtwarzanie, naciśnij przycisk I (STOP).

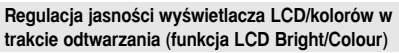

- Jasność/kolory wyświetlacza LCD można regulować podczas odtwarzania.
- Metoda regulacji jest taka sama, jak w przypadku trybu Camera. (zob. str. 32)

#### [ Uwagi ]

- Nagranie można również obejrzeć na ekranie telewizora po podłączeniu kamery do odbiornika telewizyjnego lub magnetowidu. (zob. str. 70-71).
- W trybie Player dostępne są różne funkcje. (zob. str. 72)
- Wyszukiwanie i oglądanie zapisanych na kasecie zdjęć. (zob. str. 67)

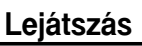

### Felvétel lejátszása az LCD-képernyőn

- A lejátszás csak a Player üzemmódban működik.
- Ellenőrizze, hogy az akkumulátor a helyén van-e.
  - 1. Állítsa a Power kapcsolót PLAYER állásba.
  - 2. Állítsa a **Mode** kapcsolót **TAPE** állásba.
  - (csak a VP-D453(i)/D454(i)/D455(i) modellnél)
  - 3. Helyezze be a szalagot, amelyet meg szeretne nézni. (lásd a 36. oldalt)
  - 4. Nyissa ki az LCD-képernyőt.
  - Szükség szerint állítsa be az LCD-képernyő fényerejét és színét.
  - A szalag kezdőhelyzetbe való visszacsévéléséhez nyomja meg a ◀
     (REW) gombot.
    - A visszacsévélést leállíthatja a 
       (STOP) gombbal.
    - A kamera magától leáll, ha a szalag teljesen visszacsévélődött.
  - 6. A lejátszást a ▶/ III (PLAY/STILL) gombbal indíthatja el.
    - A felvett képeket így megtekintheti az LCD-képernyőn.

#### Az LCD Bright/Colour (LCD-képernyő fényerejének/színének) beállítása lejátszás közben

- Az LCD fényereje és színe lejátszás közben is beállítható.
- A beállítás menete ugyanaz, mint a Camera (Videokamera) üzemmódban. (lásd a 32. oldalt)

#### Megjegyzések ]

- Ha a kamerát tv-készülékhez vagy képmagnóhoz csatlakoztatja, a képet tv-képernyőn is nézheti. (lásd a 70~71. oldalt)
- PLAYER üzemmódban különböző funkciók vehetők igénybe. (lásd a 72. oldalt)
- A szalagra rögzített állóképek is rögzíthetők és megtekinthetők. (lásd a 67. oldalt)

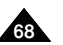

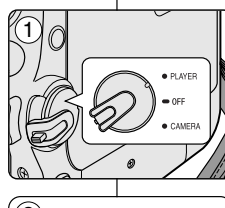

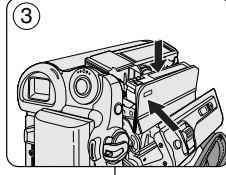

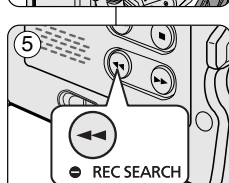

### MAGYAR

# Odtwarzanie

#### Kontrolowanie dźwięku z głośników

- Głośnik działa tylko w trybie odtwarzania Player.
- Wbudowany głośnik służy do odsłuchiwania nagranego dźwięku podczas odtwarzania nagrania na wyświetlaczu LCD.
  - Aby zmniejszyć lub wyciszyć głośność przy odtwarzaniu kasety w kamerze, należy wykonać poniższe zalecenia.
- 1. Ustaw przełącznik zasilania w pozycji PLAYER.
- Ustaw przełącznik wyboru trybu w pozycji TAPE. (wyłącznie modele VP-D453(i)/D454(i)/D455(i))
- Naciśnij przycisk ►/II (PLAY/STILL), aby rozpocząć odtwarzanie kasety.
- 4. Wyreguluj głośność za pomocą pokrętła Menu selector.
  - Na wyświetlaczu LCD zostanie wyświetlony poziom głośności.

Głośność można regulować w zakresie 00-19, przy czym ustawienie głośności na 00 powoduje wyłączenie dźwięków.

 Zamknięcie wyświetlacza LCD podczas odtwarzania spowoduje, że dźwięki nie będą wydobywać się z głośnika.

#### [ Uwagi ]

- Po podlączeniu przewodu AV do kamery nie słychać dźwięku z wbudowanego głośnika i nie można regulować głośności.
- Odłączenie przewodu AV z gniazda kamery spowoduje przywrócenie odtwarzania dźwięku.

# Lejátszás

### A hangszóró hangerejének beállítása

- A hangszóró csak a Player üzemmódban működik.
- Ha az LCD-képernyőn játssza le a képeket, a beépített hangszóróban hallatszik a felvett kísérőhang.
  - Miközben a videokamerával szalagot játszik le, az alábbi módon halkíthatja le vagy kapcsolhatja ki a hangot.
    - 1. Állítsa a Power kapcsolót PLAYER állásba.
    - Állítsa a Mode kapcsolót TAPE állásba. (csak a VP-D453(i)/D454(i)/D455(i) modellnél)
    - 3. A lejátszást a ▶/ III (PLAY/STILL) gombbal indíthatja el.
    - 4. A hangerő állítására használja a Menu selector.
      - A hangerő kijelzősávja az LCD-képernyőn látható.
         A hangerő 00 és 19 között bármilyen értékre beállítható.
         A 00 teljes csendet jelent.
      - Ha lejátszás közben becsukja az LCD-képernyőt, akkor a kísérőhang is elnémul.

#### [ Megjegyzések ]

- Ha az AV-kábel csatlakoztatva van a kamerához, a beépített hangszóró nem szól, és a hangerő nem állítható.
- Ha kihúzza az AV-kábelt a kamera csatlakozójából, a hang újra megszólal.

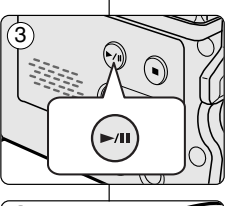

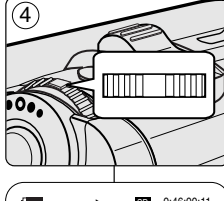

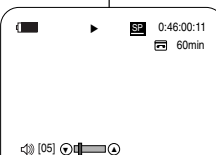

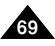

### MAGYAR

# Odtwarzanie

### Odtwarzanie kaset

+ Funkcja odtwarzania kaset działa tylko w trybie odtwarzania Player.

#### Odtwarzanie na ekranie LCD

 Odtwarzanie kasety na wyświetlaczu LCD jest latwiejsze niż w wizjerze w takich miejscach jak samochód lub poza budynkami.

#### Odtwarzanie na ekranie telewizyjnym

- Aby odtworzyć taśmę, telewizor musi obsługiwać system PAL. (patrz strona 113)
- Zaleca się podłączanie kamery do źródła zasilania przez zasilacz sieciowy.

# Podłączanie do telewizora posiadającego gniazda wejściowe audio/wideo

- 1. Połącz kamerę i telewizor przewodem Multi-AV.
  - Żółta wtyczka: Video
  - Biała wtyczka: Audio(L)-mono
  - Czerwona wtyczka: Audio(R)
     W przypadku telewizora monofonicznego podłącz żółtą wtyczkę (Video) do wejścia wideo telewizora, a białą wtyczkę (Audio L) do wejścia audio telewizora.
  - Możesz użyć przejściówki SCART (nie należy do zestawu).
- 2. Ustaw przełącznik zasilania w pozycji PLAYER.
- Ustaw przełącznik wyboru trybu w pozycji TAPE. (wyłącznie modele VP-D453(i)/D454(i)/D455(i))
- 4. Włącz telewizor i ustaw wybierak TV/VIDEO telewizora na Video.
  - Informacje dotyczące tej operacji zawarte są w instrukcji obsługi telewizora.
- 5. Włącz odtwarzanie kasety.

### [Uwagi]

- Jeżeli telewizor jest wyposażony w złącze S-Video, można użyć tego złącza razem z przewodem S-Video (wyposażenie dodatkowe) w celu uzyskania obrazu lepszej jakości.
- Nawet jeśli używa się złącza S-Video, nadal trzeba podlączyć kamerę do telewizora.
- Podłączenie przewodu do gniazdka audio/wideo spowoduje nie odtwarzanie dźwięku przez głośniki kamery.
- Jeżeli telewizor posiada tylko monofoniczne wejście audio, należy użyć przewodu audio z białą wtyczką (Audio L).

# Lejátszás

### Szalag lejátszása

A lejátszás csak a Player üzemmódban működik.

### Lejátszás az LCD-képernyőn

 Mozgó autóban vagy a szabadban kényelmesebb megoldás a szalag LCD-képernyőn történő lejátszása (a kereső helyett).

#### Lejátszás tv-képernyőn

- A lejátszáshoz kompatibilis színrendszerű tv-készülék szükséges.(lásd a 113. oldalt)
- Javasoljuk, hogy a kamerát ilyenkor a hálózati adapterről táplálja.

### Csatlakozás audio/video bemenettel rendelkező tv-készülékhez

- 1. Kapcsolja össze a kamerát és a tv-t az Multi-AV kábellel.
  - Sárga hüvely: Video
  - Fehér hüvelý: Audio (L (bal))-mono
  - Vörös hüvely: Audio (R (jobb)) Nem sztereo tv-készülék használatakor a sárga dugaszhüvelyt (Video) a tv videobemenetére, a fehéret (Audio (L (bal)) a tv hangbemenetére csatlakoztassa.

MAGYAR

- Használhat SCART adaptert is. (külön szerezhető be)
- 2. Állítsa a Power kapcsolót PLAYER állásba.
- 3. Állítsa a **Mode** kapcsolót **TAPE** állásba.
  - (csak a VP-D453(i)/D454(i)/D455(i) modellnél)
- 4. Kapcsolja be a tv-t, és állítsa annak TV/VIDEO kapcsolóját Video állásba.
  - További információk a tv használati útmutatójában találhatók.
- 5. Játssza le a szalagot.

#### [ Megjegyzések ]

- A külön vásárolható S-Video kábellel jobb minőségben nézheti a képeket, ha a tv-készüléknek van S-Video csatlakozója.
- Az S-Video csatlakozó használatakor a hangot külön kell csatlakoztatni a tv csatlakozójához.
- Ha az Audio/Video hüvelyhez kábelt csatlakoztat, a videokamera hangszórója elhallgat.
- Ha a tv-készüléknek csak mono hangbemenete van, a fehér (Audio L (bal)) hüvelyhez csatlakoztassa a hangkábelt.

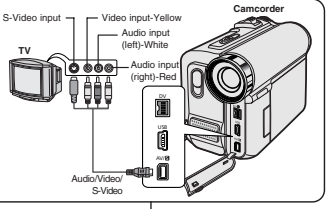

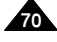

# Odtwarzanie

#### Podłączanie do telewizora nie mającego gniazd wejściowych audio/wideo

- Można podłączyć kamerę do telewizora za pośrednictwem magnetowidu.
- 1. Połącz kamerę i magnetowid przewodem Multi-AV.
  - Żółta wtyczka: Video
  - Biała wtyczka: Audio(L) Mono
  - Czerwona wtyczka: Audio(R)
- 2. Podłącz telewizor do magnetowidu.
- 3. Ustaw przełącznik zasilania w pozycji PLAYER.
- Ustaw przełącznik wyboru trybu w pozycji TAPE. (wyłącznie modele VP-D453(i)/D454(i)/D455(i))
- 5. Włącz telewizor i magnetowid.
  - Ustaw wybierak wejścia magnetowidu w pozycji Line.
  - W telewizorze ustaw kanał przeznaczony dla magnetowidu.
- 6. Włącz odtwarzanie kasety.

#### Odtwarzanie

- Nagraną kasetę można odtwarzać w trybie Player.
- 1. Podłącz kamerę do źródła zasilania i ustaw przelącznik zasilania na tryb **PLAYER**.
- Ustaw przełącznik wyboru trybu w pozycji TAPE. (wyłącznie modele VP-D453(i)/D454(i)/D455(i))
- 3. Włóż kasetę do odtwarzania.
- Za pomocą przycisków ◀/ ► (REW/FF) znajdź miejsce, od którego chcesz rozpocząć odtwarzanie.
- 5. Naciśnij przycisk ►/II (PLAY/STILL).

• Po kilku sekundach na telewizorze zostanie wyświetlony nagrany obraz.

Po dotarciu do końca kasety kamera automatycznie przewinie taśmę.

#### [ Uwagi ]

- Tryb odtwarzania (SP/LP) zależy od trybu, w jakim została nagrana taśma.
- Jeżeli magnetowid wyposażony jest w gniazdo wejściowe S-VIDEO, można go użyć w celu uzyskania obrazu lepszej jakości.
- Gniazdo S-VIDEO pozwala na przesylanie wyłącznie obrazu. Aby usłyszeć dźwięk, należy podłączyć przewody audio.
- Jeżeli télewizor posiada tylko monofóniczne wejście audio, należy użyć przewodu audio z białą wtyczką (Audio L).

### Csatlakoztatás audio és video bemeneti csatlakozóval nem rendelkező tv-hez

Lejátszás

- A kamerát videomagnón keresztül is csatlakoztathatja tv-készülékhez.
  - Kapcsolja össze a kamerát és a videomagnót az Multi-AV kábellel.
    - Sárga hüvely: Video
    - Fehér hüvely: Audio(L (bal)) mono
    - Vörös hüvely: Audio(R (jobb))
  - 2. Kösse össze a tv-t a videomagnóval.
  - 3. Állítsa a Power kapcsolót PLAYER állásba.
  - Állítsa a Mode kapcsolót TAPE állásba. (csak a VP-D453(i)/D454(i)/D455(i) modellnél)
  - 5. Kapcsolja be a tv-t és a videomagnót is.
    - Állítsa a videomagnó bemenetválasztóját Line állásba.
    - Válassza ki a tv-n a videomagnónak fenntartott csatornát.
  - 6. Játssza le a szalagot.

#### Lejátszás

- A felvételt tartalmazó szalagot Player (Lejátszás) üzemmódban játszhatja le.
- 1. Csatlakoztassa a tápegységet, és állítsa a Power kapcsolót PLAYER állásba.
- Állítsa a Mode kapcsolót TAPE állásba. (csak a VP-D453(i)/D454(i)/D455(i) modellnél)
- 3. Helyezze be a szalagot, amelyet meg szeretne nézni.
- Keresse meg a lejátszás kezdőhelyét a ◀/ ► (REW/FF) gombbal.
- 5. Indítsa el a lejátszást a VIII (PLAY/STILL) gombbal.
  - Néhány másodperc elteltével megjelennék a felvett képek.
  - Ha lejátszás közben lejár a szalag, akkor automatikusan visszacsévélődik.

#### [ Megjegyzések ]

- A lejátszási üzemmódot (SP vagy LP) a szalag felvételi üzemmódja határozza meg.
- Ha a videomagnónak van S-VIDEO bemenete, ezen keresztül jobb lesz a képminőség.
- Az S-VIDEŎ csak a képek átvitelére szolgál. A hanghoz AUDIO kábeleket kell csatlakoztatni.
- Ha a tv-készüléknek csak mono hangbemenete van, a hangkábelt a fehér (Audio L(bal)) hüvelyhez csatlakoztassa.

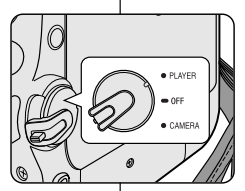

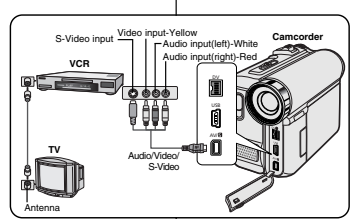

### MAGYAR

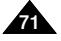

# Odtwarzanie

### Funkcje różne trybu Player

- Ta funkcja działa tylko w trybie odtwarzania Player.
- Przyciski PLAY, STILL, STOP, FF, REW znajdują się zarówno na kamerze, jak i na pilocie zdalnego sterowania. (wyłącznie modele VP-D453(i)/D454(i)/D455(i))
- Przyciski F.ADV (ang. Frame advance odtwarzanie poklatkowe), X2, SLOW znajdują się tylko na pilocie. (wyłącznie modele VP-D453(i)/D454(i)/D455(i))
- Aby zapobiec zużywaniu się taśmy i bębnów głowic, kamera automatycznie przerywa odtwarzanie po pięciu minutach pracy w trybach STILL i SLOW.

#### Wstrzymanie odtwarzania

- Naciśnij przycisk ►/II (PLAY/STILL) podczas odtwarzania.
- Aby wznowić odtwarzanie, naciśnij przycisk //// (PLAY/STILL).

#### Wyszukiwanie obrazu do przodu i do tyłu

- Naciśnij przycisk ◀/ → (REW/FF) podczas odtwarzania lub w trybie Still.
   Aby wznowić standardowe odtwarzanie, naciśnij przycisk
   ↓↓↓ (PLAY/STILL).
- Kontynuuj naciskanie przycisku ◀/ ▷ (REW/FF) podczas odtwarzania kasety lub w trybie Still (pauza).
   Aby wznowić standardowe odtwarzanie, zwolnij przycisk.

# Odtwarzanie w zwolnionym tempie do przodu i do tyłu (wyłącznie modele VP-D453(i)/D454(i)/D455(i))

- Odtwarzanie w zwolnionym tempie do przodu
  - Podczas odtwarzania naciśnij przycisk SLOW na pilocie.
  - Aby wznowić standardowe odtwarzanie, naciśnij przycisk
     /II(PLAY/STILL).
- Odtwarzanie w zwolnionym tempie do tyłu
  - Podczas odtwarzania w zwolnionym tempie do przodu naciśnij przycisk **4** (-).
  - Aby powrócić do odtwarzania w zwolnionym tempie do przodu, naciśnij przycisk II (+).
  - Aby wznowić standardowe odtwarzanie, naciśnij przycisk ►/II (PLAY/STILL).

# Lejátszás

### A Player üzemmód funkciói

- Ez a funkció csak a Player üzemmódban működik.
- A PLAY, STILL, STOP, FF, REW gomb a kamkorderen és a távvezérlőn egyaránt megtalálható. (csak a VP-D453(i)/D454(i)/D455(i) modellnél)
- Az F.ADV (Frame advance), az X2 és a SLOW gomb csak a távvezérlőn található meg. (csak a VP-D453(i)/D454(i)/D455(i) modellnél)
- A szalag és a fejdob kopásának korlátozása érdekében a kamera magától megáll, ha 3 percnél tovább hagyják állókép vagy lassú lejátszás üzemmódban.

#### Lejátszás szüneteltetése

- Lejátszás közben nyomja meg a ►/III(PLAY/STILL) gombot.
- A lejátszás folytatásához ismét nyomja meg a //// (PLAY/STILL) gombot.

#### Képkeresés (Előre/visszafelé)

- Lejátszás közben vagy állókép üzemmódban nyomja meg a ◀()▶(REW/FF) gombot.
   A lejátszás folytatásához ismét nyomja meg a ▶/II (PLAY/STILL) gombot.
- Lejátszás közben vagy állókép üzemmódban tartsa lenyomva a *(PEW/FF)* gombot.
   A lejátszás folytatásához engedje fel a gombot.

#### Lassú lejátszás (Előre/visszafelé) (csak a VP-D453(i)/D454(i)/D455(i) modellnél)

- Lassú lejátszás előre
  - Lejátszás közben nyomja meg a távvezérlő SLOW gombját.
  - A normál sebességű lejátszás folytatásához ismét nyomja meg a 
     (PLAY/STILL) gombot.
- Lassú lejátszás visszafelé

(1)

- Előre irányú lassú lejátszás közben nyomja meg a ◀II (−) gombot.
- A normál sebességű előre irányú lejátszás folytatásához ismét nyomja meg a II + (+) gombot.
- A normál sebességű lejátszás folytatásához nyomja meg a ►/II (PLAY/STILL) gombot.

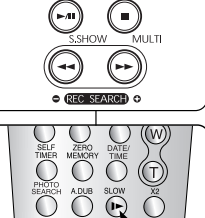

**(** 

(VP-D453(i)/D454(i)/D455(i) only)

--

0

BLC

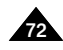

### MAGYAR
# Odtwarzanie

#### Odtwarzanie poklatkowe — klatka po klatce (wyłącznie modele VP-D453(i)/D454(i)/D455(i))

- W trybie STILL naciśnij przycisk F.ADV na pilocie.
  - Naciśnięcie przycisku F.ADV spowoduje przesunięcie sekwencji wideo poklatkowo.
  - Funkcja F.ADV działa tylko w trybie STILL.
- Aby wznowić standardowe odtwarzanie, naciśnij przycisk
   / (PLAY/STILL).
  - Odtwarzanie poklatkowe do przodu W trybie STILL naciśnij przycisk F.ADV na pilocie.
  - Odtwarzanie poklatkowe do tylu Aby zmienić kierunek odtwarzania poklatkowego w trybie F.ADV, naciśnij przycisk **4II** (–) na pilocie.
     Naciśnij przycisk **F.ADV** na pilocie.

# Odtwarzanie przyspieszone do przodu i do tyłu (wyłącznie modele VP-D453(i)/D454(i)/D455(i))

- Odtwarzanie przyspieszone do przodu
  - Podczas odtwarzania naciśnij przycisk X2 na pilocie.
  - Aby wznowić standardowe odtwarzanie, naciśnij przycisk ▶/ III (PLAY/STILL).
- Odtwarzanie przyspieszone do tyłu
  - Podczas odtwarzania przyspieszonego do przodu naciśnij przycisk
  - Aby wznowić standardowe odtwarzanie, naciśnij przycisk ►/III(PLAY/STILL).

## Odtwarzanie do tyłu (wyłącznie modele VP-D453(i)/D454(i)/D455(i))

- Aby rozpocząć odtwarzanie do tylu przy normalnej szybkości odtwarzania, naciśnij przycisk () podczas standardowego odtwarzania do przodu.
- Naciśnij przycisk >/II (PLAY/STILL) lub II> (+), aby powrócić do standardowego odtwarzania do przodu.

#### [ Uwagi ]

- W niektórych trybach odtwarzania na wyświetlaczu mogą się pojawiać zniekształcenia w kształcie mozaiki. Zniekształcenia w kształcie mozaiki lub zakłócenia mogą występować przy odtwarzaniu kaset nagranych w standardzie LP zawierających różne funkcje odtwarzania.
- Dźwięk będzie słyszalny tylko w standardowym trybie odtwarzania SP lub LP.

# Lejátszás

Kockánkénti lejátszás (lejátszás képkockánként, előre vagy hátra) (csak a VP-D453(i)/D454(i)/D455(i) modellnél)

- Állókép üzemmódban nyomja meg a távvezérlő F.ADV gombját.
  - A videofelvétel egy-egy kockával előre lép az F.ADV gomb minden megnyomásakor.
- Az F.ADV csak állókép üzemmódban működik.
- A normál lejátszás folytatásához ismét nyomja meg a //// (PLAY/STILL) gombot.
  - Előre léptetés kockánként Állókép üzemmódban nyomja meg a távvezérlő F.ADV gombját.
  - Léptetés visszafelé kockánkénť Az F.ADV gomb irányának megváltoztatásához nyomja meg a távvezérlő **–(II** (–) gombját. nyomja meg a távvezérlő **F.ADV** gombját.

#### (VP-D453(i)/D454(i)/D455(i) only)

### X2 lejátszás (Előre/visszafelé) (csak a VP-D453(i)/D454(i)/D455(i) modellnél)

- X2 lejátszás előre
  - Lejátszás közben nyomja meg a távvezérlő X2 gombját.
  - A rendes sebességű lejátszás folytatásához nyomja meg a
     (PLAY/STILL) gombot.
- X2 lejátszás visszafelé
  - Előre irányú X2 lejátszás közben nyomja meg a ◀II(−) gombot.
  - A rendes sebességű lejátszás folytatásához nyomja meg a
     Image: (PLAY/STILL) gombot.

### Lejátszás visszafelé (csak a VP-D453(i)/D454(i)/D455(i) modellnél)

- Hátra irányú normál sebességű lejátszáshoz az előre irányú rendes sebességű lejátszás közben nyomja meg a **41** (-) gombot.
- Az előre irányú rendes sebességű lejátszáshoz a ▶/III (PLAY/STILL) vagy
   III (+) gombbal térhet vissza.

### [ Megjegyzések ]

- Egyes lejátszási üzemmódokban mozaik torzítás jelentkezhet a képernyőn. Mozaik torzítás vagy zaj az LP formátumban felvett, különféle lejátszási funkciókat tartalmazó szalagok lejátszásakor jelentkezhet.
- A kísérőhang csak rendes ŠP vagy LP lejátszáskor hallható.

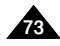

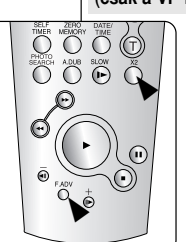

# MAGYAR

| POLISH                                                                                                    | MAGYAR                                                                                                    |
|----------------------------------------------------------------------------------------------------|----------------------------------------------------------------------------------------------------|
| Odtwarzanie                                                                                                    | Lejátszás                                                                                                    |
| Korzystanie z zoomu podczas odtwarzania (PB ZOOM)                                                                                                    | Zoomolás lejátszás közben (PB ZOOM)                                                                                                    |
| <ul> <li>Funkcja PB ZOOM dziala tylko w trybie odtwarzania Player.</li> <li>Funkcja PB ZOOM pozwala na powiększenie odtwarzanego obrazu lub zdjęcia.</li> </ul>                                                                                                    | <ul> <li>A PB ZOOM funkció csak a Player üzemmódban működik.</li> <li>A PB ZOOM funkcióval lejátszás közben ki lehet nagyítani a mozgó- vagy állóképeket.</li> </ul>                                                                                                    |
| 1. Ustaw przełącznik zasilania w pozycji PLAYER.                                                                                                    | 1. Állítsa a Power kapcsolót PLAYER állásba.                                                                                                    |
| 2. Ustaw przełącznik wyboru trybu w pozycji TAPE.<br>(wyłącznie modele VP-D453(i)/D454(i)/D455(i))                                                                                                    | 2. Állítsa a <b>Mode</b> kapcsolót <b>TAPE</b> állásba.<br>(csak a VP-D453(i)/D454(i)/D455(i) modellnél)                                                                                                    |
| 3. Naciśnij przycisk PB ZOOM w trybie odtwarzania lub w trybie Still.                                                                                                    | COLOR<br>NITE/<br>PB ZOOM<br>B ZOOM<br>SOOM<br>SOOM<br>SOOM<br>SOOM<br>SOOM<br>SOOM<br>SOOM                                                                                                    |
| 4. Obraz jest powiększany, poczynając od środka.                                                                                                    | 4. A gomb ráközelít a kép közepére.                                                                                                    |
| <ul> <li>5. Powiększenie można zmieniać w zakresie od 1.2x do 8.0x przez przesuwanie klawisza powiększenia.</li> <li>Współczynnik powiększenia nie jest wyświetlany na wyświetlaczu.</li> </ul>                                                                                                    | <ul> <li>5. A Zoom karral 1.2x és 8.0x közötti nagyítás állítható be.</li> <li>A Zoom-arány nem jelenik meg a képernyőn.</li> <li>6. A lejátszási zoomolás kikapcsolásához nyomja meg a PP ZOOM vagy a M (STOR) dombat</li> </ul>                                                                                                    |
| 6. Aby anulować funkcję powiększania podczas odtwarzania, naciśnij przycisk <b>PB ZOOM</b> lub ■ (STOP).                                                                                                    |                                                                                                    |
| <ul> <li>[Uwagi ]</li> <li>Funkcja PB ZOOM powiększa wyłącznie środek wyświetlacza.</li> <li>Funkcji powiększania w trakcie odtwarzania nie można stosować do obraz pochodzących z zewnętrznego wejścia wideo.</li> <li>Powiększonego obrazu nie można zaimportować do komputera PC przez gniazdo DV kamery.</li> <li>Obrazów modyfikowanych za pomocą funkcji PB ZOOM nie można przes do komputera PC.</li> </ul> | <ul> <li>[ Megjegyzések ]</li> <li>A PB ZOOM funkcióval csak a kép középpontjára lehet ráközelíteni.</li> <li>A PB ZOOM funkció nem alkalmazható a külső videoforrásból érkező képekre.</li> <li>A zoomolt kép nem importálható számítógépbe a videokamera DV csatlakozójáról.</li> <li>A PB ZOOM képek nem exportálhatók számítógépre.</li> <li>A PB ZOOM használata közben nem jelenik meg az OSD az</li> </ul> |
| <ul> <li>wienu ekranowe nie zostaje wyswietione na wyswietiaczu LCD przy<br/>działającej funkcji PB ZOOM.</li> </ul>                                                                                                    | Az OSD megjelenítéséhez állítsa le a PB ZOOM funkciót a PB ZOOM gomb                                                                                                    |

egyszeri megnyomásával, vagy állítsa le a lejátszást a 📕 (STOP) gombbal.

Aby wyświetlić menu ekranowe, naciśnij raz przycisk PB ZOOM, aby zatrzymać działanie funkcji lub naciśnij przycisk 🔳 (STOP), aby zatrzymać odtwarzanie.

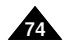

# Odtwarzanie

## Wejście/wyjście AV (wyłacznie modele VP-D451i/D453i/D454i/D455i)

- Funkcja AV In/Out (Wejście/Wyjście AV) działa tylko w trybie odtwarzania Player.
- Ustawienie funkcii AV in/out (Weiście/Wviście AV) umożliwia nagrywanie sygnału pochodzącego z zewnetrznych źródeł i wyświetlanie go na wyświetlaczu LCD. Ponadto, można przekierować strumień wideo lub obrazy do zewnetrznych urządzeń celem nagrania lub odtworzenia.
- 1. Połacz kamere i magnetofon lub telewizor przewodem Audio/Video (zob. str. 70-71).
- 2. Ustaw przełacznik zasilania w pozycii PLAYER.
- Ustaw przełacznik wyboru trybu w pozycji TAPE. (wyłącznie modele VP-D453i/D454i/D455i)
- Włacz telewizor lub magnetowid.
- Włóż do kamery pusta kasete o wyłaczonym zabezpieczeniu przed zapisem (zasunietei klapce).
  - Jeżeli chcesz nagrywać z podłaczonego magnetowidu, włóż do magnetowidu nagrana kasete magnetowidowa.
- Naciśnii przycisk MENU.
- Zostanie wyświetlona lista menu.
- 7. Obróć Menu selector w prawo lub w lewo, aby wybrać opcję Record (Nagrywanie), a następnie naciśnij Menu selector.
- 8. Obróć Menu selector w prawo lub w lewo, aby wybrać opcie AV In/Out, a nastepnie naciśnii Menu selector.
- 9. Obróć Menu selector w prawo lub w lewo, aby wybrać opcje Out. AV In lub S-Video In a nastepnie naciśnii Ménu selector.
  - Jeśli chcesz ogladać obrazy z kamery na ekranie telewizora, użyj menu AV In/Out i wybierz opcje Out).
- Naciśnii przycisk MENU, aby zakończyć.
- 11. Naciśnij przycisk Start/Stop, aby przełaczyć kamere w tryb REC PÁUSÉ
  - Na wyświetlaczu LCD zostanie wyświetlony monit PAUSE (Pauza).
- 12. Ustaw program telewizviny lub rozpocznii odtwarzanie kasety magnetowidowej.
- 13. Naciśnii przycisk Start/Stop, aby rozpoczać nagrywanie. Jeżeli chcesz na chwile wstrzymać nagrywanie, naciśnij
  - ponownie przycisk Start/Stop.
- 14. W celu zatrzymania nagrywania naciśnii przycisk (STOP).

#### [Uwaga]

Kiedy nagrywane obrazy pochodza z kasety odtwarzanej na

magnetowidzie analogowym i nie są odtwarzane ze standardowa predkościa (na przykład szybciej niż z podwójną prędkością lub powoli), na kamerze będzie wyświetlana tylko szara plansza.

# Lejátszás

## AV In/Out (AV be/ki) (csak a VP-D451i/D453i/D454i/D455i modellnél)

- Az AV In/Out (AV Be/Ki)funkció lejátszás csak a Player üzemmódban működik
- Az AV in/out (AV Be/Ki) beállítással a külső forrásból származó ielet felveheti. és megjelenítheti az LCD-képernyőn. Saját video- vagy állóképeit is lejátszhatja vagy felveheti külső eszközön.

- 1. Az audio/video kábellel csatlakoztassa a kamerát a tv-re vagy a videomagnóra. (Lásd a 70~71. oldalt)
- 2. Állítsa a Power kapcsolót PLAYER állásba.
- Állítsa a Mode kapcsolót TAPE állásba. (csak a VP-D453i/D454i/D455i modellnél)
- Kapcsolia be a tv-t vagy a videomagnót.
- Helyezzen be egy zárt törlésvédő fülű üres szalagot a videokamerába.
  - Ha videomagnóról szeretne felvételt készíteni, akkor helyezze a VHS szalagot a videomagnóba.
- Nvomia meg a MENU gombot.
- Megjelenik a menülista.
- 7. A Menu selector jobbra vagy balra mozgatásával jelölje ki a Record (felvétel) elemet, majd nyomja meg a Menu selector gombját.
- 8. A Menu selector jobbra vagy balra mozgatásával jelölje ki az AV In/Out (ÁV Be/Ki) elemet, majd nyomja meg a Menu selector aombot.
- 9. A Menu selector jobbra vagy balra mozgatásával jelölje ki az In vagy Out (Ki), AV In vagy S-Video In elemet, maid nyomia meg a Menu selector gombot.
  - Ha tv-készüléken szeretné nézni a kamera képeit, válassza az Out (ki) értéket az AV In/Out (AV be/ki) menüben.
- A kilépéshez nyomja meg a MENU gombot.
- 11. A kamera REC PAUSE (felvétel szüneteltetése) üzemmódba állításához nyomja meg a Start/Stop aombot
  - A PAUSE (Szünet) szó látható az LCD-képernyőn
- 12. Válassza ki a tv-műsort, vagy indítsa el a VHS szalagot.
- 13. A felvétel megkezdéséhez nyomia meg a Start/Stop aombot.
  - Ha szüneteltetni kívánia a felvételt, nvomia meg ismét a Start/Stop gombot.
- 14. A felvételt leállíthatia a <a>[STOP]</a> gombbal.

#### Meaieavzés 1

Ha analóg videomagnóról készít felvételt és a magnó lejátszási sebessége eltér a rendestől (például kétszeres vagy lassított), a kamera szürke képeket vesz.

00 Player Mode ▶Record 1 Rec Mode ►SP 8 Audio Mode ►12Bit **0** ≥ × = 0 Wind Cut ►Off AV In/Out ►Out

(7

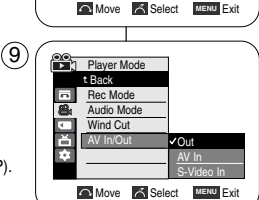

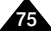

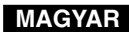

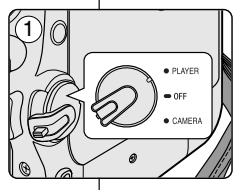

| POLISH                                                                                                    | MAGYAR                                                                                                    |
|----------------------------------------------------------------------------------------------------|----------------------------------------------------------------------------------------------------|
| Odtwarzanie                                                                                                    | Lejátszás                                                                                                    |
| Podkładanie dźwięku (wyłącznie modele VP-D453(i)/D454(i)/D455(i))                                                                                                    | Utóhangosítás (csak a VP-D453(i)/D454(i)/D455(i) modellnél)                                                                                                    |
| <ul> <li>Funkcja podkladania dźwięku działa tylko w trybie odtwarzania Player.</li> <li>Nie można podkladać dźwięku na kasecie już zapisanej w trybie LP lub 16 bit.</li> <li>Dźwięk można podkladać dó oryginalnych dźwięków kasety zapisanej w trybie SP dźwiękiem 12-bitowym (12bit).</li> <li>Konieczne jest użycie mikrofonu wewnętrznego lub zewnętrznego (wyposażenie dodatkowe) albo innego sprzętu audio.</li> <li>Pierwotna ścieżka dźwiękowa nie zostanie usunjęta.</li> <li>Ddkładanie dźwięku</li> <li>Ustaw przełącznik zasilania w pozycji PLAYER.</li> <li>Jeżeli chcesz korzystać z zewnętrznego mikrofonu, podłącz mikrofon do gniazda kuti-kamery.</li> <li>Ustaw przełącznik wyboru trybu w pozycji TAPE.</li> <li>Aby podłożyć dźwięk, użwając zewnętrznego wejścia A/V, należy podłączyć kabel Multi-AV do gniazda Multi-AV z przoła kamery (patrz strona 75).</li> <li>Naciśnij przycisk <i>I</i>/II (PLAY/STILL) i znajdź początek sceny, która ma uzyskać nowy podklad dźwiękowey.</li> <li>Naciśnij przycisk <i>I</i>/II (PLAY/STILL), aby wstrzymać odtwarzanie podkladu dźwiękowego.</li> <li>Naciśnij przycisk <i>I</i>/II (PLAY/STILL), aby rozpocząć nagrywanie podkladu dźwiękowego, naciśnij przycisk <i>I</i>/II (PLAY/STILL), by rozpocząć nagrywanie podkladu dźwiękowego, naciśnij przycisk <i>I</i>/II (PLAY/STILL), aby rozpocząć nagrywanie podkladu dźwiękowego, naciśnij przycisk <i>I</i>/II (PLAY/STILL), by rozpocząć nagrywanie podkladu dźwiękowego, naciśnij przycisk <i>I</i>/II (PLAY/STILL), aby rozpocząć nagrywanie podkladu dźwiękowego, naciśnij przycisk <i>I</i>/II (PLAY/STILL), aby rozpocząć nagrywanie podkladu dźwiękowego, naciśnij przycisk <i>I</i>/II (PLAY/STILL), aby rozpocząć nagrywanie podkladu dźwiękowego, naciśnij przycisk <i>I</i>/II (PLAY/STILL), aby rozpocząć nagrywanie podkladu dźwiękowego, naciśnij przycisk <i>I</i>/II (PLAY/STILL), aby rozpocząć nagrywanie podkladu dźwiękowego, naciśnij przycisk <i>I</i>/II (PLAY/STILL), aby rozpocząć nagrywanie podkladu dźwiękowego, naciśnij przycisk <i>I</i>/II (PLAY/STILL), aby rozpocząć nagrywanie</li></ul> | <ul> <li>Az Audio Dubbing csak a Player üzemmódban működik.</li> <li>Az LP vagy 16-bites üzemmódban készült felvételek utólag nem nangosíthatók.</li> <li>Utóhangosíthatók viszont az SP üzemmódban, 12-bites hanggal készült felvételek.</li> <li>Használja a belső mikrófont, külső mikrófont (ez nem tartozék) vagy más hangforrást.</li> <li>Az eredeti hang nem törlődik.</li> <li><b>Utóhangosítás</b></li> <li>Álítísa a <b>Power</b> kapcsolót <b>PLAYER</b> állásba.</li> <li>Ha külső mikrófontó kívánja felvenni a hangot, csatlakoztassa a mikrofont a kamera External MIC csatlakozójához.</li> <li>Álítísa a <b>Mode</b> kapcsolót <b>TAPE</b> állásba!</li> <li>A külső Mivtő bernenteről történő utóhangosítás</li> <li>A külső AV bernenteről történő utóhangosítás</li> <li>A külső AV bernenteről történő utóhangosítás.</li> <li>Állítas a <b>Mode</b> kapcsolót <b>TAPE</b> állásba!</li> <li>A külső AV bernenteről történő utóhangosítás</li> <li>A külső AV bernenteről történő utóhangosítás.</li> <li>A külső AV bernenteről történő utóhangosítás.</li> <li>Sugmatera a Multi-AV kábelt a videokamera előlapi Multi-AV csatlakozójához</li> <li>A külső AV bernenteről történő utóhangosítás.</li> <li>Sugmatera a <b>N</b> (I) (PLAY/STILL) gombola.</li> <li>Nyomja meg a <b>&gt;</b>/II (PLAY/STILL) gombola.</li> <li>Nyomja meg a távvezérlő <b>A.DUB</b> gombíát.</li> <li>Megjelenik az utóhangosítás haz 1&gt;/II (PLAY/STILL) gombola.</li> <li>A z utóhangosítás la <b>&gt;</b>/II (PLAY/STILL) gombola.</li> <li>A z utóhangosítás la <b>&gt;</b>/II (PLAY/STILL) gombola.</li> <li>A z utóhangosítás la (A).</li> <li>A z utóhangosítás la (A).</li> <li>Migis mikrofont a External MIC hüvelyhez, külső hangforrást pedig az AV kábelle lehet csatlakoztasia csetén az AV In/Out (AV belki) funkciót In (Be) álásba kell kapcsolni (csak a VP-D453i/D454i/D455i modellnél). (lásd a 75. oldalt).</li> </ul> |

# Odtwarzanie

# Odtwarzanie podłożonej ścieżki dźwiękowej

- 1. Ustaw przełącznik zasilania w pozycji PLAYER.
- Ustaw przełącznik wyboru trybu w pozycji TAPE. (wyłącznie modele VP-D453(i)/D454(i)/D455(i))
- Włóż kasetę z podłożoną ścieżką dźwiękową i naciśnij przycisk MENU.
- Obróć Menu selector w prawo lub w lewo, aby wybrać opcję Tape (Taśma), a następnie naciśnij Menu selector.
- Obróć Menu selector w prawo lub w lewo, aby wybrać opcję Audio Select (Wybór Audio), a następnie naciśnij Menu selector.
- Obróć Menu selector w prawo lub w lewo, aby wybrać kanał odtwarzania dźwięku, a następnie naciśnij Menu selector.
  - Sound[1] (Dźwięk[1]): odtwarzanie oryginalnej ścieżki dźwiękowej.
  - Sound[2] (Dźwięk[2]): odtwarzanie podłożonej ścieżki dźwiękowej.
  - MIX[1+2] (Poł.[1+2]): odtwarzanie zmiksowanej ścieżki dźwiękowej 1 i 2.
- 7. Naciśnij przycisk MENU, aby zakończyć.
- Naciśnij przycisk / (PLAY/STILL), aby rozpocząć odtwarzanie kasety z podłożoną ścieżką dźwiękową.

### [ Uwaga ]

Przy odtwarzaniu dodanej ścieżki dźwiękowej (tryb Sound 2 (Ścieżka dźwiękowa 2) lub MIX (Miks)), można doświadczyć utraty jakości odtwarzanego dźwięku.

# Lejátszás

Sound[1]

# Utólag felvett hang lejátszása

- 1. Állítsa a Power kapcsolót PLAYER állásba.
  - Állítsa a Mode kapcsolót TAPE állásba. (csak a VP-D453(i)/D454(i)/D455(i) modellnél)
  - 3. Helyezze be az utóhangosított szalagot és nyomja meg a **MENU** gombot.
  - A Menu selector jobbra vagy balra mozgatásával jelölje ki a Tape (Szalag) elemet, majd nyomja meg a Menu selector gombot.
  - A Menu selector jobbra vagy balra mozgatásával jelölje ki az Audio Select (Hang választás) elemet, majd nyomja meg a Menu selector gombot.
  - A Menu selector jobbra vagy balra mozgatásával válassza ki a hanglejátszási csatornát, majd nyomja meg a Menu selector gombot.
    - Sound[1] (Hang(1)): az eredeti hangot játssza le.
    - Sound[2] (Hang(2)): az utólag felvett hangot játssza le.
    - MIX[1+2] (MIX(1+2)): az 1. és 2. hangot együtt játssza le.
  - 7. A kilépéshez nyomja meg a MENU gombot.
  - 8. Az utóhangosított szalag elindításához nyomja meg a ▶/Ⅲ (PLAY/STILL) gombot.

## [ Megjegyzés ]

Utólag felvett hang lejátszásakor (Sound[2] vagy MIX[1+2] üzemmódban) gyengébb lehet az érzékelt hangminőség.

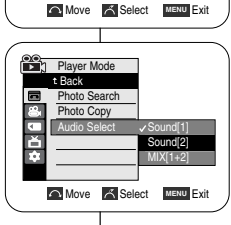

4

(6)

Plaver Mode

Audio Select

Photo Search Photo Copy

ă

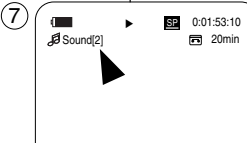

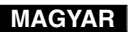

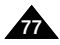

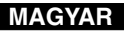

# Protokół przesyłania danych IEEE1394

### Typowe połączenia transmisji danych o standardzie IEEE1394 (i.LINK)-DV

### Łaczenie z urządzeniem DV (nagrywarka DVD, kamera, itp.)

- Łaczenie z innymi produktami standardu DV. Wykonywanie połaczenia w standardzie DV jest bardzo proste. Jeśli kómputer wyposażony jest w port DV, dane można przenosić po podłaczeniu do gniazda DV kamery właściwego przewodu. Uwagi: Należy zachować ostrożność, ponieważ istnieją dwa rodzaje portów
  - DV (4- i 6- stykowe). Kamera wyposażona jest w złącze 4-stykowe.
- Ponieważ nawiazane połączenie jest połaczeniem cyfrowym, obraz i dźwiek sa przesyłane w formacie cyfrowym, zapewniając przesyłanie obrazów o wysokiej jakości.

#### Łaczenie z komputerem PC

- Jeżeli chcesz przesłać dane do komputera PC, musi się w nim znajdować zainstalowana dodatkowa karta IEEE1394. (nie dostarczana)
- Szybkość (w klatkach na sekunde) dla przechwytywania obrazu jest zależna. od mocy komputera PC.

#### [Uwagi]

Przy przesyłaniu danych z kamery do innego urządzenia DV, pewne funkcje moga przestać działać.

W takim przypadku należy ponownie podłaczyć przewód DV lub właczyć i wyłaczyć zasilanie.

- Nie można przesyłać danych z kamery do komputera w trybie M.Player.
- (wyłącznie modele VP-D453(i)/D454(i)/D455(i)) Nie wolno korzystać z jednocześnie kamery i przesyłania danych IEEE1394, ponieważ spowoduje to przerwanie transferu standardem IEEE1394.
- Nie wolno podłączać kamery do komputera PC jednocześnie przewodem DV i USB. Może to spowodować jej nieprawidłowe działanie.
- Nie ma gwarancji, że połączenie bedzie działać prawidłowo we wszystkich wyżej wymienionych środowiskach.
- Kábel DV (IEEE1394) sprzedawany jest osobno.
- Oprogramowanie do przechwytywania nagrań wideo dostępne jest w sprzedaży.
- Wiekszość komputerów obsługujących port DV wyposażona jest w 6stykowe gniazdo. W takim przypadku do połączenia należy użyć przewodu z 6- i 4-stykowymi końcówkami.
- Wiekszość komputerów przenośnych obsługujących port DV jest wyposażona w 4-stykowe gniazdo. Do połączenia należy użyć przewodu z dwiema 4-4-stykowymi końcówkami.
- Funkcje DIS i Color Nite sa nieodstepne w trybie DV (IEEE1394).

# IEEE1394 adatátvitel

## Adatátvitel az IEEE1394 (i.LINK, FireWire) DV adatcsatornán

#### DV eszköz csatlakoztatása (DVD felvevő, kamkorder, stb.)

 Szabványos DV eszközök csatlakoztatása Szabványos DV eszközök nagyon egyszerűen csatlakoztathatók. Ha az eszköznek van DV (i.LINK, FireWire) portja, a megfelelő kábellel rá kell csatlakozni.

Megjegyzések: Legyen körültekintő, mivel kétfajta DV port létezik (4- és 6-érintkezős).

A videokamerán 4-érintkezős csatlakozó van.

 A digitális csatlakozáson digitális formában, tehát jobb minőségben áramlik a kép és a hang.

#### Csatlakoztatás számítógéphez

- Számítógépre csak akkor vihet át adatokat DV porton keresztül, ha van a gépben IEEE1394 kártya (ez nem tartozéka a kamerának).
- A videorögzítéshez használható képsebesség a PC sebességétől függ.

#### [ Megjegyzések ]

 A kameráról történő adatátvitel során előfordulhat, hogy egyes funkciók nem működnek.

Ha ezt észleli, kérjük, húzza ki, majd dugaszolja vissza a DV kábelt, vagy kapcsolja ki és be a videokamerát.

- A kameráról PC-re történő adatátvitel nem működik az M.Player üzemmódban. (csak a VP-D453(i)/D454(i)/D455(i) modellnél)
- Ne használja együtt a kamerát és az IEEE1394-et, mert ez leállítia az IEEE1394-et.
- A kamerát vagy a DV, vagy az USB-kábellel csatlakoztassa a számítógéphez, de ne mindkettővel. A két csatorna zavarhatja egymás működését.
- Nem garantáljuk, hogy a kamera a fent ajánlott összes számítógépes körnvezetben működik.
- Az IÉEE1394 (DV, FireWire) kábelt külön kell megvásárolni.
- Videorögzítő szoftverek kereskedelmi forgalomban kaphatók.
- A számítógépeken általában 6-érintkezős DV csatlakozó van. Az ilyen számítógépekhez egyik végén 6, másik végén 4-érintkezős kábelt kell használni.
- A hordozható számítógépeken általában 4-érintkezős DV-csatlakozó van. Ezekhez mindkét végén 4-érintkezős kábelre van szükség.
- A DIS (Digitális képstabilizátor) és a Color Nite (Színes éjszakai zár) nem használható a DV (IEEE1394) üzemmódban.

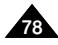

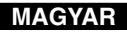

# Protokół przesyłania danych IEEE1394

#### Wymagania systemowe

- Procesor: kompatybilny z procesorem Intel<sup>®</sup> Pentium III™ 450 MHz lub szybszym.
- System operacyjny: Windows<sup>®</sup> 98SE, ME, XP, Mac OS (9.1-10.2)
- Pamięć systemowa: ponad 64 MB pamięci RAM
- Karta portu IEEE1394 lub wbudowany port IEEE1394.

# Nagrywanie za pomocą kabla połączeniowego DV (wyłącznie modele VP-D451i/D453i/D454i/D455i)

- 1. Ustaw przełącznik zasilania w pozycji PLAYER.
- Ustaw przełącznik wyboru trybu w pozycji TAPE. (wyłącznie modele VP-D453i/D454i/ D455i)
- Podłącz przewód DV (nie dostarczany) do gniazdka DV kamery i do gniazdka DV drugiego urządzenia DV.
  - Upewnij się, że na ekranie wyświetlacza LCD pojawi się DY.
- 4. Naciśnij przycisk Start/Stop, aby uaktywnić tryb REC PAUSE.
  - Na wyświetlaczu LCD pojawi się komunikat PAUSE.
- 5. Kontroluj obraz i włącz odtwarzanie na innym urządzeniu DV.
- Naciśnij przycisk Start/Stop, aby rozpocząć nagrywanie. eżeli chcesz na chwilę wstrzymać nagrywanie, naciśnij ponownie przycisk Start/Stop.
- 7. W celu zatrzymania nagrywania naciśnij przycisk 🔳 (STOP).

### [Uwagi]

- W trakcie korzystania z kamery do nagrywania, obraz widoczny na monitorze komputera może wydawać się nierówny; jednakże nie wpływa to na jakość nagrania.
- Nie ma gwarancji, że połączenie będzie działać prawidłowo we wszystkich wyżej wymienionych zalecanych środowiskach komputerowych.
- W trakcie przesylania danych z kamery do komputera PC w pobliżu mocnego pola elektrycznego lub magnetycznego, sygnały AUDIO i VIDEO mogą ulec zakłóceniu.

# IEEE1394 adatátvitel

#### A számítógéppel kapcsolatos követelmények

- Processzor: Intel<sup>®</sup> Pentium III<sup>™</sup> 450 MHz-es vagy kompatibilis
- Operációs rendszer: Windows® 98SE, ME, XP, Mac OS (9.1~10.2)
- Memória: több, mint 64 MB RAM
- IEEE1394 (FireWire) kártya vagy csatlakozó

# Felvétel készítése a DV kábel használatával (csak a VP-D451i/D453i/D454i/D455i modellnél)

- 1. Állítsa a Power kapcsolót PLAYER állásba.
- Állítsa a Mode kapcsolót TAPE állásba (csak a VP-D453i/D454i/D455i modellnél)
- Kösse össze a DV kábellel (külön meg kell venni) a kamera és a külső készülék DV csatlakozóját.
  - Ellenőrizze, DY hogy megjelenik-e a képernyőn a DV IN felirat.
- A REC PAUSE (Felvétel szüneteltetése) üzemmód elindításához nyomja meg a Start/Stop gombot.
  - Az LCD-képernyőn megjelenik a PAUSE felirat.
- 5. Indítsa el a lejátszást a másik DV készüléken, miközben figyeli a képet.
- 6. A felvétel megkezdéséhez nyomja meg a Start/Stop gombot.
- Ha szüneteltetni kívánja a felvételt, nyomja meg ismét a Start/Stop gombot.
- A felvételt leállíthatja a (STOP) gombbal.

#### [Megjegyzések]

- A kamerával felvett képek a monitoron nem feltétlenül kristálytiszták, de ez nem befolyásolja a felvett képek minőségét.
- Nem garantáljuk, hogy a kamera a fent említett összes számítógépes környezetben működik.
- A videokamera és PC közötti adatátvitel alatt erős elektromos és mágneses tér miatt, a video- vagy audiojel zajos lehet.

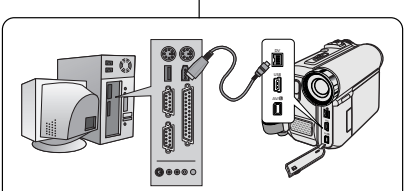

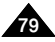

# POLISH Interfejs USB (wyłącznie modele VP-D453(i)/D454(i)/D455(i))

#### Przenoszenie obrazów cyfrowych przez połaczenie USB

- Ninieisza kamera obsługuje standard USB 1.1 oraz 2.0. (W zależności od parametrów technicznych komputera PC)
- Przez połączenie USB można z łatwościa przenosić obrazy z karty pamięci na komputer bez konieczności instalowania dodatkowej karty.
- Aby przesyłać dane do komputera, należy zainstalować odpowiednie oprogramowanie (sterownik DV, Video Codec i DirectX 9.0) dostarczone z kamera.

#### Szybkość połaczenia USB zależnie od systemu

Szybkie połaczenie USB (2.0) jest obsługiwane wyłacznie przez sterowniki urządzenia firmy Microsoft (system Windows)

- È Windows 98SE/ME - USB o pełnej predkości (Full Speed USB)
- . Windows 2000 - USB o dużej szybkości (High speed USB) w systemie z zainstalowanym pakietem Service Pack 4 lub późniejszym.
- Windows XP USB o dużej szybkości (High speed USB) w systemie z zainstalowanym pakietem Service Pack 1 lub późniejszym.

#### Wymagania systemowe

|                                | System Windows                          |                                                  |
|--------------------------------|-----------------------------------------|--------------------------------------------------|
|                                | Minimum                                 | Zalecane                                         |
| Procesor                       | Intel <sup>®</sup> Pentium III™, 600MHz | Intel <sup>®</sup> Pentium 4 <sup>™</sup> , 2GHz |
| System operacyjny              | Windows® 98SE/ME                        | Windows® 2000/XP                                 |
| Pamięć                         | 128MB                                   | 512MB                                            |
| Wolne miejsce na dysku twardym | 1GB lub więcej                          | 2GB lub więcej                                   |
| Rozdzielczość                  | 1024 x 768 punktów                      | 1024 x 768 punktów                               |
|                                | Kolor 24bit                             | Kolor 24bit                                      |
| USB                            | USB1.1                                  | USB2.0 High Speed                                |

Funkcia nie jest dostepna dla systemów Macintosh.

#### [Uwagi]

- Funkcja USB 2.0 jest dostępna tylko podczas obsługi dysków wymiennych.
- . W przypadku stosowania na komputerze PC wolniejszym od zalecanego, odtwarzanie filmów może nie być równe lub edycja obrazu wideo może długo trwać.
- W przypadku stosówania na komputerze PC wolniejszym od zalecanego, przy odtwarzaniu filmów może występować pomijanie klatek lub nieprzewidywalna praca.
- Intel® Pentium III™ i Pentium 4™ są znakami towarowymi firmy Intel Corporation.
- Windows® iest zastrzeżonym znakiem towarowym firmy Microsoft®.
- Wszystkie pozostałe marki i nazwy stanowią własność ich odpowiednich właścicieli.
- Nie ma gwarancji, że połączenie będzie działać prawidłowo we wszystkich wyżej wymienionych zalecanych środowiskach komputerowych.
- Nie wolno podłaczać kamery do komputera PC iednocześnie przewodem DV i USB. Może to spowodować jej nieprawidłowe działanie. W trybach M.Cam i M.Player, przed podłączeniem przewodu USB należy sprawdzić, czy
- do aparatu włożona została karta pamieci. Jeśli do kamery nie zostanie włożona karta pamięci lub zostanie włożona karta niesformatowana, że komputer nie rozpozna kamery jako dysku wymiennego.
- USB Streaming wymaga sterownika Video Codec i DirectX 9.0.
- Odlaczenie przewodu USB od komputera lub kamery w trakcie przesylania danych . spowoduje zatrzymanie przesyłania i może uszkodzić dane.
- Podlaczanie przewodu USB do komputera poprzez koncentrator USB lub równocześnie z innymi urządzeniami może spowodować konflikt i kamera może nie działać prawidłowo. W takim wypadku należy odłaczyć wszystkie urządzenia USB i spróbować ponownie.

#### MAGYAR USB-csatlakozás (csak a VP-D453(i)/D454(i)/D455(i) modellnél)

#### Digitális kép átvitele az USB-csatlakozáson

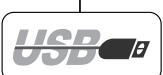

- A kamera az USB 1.1 és 2.0 szabványt egyaránt támogatja.
  - (A számítógép kiépítésétől függ, milyen szabványú USB-csatlakozója van.) A memóriakártyán levő képek az USB-csatlakozón keresztül könnyen,
- ÷ kiegészítő kártyák használata nélkül áttölthetők a számítógépbe.
- Ha adatokat visz át a PC-re, telepítenie kell rá a kamkorderhez adott szoftvereket (illesztőprogram, Video Codec, DirectX 9.0).

#### Az USB csatlakozás sebessége (számítógépfüggő)

A "high speed" USB-csatlakozást csak a Microsoft (Windows) illesztőprogramok biztosítják.

- Windows 98SE/ME "full speed" USB .
- Windows 2000 "high speed" USB, ha telepítve van a Service Pack 4 vagy újabb
- javítócsomag. Windows XP "high speed" USB, ha telepítve van a Service Pack 1 vagy újabb javítócsomag.

#### A számítógéppel kapcsolatos követelmények

| $\sim$               | Windows rendszer                         |                                      |
|----------------------|------------------------------------------|--------------------------------------|
|                      | Minimum                                  | Ajánlott                             |
| Processzor           | Intel <sup>®</sup> Pentium III™, 600 MHz | Intel <sup>®</sup> Pentium 4™, 2 GHz |
| Operációs rendszer   | Windows® 98SE/ME                         | Windows® 2000/XP                     |
| Memória              | 128 MB                                   | 512 MB                               |
| Merevlemez-kapacitás | 1 GB vagy több                           | 2 GB vagy több                       |
| Felbontás            | 1024x768 képpont                         | 1024x768 képpont                     |
|                      | 24-bites színmélység                     | 24-bites színmélység                 |
| USB                  | USB1.1                                   | USB2.0 "high speed"                  |

Macintosh gépeken nincs.

#### [ Megiegyzések ]

- Az USB 2.0 csak a cserélhető lemez funkciókhoz használható.
- Az ajánlottnál lassúbb számítógépeken a filmek esetleg ugrálnak, vagy a szerkesztés nagyon sokáig tarthat.
- Az ajánlottnál lassúbb számítógépeken kimaradhatnak képkockák, vagy más zavarok ielentkezhetnek.
- Az Intel® Pentium III™ és Pentium 4™ az Intel Corporation védiegve.
- A Windows® a Microsoft® Corporation bejegyzett védjegye. .
- Minden más márkanév és védett név azok birtokosainak tulaidona. .
- Nem garantáliuk, hogy a videokamera a fent említett számítógépes környezetek . mindegvikében működik.
- A kamerát vagy a DV. vagy az USB kábellel csatlakoztassa a számítógéphez, de ne mindkettővel.

A két csatorna zavarhatja egymás működését.

 M.Cam vagy M.Player územmódban előbb a memóriakártvát helvezze a kamerába, s csak utána csatlakoztassa az USB-kábelt.

Ha a kamerában nincs memóriakártva, vagy formázatlan a kártva, a PC nem fogia eltávolítható meghaitóként felismerni a kamerát.

- Az USB Streaming megköveteli a Video Codec, az illesztőprogram és a DirectX 9.0 használatát.
- Ha az adatok áttöltése közben lehúzza az USB-kábelt a PC-ről vagy a kameráról, az adatátvitel leáll és az adatok megsérülhetnek.
- Ha USB hubon keresztül vagy más eszközökkel egyidejűleg csatlakoztatja a számítógéphez a kamera USB-kábelét, az USB-eszközők ütközhetnek, és helytelen adatátvitelt eredményezhetnek. llyen esetekben távolítsa el az összes USB-eszközt, és csak a kamerát dugaszolja vissza.

80

# POLISH Interfejs USB (wyłącznie modele VP-D453(i)/D454(i)/D455(i))

#### Wybór urządzenia USB

- Funkcja wyboru połączenia USB działa tylko w trybie M.Player.
- Korzystając z przewodu USB można polączyć kamerę z komputerem, celem skopiowania filmów i obrazów z karty pamięci (lub z pamięci wbudowanej modele VP-D454(i)/D455(i)) albo z drukarką, celem wydrukowania zdjęć.
- 1. Ustaw przełącznik zasilania w pozycji PLAYER.
- 2. Ustaw przełącznik wyboru trybu w pozycji MEMORY.

#### 3. Naciśnij przycisk MENU.

- Zostanie wyświetlona lista menu.
- Obróć Menu selector w prawo lub w lewo, aby wybrać opcję System, a następnie naciśnij Menu selector.
- Obróć Menu selector w prawo lub w lewo, aby wybrać opcję USB Connect (Złącze USB), a następnie naciśnij Menu selector.
- Obróć Menu selector w prawo lub w lewo, aby wybrać opcję Computer (Komputer) lub Printer (Drukarka), a następnie naciśnij Menu selector.
  - Można wybrać opcję Computer (Komputer), aby używać kamery komputerowej, funkcji USB Streaming lub dysku wymiennego.
  - Można wybrać opcję Printer (Drukarka), aby używać protokołu Pictbridge (patrz strona 109).
- 7. Naciśnij przycisk MENU, aby zakończyć.

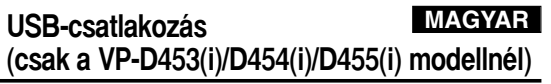

#### Az USB eszköz kiválasztása

- Az USB Connect (USB csatl.) funkció csak M.Player üzemmódban működik.
- Az USB-kábellel csatlakoztathatja a kamerát számítógépre, ahová átmásolhatja a videofelvételeket és állóképeket a videokamera memóriakártyájáról (vagy beépített memóriájából; csak a VP-D454(i)/D455(i) modellnél), vagy nyomtatóra, ahol kinyomtathatja a képeket.
  - 1. Állítsa a Power kapcsolót PLAYER állásba.
  - 2. Állítsa a Mode kapcsolót MEMORY állásba.
  - 3. Nyomja meg a MENU gombot.
    - Megjelenik a menülista.
  - A Menu selector jobbra vagy balra mozgatásával jelölje ki a System (Rendszer) elemet, majd nyomja meg a Menu selector gombot.
  - A Menu selector jobbra vagy balra mozgatásával jelölje ki az USB Connect (USB csatl.) elemet, majd nyomja meg a Menu selector gombot.
  - A Menu selector jobbra vagy balra mozgatásával jelölje ki a Computer (Számítógép) vagy Printer (Nyomtató) elemet, majd nyomja meg a Menu selector gombot.
    - Beállíthatja, hogy a Computer (Számítógép) a PCkamerát, USB átvitelt (streaming) vagy a cserélhető meghajtót használja-e.
    - Beállíthatja, hogy a Printer (Nyomtató) a Pictbridge technológiát használja (lásd a 109. oldalt).
  - 7. A kilépéshez nyomja meg a MENU gombot.

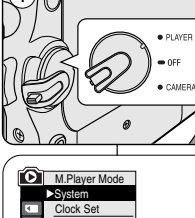

(4)

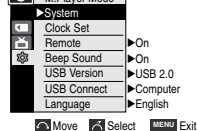

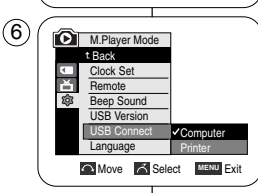

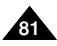

# POLISH Interfejs USB (wyłącznie modele VP-D453(i)/D454(i)/D455(i))

#### Ustawianie szybkości komunikacji przez port USB

- Funkcja USB Version "Wersja USB" działa tylko w trybach M.Cam i M.Player.
- Aby zapewnić prawidłową komunikację pomiędzy kamerą i komputerem, należy ustawić wersję złącza USB przed połączeniem kamery i komputera.
- 1. Ustaw przełącznik zasilania w pozycji CAMERA lub PLAYER.
- 2. Ustaw przełącznik wyboru trybu w pozycji MEMORY.
- 3. Naciśnij przycisk MENU.
  - Zostanie wyświetlona lista menu.
- Obróć Menu selector w prawo lub w lewo, aby wybrać opcję System, a następnie naciśnij Menu selector.
- Obróć Menu selector w prawo lub w lewo, aby wybrać opcję USB Version, a następnie naciśnij Menu selector.
- Obróć Menu selector w prawo lub w lewo, aby wybrać opcję USB 1.1 lub USB 2.0, a następnie naciśnij Menu selector.
  - Ustaw opcję USB 2.0, kiedy taka wersja połączenia USB jest obsługiwana zarówno przez komputer jak i system operacyjny (System operacyjny).
  - Jeżeli komputer lub system operacyjny nie obsługują wersji 2.0 połączenia USB, ustaw opcję USB 1.1.
- 7. Naciśnij przycisk MENU, aby zakończyć.

#### [ Uwagi ]

- Połączenie USB może nie zostać nawiązane, jeżeli nieprawidłowo ustawiono wersję USB.
- Standard USB 2.0 może nie być obsługiwany przez niektóre komputery, które nie spełniają określonych wymagań sprzętowych.
  - W takim wypadku należy wybrać standard USB 1.1.
- Jeśli wybrany standard USB 2.0 nie jest obsługiwany przez komputer, automatycznie zostanie wybrany standard USB 1.1.

# USB-csatlakozás MAGYAR (csak a VP-D453(i)/D454(i)/D455(i) modellnél)

#### Az USB átviteli sebességének beállítása

- Az USB verzió funkció csak az M.Cam és M.Player üzemmódban működik.
- A kamera és a PC közötti zavarmentes kommunikáció érdekében összekapcsolásuk előtt állítsa be az USB verzióját.
  - 1. Állítsa a **Power** kapcsolót **CAMERA** vagy **PLAYER** üzemmódba.
  - 2. Állítsa a Mode kapcsolót MEMORY állásba.
  - 3. Nyomja meg a MENU gombot.
    - Megjelenik a menülista.
  - A Menu selector jobbra vagy balra mozgatásával jelölje ki a System (Rendszer) elemet, majd nyomja meg a Menu selector gombot.
  - A Menu selector jobbra vagy balra mozgatásával jelölje ki az USB Version (USB változat) elemet, majd nyomja meg a Menu selector gombot.
  - A Menu selector jobbra vagy balra mozgatásával jelölje ki az USB 1.1 vagy USB 2.0 elemet, majd nyomja meg a Menu selector gombot.
    - Ha mind a PČ, mind az operációs rendszer támogatja, az USB 2.0 verziót állítsa be (operációs rendszer).
    - Ha valamelyik nem támogatja az USB 2.0-t, akkor válassza az USB 1.1-et.
  - 7. A kilépéshez nyomja meg a MENU gombot.

#### Megjegyzések ]

- Az USB-verzió rossz beállítása esetén nem biztos, hogy létrejön az USB-kapcsolat.
- Lehetséges, hogy egyes számítógépek konfigurációjuknál fogva nem támogatják az USB 2.0 technológiát. Ilyenkor az USB 1.1 beállítást kell választani.
- Ha a számítógép nem támogatja az USB 2.0 technológiát, automatikusan az USB 1.1 beállítás lép életbe.

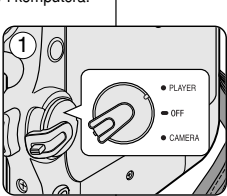

►On

►On

Move A Select MENU Exit

►USB 2.0

Computer

►English

M.Player Mode

Remote

Language

Been Sound

USB Version

USB Connect

餘

System Clock Set

(4)

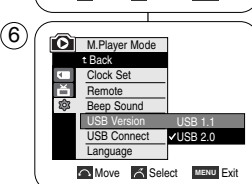

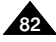

# POLISH Interfejs USB (wyłącznie modele VP-D453(i)/D454(i)/D455(i))

### Instalowanie programu DV Media Pro 1.0

- Aby odtwarzać filmy w formacie MPEG nagrane kamerą lub dane strumieniowe przesylane przez polączenie USB na komputer, konieczne jest zainstałowanie programu Video Codec.
- Nie należy podłączać kamery do komputera przed zainstalowaniem oprogramowania.
- Jeżeli podłączono inną kamerę lub skaner, należy je wcześniej odłączyć.
- Poniższe wyjaśnienie oparte jest na systemie operacyjnym Windows<sup>®</sup> 98SE.
- Instrukcja użytkownika programu DV Media Pro User jest zawarta na dołączonej płycie CD (D:helpl) w formacie Portable Document Format (PDF) firmy Adobe. Instrukcję użytkownika można wyświetlić przy pomocy programu Adobe Reader, który również znajduje się na płycie CD. (D:SupportAcrobatReader/AcroReader51\_ENU\_full.exe). (Program Acrobat Reader jest darmowym produktem typu freeware firmy AdobeSystems,Inc.)
- Podręcźnik użytkownika programu DV Media Pro jest dostępny w języku angielskim.

### Instalacja programu

- 1. Włóż płytę CD z programem do napędu CD-ROM komputera.
  - Na monitorze zostanie wyświetlony ekran wyboru instalacji.
- Jeżeli ekran wyboru instalacji nie żostanie wyświetlony po włożeniu płyty CD, kliknij przycisk "Start" na pasku zadań, następnie Rum ("Uruchom") i uruchom plik Autorun.exe, aby rozpocząć instalacje. Jeśli napęd CD-ROM oznaczony jest literą "D.", wpisz "D./autorun.exe" i naciśnij klawisz Enter.
- Kliknij niżej wymienione ikony, aby zainstalować wybrane oprogramowanie.
  - DV Driver (Sterownik DV)

Sterownik wymiennego dysku USB (wyłącznie system operacyjny Windows® 98SE)

Sterownik kamery i przesyłania strumieniowego USB PC CAMERA & STREAMING Driver (sterownik przechwytywania, CAPTURE DRIVER)

- Podłącz kamerę do komputera, aby zainstalować sterownik DV.
  - 1) Ustaw przełącznik zasilania Power w pozycji CAMERA.
- 2) Ustaw przełącznik trybu Mode w pozycji TAPE.
- 3) Podłącz kamerę do komputera za pomocą kabla USB.
- Na komputerze rozpocznie się instalacja sterownika przechwytywania audio/wideo firmy SAMSUNG.
- DirectX 9.0
- Video Codec

Aby na komputerze odtwarzać filmy w formacie MPEG4 (zapisane na karcie pamięci) lub korzystać z funkcji przesylania strumieniowego za pomocą portu USB/kamery komputerowej, należy zainstalować kodek wideo.

# USB-csatlakozás MAGYAR (csak a VP-D453(i)/D454(i)/D455(i) modellnél)

# A DV Media Pro 1.0 program telepítése

- Ha az USB-csatornán keresztül a számítógépen kívánja lejátszani a kamera MPEG-videofelvételeit vagy átvítt (streaming) adatati, ehnez előbb telepítenie kell a számítógépre a Video Codec programot.
- Előbb a programot telepítse, s csak utána csatlakoztassa a kamerát a számítógéphez.
- Ha a számítógépre másik kamera vagy egy szkenner is csatlakoztatva van, előbb húzza le annak kábelét.
- Az alábbi magyarázat a Windows® 98 SE operációs rendszert feltételezi.
- A DV Media Pro felhasználói kézikönyve megtalálható a mellékett CD-n (D:\help\), Adobe pdf formátumban. A kézikönyv a szintén a CD-n található Acrobat Reader szoftverrel olvasható.

(D:\Support\AcrobatReader\AcroReader51\_ENU\_full.exe). (Az Acrobat Reader az AdobeSystems, Inc. ingyenesen használható programja.)

A DV Media Pro felhasználói kézikönyve angol nyelvű.

### A program telepítése

 Helyezze a telepítő CD-t a számítógép CD-ROM meghajtójába.

A monitoron megjelenik a telepítő bejelentkező ablaka.

 Ha a CD behelyezését követően mégsem jelenne meg, a telepítés megkezdéséhez katlintson a Windows "Start" menüjének Run (Futlatás) parancsára.

Ha a CD-ROM meghajtójának betűjele D:, írja be a "D:autorun.exe" parancsot, majd nyomja meg az Enter gombot.

- A kijelőlt szoftver telepítéséhez kattintson az alább felsorolt ikonokra.
- DV Driver (DV illesztőprogram) USB removable Disk Driver (Eltávo)

USB removable Disk Driver (Eltávolítható USB-meghajtó) (csak a Windows® 98 SE használatakor)

USB PC CAMERA & STREAMING illesztőprogram

(FÉNYKÉP KÉSZÍTÉSE illesztőprogram)

- A DV Driver illesztőprogram telepítésének befejezéséhez kössön kamkordert a számítógéphez.
  - 1) Állítsa a Power kapcsolót CAMERA állásba.
- 2) Állítsa a kamkorder MODE kapcsolóját TAPE állásba.
- 3) Az USB-kábellel kapcsolja össze a kamkordert a számítógéppel.
- Megkezdődik a SAMSUNG AV Capture illesztőprogram telepítése a számítógépre.
- DirectX 9.0
- Video Codec kattintás

A Video Codec (a memóriakártyán tárolt) MPEG4 videofelvételek számítógépen való lejátszásához vagy az USB átvitel (streaming)/USB PC-kamera funkciók használatához van szükség.

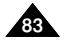

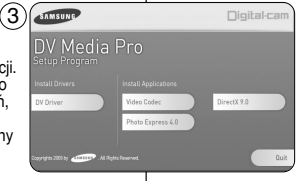

# POLISH Interfejs USB (wyłącznie modele VP-D453(i)/D454(i)/D455(i))

#### Korzystanie z kamery jako kamery komputerowej

- Aby korzystać z kamery jako kamery komputerowej (funkcja PC Camera), na komputerze należy zainstalować sterownik DV, kodek wideo i program DirectX 9.0.
- Można korzystać z niniejszej kamery jako kamery komputerowej.
- Przy podłączeniu do stróny internetowej zapewniającej możliwość komunikacji z przesylaniem obrazu (tzw. wideo czaty), można korzystać z do tego celu niniejszej kamery.
- Jeśli kamera jest wykorzystywana podczas wideokonferencji (np. za pośrednictwem usługi NetMeeting), komunikacja głosowa może nie być obsługiwana w przypadku niektórych programów wideokonferencyjnych. W takim wypadku aby możliwa była komunikacja głosowa, należy podłączyć mikrofon zewnętrzny do karty dźwiękowej komputera.
- Korzystając z kamery z zainstalowanym na komputerze programem do spotkań konferencyjnych można przeprowadzić własną wideo konferencję.
- Rozmiar wyświetlacza kamery komputerowej (szybkość transmisji klatek na sekundę dla kamery komputerowej wynosi 15 kl./s).
  - 320X240 (QVGA) pikseli dla połączenia USB 1.1.
- Jeśli kamera jest podłączona do komputera za pomocą kabla USB, działają tylko przełączniki Power, Mode i Zoom.
- 1. Ustaw przełącznik zasilania w pozycji CAMERA.
- 2. Ustaw przełącznik wyboru trybu w pozycji TAPE.
- Podłącz jeden koniec przewodu USB do gniazdka USB kamery, a drugi koniec do złącza USB komputera.

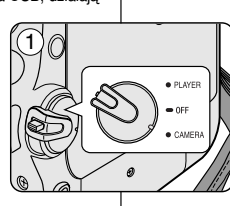

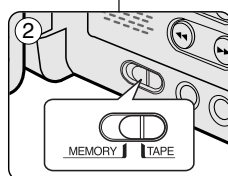

# USB-csatlakozás MAGYAR (csak a VP-D453(i)/D454(i)/D455(i) modellnél)

#### A PC Camera funkció használata

- A PC Camera funkció csak akkor működik, ha telepítve van a számítógépre a DV Driver, Video Codec Media Pro és a DirectX 9.0.
- Segítségükkel a kamera PC kameraként is használható.
- Ha olyan webhelyre látogat, amely támogatja a video chat funkciót, a PC kamera lehetővé teszi e funkció használatát.
- A kamera videokonferenciázásra használatakor (pl. NetMeeting) egyes szoftverek nem támogatják a kameráról történő beszédátvítelt. Ilyen esetekben a beszéd közvetítéséhez kössön külső mikrofont a számítógép hangkártyájához.
- Ha a kamerát a PC-re telepített NetMeeting programban használja, videokonferenciázhat vele.
- A PC Camera képernyőmérete (PC-kamera üzemmódban a képsebesség 15 kép/s.)
  - 320x240 képpont (QVGA) USB 1.1 csatlakozás esetén.
- Ha az USB csatlakozón számítógép kapcsolódik a kamera, csak a ki-be, üzemmódválasztó és zoom kapcsoló használható rajta.
  - 1. Állítsa a Power kapcsolót CAMERA állásba.
  - 2. Állítsa a Mode kapcsolót TAPE állásba
  - Az USB-kábellel kösse össze a kamerát és a számítógépet.

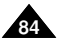

# POLISH Interfejs USB (wyłącznie modele VP-D453(i)/D454(i)/D455(i))

#### Korzystanie z funkcji strumieniowej transmisji USB (USB Streaming)

- Aby korzystać z funkcji strumieniowego przesylania danych za pomocą zlącza USB (USB Streaming), na komputerze należy zainstalować sterownik DV, kodek wideo i program DirectX 9.0.
- Na komputerze można oglądać obraz wideo z kamery, korzystając ze strumieniowej transmisji danych przez złącze USB.
- Filmy można również zapisać w komputerze jako plik formatu "avi" lub pojedyncze klatki jako zdjęcia w formacie "jpg".
- A przelącznik zasilańia w pozycji CAMERA lub PLAYER, ustaw przelącznik wyboru trybu w pozycji TAPE.
- Podlącz jeden koniec przewodu USB do gniazdka USB kamery, a drugi koniec do złącza USB komputera.
- Zainstaluj i uruchom program Windows Movie Maker lub Ulead VIDEO Studio znajdujący się na dysku CD-ROM.
  - Szczególowe wskazówki dotyczące korzystania z programu Ulead VIDEO Studio można znaleźć w pomocy programu.
  - Program Windows Movie Maker jest dostępny w systemach WINDOWS ME i WINDOWS XP (C:\program file\Movie maker\moviemk.exe).

#### Korzystanie z funkcji dysku wymiennego

- Przez połączenie USB można z latwością przenosić dane z karty pamięci na komputer bez konieczności instalowania dodatkowej karty.
- A przełącznik zasilania w pozycji CAMERÁ lub PLAYER, ustaw przełącznik wyboru trybu w pozycji MEMORY.
- Ha csak USB-kábel köti össze a kamkordert a számítógéppel, továbbra is működik a kamkorder zoom és üzemmódválasztó kapcsolója.
- 3 Aby sprawdzić, czy dysk wymienny został rozpoznany, należy otworzyć Eksplorator Windows i znależć dysk wymienny.

#### Łączenie z komputerem PC

- 1. Podłącz przewód USB do portu USB komputera.
  - Jeśli kabel USB jest podłączony do portu USB kamery, na ekranie telewizora nie jest wyświetlany obraz.
- Podľącz drugi koniec przewodu do odpowiedniego zlącza kamery. (Gniazda USB)
   Jeżeli kamera jest podlączona do komputera tylko za pomocą przewodu USB, dzialają tylko przelaczniki Zoom i Mode.

#### Odłączanie przewodu USB

- Po zakończeniu transmisji danych należy odłączyć przewód w następujący sposób:
- Kliknij prawym przyciskiem myszy ikonę dysku wymiennego i Wysun.
- Kliknij opcję Potwierdź i odlącz przewód USB po wyświetleniu odpowiedniego monitu systemowego.

#### [Uwagi]

- Odlączenie przewodu USB od komputera lub kamery w trakcie przesylania danych spowoduje zatrzymanie przesylania i może uszkodzić dane.
- Podlączanie przewodu USB do komputera poprzez koncentrator USB lub równocześnie z innymi urządzeniami może spowodować nieprawidłowe działanie kamery.
   W takim wypadku należy odlączyć od komputera wszystkie urządzenia USB i ponownie podlączyć kamerę.
- W trakcie przesylania danych z kamery do komputera PC w pobliżu mocnego pola elektrycznego lub magnetycznego, sygnały AUDIO i VIDEO mogą ulec zakłóceniu.

# USB-csatlakozás MAGYAR (csak a VP-D453(i)/D454(i)/D455(i) modellnél)

#### Az USB Streaming funkció használata

- Az USB streaming funkció csak akkor működik, ha telepítve van a számítógépre a DV Driver, Video Codec és a DirectX 9.0.
- Az USB streaming segítségével a számítógép képernyőjén lehet nézni a kamera felvételeit.
- A videofelvételek "avi", az állóképek pedig "jpg" formátumban el is tárolhatók a számítógépen.
- Állítsa a Power kapcsolót CAMERA vagy PLÄYER állásba, Állítsa a Mode kapcsolót TAPE állásba.
- 2. Az USB-kábellel kösse össze a videokamerát és a számítógépet.
- Telepítse és indítsa el a CD-lemezen mellékelt Windows Movie Maker vagy Ulead VIDEO Studio programot.
  - A Ulead VIDEO Studio használatáról felvilágosítás a program súgójában található.
  - A Windows Movie Maker programot a WINDOWS ME és XP operációs rendszeren lehet használni. (C:\program files/Movie maker\moviemk.exe)

#### A Removable Disk (Eltávolítható meghajtó) funkció használata

- A memóriakártya adatai könnyen átvihetők a számítógépbe az USB-csatlakozón keresztül.
- Állítsa a Power kapcsolót CAMERA vagy PLAYER állásba, Állítsa a Mode kapcsolót MEMORY állásba.
- 2. Az USB kábellel kösse össze a kamerát és a számítógépet.
- 3 Ellenőrizze, hogy a számítógép felismerte-e a cserélhető meghajtót: nyissa meg a Windows Explorer (Intéző) programot és keresse meg benne a meghajtót.

#### Csatlakoztatás számítógéphez

- 1. Dugaszoljon USB kábelt a számítógép USB csatlakozójába.
- Ha USB kábel van a kamera USB csatlakozóján, akkor semmi sem jelenik meg a tvkészüléken.
- . Dugaszolja a kábel másik végét a kamera megfelelő csatlakozójába (az USB-dugaszhüvelybe).
- Ha csak USB-kábel köti össze a kamerát a számítógéppel, továbbra is működik a kamkorder zoom és üzemmódválasztó kapcsolója.

### Az USB-kábel kihúzása

- Az adatátvitel befejeztével húzza ki a kábelt az alábbiak szerint:
- Válassza ki az eltávolítható meghajtó ikonját, és jobb egérgombbal válassza ki az [Eject] (hardverelem biztonságos eltávolítása) parancsot.
- Erősítse meg ([Confirm]) a meghajtó eltávolítását. Amikor a Windows jelzi, hogy biztonságosan lehúzható az USB-kábel, húzza ki.

#### [ Megjegyzések ]

- Ha az adatok áttöltése közben húzza ki az USB-kábelt a PC-ről vagy a kameráról, az adatátvitel leáll és az adatok megsérülhetnek.
- Ha USB hubon keresztül vagy más eszközökkel egyidejüleg csatakoztatja a számítógéphez a karnerát USB-kábelét, az USB-eszközök ütközhetnek, és helytelen adatávitelt eredményezhetnek. Ilyen esetekben távolítsa el az összes USB-eszközt, és csak a karnerát dugaszolja vissza.
- A videokamera és PC közötti adatátvitel alatt erős elektromos és mágneses tér miatt, a video- vagy audiojel zajos lehet

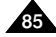

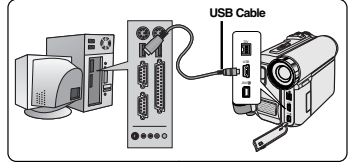

# POLISH Tryb aparatu cyfrowego Digitális fényképezőgép üzemmód MAGYAR (wyłącznie modele VP-D453(i)/D454(i)/D455(i)) (csak a VP-D453(i)/D454(i)/D455(i) modellnél)

# Karta pamięci Memory Stick (wyposażenie dodatkowe)

 Karta pamięci Memory Stick sluży do przechowywania zdjęć wykonanych za pomocą aparatu i zarządzania nimi.

## Funkcje karty pamięci Memory Stick

- Nagrywanie zdjęć i filmów w formacie MPEG4
- Oglądanie zdjęć i filmów w formacie MPEG4
  - Pojedynczo
  - Pokaz slajdów (wyłącznie zdjęcia)
  - Wiele zdjęć na raz (wyłącznie zdjęcia)
- Zabezpieczanie zdjęć przed przypadkowym usunięciem
- Usuwanie zdjęć zapisanych na karcie pamięci Memory Stick
- Oznaczanie zdjęć do wydruku
- Formatowanie karty pamięci

#### [ Uwagi ]

- Przy nagrywaniu na kartę pamięci Memory Stick można korzystać z większości funkcji kamery.
- Przy nagrywaniu na kartę pamięci Memory Stick na ekranie zostaje wyświetlony symbol ()
- Przy nagrywaniu lub ładowaniu obrazu nie wolno wyjmować lub wkładać karty pamięci. Wkładanie lub wyjmowanie karty pamięci w trakcie zapisu lub ładowania obrazu może spowodować uszkodzenie danych.
- Jeżeli wszystkie obrazy mają zostać zapisane na karcie pamięci Memory Stick, należy ustawić klapkę zabezpieczającą karty w pozycji LOCK.

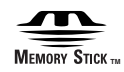

- "Memory Stick" oraz są znakami towarowymi firmy Sony.
- Wszelkie inne nazwy produktów wymienione w niniejszej instrukcji obsługi mogą być znakami towarowymi lub zastrzeżonymi znakami towarowymi odpowiednich firm. Ponadto, nie w każdym przypadku w niniejszej instrukcji obsługi pojawiają się znaki "m" oraz "@".

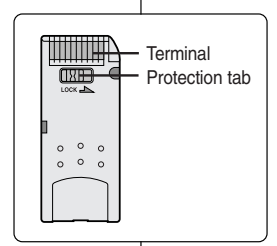

# Memory Stick memóriakártya (külön beszerezhető tartozék)

 A Memory Stick memóriakártyán tárolni és kezelni lehet a digitális fényképeket.

#### A Memory Stick funkciói

- Állóképek és MPEG4 videofelvételek készítése
- Állóképek és MPEG4 videofelvételek megtekintése
   egyenként
  - diasorozatban (csak állóképek esetén)
  - Többszörös megjelenítés
- A képek védése véletlen törlés ellen
- A Memory Stick kártyán rögzített képek törlése
- Az állóképek nyomtatási jellel való megjelölése
- A Memory Stick formázása

#### [Megjegyzések]

- A Memory Stick kártyára való felvételkészítés során a kamera szinte minden funkciója használható.
- Kép rögzítése vagy töltése közben ne vegye ki és ne helyezze be a Memory Stick kártyát.
- A Memory Stick kártyán levő képek védelméhez állítsa a kártya írásvédő fülét LOCK állásba.

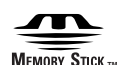

- A "Memory Stick" név és a fil a Sony Corporation védjegye.
- A kézikönyvben említett valamennyi egyéb terméknév azok vállalatainak védjegye vagy bejegyzett védjegye lehet.

Kézikönyvünkben nem minden esetben tüntetjük fel a "™" és "®" jelet.

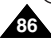

# POLISH Tryb aparatu cyfrowego (wyłącznie modele VP-D453(i)/D454(i)/D455(i))

# Digitális fényképezőgép üzemmód MAGYAR (csak a VP-D453(i)/D454(i)/D455(i) modellnél)

#### Wkładanie i wyjmowanie karty pamięci

#### Wkładanie karty pamięci

- 1. Ustaw przełącznik zasilania w pozycji OFF.
- 2. Wyjmij akumulator litowo-jonowy z tyłu kamery.
- Wsuń kartę pamięci w kierunku wskazywanym strzalką do gniazda karty pamięci znajdującego się z tylu kamery.

#### Wyjmowanie karty pamięci

- 1. Ustaw przełącznik zasilania w pozycji OFF.
- Pchnij kartę pamięci, co spowoduje jej automatyczne wysuniecie z kamery.
- Wyciągnij kartę pamięci.
   Wie wolno próbować wyciągać karty pamięci, bez uprzedniego popchnięcia.

#### [ Uwagi ]

- Karty pamięci typu Memory Stick Duo lub RS-MMC (wyłącznie modele VP-D454(i)/D455(i)) muszą być wkładane przy użyciu złącz pośredniczącego (nie dostarczone).
- Po włączeniu trybu M.Player zostanie wyświetlone ostatnie zapisane zdjęcie.
   Jeżeli na karcie pamięci nie ma zapisanych zdjęć, na ekranie zostanie wyświetlony komunikat
   No image! (Brak obrazu !).
- W trakcie zapisywania, ładowania, usuwania lub formatowania nie wolno wyłączać zasilania lub zmieniać trybu pracy.
- Przed włożeniem lub wyjęciem karty pamięci należy wyłączyć zasilanie. W przeciwnym wypadku może dojść do utraty danych na karcie pamięci.
- Nie wolno dopuszczać do stykania się styków karty pamięci z metalami.
- Karty pamięci nie wolno zginać, upuszczać lub potrząsać nią.
- Po wyjęciu karty pamięci z kamery należy przechowywać ją w miękkim futerale, aby uniknąć wyładowań elektrostatycznych.
- Nieprawidłowe użytkowanie, elektryczność statyczna, zaklócenia pola elektrycznego lub naprawy mogą spowodować zmianę lub utratę zachowanej zawartości.
  - Ważne zdjęcia należy zapisywać również w innym miejscu.
- Firma Samsung nie ponosi odpowiedzialności za utratę danych wskutek nieprawidłowego użytkowania karty pamięci.

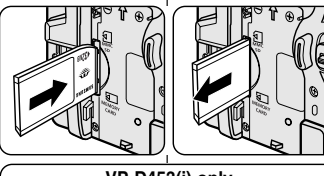

## VP-D453(i) only

Memory Stick Memory Stick PRO

## VP-D454(i)/D455(i) only

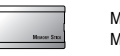

÷

m

Memory Stick Memory Stick PRO

SD/MMC

(Usable Memory Card)

### A memóriakártya behelyezése és kivétele

#### A memóriakártya behelyezése

- 1. Állítsa a Power kapcsolót OFF állásba.
- 2. Távolítsa el a lítiumionos akkumulátort a videokamera hátoldaláról.
- 3. Helyezze be a memóriakártyát a kamkorder hátoldali nyílásába, a nyíl szerint.

#### A memóriakártya kivétele

- 1. Állítsa a Power kapcsolót OFF állásba.
- Nyomja meg a memóriakártyát. Ekkor a kamera magától kiadja a kártyát.
- Húzza ki a kártyát. Ne próbálja előzetes megnyomás nélkül kihúzni a memóriakártyát.

### [Megjegyzések]

- A Memory Stick Duo vagy az RS-MMC (csak a VP-D454(i)/D455(i) modellnél) memóriakártyát először adapterbe kell helyezni (amit külön kell megvásárolni).
- A kamera M.Playerüzemmódba állításakor az utolsóként felvett állókép jelenik meg.
   Ha a memóriakártyán nincs kép, akkor a képernyőn No image! (Nincs kép!) felírat látható.
- Rögzítés, töltés, törlés vagy formázás közben ne kapcsolja ki a kamerát és ne változtassa meg üzemmódját.
- A memóriakártya behelyezése vagy kivétele előtt kapcsolja ki a kamerát.
   Ha ezt nem teszi, elveszhetnek a memóriakártyán levő adatok.
- Vigyázzon, hogy a memóriakártya csatlakozói fémtárggyal ne érintkezzenek.
- A memóriakártyát nem szabad meghajlítani, leejteni vagy erős ütésnek kitenni.
- Miután a kártyát kihúzta a kamerából, tegye puha tasakba, hogy védje a statikus kisülések ellen.
- A kártya tartalma elveszhet vagy megsérülhet nem rendeltetésszerű használat, statikus elektromosság, elektromos zaj vagy illetéktelen beavatkozás következtében.

A fontos képeket külön is tárolja el.

A Samsung nem felel a nem rendeltetésszerű használat okozta adatvesztésért.

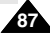

# POLISHTryb aparatu cyfrowegoDigitális fényképezőgép üzemmódMAGYAR(wyłącznie modele VP-D453(i)/D454(i)/D454(i)/D455(i))(csak a VP-D453(i)/D454(i)/D455(i) modellnél)

#### Struktura folderów i plików na karcie pamięci

- Wykonane zdjęcia są zapisywane na karcie pamięci w plikach o formacie JPEG.
- Nagrane filmy są zapisywane na karcie pamięci w plikach o formacie MPEG4.
- Każdy plik posiada numer pliku, a wszystkie pliki umieszczane są w folderach.
  - Każdemu wykonanemu zdjęciu jest przypisywany kolejny numer pliku od DCAM0001.
  - Foldery noszą kolejne nazwy od 100SSDVC i są zapisywane na karcie pamięci.

#### Format obrazów

#### Zdjęcia

- Wykonane zdjęcia zostają poddane kompresji do formatu JPEG (ang. Joint Photographic Experts Group).
- Format obrazu to 800x600 (640x480 w trybie Tape Capture).

#### Filmy

- Wykonane filmy zostają poddane kompresji do formatu MPEG4 (ang. Moving Picture Experts Group).
- Format obrazu to 720x576.

#### Wybieranie trybu kamery cyfrowej

- Niniejsza kamera może być używana jako cyfrowy aparat fotograficzny (ang. DSC - Digital Still Camera).
- W celu korzystania z kamery jako cyfrowego aparatu fotograficznego należy ustawić przełącznik wyboru trybu kamery na Memory Card.
- Tryb M.Cam (tryb nagrywania na karcie pamięci)
- 1. Ustaw przełącznik zasilania w pozycji CAMERA.
- 2. Ustaw przełącznik wyboru trybu w pozycji MEMORY.

#### Tryb M.Player (tryb odtwarzania z karty pamięci)

- 1. Ustaw przełącznik zasilania w pozycji PLAYER.
- 2. Ustaw przełącznik wyboru trybu w pozycji MEMORY.

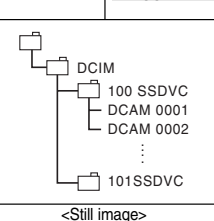

# MSAMSUNG SSMOV 100SSMOV

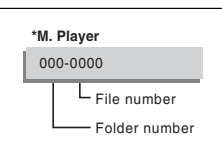

#### Mappák és fájlok szerkezete a memóriakártyán

- A felvett állóképek JPEG formátumban kerülnek a memóriakártyára.
- A felvett mozgóképek MPEG4 formátumban kerülnek a memóriakártyára.
- Minden fájlnak saját száma van, és a fájlok egy-egy mappához tartoznak.
  - Minden fájl egy DCAM0001-el kezdődő, monoton növekvő sorszámot kap.
  - A memóriakártyán a mappák számozása 100SSDVCvel kezdődik.

#### Képformátum

#### Állóképek

- A képek tömörített JPEG (Joint Photographic Experts Group) formátumúak.
- A képpontok száma minden üzemmódban 800x600 (szalagról történő rögzítésnél 640x480).

#### Mozgóképek

- A képek tömörített MPEG 4 (Moving Picture Experts Group) formátumúak.
- A képpontok száma minden üzemmódban 720x576.

#### A videokamera üzemmódjának kiválasztása

- A videokamera digitális fényképezőgépként (Digital Still Camera, DSC) is használható.
- Digitális fényképezőgépként való használatához állítsa a Mode üzemmódkapcsolót Memory card állásba.

#### M.Cam üzemmód (Felvételkészítés memóriakártyára)

- 1. Állítsa a Power kapcsolót CAMERA állásba.
- 2. Állítsa a Mode kapcsolót MEMORY állásba.

#### M.Player üzemmód (Lejátszás memóriából)

- 1. Állítsa a Power kapcsolót PLAYER állásba.
- 2. Állítsa a Mode kapcsolót MEMORY állásba.

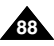

# POLISH Tryb aparatu cyfrowego (wyłącznie modele VP-D453(i)/D454(i)/D455(i))

# Digitális fényképezőgép üzemmód MAGYAR (csak a VP-D453(i)/D454(i)/D455(i) modellnél)

#### Wybieranie wbudowanej pamięci (wyłącznie modele VP-D454(i)/D455(i)) A beépített memória kiválasztása (csak a VP-D454(i)/D455(i) modellnél) Ustawienie korzystania z wbudowanej pamieci jest A beépített memória a Player, M.Cam és M.Player 4 M.Cam Mode możliwe w trybach Player/M.Cam/M.Player. üzemmódban használható. ►Memory (VP-D454(i): 16MB/VP-D455(i): 64MB) (VP-D454(i): 16MB/VP-D455(i): 64MB) Memory Type Int. Memory Korzystając z wbudowanej pamięci, można zachowywać i A képek a beépített memóriában tárolhatók, és onnan Photo Quality Fine Ď odtwarzać zdiecia. Przed rozpoczeciem zapisywania lub File No. ►Series lejátszhatók. A memória típusát a képek eltárolása és odtwarzania zdieć konieczne jest ustawienie żadanego typu leiátszása előtt kell kiválasztani. używanej pamięci. Move K Select MENU Exit Állítsa a Power kapcsolót CAMERA vagy PLAYER állásba. 1. Ustaw przełacznik zasilania w pozycji CAMERA lub 2. Ha a Power kapcsoló CAMERA üzemmódban áll, állítsa a $(\mathbf{6})$ PLAYER. Mode kapcsolót MEMORY állásba. M.Cam Mode 2. Jeśli przełącznik zasilania jest ustawiony w pozycji Ha a Power kapcsoló PLAYER üzemmódban áll, állítsa a t Back CAMERA, przełacznik wyboru trybu należy ustawić w Memory Type 🗸 Int. Memory Mode kapcsolót TAPE vagy MEMORY állásba. pozvcii MEMORY. Photo Quality Memory Card 3. Nvomia meg a MENU gombot. ŏ ¢ File No. Jeśli przełacznik zasilania jest ustawiony w pozycji PLAYER, Megjelenik a menülista. przełacznik wyboru należy ustawić w pozycji TÁPE lub 4. A Menu selector jobbra vagy balra mozgatásával jelölje ki MEMORY a Memory (Tároló) elemet, maid nyomia meg a 3. Naciśnii przycisk MENU. Menu selector aombot. Move Select MENU Exit Zostanie wyświetlona lista menu. A Menu selector jobbra vagy balra mozgatásával jelölje ki a Memory Type (Kártyatípus) elemet, majd nyomja meg a Obróć Menu selector w prawo lub w lewo, aby wybrać opcje Memory (Pamieć), a nastepnie naciśnii Menu selector. Menu selector aombot. 5. Obróć Menu selector w prawo lub w lewo, aby wybrać opcie Memory Type A Menu selector iobbra vagy balra mozgatásával jelölje ki (Rodzaj pamieci), a nastepnie naciśnij Menu selector. az Int. Memory (Belső tároló) vagy Memory card Obróć Menu selector w prawo lub w lewo, aby wybrać opcje Int. Memory (Memórikártya) elemet, majd nyomja meg a (Pamieć wewn.) lub Memory card (Karta Pamieći), a nastepnie naciśnij Menu selector gombot. Menu selector. 7. A kilépéshez nyomia meg a MENU gombot. Naciśnii przycisk MENU, aby zakończyć. 46 🖸 A gyorsmenü használata: Memory Type Memory Type Int. Memory 1min Korzystanie z menu podrecznego: funkcia Memory Macro (Memóriatípus) White Balance Type (Rodzaj pamięci) Photo Quality 1. Nvomia meg a Menu selector gombot. Exposure Naciśnii Menu selector. 2. A Menu selector jobbra vagy balra mozgatásával jelölje ki Manual Focus a Memory Type (Belső tároló) elemet, majd nyomja meg a Obróć Menu selector w prawo lub w lewo, aby wybrać opcie Memory Type (Rodzai pamieci), a nastepnie naciśnii Menu selector gombot. MENU Exit Menu selector 3. A Menu selector jobbra vagy balra mozgatásával jelölje ki 3. Obróć Menu selector w prawo lub w lewo, aby wybrać az Int. Memory (Belső tároló) vagy Memory card opcje Int. Memory (Pamieć wewn.) lub Memory card (Memórikártya) elemet, majd nyomja meg a Menu (Karta Pamieci), a nastepnie naciśnii Menu selector. selector aombot. Naciśnii przycisk MENU, aby zakończyć. A kilépéshez nyomia meg a MENU gombot.

# POLISHTryb aparatu cyfrowegoDigitális fényképezőgép üzemmódMAGYAR(wyłącznie modele VP-D453(i)/D454(i)/D454(i)/D455(i))(csak a VP-D453(i)/D454(i)/D455(i) modellnél)

## Wybór jakości obrazu

- Funkcja Photo Quality (Jakość zdjęć) jest dostępna w trybach Player/M.Cam.
- Można wybrać jakość zapisywanych zdjęć.

#### Wybierz jakość obrazów

- 1. Ustaw przełącznik zasilania w pozycji PLAYER lub CAMERA.
- Jeśli przełącznik zasilania jest ustawiony w pozycji CAMERA, przełącznik wyboru trybu należy ustawić w pozycji MEMORY.

Jeśli przełącznik zasilania jest ustawiony w pozycji **PLAYER**, przełącznik wyboru należy ustawić w pozycji **TAPE** lub **MEMORY**.

- 3. Naciśnij przycisk MENU.
- Zostanie wyświetlona lista menu.
- Obróć Menu selector w prawo lub w lewo, aby wybrać opcję Memory (Pamięć), a następnie naciśnij Menu selector.
- Obróć Menu selector w prawo lub w lewo, aby wybrać opcję Photo Quality (Jakość Zdjęć), a następnie naciśnij Menu selector.
- Obróć Menu selector w prawo lub w lewo, aby wybrać żądaną jakość obrazów (Super Fine, Fine, Normal), a następnie naciśnij Menu selector.
- 7. Naciśnij przycisk MENU, aby zakończyć.
  - Zostanie wyświetlona odpowiednia ikona.

#### Liczba zdjęć mieszczących się na karcie pamięci

| Jakość                  | 8MB      | 16MB      |
|-------------------------|----------|-----------|
| Super Fine (Super Fine) | Około 34 | Około 68  |
| Fine (Fine)             | Około 45 | Około 90  |
| Normal (Normal)         | Około 74 | Około 148 |

Rzeczywista liczba zdjęć, które można zapisać zależy od cech obiektu.

#### [Uwaga]

Powyższe przybliżone wartości dotyczą karty typu Memory Stick o pojemności 8MB w standardowych warunkach nagrywania.

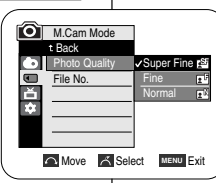

(6)

## A képminőség kiválasztása

- A Photo Quality (Fényképminőség) funkció a Player/M.Cam üzemmódban működik.
- A rögzíteni kívánt állóképek minőségét a következő módon állíthatja be.

#### A képminőség kiválasztása

- 1. Állítsa a Power kapcsolót CAMERA vagy PLAYER üzemmódba.
- Ha a Power kapcsoló CAMERA üzemmódban áll, állítsa a Mode kapcsolót MEMORY állásba.
   Ha a Power kapcsoló PLAYER üzemmódban áll, állítsa a Mode kapcsolót TAPE vary MEMORY állásba.
- 3. Nyomja meg a **MENU** gombot.
  - Megjelenik a menülista.
- A Menu selector jobbra vagy balra mozgatásával jelölje ki a Memory (Memórikártya) elemet, majd nyomja meg a Menu selector gombot.
- A Menu selector jobbra vagy balra mozgatásával jelölje ki a Photo Quality (Képminőség) elemet, majd nyomja meg a Menu selector gombot.
- A Menu selector jobbra vagy balra mozgatásával jelölje ki a kívánt képminőséget (Super Fine (Szuperfinom), Fine (Finom), Normal (Normál)), majd nyomja meg a Menu selector gombot.
- 7. A kilépéshez nyomja meg a MENU gombot.
  - Megjelenik a kiválasztott ikon.

#### Képek száma a memóriakártyán

| Minöség                  | 8MB    | 16MB    |
|--------------------------|--------|---------|
| Super Fine (Szuperfinom) | kb. 34 | kb. 68  |
| Fine (Finom)             | kb. 45 | kb. 90  |
| NORMAL (Normál)          | kb. 74 | kb. 148 |

A ténylegesen rögzíthető képek száma a képek részletgazdagságától függ.

#### [ Megjegyzés ]

A fenti számok közelítő értékek, 8MB-os Memory Stick és átlagos felvételi körülmények esetén.

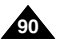

MEMORY TAPE

Move Select MENU Exit

# POLISH Tryb aparatu cyfrowego D (wyłącznie modele VP-D453(i)/D454(i)/D455(i)) (d

### Korzystanie z menu podręcznego: funkcja Photo Quality (Jakość zdjęć)

#### Menu podręczne służy do szybkiego wybierania funkcji kamery przez naciśnięcie przycisku Menu selector.

 Menu podręczne umożliwia łatwiejszy dostęp do często używanych poleceń menu bez potrzeby naciskania przycisku MENU.

## 1. Naciśnij Menu selector.

- Obróć Menu selector w prawo lub w lewo, aby wybrać opcję Photo Quality (Jakość Zdjęć), a następnie naciśnij Menu selector.
- Obróć Menu selector w prawo lub w lewo, aby wybrać żądaną jakość obrazów (Super Fine, Fine, Normal), a następnie naciśnij Menu selector.
- 4. Naciśnij przycisk MENU, aby zakończyć.
  - Zostanie wyświetlona odpowiednia ikona.

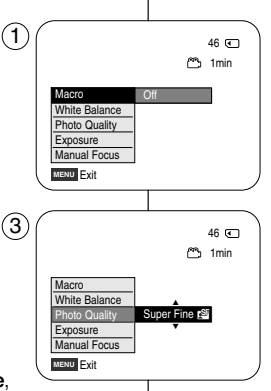

# Digitális fényképezőgép üzemmód MAGYAR (csak a VP-D453(i)/D454(i)/D455(i) modellnél)

#### A gyorsmenü használata: Photo Quality (Fényképminőség)

- A gyorsmenü a Menu Selector egyszerű használatával lehetővé teszi a kamera funkcióinak elérését.
- A gyakran használt menük a gyorsmenüvel könnyebben, a MENU gomb használata nélkül érhetők el.
- 1. Nyomja meg a Menu selector gombot.
- A Menu selector jobbra vagy balra mozgatásával jelölje ki a Photo Quality (Képminőség) sort, majd nyomja meg a Menu selector gombot.
- A Menu selector jobbra vagy balra mozgatásával jelölje ki a kívánt képminőséget (Super Fine (Szuperfinom), Fine (Finom), Normal (Normál)), majd nyomja meg a Menu selector gombot.
- 4. A kilépéshez nyomja meg a MENU gombot.
  - Megjelenik a kiválasztott ikon.

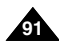

# POLISHTryb aparatu cyfrowegoDigitális fényképezőgép üzemmódMAGYAR(wyłącznie modele VP-D453(i)/D454(i)/D455(i))(csak a VP-D453(i)/D454(i)/D455(i) modellnél)

## Numery plików w pamięci

- Ustawienia numerowania plików działają tylko w 4 trybie M.Cam.
- Zdjęciom zachowywanym na karcie pamięci zostają przypisane kolejne numery plików.
- Dostępne są dwie możliwości numerowania plików w pamięci:
  - Šeries (Serie): Jeśli istnieją już zapisane pliki, nowe zdjęcie otrzyma nazwę o kolejnym numerze ciągu.
     Boset (Jacatul), Jośli za korsie pomiasi zie
  - Reset (Resetuj): Jeśli na karcie pamięci nie ma żadnych zapisanych plików: numerowanie zostanie rozpoczęte od 0001.
- 1. Ustaw przełącznik zasilania w pozycji CAMERA.
- 2. Ustaw przełącznik wyboru trybu w pozycji **MEMORY**.
- 3. Naciśnij przycisk MENU.
  - Zostanie wyświetlona lista menu.
- Obróć Menu selector w prawo lub w lewo, aby wybrać opcję Memory (Pamięć), a następnie naciśnij Menu selector.
- Obróć Menu selector w prawo lub w lewo, aby wybrać opcję File No. (Nr. Pliku), a następnie naciśnij Menu selector.
- Obróć Menu selector w prawo lub w lewo, aby wybrać opcję (Series (Serie) lub Reset (Resetuj)), a następnie naciśnij Menu selector.
- 7. Naciśnij przycisk MENU, aby zakończyć.

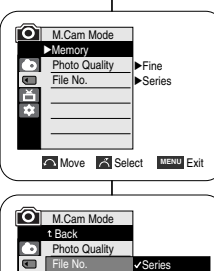

Move A Select MENU Exit

Ď

# A képfájlok számozása a memóriakártyán

- A fájlok számozásának beállítása csak a M.Cam üzemmódban működik.
- Az állóképek sorszámozott fájlokban tárolódnak a memóriakártyán.
- A képfájlok számozási rendje a következő:
  - Series (Sorozat): Ha már vannak korábbi fájlok, az új kép a következő sorszámot kapja.
  - Reset (Visszaállítás): Ha nincs képfájl a memóriakártyán, a fájlok számozása 0001-ről indul.
- 1. Állítsa a Power kapcsolót CAMERA állásba.
- 2. Állítsa a Mode kapcsolót MEMORY állásba.
- 3. Nyomja meg a MENU gombot.
  - Megjelenik a menülista.
- A Menu selector jobbra vagy balra mozgatásával jelölje ki a Memory (Tároló) elemet, majd nyomja meg a Menu selector gombot.
- A Menu selector jobbra vagy balra mozgatásával jelölje ki a File No. (Fájl szám) elemet, majd nyomja meg a Menu selector gombot.
- A Menu selector jobbra vagy balra mozgatásával válassza ki a beállítást (Series (Sorozat) vagy Reset (Visszaállítás)), majd nyomja meg a Menu selector gombot.
- 7. A kilépéshez nyomja meg a MENU gombot.

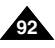

# POLISH Tryb aparatu cyfrowego Dig (wyłącznie modele VP-D453(i)/D454(i)/D455(i)) (cs

# Digitális fényképezőgép üzemmód MAGYAR (csak a VP-D453(i)/D454(i)/D455(i) modellnél)

# Wykonywanie zdjęć

- W trybie M.Cam można wykonywać zdjęcia i zapisywać je na karcie pamięci.
   Funkcji tej można użyć do zrobienia zdjęcia migawkowego obiektu nagrywanego kamerą.
- Zdjęcia można wykonywać za pomocą pilota.
- Na karcie pamięci nie można zapisać dźwięku razem ze zdjęciami.
- 1. Ustaw przełącznik zasilania w pozycji CAMERA.
- 2. Ustaw przełącznik wyboru trybu w pozycji **MEMORY**.
- 3. Po uchwyceniu obiektu do uchwycenia, naciśnij do końca przycisk **PHOTO**, aby zrobić zdjęcie.
  - Zrobienie i zapisanie zdjęcia na karcie pamięci zajmuje kilka sekund.
  - W tym czasie nie można zrobić następnego zdjęcia.
  - W trakcie zapisywania zdjęcia, na wyświetlaczu LCD zostanie wyświetlony symbol <sup>(</sup>○) ₩ .

# [ Uwagi ]

- Zdjęcia są zapisywane na karcie pamięci w rozdzielczości 800x600.
- Liczba zdjęć, jaką można zapisać zależy od jakości obrazu.

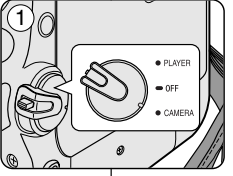

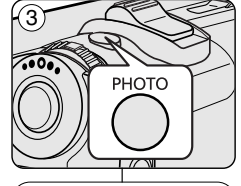

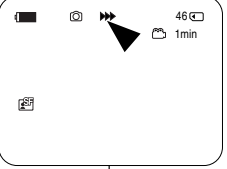

# Fényképek készítése

 Az M.Cam üzemmódban állóképek készíthetők és a memóriakártyára tárolhatók.

Ez a funkció célszerűen pillanatfelvételek készítésére használható.

- + Fényképezni a távvezérlővel is lehet.
- Kísérőhangot nem lehet felvenni állóképekhez a memóriakártyán.
- 1. Állítsa a Power kapcsolót CAMERA állásba.
- 2. Állítsa a Mode kapcsolót MEMORY állásba.
- 3. A téma kiválasztása után nyomja meg ütközésig a **PHOTO** gombot.
  - A kamera elkészíti és néhány másodpercen belül a memóriakártyára tárolja a képet.
  - A tárolási idő alatt új kép nem készíthető.
  - A felvétel eltárolása közben a szimbólum látható az LCD-képernyőn.

# [ Megjegyzések ]

- Az állóképek 800x600 képpontos felbontással kerülnek a memóriakártyára.
- A tárolható képek száma a képminőségtől függ.

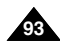

## POLISH Tryb aparatu cyfrowego Digitális fényképezőgép üzemmód MAGYAR (wvłacznie modele VP-D453(i)/D454(i)/D455(i))| (csak a VP-D453(i)/D454(i)/D455(i) modellnél)

## Przegladanie zdjęć

- Ta funkcia działa tvlko w trybie M.Plaver. Zdiecia zapisane na karcie pamieci można odtwarzać i ogladać.
- Dla opcji M.Play Select w menu należy właczyć ustawienie Photo.
- Istnieja 3 możliwości oglądania zapisanych zdjęć.
  - -Pojedvnozo: ogladanie zdjeć jedno po drugim.
  - Pokaz slajdów: automatyczne oglądanie wszystkich zdjęć po kolei.
  - Wiele zdjeć na raz: ogladanie 6 zdjeć na raz.

## Oglądanie zdjęć pojedynczo

- 1. Ustaw przełacznik zasilania w pozycii PLAYER.
- Ustaw przełącznik wyboru trybu w pozycji MEMORY.
  - Zostaje wyświetlone ostatnio zapisane zdjęcie.
  - Jeżeli na karcie pamieci nie ma zapisanych zdieć, na ekranie zostanie wyświetlony komunikat No image! (Brak obrazu!).
- Wyszukaj żądane zdjęcie za pomocą przycisków (REV/FWD).

  - spowoduje powrót do pierwszego zapisanego zdjecia, natomiast naciśniecie przycisku (REV) przy pierwszym zapisanym zdieciu spowoduje przejście do ostatniego zapisanego zdiecia.

## Ogladanie pokazu slaidów

- 1. Ustaw przełacznik zasilania w pozycji PLAYER.
- 2. Ustaw przełącznik wyboru trybu w pozycji MEMORY. Zostaje wyświetlone ostatnio zapisane zdjęcie.
- Naciśnij przycisk ▶/III (S.SHOW).
  - Na ekranie wyświetlacza LCD zostanie wyświetlony napis "Slide" (Slajdy).
  - Zostana wyświetlone wszystkie zdiecja jedno po drugim, każde przez 2-3 sekundy.
- 4. Aby zatrzymać pokaz slajdów, ponownie naciśnij przycisk ▶/ (S.SHOW).

#### [Uwaqi]

- Czas ładowania slaidów może sie różnić w zależności od rozdzielczości obrazu.
- Pokaz slajdów rozpoczyna się od zdjęcia bieżącego.
- Wszelkie zdjęcia o dużych rozmiarach wykonane innym aparatem będa wyświetlane jako miniaturki

# Állóképek megtekintése

- Ez a funkció csak az M.Plaver üzemmódban működik. A memóriakártván levő állóképek visszaiátszhatók.
- Ellenőrizze, hogy az M.Play Select, Photo, értékre van e állítva a Menu.
- A felvett képek háromféle módon tekinthetők meg.
  - Eavenként: külön-külön ielenik meg minden kép
  - Diabemutató: a képek növekvő sorrendben, egymás után ielennek meg
  - többszörös megjelenítés: egyszerre hat kép jelenik meg

### Kép megtekintése egyenként (Single)

- Állítsa a Power kapcsolót PLAYER állásba.
- 2. Állítsa a Mode kapcsolót MEMORY állásba.
  - Megjelenik az utolsóként felvett kép.
  - Ha a memóriakártván nincs kép, akkor a képernvőn No image! (Nincs kép!) felirat látható.
- A (EV/FWD) gombbal lapozni lehet a képek között.
  - A következő kép megjelenítéséhez: nyomja meg a ► (FWD) aombot.
- Az előző kép megjelenítéséhez: nyomja meg a 44 (REV) gombot.
- Ha a Ha (FWD) gombot az utolsó képnél nyomja meg, a kamera visszatér az első képre. Ha a 📢 (REV) gombot az első képnél nyomja meg, a kamera visszatér az utolsó képre.
- A b (FWD) vagy d (REV) gombot lenvomva tartva gvorsan lehet lapozni a képek között

## Diabemutató megtekintése (Slide Show)

- 1. Állítsa a Power kapcsolót PLAYER állásba.
- Állítsa a Mode kapcsolót MEMORY állásba.
  - Megjelenik az utolsóként felvett kép.
- Nyomja meg a ▶/III (S.SHOW) gombot.
  - A LCD-képernyőn megjelenik a Slide (Bemutató) üzenet.
  - Sorban megjelennek az egyes képek, 2-3 másodperces képváltással.
- A diabemutató leállításához nyomja meg ismét a ▶/II (S.SHOW) aombot.

### [Megjegyzések]

100-0002

- A képek betöltési ideie méretüktől füga.
- A diabemutató az aktuális képpel kezdődik.
- Más eszközzel felvett nagyméretű képeknek csak az indexképe jelenik meg.

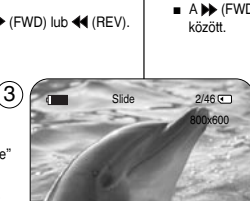

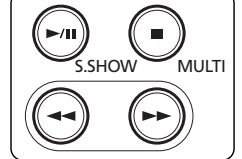

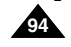

# POLISH Tryb aparatu cyfrowego Digitális fényképezőgép üzemmód MAGYAR (wyłącznie modele VP-D453(i)/D454(i)/D455(i)) (csak a VP-D453(i)/D454(i)/D455(i) modellnél) MAGYAR

## Oglądanie wielu zdjęć jednocześnie

- 1. Ustaw przełącznik zasilania w pozycji PLAYER.
- 2. Ustaw przełącznik wyboru trybu w pozycji **MEMORY**.
  - Zostaje wyświetlone ostatnio zapisane zdjęcie.
- 3. Aby obejrzeć na jednym ekranie sześć zapisanych zdjęć, naciśnij przycisk ■ (MULTI).
  - Aby obejrzeć na jednym ekranie sześć zapisanych zdjęć, naciśnij przycisk (◀ ➡).
  - Naciśnij przycisk ◀ / ► (REV/FWD), aby wybrać dane zdjęcie.
- - Wybrane zdjęcie zostanie wyświetlone w trybie pełnoekranowym.

# [Uwagi]

- Aby wyświetlić poprzednie sześć zdjęć, naciśnij i przytrzymaj przycisk *4* (REV) przez około 3 sekundy.
- Aby wyświetlić następne sześć zdjęć, naciśnij i przytrzymaj przycisk
   (FWD) przez około 3 sekundy.
- Aby korzystać z funkcji Delete (Usuń), Protect (Zabezpiecz) lub Print Mark (Nadruk) w trybie wyświetlania Multi Display (Wiele zdjęć na raz), użyj menu podręcznego (Quick Menu), naciskając Menu Selector.

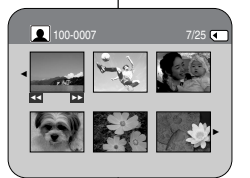

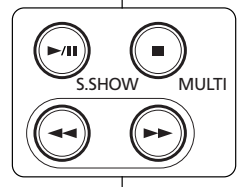

## Többszörös megjelenítés (Multi Display)

- 1. Állítsa a Power kapcsolót PLAYER állásba.
- 2. Állítsa a Mode kapcsolót MEMORY állásba.
  - Megjelenik az utolsóként felvett kép.
- - A kívánt kép kiválasztásához nyomja meg a
     ◄ / ► (REV/FWD) gombot.
- Ha ismét egy ha ismét egyesével szeretné látni a képeket, nyomja meg ismét a ■ (MULTI) gombot.
  - A kiválasztott kép betölti az egész képernyőt.

# [ Megjegyzések ]

- Az előző hat kép megjelenítéséhez nyomja meg és kb. 3 másodpercig tartsa lenyomva a ◀ (REV) gombot.
- A Delete (Törlés), Protect (Védelem) vagy Print Mark (Nyomtatási jel) funkció Multi Display (Többszörös megjelenítés) megjelenítési módban való használatához a Menu Selector (Menüválasztó) válassza ki a Quick Menu (Gyorsmenüt).

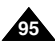

# POLISH Tryb aparatu cyfrowego (wyłacznie modele VP-D453(i)/D454(i)/D455(i)) (csak a VP-D453(i)/D454(i)/D455(i) modellnél)

# Zabezpieczenie przed przypadkowym usunięciem

- Zabezpieczenie działa tylko w trybie M.Player.
- Ważne zdiecia można zabezpieczyć przed przypadkowym usunieciem. Po sformatowaniu karty pamieci zostana usuniete wszystkie obrazy, w tym obrazy zabezpieczone.
- 1. Ustaw przełacznik zasilania w pozycii PLAYER.
- Ustaw przełacznik wyboru trybu w pozycji MEMORY.
  - Zostaie wyświetlone ostatnio zapisane zdiecie.
  - Jeżeli na karcie pamieci nie ma zapisanych zdieć, na ekranie zostanie wyświetlony komunikat No image! (Brak obrazu !).
- 3. Wyszukaj zdjecie do zabezpieczenia przy pomocy przycisków 🐳 / 🍽 (REV/FWD).
- Naciśnii przycisk MENU.
  - Zostanie wyświetlona lista menu.
- 5. Obróć Menu selector w prawo lub w lewo, aby wybrać opcie Memory (Pamieć), a nastepnie naciśnii Menu selector
- 6. Obróć Menu selector w prawo lub w lewo, aby wybrać opcie Protect (Zabezpiecz), a nastepnie naciśnii Menu selector.
- 7. Obróć Menu selector w prawo lub w lewo, abv wybrać opcję On, a następnie naciśnij Menu selector.
  - Jeżeli chcesz wyłaczyć zabezpieczenie, wybierz opcie Off (Wvłacz).
- Naciśnii przycisk MENU, aby zakończyć.
  - Po właczeniu zabezpieczenia na wyświetlaczu LCD pojawia sie ikona ( Ĥ ).

#### [Uwagi]

- Przy wyświetlaniu zdjęć, zdjęcia zabezpieczone beda oznaczone symbolem( 1).
- Jeżeli zabezpieczenie przed zapisem na karcie pamieci ustawiono w pozvcii LOCK, nie bedzie można ustawić zabezpieczenia zdiecia przed usunieciem.

# Digitális fényképezőgép üzemmód MAGYAR

## Véletlen letörlés elleni védelem

- A védelmi funkció csak az M.Plaver üzemmódban működik.
- A fontos képek védhetők a véletlen törlés ellen. Formázáskor azonban minden kép elvész, még a védettek is.
  - 1. Állítsa a Power kapcsolót PLAYER állásba
  - 2. Állítsa a Mode kapcsolót MEMORY állásba. Megielenik az utolsóként felvett kép.
    - Ha a memóriakártván nincs kép, akkor a képernvőn No image! (Nincs kép!) felirat látható.
  - 3. A ◀/►(REV/FWD) gombbal megkeresheti azt az állóképet, amelvet le szeretne védeni.
  - 4. Nvomia meg a MENU gombot. Medielenik a menülista.
  - A Menu selector iobbra vagy balra mozgatásával ielölie ki a Memory (Tároló) elemet, maid nyomia meg a Menu selector aombot.
  - A Menu selector iobbra vagy balra mozgatásával jelölje ki a Protect (Védelem) sort, maid nyomia meg a Menu selector gombot.
  - A Menu selector jobbra vagy balra mozgatásával jelölje ki az On (Be) elemet, maid nyomia meg a Menu selector aombot.
    - Ha fel akaria oldani a védelmet, válassza az Off (Ki) beállítást
  - A kilépéshez nyomia meg a MENU gombot. Megielenik a védelem ikonia (1).

### [Meaieavzések]

- A védett képek megtekintésekor megjelenik a (1) jel is.
- Ha a memóriakártya írásvédő füle LOCK (Lezárt) állásban van, a képvédelem nem állítható be.

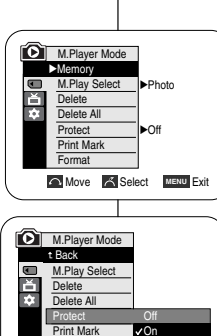

(5)

7

Format Move K Select MENU Exit (8) í I 2/46 800x600 100-0002

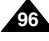

# POLISH Tryb aparatu cyfrowego (wyłącznie modele VP-D453(i)/D454(i)/D455(i))

### Korzystanie z menu podręcznego: funkcja Protect (Zabezpiecz)

- Menu podręczne służy do szybkiego wybierania funkcji kamery przez naciśnięcie przycisku Menu selector.
- Menu podręczne umożliwia łatwiejszy dostęp do często używanych menu bez potrzeby naciskania przycisku MENU.
- 1. Naciśnij Menu selector.
- Obróć Menu selector w prawo lub w lewo, aby wybrać opcję Protect (Zabezpiecz), a następnie naciśnij Menu selector.
- Obróć Menu selector w prawo lub w lewo, aby wybrać opcję On lub Off, a następnie naciśnij Menu selector.
- 4. Naciśnij przycisk MENU, aby zakończyć.

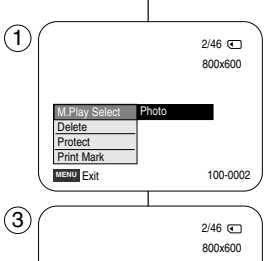

On

100-0002

2/46 🗨 800x600

100-0002

M.Play Select Delete

Print Mark

# Digitális fényképezőgép üzemmód MAGYAR (csak a VP-D453(i)/D454(i)/D455(i) modellnél)

#### A gyorsmenü használata: Protect (Védelem)

- A gyorsmenü a Menu Selector egyszerű használatával lehetővé teszi a kamera funkcióinak elérését.
- A gyakran használt menük a gyorsmenüvel könnyebben, a MENU gomb használata nélkül érhetők el.
  - 1. Nyomja meg a Menu selector gombot.
  - A Menu selector jobbra vagy balra mozgatásával jelölje ki a Protect (Védelem) elemet, majd nyomja meg a Menu selector gombot.
  - A Menu selector jobbra vagy balra mozgatásával jelölje ki az Off (Ki) vagy On (Be) elemet, majd nyomja meg a Menu selector gombot.
  - 4. A kilépéshez nyomja meg a MENU gombot.

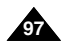

# POLISHTryb aparatu cyfrowegoDigitális fényképezőgép üzemmódMAGYAR(wyłącznie modele VP-D453(i)/D454(i)/D455(i))(csak a VP-D453(i)/D454(i)/D455(i) modellnél)

M.Player Mode

M.Play Select Photo

Memory

(5)

# Usuwanie zdjęć i filmów

- Funkcja usuwania Delete działa tylko w trybie M.Player.
- Zdjęcia i filmy zapisane na karcie pamięci można usuwać.
- Jeżeli chcesz usunąć obrazy zabezpieczone przed usunięciem, należy wcześniej wyłączyć zabezpieczenie przed usunięciem. (zob. str. 96)
- Usuniętych zdjęć nie można odzyskać.
- 1. Ustaw przełącznik zasilania w pozycji PLAYER.
- 2. Ustaw przełącznik wyboru trybu w pozycji MEMORY.
- Wyszukaj zdjęcie do usunięcia przy pomocy przycisków ◀/► (REV/FWD).
- 4. Naciśnij przycisk MENU.
  - Zostanie wyświetlona lista menu.
- Obróć Menu selector w prawo lub w lewo, aby wybrać opcję Memory (Pamięć), a następnie naciśnij Menu selector.
- Obróć Menu selector w prawo lub w lewo, aby wybrać opcję Delete (Usuń), a następnie naciśnij Menu selector.
  - Zostanie wyświetlone pytanie Do you want to delete? (Chcesz skasować?)
- Obróć Menu selector w prawo lub w lewo, aby wybrać opcję Yes (Tak) lub No (Nie), a następnie naciśnij Menu selector.
- 8. Naciśnij przycisk MENU, aby zakończyć.

# [Uwaga]

# Usuwanie wszystkich zdjęć jednocześnie

Obróć Menu selector w prawo lub w lewo, aby wybrać opcję Delete All (Usuń wszystkie), a następnie naciśnij Menu selector.

Zostanie wyświetlone pytanie Do you want to delete all? (Usunąć wszystko?).

Obróć Menu selector w prawo lub w lewo, aby wybrać opcję Yes (Tak) lub No (Nie), a następnie naciśnij Menu selector.

# Álló- és mozgóképek törlése

- A Delete (Töröl) funkció csak az M.Player üzemmódban működik.
- A memóriakártyáról letörölhetők mind az álló-, mind a mozgóképek.
- A védett képek törléséhez előbb ki kell kapcsolni a képvédelmet. (lásd a 96. oldalt)
- A letörölt képek nem állíthatók vissza.
- 1. Állítsa a Power kapcsolót PLAYER állásba.
- 2. Állítsa a Mode kapcsolót MEMORY állásba.
- A ◀ / ► (REV/FWD) gombbal keresse meg azt az állóképet, amelyet le szeretne törölni.
- 4. Nyomja meg a MÉNU gombot.
  - Megjelenik a menülista.
- A Menu selector jobbra vagy balra mozgatásával jelölje ki a Memory (Tároló) elemet, majd nyomja meg a Menu selector gombot.
- A Menu selector jobbra vagy balra mozgatásával jelölje ki a Delete (Töröl) elemet, majd nyomja meg a Menu selector gombot.
  - Megjelenik a Do you want to delete? (Törölni akar?) kérdés.
- A Menu selector jobbra vagy balra mozgatásával jelölje ki a Yes (Igen) vagy No (Nem) elemet, majd nyomja meg a Menu selector gombot.
- 8. A kilépéshez nyomja meg a MENU gombot.

# [ Megjegyzés ]

# Az összes kép törlése egy lépésben

A Menu selector jobbra vagy balra mozgatásával jelölje ki a Delete All (Mindent töröl) elemet, majd nyomja meg a Menu selector gombot. Megjelenik a Do you want to delete all? (Mindent törölni akar?) kérdés.

A Menu selector jobbra vagy balra mozgatásával jelölje ki a Yes (Igen) vagy No (Nem) elemet, majd nyomja meg a Menu selector gombot.

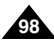

ň Delete -Delete All Protect ►Off Print Mark Format Move A Select MENU Exit 6 M.Player Mode t Back M.Play Select Delete All Protect Print Mark Format Move K Select MENU Exit 7 2/46 🗨 800x600 Do you want to delete ? Yes No

Previous Next 100-0002

# POLISH Tryb aparatu cyfrowego Digitál (wyłącznie modele VP-D453(i)/D454(i)/D455(i)) (csak

## Korzystanie z menu podręcznego: funkcja Delete (Usuń)

- Menu podręczne służy do szybkiego wybierania (1 funkcji kamery przez naciśnięcie przycisku Menu selector.
- Menu podręczne umożliwia łatwiejszy dostęp do często używanych menu bez potrzeby naciskania przycisku MENU.
- 1. Naciśnij Menu selector.
- Obróć Menu selector w prawo lub w lewo, aby wybrać opcję Delete (Usuń), a następnie naciśnij Menu selector.
- Obróć Menu selector w prawo lub w lewo, aby wybrać opcję Cancel (Anuluj) lub Delete (Usuń), a następnie naciśnij Menu selector.
- 4. Naciśnij przycisk **MENU**, aby zakończyć.

# [ Uwagi ]

- Kiedy na karcie pamięci nie ma zapisanych żadnych zdjęć, zostanie wyświetlony komunikat No image! (Brak obrazu!).
- Jeżeli karta pamięci posiada blędny format, zostanie wyświetlony komunikat Memory card error! (Błąd Karty Pamięci!).
   Przyczyną może być kopiowanie zdjęć z innych urządzeń cyfrowych.
- Sformatowanie karty pamięci spowoduje usunięcie wszystkich zapisanych zdjęć. (zob. str. 100)
- Aby zabezpieczyć ważne zdjęcia przez przypadkowym usunięciem, należy włączyć funkcję zabezpieczenia zdjęć (informacje na ten temat znajdują się na stronie 96).
- Usuwanie wszystkich plików za pomocą opcji Delete All (Usuń wszystko) może potrwać.

Aby usunąć wszystkie pliki dużo szybciej, utwórz kopię zapasową plików na innym nośniku pamięci i sformatuj kartę pamięci.

# Digitális fényképezőgép üzemmód MAGYAR (csak a VP-D453(i)/D454(i)/D455(i) modellnél)

#### A gyorsmenü használata: Delete (Törlés)

- A gyorsmenü a Menu Selector egyszerű használatával lehetővé teszi a kamera funkcióinak elérését.
- A gyakran használt menük a gyorsmenüvel könnyebben, a MENU gomb használata nélkül érhetők el.
- 1. Nyomja meg a Menu selector gombot.
- A Menu selector jobbra vagy balra mozgatásával jelölje ki a Delete (Töröl) elemet, majd nyomja meg a Menu selector gombot.
- A Menu selector jobbra vagy balra mozgatásával jelölje ki a Cancel vagy Delete (Törlés vagy Töröl) elemet, majd nyomja meg a Menu selector gombot.
- 4. A kilépéshez nyomja meg a MENU gombot.

# [Megjegyzések]

2/46 🗨

800x600

- Ha a memóriakártyán nincs kép, akkor a képernyőn No image! (Nincs kép!) felirat látható.
- IHa hibás a képfájl formátuma, a képernyőn Memory card error ! (Memóriakártya hiba!) felirat jelenik meg.

A hibát valószínűleg az okozza, hogy a képet más digitális eszközről másolták ide.

- A memóriakártya formázásakor visszaállíthatatlanul törlődik az összes rajta tárolt adat. (lásd a 100. oldalt)
- Fontos képeket megvédhet a véletlen törlés ellen a képvédelem aktiválásával (lásd a 96. oldalt).
- Az összes fájl Delete All (Mindent töröl) menüpontból való törlése időigényes lehet.

Sokkal gyorsabban törölheti a fájlokat, ha egyszerűen megformázza a memóriakártyát. Előtte azonban készítsen biztonsági másolatot fontos képeiről.

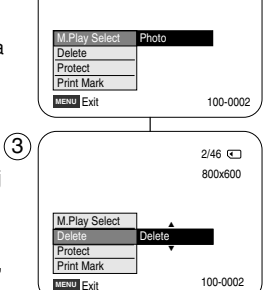

### POLISH Tryb aparatu cyfrowego Digitális fényképezőgép üzemmód MAGYAR (wyłacznie modele VP-D453(i)/D454(i)/D455(i)) (csak a VP-D453(i)/D454(i)/D455(i) modellnél)

4

(5)

## Formatowanie karty pamięci

- Funkcia formatowania działa tylko w trybie M.Player.
- Funkcie formatu karty pamieci służa do zupełnego usuniecja wszystkich zdjeć. filmów oraz opcji zawartych na karcie pamięci, w tym zdjęć i filmów zabezpieczonych przed usunieciem.
- Formatowanie przywraca poczatkowy stan karty pamieci.

#### Uwada!

- Wykonanie formatowania karty pamieci spowoduje zupełne usuniecie wszystkich zdjęć i filmów, których nie bedzie można iuż odzyskać.
- Ustaw przełacznik zasilania w pozycji PLAYER.
- Ustaw przełacznik wyboru trybu w pozycji MEMORY.
- Naciśnij przycisk MENU.
- Zosťanie wyświetlona lista menu.
- Obróć Menu selector w prawo lub w lewo, aby wybrać opcie Memory (Pamieć), a następnie naciśnij Menu selector.
- 5. Obróć Menu selector w prawo lub w lewo, aby wybrać opcje Format (Formatuj), a następnie naciśnij Menu selector.
- Obróć Menu selector w prawo lub w lewo, aby wybrać odpowiednią opcję (Int. Memory (Pamięć wewn.) lub Memory card (Karta Pamięci !)), a następnie naciśnij Menu selector. (wyłącznie modele VP-D454(i)/D455(i))
  - Jeśli chcesz wybrać opcję Int. Memory Card (Wewnętrzna karta É. pamięci) lub Memory (Pamięć), pojawi się komunikat All files are deleted! Do you want to format? (Wsz. Pliki Usuniete ! Chcesz sformatować?).
- 7. Obróć Menu selector w prawo lub w lewo, aby wybrać opcje Yes (Tak), a nastepnie naciśnij Menu selector.
- Po zakończeniu formatowania zostanie wyświetlony komunikat Complete! (Zakończone!).
- 8. Naciśnij przycisk MĖNU, aby zakończyć.

#### [Uwagi]

- Wykonanie formatowania karty pamieci spowoduje zupełne usuniecie wszystkich zdieć i filmów, których nie bedzie już można odzvskać.
- Formatowanie karty pamieci przy pomocy innego urządzenia. spowoduje błędy odczytu karty.
- Formatowanie karty pámięci powoduje usunięcie wszystkich danvch na niei zawartvch.
- Nie wolno wyłaczać zasilania podczas formatowania.
- . Nie można sformatować karty pamięci Memory Stick z klapka zabezpieczająca ustawiona w pozycji "Save" (zob. str. 86).
- Karty pamięci nie należy formatować na komputerze. Jeśli karta pamieci zostanie sformatowana na komputerze i zainstalowana w kamerze, może pojawić sie komunikat Not Formatted (Nie sformatowano).

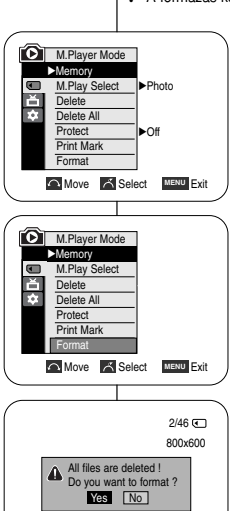

## A memóriakártya formázása

- A formázási funkció csak az M.Player üzemmódban működik.
- A memória formázásával az ott tárolt összes kép és beállítás véglegesen törlődik a védett képek is.
- A formázás kezdőállapotba állítia a memóriakártvát.

#### Fiavelmeztetés

- A memória formázásával az ott levő összes kép törlődik, és nem állítható vissza többé.
- Állítsa a Power kapcsolót PLAYER állásba. 1.
- Állítsa a Mode kapcsolót MEMORY állásba.
- Nyomja meg a MENU gombot. 3.
- Megielenik a menülista.
- A Menu selector jobbra vagy balra mozgatásával jelölje ki a Memory (Tároló) elemet, majd nyomja meg a Menu selector aombot.
- 5. A Menu selector jobbra vagy balra mozgatásával jelölje ki a Format (Formattálás) elemet, maid nyomia meg a Menu selector aombot.
- A Menu selector jobbra vagy balra mozgatásával jelölje ki az Int. Memory (Belső tároló) vagy Memory card (Memórikártya) elemet, majd nyomja meg a Menu selector combot (csak a VP-D454(i)/D455(i) modellnél).
  - A memóriakártya vagy a belső memória kiválasztásakor a képernyőn megjelenik a következő üzenet: All files are deleted! Do you want to format? (Összes fáj törölve! Formattálni ákar?)
- 7. A Menu selector jobbra vagy balra mozgatásával jelölje ki a Yes elemet, maid nyomia meg a Menu selector gombot.
  - A formázás befejeződésekor megjelenik a Complete! (Befejezve!) üzenet.
- 8. A kilépéshez nyomja meg a MENU gombot.

#### Meaieavzések 1

- ÷. A formázás során az összes álló- és mozgókép törlődik, és nem állítható vissza többé.
- Ha más eszközzel formázza a memóriakártyát, ez kártyaolvasási hibákat eredményez.
- A memóriakártva formázásakor visszaállíthatatlanul törlődik az összes raita tárolt adat.
- Formázás közben ne kapcsolja ki a videokamerát.

100-0002

- A Memory Stick nem formázható, ha írásvédő füle LOCK (Lezárt) állásban van (lásd a 86, oldalt).
- Ne számítógépen formázza meg a memóriakártyát. Ilvenkor ugyanis a kártvának a kamerába helvezésekor megjelenhet a "Not Formatted" (Nincs formattálva!) üzenet.

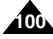

# POLISH Tryb aparatu cyfrowego Digitális fényképezőgép üzemmód MAGYAR (wyłącznie modele VP-D453(i)/D454(i)/D455(i)) (csak a VP-D453(i)/D454(i)/D455(i) modellnél)

## Nagrywanie w formacie MPEG

- Na karcie pamięci można zapisywać filmy z dźwiękiem.
- Rozdzielczość nagrywanych filmów wynosi 720x576.
- Funkcja MPEG Recording (Nagrywanie w formacie MPEG) działa tylko w trybie M.Cam.

## Zapisywanie obrazów ruchomych na Karcie pamięci

- Sprawdź, czy do kamery włożono kartę pamięci. Jeżeli tego nie zrobiono, włóż kartę pamięci do gniazda kamery.
- 2. Ustaw przełącznik zasilania w pozycji CAMERA.
- 3. Ustaw przełącznik wyboru trybu w pozycji MEMORY.
- Naciśnij przycisk Start/Stop, na karcie pamięci zacznie być nagrywany film w formacie MPEG4. Zdjęcia można zapisywać na karcie pamięci przez naciśnięcie przycisku PHOTO zamiast przycisku Start/Stop.
- 5. Naciśnij przycisk Start/Stop, aby zakończyć nagrywanie.

#### [ Uwagi ]

 Przycisk MENU oraz Menu selector nie są dostępne w trakcie nagrywania filmów w formacie MPEG.
 Aby można było korzystać z przycisku MENU oraz Menu selector, należy zatrzymać nagrywanie.
 Nagrywanie filmów w formacie MPEG nie jest możliwe, jeśli na wyświetlaczu widoczne jest menu lub menu podręczne (Quick Menu).

# Aby rozpocząć nagrywanie, naciśnij przycisk MENU, aby menu zniknęło.

- Przed rozpoczęciem korzystania z funkcji MPEG REC (Nagrywanie w MPEG) należy sprawdzić, czy do kamery włożono kartę pamięci.
- Nagrane filmy zostają zapisane na karcie pamięci w plikach o formacie \*.avi (avi 1.0).
- Nagrane pliki zostają zapisane w następującym folderze. (patrz ilustracja w prawym dolnym rogu).
- Filmy zapisywane na karcie pamięci mają mniejszy rozmiar oraz niższą rozdzielczość od filmów nagrywanych na taśmie.
- Nagrywany dźwięk jest monofoniczny.
- DIS (Cyfrowy stabilizator obrazu), Digital Zoom (Zoom cyfrowy), Fade (Wygaszanie), Program AE (Ekspozycja automatyczna), Digital Effect (Efekty cyfrowe), Slow Shutter (Wolna migawka).
- Przy nagrywaniu na karcie pamięci nie należy wkładać lub wyjmować kasety, ponieważ może to spowodować nagranie szumów.
- Karty pamięci nie wolno wyjmować podczas zapisu, ponieważ może to spowodować uszkodzenie danych lub samej karty.
- Wyłączenie kamery podczas zapisywania danych na karcie pamięci lub odczytywania z niej danych może spowodować uszkodzenie tych danych.

# MPEG felvételek készítése

- \* A memóriakártyára kísérőhangos videofelvételek készíthetők.
- A videofelvételek felbontása 720x576 képpont.
- Az MPEG felvételek készítése funkció csak az M.Cam üzemmódban m\_ködik.

# Képek mozgóképként való rögzítése memóriakártyára

- Ellenőrizze, hogy benne van-e a memóriakártya a videokamerában.
  - Ha nincs, helyezze be.
- 2. Állítsa a Power kapcsolót CAMERA állásba.
- Állítsa a Mode kapcsolót MEMORY állásba.
- Nyomja meg a Start/Stop gombot. A képek MPEG4 formátumban a memőriakártyára tárolódnak. Ha a Start/Stop gomb helyett a PHOTO gombot nyomja meg, a felvétel állóképként kerül a memóriakártyára.
- 5. A felvétel megkezdéséhez nyomja meg a Start/Stop gombot.

#### [ Megjegyzések ]

- MPEG felvétel készítése közben nem használható a MENU gomb és a Menu selector. Ha használni szeretné a MENU és a Menu selector gombot.
  - Ha használni szeretné a MENU és a Menu selector gombot, állítsa le a felvételt.
  - MPEG felvétel nem készíthető, ha a képernyőn menü vagy a Quick menu (Gyorsmenü) látható.
  - A felvétel indításához kattintson a MENU gombra, hogy eltűnjön.
- Az MPEG REC funkció használata előtt ellenőrizze, hogy van-e memóriakártya a videokamerában.
- A felvett mozgóképek \*.avi (avi 1.0) formátumban kerülnek a memóriakártyára.
- A rögzített fájl az ábrán látható mappába kerül. (a szemléltető kép a jobb alsó sarokban látható.)
- A memóriakártyán tárolt felvételek kisebb méretűek és felbontásúak, mint a szalagon tároltak.
- A hangfelvétel monóban készül.
- M.Carri üzemmódban nem működnek a következő funkciók: DIS (Digital Image Stabilizer (Digitális képstabilizálás)), Digital Zoom (Digitális zoom), Fade (Áttínés), Program AE (Programozott automatikus exponálás), Digital Effect (Digitális effektus), Slow Shutter (Lassú zársebesség).
- A memóriakártyára való felvétel közben ne helyezze be vagy vegye ki a szalagot, mert ez bezajosíthatja a felvételt.
- A memóriakártyára való felvétel közben ne vegye ki a memóriakártyát, mert ez tönkreteheti a kártyán levő adatokat és magát a kártyát is.
- Ha a készüléket a memóriakártya használata közben kikapcsolják, ez tönkreteheti a kártyán tárolt fájlokat.

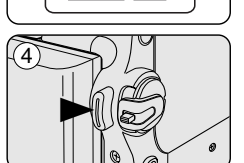

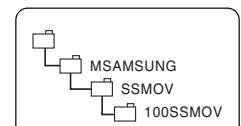

<Moving image>

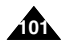

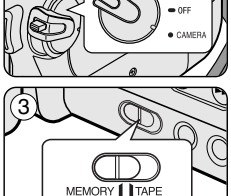

# POLISH Tryb aparatu cyfrowego (wyłacznie modele VP-D453(i)/D454(i)/D455(i)) (csak a VP-D453(i)/D454(i)/D455(i) modellnél)

## Odtwarzanie plików MPEG

- Funkcja odtwarzania plików MPEG działa tylko w trybie M. Player.
- Filmy zapisane na karcie pamieci można następnie odtwarzać. Jednocześnie zostale odtworzony dźwiek stereofoniczny.
- Jakość obrazu odtwarzanego na ekranie monitora komputera jest lepsza niż obrazu na ekranie telewizora.
- Ustaw przełacznik zasilania w pozycji PLAYER.
- Ustaw przełacznik wyboru trybu w pozycii MEMORY.
- Naciśnii przycisk MENU.
- Zostanie wyświetlona lista menu.
- 4. Obróć Menu selector w prawo lub w lewo, aby wybrać opcje Memory (Pamieć), a następnie naciśnij Menu selector.
- 5. Obróć Menu selector w prawo lub w lewo, aby wybrać opcje M.Play Select (Wybór M.Play), a następnie naciśnij Menu selector.
- 6. Obróć Menu selector w prawo lub w lewo, aby wybrać opcie Photo (Zdjęcia) lub Movie (Film), a następnie naciśnij Menu selector.
- Naciśnii przycisk MENU, aby opuścić menu.
- Korzystając z przycisków ◀ / ► (REV/FWD) wyszukaj film do odtworzenia.
- Naciśnij przycisk ▶/III (PLAY/STILL).
  - Zostana odtworzone filmy zapisane na karcie pamięci.
  - . Odtwarzaniem można sterować przy pomocy przycisków ►/II (PLAY/STILL).

#### [ Uwagi ]

- Przycisk MENU oraz Menu selector nie są dostępne w trakcie odtwarzania filmów w formacie MPEG. Aby można było korzystać z przycisku MENU oraz Menu selector, należy zatrzymać odtwarzanie. Odtwarzanie filmów w formacie MPEG nie jest dostępne, kiedy na ekranie wyświetlane jest menu lub menu nawigacyjne. Aby rozpocząć odtwarzanie, naciśnij przycisk MENU, aby to menu znikneło.
- Przy odtwarzaniu filmów w formacie MPEG4 moga zostać wyświetlane uszkodzone lub mozaikowe obrazy, lecz nie jest to spowodowane awaria kamery.
- Odtwarzanie filmów zapisanych na karcie pamięci za pomocą innego urządzenia może być niemożliwe.
- Ta kamera może nie odtwarzać plików MPEG4 nagranych na innym urządzeniu.
- Aby odtwarzać filmy w formacie MPEG4 na komputerze, konieczne jest zainstalowanie programu Video Codec (znajdującego się na płycie CD dołączonej do kamery).
  - Aby odtwarzać pliki MPEG4 z karty pamieci na komputerze, na komputerze musi być zainstalowany program Microsoft Windows Media Player w wersii 9 lub nowszei.
  - Lokalna wersje jezykowa programu Microsoft Windows Media Player można pobrać ze strony internetowej firmy Microsoft pod adresem
  - "http://www.microsoft.com/windows/windowsmedia/download/default.asp". Jakość obrazów zapisanych na karcie Memory Stick PRO jest lepsza niż obrazów
  - zapisanych na karcie Memory Stick.

# Digitális fényképezőgép üzemmód MAGYAR

# MPEG lejátszás

- Az MPEG lejátszás csak az M. Player (M.Lejátszás mód) üzemmódban működik.
- A lejátszás során megtekintheti a memóriakártyán levő videofelvételeket. A kísérőhang sztereő.
- Számítógépen jobb minőségű a lejátszott kép, mint tv-készüléken.
  - Állítsa a Power kapcsolót PLAYER állásba.
  - Állítsa a Mode kapcsolót MEMORY állásba. 2.
  - Nyomja meg a MENU gombot.
    - Megielenik a menülista.
  - A Menu selector iobbra vagy balra mozgatásával ielölie ki a Memory (Tároló) elemet, majd nyomja meg a Menu selector gombot.
  - A Menu selector jobbra vagy balra mozgatásával jelölje ki az M.Play Select (M.Leiátszás választás) elemet, maid nyomia meg a Menu selector aombot.
  - 6. A Menu selector jobbra vagy balra mozgatásával jelölje ki a Photo vagy Movie (fénykép vagy film) elemet, majd nyomja meg a Menu selector combot.
  - A menüből való kilépéshez nyomia meg a MENU gombot.
  - A 
     (REV/FWD) gombbal keresse meg azt a videofelvételt, amelvet le szeretne iátszani.
  - Indítsa el a leiátszást a // (PLAY/STILL) gombbal.
    - Elindul a memóriakártván levő videofelvétel leiátszása.
    - A ▶/II (PLAY/STILL). ◀/▶ (REW/FF). ■(STOP) gombbal szüneteltethető, futtatható és leállítható a lejátszás.

#### [ Meaieavzések ]

MPEG felvétel leiátszása közben nem használható a MENU gomb és a Menu selector.

Ha használni szeretné a MENU és a Menu selector gombot, állítsa le a lejátszást.

MPEG felvétel nem készíthető, ha a képernyőn menü vagy avorsmenü látható.

- A felvétel indításához kattintson a MENU gombra, hogy eltűniön. MPEG4 videofelvételek lejátszása közben előfordulhatnak szakadozott
- vagy mozaikos képek, de ez nem jelenti azt, hogy rossz a kamera. . A memóriakártvára felvett mozgóképek más gvártók készülékein nem minden esetben játszhatók le.
- Előfordulhat, hogy más kamerával rögzített videofelvételek nem játszhatók le ezzel a kamkorderrel.
- MPEG4 videofelvétel számítógépen való lejátszásához szükség van a Video Codec szoftverre (megtalálható a kamerához mellékelt CD-n).
  - A memóriakártván levő MPEG4 fáil számítógépen való lejátszásához a Microsoft Windows Media Plaver 9-es vagy újabb verziója szükséges.
  - A Microsoft Windows Media Player különféle nyelvű verziói letölthetők a Microsoft webhelvéről:
  - "http://www.microsoft.com/windows/windowsmedia/download/default.asp".
- Memory Stick PRO jobb képminőséget ad, mint a Memory Stick.

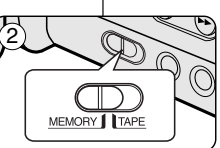

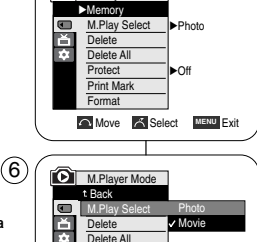

M.Player Mode

Protect

Format

Print Mark

Move Select MENU Exit

(4)

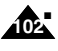

# POLISH Tryb aparatu cyfrowego Digitális fényképezőgép üzemmód MAGYAR (wyłącznie modele VP-D453(i)/D454(i)/D455(i)) (csak a VP-D453(i)/D454(i)/D455(i) modellnél)

# Korzystanie z menu podręcznego: funkcja M.Play Select (Wybór trybu M.Play)

- Menu podręczne służy do szybkiego wybierania funkcji kamery przez naciśnięcie przycisku Menu selector.
- Menu podręczne umożliwia łatwiejszy dostęp do często używanych menu bez potrzeby naciskania przycisku MENU.
- 1. Naciśnij Menu selector.
- Obróć Menu selector w prawo lub w lewo, aby wybrać opcję M.Play Select (Wybór M.Play), a następnie naciśnij Menu selector.
- Obróć Menu selector w prawo lub w lewo, aby wybrać opcję Photo (Zdjęcia) lub Movie (Filmy), a następnie naciśnij Menu selector.
- 4. Naciśnij przycisk MENU, aby zakończyć.

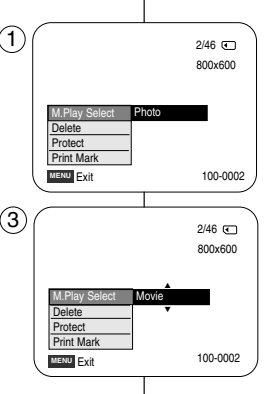

#### A gyorsmenü használata: az M.Play Select (Memóriából történő lejátszás) kijelölése

- A gyorsmenüből egyszerűen, a Menu selector használatával elérhetők a videokamera funkciói.
- A gyakran használt menük a gyorsmenüvel könnyebben, a MENU gomb használata nélkül érhetők el.
  - 1. Nyomja meg a Menu selector gombot.
  - A Menu selector jobbra vagy balra mozgatásával jelölje ki az M.Play Select (M.Lejátszás választás) elemet, majd nyomja meg a Menu selector gombot.
  - A Menu selector jobbra vagy balra mozgatásával jelölje ki a Photo vagy Movie (Kép vagy Mozgókép) elemet, majd nyomja meg a Menu selector gombot.
  - 4. A kilépéshez nyomja meg a MENU gombot.

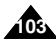

# POLISH Tryb aparatu cyfrowego Digitális fényképezőgép üzemmód MAGYAR (wyłącznie modele VP-D453(i)/D454(i)/D455(i)) (csak a VP-D453(i)/D454(i)/D455(i) modellnél) MAGYAR

## Nagrywanie obrazu z kasety jako zdjęcia

- Ta funkcja działa tylko w trybie odtwarzania Player.
- Na karcie pamięci można zapisywać zdjęcia pochodzące z kasety.
- Jeżeli z kasety na kartę pamięci ma zostać przesuniętych wiele nagranych zdjęć, należy użyć funkcji COPY (Kopiuj).
- 1. Ustaw przełącznik zasilania w pozycji PLAYER.
- 2. Ustaw przełącznik wyboru trybu w pozycji TAPE.
- 3. Rozpocznij odtwarzanie kasety.
- 4. Naciśnij przycisk PHOTO.
  - Dane zdjęcie zostanie zapisane na karcie pamięci.
  - Na czas zapisywania pliku odtwarzanie jest przerywane i pojawia się menu ekranowe (co pokazano na ilustracji w prawym dolnym rogu).

## [Uwagi]

- Zdjęcia kopiowane z kasety na kartę pamięci zostają zapisane w formacie 640x480.
- Liczba możliwych do zapisania zdjęć zależy od rozdzielczości obrazu.

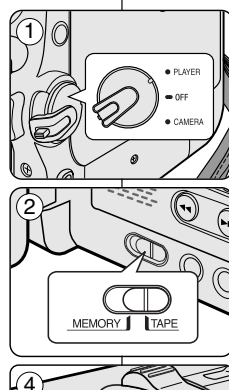

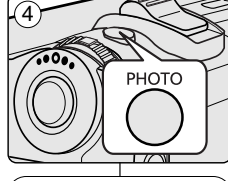

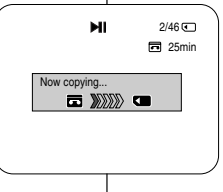

# Kazettán levő videofelvétel egyes kockáinak rögzítése állóképként

- Ez a funkció csak a Player (Lejátszás) üzemmódban működik.
- A kazettán lévő videofelvételekből állóképeket tárolhat a memóriakártyára.
- Ha több állóképet is át szeretne venni a kazettáról a memóriakártyára, használja a COPY funkciót.
- 1. Állítsa a Power kapcsolót PLAYER állásba.
- 2. Állítsa a Mode kapcsolót TAPE állásba.
- 3. Játssza le a kazettát.
- 4. Nyomja meg a PHOTO gombot!
  - Az állókép a memóriakártyára kerül.
  - A kép mentése közben a képernyőn szünetel a lejátszás és az OSD a jobb alsó sarokban ábrázolt formájú.

## [Megjegyzések]

- A kazettáról a memóriakártyára kerülő állóképek felbontása 640x480 képpont.
- Az elmenthető képek száma a képek részletgazdagságától függ.

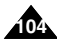

# POLISH Tryb aparatu cyfrowego Digitális fényképezőgép üzemmód MAGYAR (wyłącznie modele VP-D453(i)/D454(i)/D455(i)) (csak a VP-D453(i)/D454(i)/D455(i) modellnél)

# Kopiowanie zdjęć z kasety na kartę pamięci

- Funkcja kopiowania zdjęć kaset działa tylko w trybie odtwarzania Player.
   Zdiecia nagrane na kasecie funkcja PHOTO (4)
- Zdjęcia nagrane na kasecie funkcją PHOTO można kopiować na kartę pamięci.
- Przewiń kasetę do żądanego miejsca.
- 1. Ustaw przełącznik zasilania w pozycji PLAYER.
- 2. Ustaw przełącznik wyboru trybu w pozycji TAPE.
- 3. Naciśnij przycisk MENU.
  - Zostanie wyświetlona lista menu.
- Obróć Menu selector w prawo lub w lewo, aby wybrać opcję Tape (Taśma), a następnie naciśnij Menu selector.
- Obróć Menu selector w prawo lub w lewo, aby wybrać opcję Photo Copy (Kop. Zdjęć), a następnie naciśnij Menu selector.
  - Wszystkie zdjęcia zapisane na kasecie zostaną przekopiowane na kartę pamięci.
- Kamera automatycznie przeprowadzi wyszukiwanie zdjęć i rozpocznie kopiowanie.
- Naciśnij przycisk (STOP), aby zatrzymać kopiowanie.
  - Kopiowanie jest zatrzymywane automatycznie po zakończeniu kasety lub zapełnieniu karty pamięci.

# [Uwaga]

Zdjęcia kopiowane z kasety na kartę pamięci zostają zapisane w formacie 640x480.

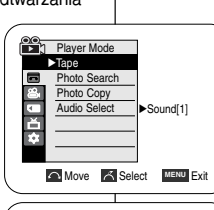

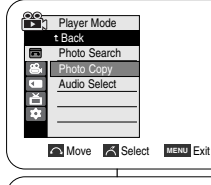

(5)

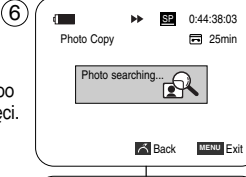

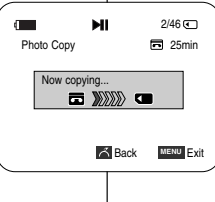

# Állóképek másolása kazettáról a memóriakártyára

- A fényképmásolás csak a Player üzemmódban működik.
- A fényképező funkcióval kazettára rögzített állóképek átmásolhatók a memóriakártyára.
- Csévélje vissza a szalagot a kívánt helyre.
- 1. Állítsa a Power kapcsolót PLAYER állásba.
- 2. Állítsa a Mode kapcsolót TAPE állásba.
- 3. Nyomja meg a MENU gombot.
  Megjelenik a menülista.
- A Menu selector jobbra vagy balra mozgatásával jelölje ki a Tape (Szalag) elemet, majd nyomja meg a Menu selector gombot.
- A Menu selector jobbra vagy balra mozgatásával jelölje ki a Photo Copy (Képmásolás) elemet, majd nyomja meg a Menu selector gombot.
  - Á kazettáról a rajta levő összes állókép átmásolódik a memóriakártyára.
- 6. A kamkorder automatikusan megkeresi az állóképeket, és elindítja másolásukat.
- A másolás leállításához nyomja meg a (STOP) gombot.
  - A másolás magától leáll, ha kifutott a kazetta vagy megtelt a memóriakártya.

# Megjegyzés ]

A kazettáról a memóriakártyára kerülő állóképek felbontása 640x480 képpont.

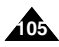

| POLISH Tryb aparatu cyfrowego                                                                                                    | Digitális fényképezőgép üzemmód MAGYAR                                                                                                    |
|----------------------------------------------------------------------------------------------------|----------------------------------------------------------------------------------------------------|
| (wyłącznie modele VP-D453(i)/D454(i)/D455(i))                                                                                                    | (csak a VP-D453(i)/D454(i)/D455(i) modellnél)                                                                                                    |
| Funkcja Copy to (Kopiuj do) - kopiowanie plików z karty pamięci                                                                                                    | Copy to (Másolás) (fájlokat másol a memóriakártyáról                                                                                                    |
| do pamięci wbudowanej (wyłącznie modele VP-D454(i)/D455(i))                                                                                                    | a beépített memóriára) (csak a VP-D454(i)/D455(i) modellnél)                                                                                                    |
| <ul> <li>Funkcja Copy to (Kopiuj do) działa tylko w trybie M.Player.</li> <li>Pozwala ona na skopiowanie wybranych lub wszystkich zdjęć z</li></ul>                                                                                                    | <ul> <li>A Copy to (Másolás) funkció csak M.Player âlejátszás memóriából</li></ul>                                                                                                    |
| karty pamięci do wbudowanej pamięci kamery.                                                                                                    | üzemmódban működik. <li>Átmásolható az összes felvétel vagy csak a kiválasztottak.</li>                                                                                                    |
| <ul> <li>1. Ustaw przełącznik zasilania w pozycji PLAYER.</li> <li>2. Ustaw przełącznik wyboru trybu w pozycji MEMORY.</li> <li>3. Naciśnij przycisk MENU. <ul> <li>Zostanie wyświetlona lista menu.</li> </ul> </li> <li>4. Obróć Menu selector w prawo lub w lewo, aby wybrać opcję Memory (Pamięć), a następnie naciśnij Menu selector.</li> <li>5. Obróć Menu selector w prawo lub w lewo, aby wybrać opcję Copy to (Kopiuj do), a następnie naciśnij Menu selector.</li> <li>6. Obróć Menu selector.</li> <li>6. Obróć Menu selector.</li> <li>6. Obróć Menu selector.</li> <li>7. Naciśnij przycisk MENU, aby zakończyć.</li> </ul> | <ol> <li>Allítsa a Power kapcsolót PLAYER állásba.</li> <li>Állítsa a Mode kapcsolót MEMORY állásba.</li> <li>Állítsa a Mode kapcsolót MEMORY állásba.</li> <li>Nyomja meg a MENU gombot.         <ul> <li>Megjelenik a menüllista.</li> <li>A Menu selector jobbra vagy balra mozgatásával jelölje ki a Copy to (Másolás) elemet, majd nyomja meg a Menu selector gombot.</li> <li>A Menu selector jobbra vagy balra mozgatásával jelölje ki a Copy to (Másolás) elemet, majd nyomja meg a Menu selector gombot.</li> <li>A Menu selector jobbra vagy balra mozgatásával válaszza ki a beállítást (Back (Fekete), This File (ez E2) or All Files (Minden fájl)), majd nyomja meg a Menu selector gombot.</li> <li>A Back (Fekete) választásával visszaállhat az előző üzemmódba.</li> <li>Ha a This File (Ez a fájl) vagy All Files (Minden fájl) beálítást választotta, megjelenik a képernyőn a Now copying (Másolás) felirat, és elindul a másolás.</li> <li>A kilépéshez nyomja meg a MENU gombot.</li> </ul> </li> </ol> |

A

# POLISH Tryb aparatu cyfrowego Digitális fényképezőgép üzemmód MAGYAR (wyłącznie modele VP-D453(i)/D454(i)/D455(i)) (csak a VP-D453(i)/D454(i)/D455(i) modellnél) MAGYAR

## Oznaczanie zdjęć do wydruku

- Funkcja Print Mark (Oznaczenie do drukowania) działa tylko w trybie M.Player.
- Niniejsza kamera obsługuje format drukowania DPOF (ang. Digital Print Order Format).
- Korzystając z drukarki obsługującej format DPOF można automatycznie drukować zdjęcia zapisane na karcie pamięci.
- Korzystając z drukarki obsługującej format DPOF można automatycznie drukować zdjęcia zapisane na karcie pamięci.
  - This File (Ten Plik): Opcja ta pozwala na oznaczenie do wydrukowania zdjęcia wyświetlanego na wyświetlaczu LCD. Można ustawić wartość wynoszącą maksymalnie 999.
  - All Files (Wsz. Pliki): Opcja ta pozwala na wydrukowanie jednej kopii każdego z zachowanych zdjęć.
- 1. Ustaw przełącznik zasilania w pozycji PLAYER.
- Ustaw przełącznik wyboru trybu w pozycji MEMORY.
   Zostaje wyświetlone ostatnio zapisane zdjęcie.
- Wyszukaj zdjęcie do oznaczenia przy pomocy przycisków ◀ / ► (REV/FWD).
- 4. Naciśnij przycisk MENU.
  - Zostanie wyświetlona lista menu.
- Obróć Menu selector w prawo lub w lewo, aby wybrać opcję Memory (Pamięć), a następnie naciśnij Menu selector.
- Obróć Menu selector w prawo lub w lewo, aby wybrać opcję Print Mark (Nadruk), a następnie naciśnij Menu selector.
- Obróć Menu selector w prawo lub w lewo, aby wybrać żądaną opcję (All Off (All Off), This File (Ten Plik) lub All Files (Wsz. Pliki)), a następnie naciśnij Menu selector.
- Jeżeli wybierzesz opcję This File (Ten Plik), obróć Menu selector w prawo lub w lewo, aby wybrać ilość kopii, a następnie naciśnij Menu selector.
- 9. Naciśnij przycisk MENU, aby zakończyć.
  - Zostanie wyświetlona ikona funkcji Print Mark (Oznaczenie do drukowania)( (2)).

#### [Uwaga]

#### Usuwanie oznaczenia do drukowania

Aby usunąć wszystkie oznaczenia, wybierz opcję All Off (Wyłącz wszystkie). Aby usunąć oznaczenie wybranego pliku, zaznacz ten plik i dla opcji This File (Ten plik) wybierz ustawienie 000.

#### formátumot. (5 M.Plaver Mode Memory M.Play Select Photo ň Delete \$ Delete All Protect I►Off Print Mark Format Move Select MENU Exit 7 M.Player Mode t Back M.Play Select ň Delete ¢ Delete All Protect Print Mar Format ✓All Files C Previous Next >> (9 2/46 🕥 1 800x600

D 001

## Képek megjelölése nyomtatáshoz

- A Print Mark (Nyomtatási jel) funkció csak az M.Player üzemmódban működik.
- Ez a videokamera támogátjá a DPOF (Digital Print Order Format) nyomtatási formátumot.
- DPOF szabványú nyomtatón automatikusan kinyomtathatók a memóriakártyára felvett képek.
- Kétféle módon lehet kijelölni fájlokat nyomtatásra:
  - This File (Ez a fájl): nyomtatási jelet helyez el az LCD-képernyőn éppen látható képen. 999-ig állítható.
    - All Files (Minden fájl): nyomtatási jelet helyez el minden tárolt képen (mindegyikből egy példány fog elkészülni).
    - 1. Állítsa a Power kapcsolót PLAYER állásba.
    - Állítsa a Mode kapcsolót MEMORY állásba.
       Megjelenik az utolsóként felvett kép.
    - 3. A ◀◀ / ►► (REV/FWD) gombbal keresse meg azt az állóképet, amelyet meg akar jelölni.
    - 4. Nyomja meg a MENU gombot.
    - Megjelenik a menülista.
    - A Menu selector jobbra vagy balra mozgatásával jelölje ki a Memory (Tároló) elemet, majd nyomja meg a Menu selector gombot.
    - A Menu selector jobbra vagy balra mozgatásával jelölje ki a Print Mark (Nyomtatás jel) elemet, majd nyomja meg a Menu selector gombot.
    - A Menu selector jobbra vagy balra mozgatásával válassza ki a beállítást (All Off (Minden ki), This File (Ez a fájl) ez All Files (Minden fájl)), majd nyomja meg a Menu selector gombot.
    - Ha a This File (Ez a fájl) beállítást választotta, a Menu selector jobbra vagy balra mozgatásával jelölje ki a nyomtatandó példányszámot, majd nyomja meg a Menu selector gombot.
    - 9. A kilépéshez nyomja meg a MENU gombot.

### [Megjegyzés]

100-0002

#### A Print Mark (Nyomtatás jel) eltávolítása

Az összes nyomtatási jel eltávolításához válassza az All Off (Az összes kikapcs.) sort.

Ha csak egy fájl nyomtatási jelét szeretné eltávolítani, válassza ki a fájlt és állítsa a **This FILE (Ez a fájl**) értékét **000** (000)-ra.

# POLISHTryb aparatu cyfrowegoDigitális fényképezőgép üzemmódMAGYAR(wyłącznie modele VP-D453(i)/D454(i)/D454(i)/D455(i)(csak a VP-D453(i)/D454(i)/D455(i) modellnél)

## Korzystanie z menu podręcznego: funkcja Print Mark (Oznaczenie do drukowania)

- Menu podręczne służy do szybkiego wybierania funkcji kamery przez naciśnięcie przycisku Menu selector.
- Menu podręczne umożliwia latwiejszy dostęp do często używanych menu bez potrzeby naciskania przycisku MENU.
- Tę opcję można ustawić tylko dla wybranego pliku.
- 1. Naciśnij Menu selector.
- Obróć Menu selector w prawo lub w lewo, aby wybrać opcję Print Mark (Nadruk), a następnie naciśnij Menu selector.
- Obróć Menu selector w prawo lub w lewo, aby wybrać ilość kopii, a następnie naciśnij Menu selector.
- 4. Naciśnij przycisk **MENU**, aby zakończyć.

## [Uwagi]

- Jeśli dla opcji Print Mark (Nadruk) wybrano ustawienie This File (Ten plik), można ustawić liczbę kopii od 0 do 999.
- Jeśli dla opcji Print Mark (Nadruk) wybrano ustawienie All Files (Wszystkie pliki), można ustawić liczbę kopii od 1.
- Opcja All Files (Wszystkie pliki) może wymagać większej ilości czasu, w zależności od liczby zachowanych obrazów.
- Drukarki obsługujące funkcję DPOF są dostępne w sprzedaży.
- Należy korzystać z przewodu USB dołączonego do kamery.

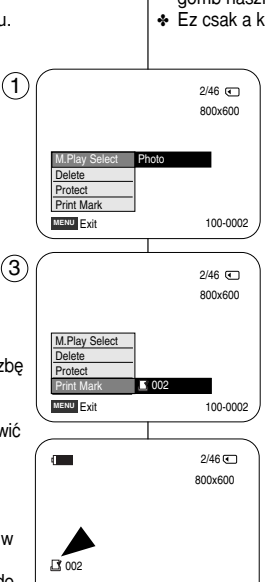

100-0002

#### A gyorsmenü használata: Print Mark (Nyomtatási jel)

- A gyorsmenüből egyszerűen, a Menu selector használatával elérhetők a videokamera funkciói.
- A gyakran használt menük a gyorsmenüvel könnyebben, a MENU gomb használata nélkül érhetők el.
- Ez csak a kiválasztott fájlra állítható be.
  - 1. Nyomja meg a Menu selector gombot.
  - A Menu selector jobbra vagy balra mozgatásával jelölje ki a Print Mark (Nyomtatás jel) elemet, majd nyomja meg a Menu selector gombot.
  - A Menu selector jobbra vagy balra mozgatásával jelölje ki a nyomtatni kívánt példányszámot, majd nyomja meg a Menu selector gombot.
  - 4. A kilépéshez nyomja meg a MENU gombot.

## [ Megjegyzések ]

- Ha a Print Mark (Nyomtatás jel) értéke This File (Ez a fájl), a példányszám 0-tól 999-ig állítható.
- Ha a Print Mark (Nyomtatás jel) értéke All Files (Minden fájl), a példányszám 1-ig állítható.
- Az All Files (Minden fájl) működése időigényes lehet, ha sok a tárolt fájl.
- A DPOF szabványt támogató nyomtatók kereskedelmi forgalomban kaphatók.
- Használja a kamkorderhez adott USB kábelt.

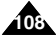
# MAGYAR

# POLISH

# PictBridge™ (wyłącznie modele VP-D453(i)/D454(i)/D455(i))

## Drukowanie zdjęć — PictBridge™

- ✤ Funkcja PictBridge<sup>™</sup> działa tylko w trybie M.Player.
- Po podłączeniu kamery do drukarki obsługującej protokół PictBridge (sprzedawanej osobno) można przesylać zdjęcia z karty pamięci bezpośrednio do drukarki, wykonując klika prostych czynności.
- Dzięki funkcji PictBridge można sterować drukarka przy pomocy kamery i drukować zapisane w niej zdjęcia. Aby drukować zdjęcia bezpośrednio z kamery przy pomocy funkcji PictBridge, należy podłączyć kamerę do drukarki obsługującej protokół PictBridge korzystając z przewodu USB.

### Podłączanie do drukarki

- 1. Wyłącz drukarkę.
  - Włacz kamerę ustawiając przelącznik zasilania w pozycji PLAYER.
  - Włóż do kamery kartę pamięci, na której mają zostać zapisane obrazy nieruchome.
- 2. Ustaw przełącznik wyboru trybu w pozycji MEMORY.
- 3. Naciśnij przycisk MENU.
  - Zostanie wyświetlona lista menu.
- Obróć Menu selector w prawo lub w lewo, aby wybrać opcję System, a następnie naciśnij Menu selector.
- Obróć Menu selector w prawo lub w lewo, aby wybrać opcję USB Connect (Złącze USB), a następnie naciśnij Menu selector.
- Obróć Menu selector w prawo lub w lewo, aby wybrać opcję Printer (Drukarka), a następnie naciśnij Menu selector.
  - Computer (Komputer): Opcja pozwalająca na łączenie z komputerem.
  - Printer (Drukarka): Opcja pozwalająca na łączenie z drukarką. (Aby korzystać z funkcji PictBridge, należy ustawić na polączenie z drukarką.)
- Podłącz kamerę do drukarki korzystając z dostarczonego przewodu USB.
- 8. Włącz drukarkę.
  - Po krótkiej chwili zostanie automatycznie wyświetlony ekran menu funkcji PictBridge.
  - Kursor podświetli pozycję Printer (Drukarka).

#### Wybieranie obrazów

### Ustawianie liczby kopii

- Obróć Menu selector w prawo lub w lewo, aby wybrać opcję Copies (Kopie), a następnie naciśnij Menu selector.
- Obrôć Menu selector w prawo lub w lewo, aby wybrać ilość kopii, a następnie naciśnij Menu selector.

# PictBridge™(csak a VP-D453(i)/D454(i)/D455(i) modellnél)

## Képnyomtatás a PictBridge™ segítségével

- ♦ A PictBridge<sup>™</sup> funkció csak az M.Player üzemmódban működik.
- Ha kameráját (külön kapható) PictBridge támogatással rendelkező nyomtatóhoz csatakoztalja, a memóriakátyáról egyenesen a nyomtatóra külöheti a képeket; ehhez mindössze néhány egyszetű művelétet kell elvégeznie a kamera gombjával.
- A PictBridge-támogatással közvetlenül a kameráról vezérelhéti a nyomtatót a tárolt képék kinyomtatásakor. A tárolt képek PictBridge funkcióval való közvetlen nyomtatásakoz USB-kábellel csatlakoztassa a kamerát egy PictBridge-nyomtatóhoz.

#### Csatlakoztatás nyomtatóhoz

- 1. Kapcsolja ki a nyomtatót.
  - Ållitsa a Power kapcsolót PLAYER helyzetbe a kamera bekapcsolásához.
  - A gomb ismételt megnyomása működtetni fogja annak funkcióját.
- 2. Állítsa a Mode kapcsolót MEMORY állásba
- 3. Nyomja meg a MENU gombot.
- Megjelenik a menülista.
- A Menu selector jobbra vagy balra mozgatásával jelölje ki a System (Rendszer) elemet, majd nyomja meg a Menu selector gombot.
- A Menu selector jobbra vagy balra mozgatásával jelölje ki az USB Connect (USB csatl.) elemet, majd nyomja meg a Menu selector gombot.
- A Menu selector jobbra vagy balra mozgatásával jelölje ki a Printer (Nyomtató) elemet, majd nyomja meg a Menu selector gombot.
  - Computer (Számítógép): csatlakoztatás számítógéphez
  - Printer (Nyomtató): csatlakoztatás nyomtatóhoz.
     (A BistBridge funkció hoganólatóhog e nyomtatóhoz)
- (A PictBridge funkció használatához á nyomtatót válassza.)7. A mellékelt USB-kábellel csatlakoztassa a kamerát a
  - nyomtatóhoz.
- Kapcsolja be a nyomtatót.
  - Rövid idő elteltével megjelenik a PictBridge menü.
     Kiemelten jelenik meg a Printer (Nvomtató) sor.

## Kép kiválasztása

 A kívánt kép kiválasztásához a PictBridge beállító menüjében nyomja meg a ◀ / ▶ (REV/FWD) gombot.

#### A példányszám beállítása

- A Menu selector jobbra vagy balra mozgatásával jelölje ki a Copies (Másolás) elemet, majd nyomja meg a Menu selector gombot.
- A Menu selector jobbra vagy balra mozgatásával adja meg a nyomtatni kívánt példányszámot, majd nyomja meg a Menu selector gombot.

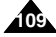

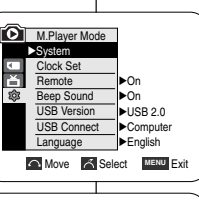

´4`

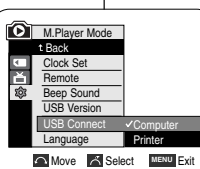

NUM. 🗊 002

100-0002

Next D

M.Player Mode

t Back

Print

**C** Previous

📥 Copie

稔 Date/Time

# MAGYAR

# POLISH

# PictBridge<sup>™</sup> (wyłącznie modele VP-D453(i)/D454(i)/D455(i))

### Ustawianie daty/godziny opcji nadruku

- Obróć Menu selector w prawo lub w lewo, aby wybrać opcję Date/Time (Data/Czas), a następnie naciśnij Menu selector.
- Obróć Menu selector w prawo lub w lewo, aby wybrać rodzaj wyświetlania opcji Date/Time (Data/Czas), a następnie naciśnij Menu selector.
  - Format wyświetlanej daty i godziny: Off (Wyłączona), Date (Data), Time (Godzina), Date&Time (DatalCzas).

#### Drukowanie zdjęć

Obróć **Menu selector** w prawo lub w lewo, aby wybrać opcję **Print (Drukuj)**, a następnie naciśnij **Menu selector**. Wybrane pliki zostaną wydrukowane.

#### [ Uwagi ]

 Nie wszystkie drukarki obsługują opcję nadruku daty/godziny (Date/Time Imprint Option). Informacje na ten temat można uzyskać u producenta drukarki.

Jeśli drukarka nie obsługuje tej opcji, nie można skonfigurować menu Date/Time (Data/Godzina).

- PictBridge<sup>™</sup> jest zastrzeżonym znakiem towarowym stowarzyszenia Camera & Imaging Products Association (CIPA) i jest to standard przesylu obrazów opracowany przez firmy Canon, Fuji, HP, Olympus, Seiko, Epson i Sony.
- Drukarki obsługujące standard PictBridge są dostępne w sprzedaży.
- Należy korzystać z przewodu USB dołączonego do kamery.
- W celu bezpośredniego drukowania przy użyciu funkcji PictBridge należy korzystać z zasilacza sieciowego.
   Wylączenie aparatu podczas drukowania może spowodować uszkodzenie

danych na karcie pamięci.

- Drukować można tylko zdjęcia. Drukowanie filmów nie jest możliwe.
- W zależności od drukarki można ustawić różne opcje drukowania.
- Odpowiednie informacje zostały zawarte w instrukcji obsługi drukarki.

# PictBridge™(csak a VP-D453(i)/D454(i)/D455(i) modellnél)

#### A dátum- és időbélyegző beállítása

- A Menu selector jobbra vagy balra mozgatásával jelölje ki a Date/Time (Dátum/ldő) elemet, majd nyomja meg a Menu selector gombot.
- A Menu selector jobbra vagy balra mozgatásával jelölje ki a Date/Time (Dátum/ldő) megjelenítési típusát, majd nyomja meg a Menu selector gombot.
  - A dátum/idő megjelenítési típusai a következők: Off (Ki), Date (Dátum), Time (Idő), Date&Time (Dátum/Idő)

#### Képek nyomtatása

A Menu selector jobbra vagy balra

mozgatásával jelölje ki a **Print (Nyomtató)** sort, majd nyomja meg a **Menu selector** gombot. Ekkor elkezdődik a kiválasztott képfájlok nyomtatása.

#### [Megjegyzések]

 Nem minden nyomtató támogatja a Date/Time Imprint Option (dátum/idő rányomtatását). Ezt kérdezze meg a nyomtató gyártójától.
 A Date/Time (Dátum/Idő) menü csak akkor használható, ha a nyomtató is

támogatja. ■ A PictBridge<sup>™</sup> név a CIPA (Camera & Imaging Products Association) bejegyzett védjegye. A PictBridge képátviteli szabványt a Canon, a Fuji, a

- HP, az Olympus, a Seiko Epson és a Sony közösen fejlesztette ki.
- A PictBridge szabványt támogató nyomtatók kereskedelmi forgalomban kaphatók.
- Használja a videokamerához adott USB-kábelt.
- PictBridge üzemmódú nyomtatás közben a kamerát az adapterről táplálja. Ne kapcsolja ki a kamerát nyomtatás közben, mert ekkor megsérülhetnek a memóriakártyán tárolt adatok.
- A PictBridge üzemmódú nyomtatás csak az állóképek nyomtatását támogatja. Mozgóképek nem nyomtathatók.
- A nyomtatótól függően különböző beállítások választhatók.
- További felvilágosítás a nyomtató kézikönyvében található.

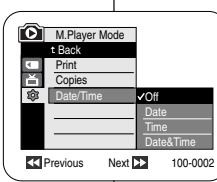

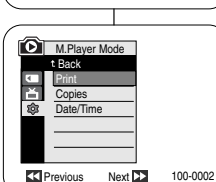

5

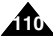

# Konserwacja

## Po zakończeniu nagrywania

- Po zakończeniu nagrywania konieczne jest odłączenie źródła zasilania.
- Przy nagrywaniu z zasilaniem z akumulatora litowo-jonowego, pozostawienie akumulatora w kamerze może skrócić jego żywotność.
   Po zakończeniu nagrywania należy zawsze wyjąć akumulator z kamery.
- 1. Przesuń przełącznik **TAPE EJECT** w kierunku pokazanym strzałką.
  - Otwarcie drzwiczek kasety powoduje automatycznie wysunięcie kasety.
  - Proszę zaczekać do zupełnego wysunięcia kasety.
- Po wyjęciu kasety zamknij drzwiczki i schowaj kamerę w miejscu bezpyłowym.
   Pyły oraz inne ciała obce mogą spowodować powstawanie kwadratowych zakłóceń lub szarpanego odtwarzania filmów.
- 3. Ustaw przełącznik zasilania w pozycji OFF.
- Odłącz źródło zasilania lub wyjmij akumulator litowo-jonowy.
   Przesuń przełącznik BATT. znajdujący się na spodzie kamery i przesuń akumulator w kierunku wskazywanym przez strzałke.

# Karbantartás

## Teendők a felvétel elkészítése után

- A felvételkészítés befejeztével távolítsa el az áramforrást.
- Csökkenhet a lítiumionos akkumulátor élettartama, ha a videokamerán marad. Ha kész a felvétel, vegye le az akkumulátort.
  - Tolja el a TAPE EJECT kapcsolót a nyíllal jelzett irányba.
    - Á kazettatartó ajtajának kinyitása automatikusan kiadja a kazettát.
    - Várja meg, amíg a kazetta teljesen kitolódik.
  - A kazetta kivétele után csukja be a kazettatartó ajtaját, és tegye pormentes helyre a kamerát. A kamerába került por vagy idegen anyag hatására mozaikos, zajos vagy ugráló lehet a kép.
  - 3. Állítsa a Power kapcsolót OFF állásba.
  - Húzza ki az áramforrást vagy vegye le a lítiumionos akkumulátort.

Tolja el a kamera alján található **BATT. RELEASE** gombot, és a nyíl szerint csúsztassa le az akkumulátort.

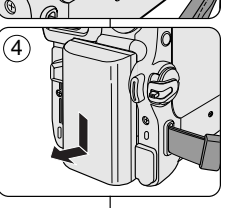

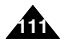

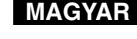

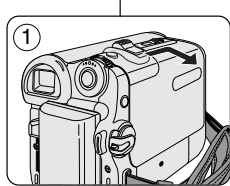

(2)

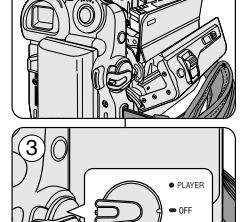

| POLISH                                                                                                    | MAGYAR                                                                                                    |
|----------------------------------------------------------------------------------------------------|----------------------------------------------------------------------------------------------------|
| Konserwacja                                                                                                    | Karbantartás                                                                                                    |
| Czyszczenie i konserwacja kamery                                                                                                    | A videokamera tisztítása és karbantartása                                                                                                    |
| Czyszczenie głowic wideo                                                                                                    | A videofejek tisztítása                                                                                                    |
| Aby zapewnić prawidłowe nagrywanie i wyraźny obraz, należy<br>oczyścić głowice wideo, kiedy odtwarzane obrazy są wyświetlane z<br>kwadratowymi zaklóceniami lub zaburzeniami albo, jeżeli zostaje<br>wyświetlony niebieski ekran.                                                                                                    | Zavarmentes és tiszta képek készítéséhez tisztítsa meg a<br>videofejeket, ha a lejátszáskor mozaikos, csíkos vagy torz a kép, vagy<br>ha csak egy kék képernyő látható.                                                                                                    |
|                                                                                                    | (blue screen)                                                                                                    |
| <ol> <li>Ustaw przełącznik zasilania w pozycji PLAYER.</li> <li>Ustaw przełącznik wyboru trybu w pozycji TAPE.<br/>(wyłącznie modele VP-D453(i)/D454(i)/D455(i))</li> <li>Włóż kasetę czyszczącą.</li> <li>Naciśnij przycisk ►/II (PLAY/STILL).</li> <li>Po 10 sekundach naciśnij przycisk ■ (STOP).</li> </ol>                                                                                                    | <ol> <li>Állítsa a Power kapcsolót PLAYER állásba.</li> <li>Állítsa a Mode kapcsolót TAPE állásba<br/>(csak a VP-0453(i)/D454(i)/D455(i) modellnél).</li> <li>Helyezze be a tisztítószalagot.</li> <li>Indítsa el a lejátszást a ►/II (PLAY/STILL) gombbal.</li> <li>Tíz másodperc elteltével nyomja meg a I (STOP) gombot.</li> </ol>                                                                                                    |
| <ul> <li>[Uwagi]</li> <li>Sprawdź jakość obrazu przy użyciu kasety wideo.</li> <li>Jeżeli jakość nie uległa polepszeniu, powtórz powyższe czynności.</li> <li>Wyczyść głowice wideo kasetą czyszczącą typu suchego.</li> <li>Niektóre kasety czyszczące zatrzymują się samoczynnie. Szczegółowe informacje znajdują się w instrukcji obsługi kasety. Jeżeli problem nie zniknął mimo czyszczenia, należy skontaktować się z najbliższym sprzedawcą produktów firmy Samsung lub autoryzowanym punktem serwisowym.</li> </ul> | <ul> <li>[ Megjegyzések ]</li> <li>Videokazettával ellenőrizze a képminőséget.</li> <li>Ha nem javult a képminőség, ismételje meg a tisztítást.</li> <li>A videofejeket szárazon műkődő tisztítókazettával tisztítsa.</li> <li>Egyes tisztítókazetták automatikusan leállnak. További részletek a tisztítókazettához mellékelt útmutatóban találhatók.<br/>Ha a probléma tisztítás után is fennáll, forduljon a Samsung valamelyik üzletéhez vagy a márkaszervizhez.</li> </ul> |
| <b>A</b>                                                                                                    |                                                                                                    |

# Konserwacja

## Korzystanie z kamery za granicą

- Każdy kraj posiada własne systemy zasilania i systemy kodowania kolorów.
- Przed rozpoczęciem korzystania z kamery za granicą należy sprawdzić następujące kwestie:

## Źródła zasilania

- Kamerę można podłączyć do zasilania sieciowego wszędzie, gdzie napięcie przemienne wynosi od 100 V do 240 V, 50/60 Hz, za pośrednictwem dostarczonego zasilacza.
- Żależnie od lokalnego standardu gniazdek, w razie konieczności należy użyć innej dostępnej na rynku wtyczki.

### Systemy kolorów

Nagranie można oglądać przez wizjer.

Jednakże, aby można było obejrzeć nagranie na ekranie telewizora lub skopiować je na kasetę wideo, telewizor lub magnetowid muszą być zgodne z systemem PAL oraz posiadać odpowiednie gniazda audio/video.

W innych przypadkach konieczne jest użycie transkodera.

### Kraje i regiony stosujące system PAL

Arabia Saudyjška, Auštralia, Austria, Belgia, Bułgaria, Chiny, Czechy, Dania, Egipt, Finlandia, Francja, Grecja, Hiszpania, Holandia, Hongkong, Indie, Iran, Irak, Kuwejt, Libia, Malezja, Mauritius, Niemcy, Norwegia, Rumunia, Singapur, Słowacja, Szwecja, Szwajcaria, Syria, Tajlandia, Tunezja, Węgry, Wielka Brytania, Wspólnota Niepodleglych Państw itd.

### Kraje i regiony stosujące system NTSC

Ameryka Šrodkowa, Filipiny, Japonia, Kanada, Korea, Meksyk, Tajwan, USA, Wyspy Bahama, itd.

### [Uwaga]

Nagrania przy użyciu kamery można oglądać na całym świecie korzystając do tego celu z wyświetlacza LCD.

# Karbantartás

## A videokamera használata külföldön

- A hálózati feszültség és a színrendszer országonként vagy régiónként eltérő lehet.
- Mielőtt videokameráját külföldön használná, ellenőrizze a következőket:

### Hálózati feszültség

- Kameráját a mellékelt váltakozó áramú hálózati tápegységgel bármely országban vagy térségben használhatja, ahol, ahol a hálózati feszültség 100 V- 240 V, 50/60 Hz.
- Szükség esetén használjon az adott fali csatlakozó aljzatnak megfelelő, kereskedelmi forgalomban kapható hálózati dugalj-átalakítót.

#### Színrendszer

A felvételt megnézheti a keresőben.

Azonban tv-képernyőn történő megtekintéshez vagy videomagnóra történő másoláshoz PAL-rendszerű és megfelelő audio-/videocsatlakozókkal ellátott tv vagy videomagnó szükséges. Ellenkező esetben átkódolót kell használni.

### PAL-kompatibilis országok/régiók

Ausztrália, Ausztria, Belgium, Bulgária, Cseh Köztársaság, Dánia, Egyiptom, FÁK, Finnország, Franciaország, Görögország, Hollandia, Hongkong, India, Irak, Irán, Kína, Kuvait, Líbia, Magyarország, Malajzia, Mauritius, Nagy-Britannia, Németország, Norvégia, Románia, Spanyolország, Svájc, Svédország, Szaúd-Arábia, Szingapúr, Szíria, Szlovák Köztársaság, Thaiföld, Tunézia stb.

### NTSC-kompatibilis országok/régiók

Amerikai Egyesült Államok, Bahama-szigetek, Fülöp-szigetek, Japán, Kanada, Korea, Közép-Amerika, Mexikó, Tajvan stb.

### [ Megjegyzés ]

A kamerával a világ bármely táján készíthet felvételt, és a felvételeket a beépített LCD-képernyőn bárhol meg is nézheti.

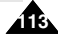

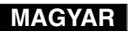

# Rozwiązywanie problemów

### Rozwiązywanie problemów

Przed skontaktowaniem się z autoryzowanym punktem serwisowym firmy Samsung należy wykonać proste czynności kontrolne. Pozwolą one na zaoszczędzenie czasu i kosztów niepotrzebnych rozmów telefonicznych.

| Komunikat                         | Miganie | Znaczenie                                                   | Działanie                                                                                                    |
|-----------------------------------|---------|-------------------------------------------------------------|----------------------------------------------------------------------------------------------------|
|                                   | wolne   | Akumulator jest prawie rozładowany.                         | Zmień baterię na naładowan                                                                                                    |
| Tape end!<br>(Koniec Taśmy !)     | wolne   | Na kasecie pozostało mniej niż 2<br>minuty wolnego miejsca. | Przygotuj nową kasetę.                                                                                                    |
| Tape end!<br>(Koniec Taśmy !)     | nie     | Kaseta skończyła się.                                       | Zmień na nową kasetę.                                                                                                    |
| No Tape!<br>(Brak Taśmy !)        | wolne   | W kamerze nie ma kasety.                                    | Włóż kasetę.                                                                                                    |
| Protection!<br>(Zabezpieczenie !) | wolne   | Kaseta jest zabezpieczona przed<br>zapisem.                 | Jeżeli chcesz nagrywać, usu<br>zabezpieczenie.                                                                                                    |
| ≜D<br>L<br>C<br>R                 | wolne   | Uszkodzenie mechaniczne kamery.                             | Wyjmij kasetę.     Wyłącz kamerę.     Wyłącz kamerę.     Odłącz baterię.     Przyłącz baterię.     Jeżel problem nie został     rozwiązany, skontaktować się     serwisantem. |
| ۲                                 | wolne   | W kamerze skropliła się wilgoć.                             | Zobacz niżej.                                                                                                    |

#### Komunikaty diagnostyczne

### Skraplanie wilgoci

- Przy przeniesieniu kamery z zimnego do ciepłego miejsca, wewnątrz urządzenia, na powierzchni kasety lub na obiektywie może skroplić się wilgoć. W takim przypadku taśma kasety może przykleić się do bębna głowicy i zostać uszkodzona albo kamera może nie działać prawidłowo. Aby uniknąć ewentualnych uszkodzeń w takich warunkach, kamerę wyposażono w czujnik wilgoci.
- Jeżeli wewnątrz kamery zostanie wykryta obecność wilgoci, zostanie wyświetlony symbol (DEW).

W takim przypadku nie będzie działać żadna funkcja za wyjątkiem wyjęcia kasety. Otwórz przedział kasety i wyjmij baterię.

Pozostaw kamerę w ciepłym, suchym pomieszczeniu przynajmniej na dwie godziny.

# Hibaelhárítás

## Hibaelhárítás

 Kérjük, végezze el a következő egyszerű ellenőrzéseket, mielőtt a Samsung márkaszervizéhez fordulna.
 Az ellenőrzéssel időt és telefonköltséget takaríthat meg.

MAGYAR

### Öndiagnosztikai képernyő

| Ez látható                         | Villogás | Ezt jelenti                                                     | Teendő                                                                                                    |
|------------------------------------|----------|-----------------------------------------------------------------|----------------------------------------------------------------------------------------------------|
| Ο                                  | lassú    | Az akkumulátor csaknem teljesen<br>lemerült.                    | Helyezzen be feltöltött akkut.                                                                                                    |
| Tape end !<br>(Szalag vége!)       | lassú    | A szalagon hátralévő idő kevesebb mint<br>2 perc.               | Készítsen elő új kazettát.                                                                                                    |
| Tape end !<br>(Szalag vége!)       | nincs    | A szalag a végére ért.                                          | Helyezzen be új kazettát.                                                                                                    |
| No Tape!<br>(Nincs szalag!)        | lassú    | Nincs szalag a kamkorderben.                                    | Tegyen be egy kazettát.                                                                                                    |
| Protection !<br>(Felvételvédelem!) | lassú    | A kazetta védve van felvétel ellen.                             | Ha felvételt akar készíteni,<br>oldja fel a védelmet.                                                                                                    |
| ≜D<br>L<br>C<br>R                  | lassú    | A kamera meghibásodott                                          | Vegye ki a kazettát.     Kapcsolja ki a kamerát (OFF).     Vegye le az akkumulátort.     Helyezze vissza az akkumulátort.     Ha a probléma továbbra is     fennáll, forduljon szervizhez. |
|                                    | lassú    | A videokamera belsejében<br>páralecsapódás miatt nedvesség van. | Lásd a következő pontot.                                                                                                    |

### Páralecsapódás

- Ha a kamerát hideg helyről hirtelen meleg helyre viszik, a belsejében lévő levegő nedvességtartalma kicsapódhat, és vízréteget képezhet a szalag vagy a lencsék felületén. Ennek hatására a szalag a fejdobra tapadhat és megsérülhet, vagy a készülék hibásan működhet. A páralecsapódás fenti káros hatásainak megelőzése érdekében a kamkorderben nedvességérzékelő van.
- Az érzékelő (DEW) felirattal jelzi, ha nedves a kamera. Nedvességjelzés esetén a kazettakiadó szerkezet kivételével a kamera egyetlen funkciója sem működik.

Nýissa ki a kazettatartót, és vegye le az akkumulátort is. Száraz, meleg helyiségben hagyja legalább két órán át száradni a videokamerát.

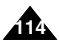

# Rozwiązywanie problemów

# Hibaelhárítás

# Komunikaty diagnostyczne w trybach M.Cam/M.Player (wyłącznie modele VP-D453(i)/D454(i)/D455(i))

| Komunikat                                       | Miganie | Znaczenie                                              | Działanie                                                                         |
|-------------------------------------------------|---------|--------------------------------------------------------|-----------------------------------------------------------------------------------|
| No Memory Card!<br>(Brak Karty Pamięci !)       | powoli  | W kamerze nie ma karty<br>pamięci.                     | Włóż kartę pamięci.                                                               |
| Memory Full!<br>Pamięć Zapelniona !             | powoli  | llość wolnej pamięci<br>niewystarczająca do zapisu.    | Włóż nową kartę pamięci.<br>Usuń nagrane obrazy.                                  |
| No image!<br>(Brak obrazu !)                    | powoli  | Na karcie pamięci nie<br>zapisano żadnych obrazów.     | Nagraj nowe obrazy.                                                               |
| Write protect! (Blokada<br>Przed Zapisem !)     | powoli  | Karta pamięci jest<br>zabezpieczona przed zapisem.     | Aby umożliwić nagrywanie, przestaw<br>zabezpieczenie przed zapisem karty pamięci. |
| Protect!<br>(Zabezpiecz !)                      | powoli  | Przy próbie usuwania<br>zabezpieczonego obrazu.        | Usuń zabezpieczenie<br>obrazu.                                                    |
| Read error!<br>(Błąd Odczytu !)                 | powoli  | Kamera nie może odtwarzać.                             | Sformatuj kartę pamięci lub<br>włóż kartę pamięci<br>nagrywaną w tej kamerze.     |
| Write error!<br>(Błąd Zapisu !)                 | powoli  | Kamera nie może nagrywać.                              | Sformatuj kartę pamięci lub<br>zmień na nową kartę pamięci.                       |
| Not Formatted!<br>(Nie Sformatowany !)          | powoli  | Nie sformatowano karty<br>pamięci.                     | Sformatuj kartę pamięci<br>(zob. str. 100)                                        |
| Now deleted<br>(Usuwanie)                       | powoli  | Przy trwającym usuwaniu<br>plików.                     | Poczekaj na zakończenie<br>usuwania.                                              |
| Memory card<br>error! (Błąd Karty<br>Pamięci !) | powoli  | Kamera nie rozpoznaje<br>zainstalowanej karty pamięci. | Wyjmij i ponownie włóż kartę<br>pamięci.<br>Spróbuj użyć innej karty pamięci.     |

#### Öndiagnosztikai képernyő M.Cam és M.Player üzemmódban (csak a VP-D453(i)/D454(i)/D455(i) modellnél)

| Ez látható                                  | Villogás | Ezt jelenti                                                    | Teendő                                                                                                    |
|---------------------------------------------|----------|----------------------------------------------------------------|----------------------------------------------------------------------------------------------------|
| No Memory Card!<br>(Nincs memória kártya!)  | lassúl   | Nincs memóriakártya a<br>kamkorderben.                         | Helyezzen be egy<br>memóriakártyát.                                                                                 |
| Memory Full!<br>(Memória tele!)             | lassúl   | Nincs elég memória a<br>felvétel elkészítéséhez.               | Helyezzen be új memóriakártyát.<br>Törölje le a felvett képet.                                                      |
| No image! (Nincs kép!)                      | lassú    | Nincs kép a memóriakártyán.                                    | Vegyen fel rá új képeket.                                                                                           |
| Write protect!<br>(Irásvédett!)             | lassú    | Írásvédett a memóriakártya.                                    | Állítsa a kártya írásvédő fülét<br>szabad állásba.                                                                  |
| Protect! (Védelem!)                         | lassú    | Védett a törölni kívánt kép.                                   | Szüntesse meg a kép<br>védelmét.                                                                                    |
| Read error!<br>(Olvasás hiba!)              | lassú    | A kamera nem tudja olvasni a<br>memóriakártyát.                | Formázza meg a memóriakártyát, vagy<br>helyezzen be olyan kártyát, amelyre<br>ezen a kamerán készítettek felvételt. |
| Write error! (Írás hiba!)                   | lassú    | A kamera nem tud írni a<br>memóriakártyára.                    | Formázza meg vagy cserélje ki a<br>memóriakártyát.                                                                  |
| Not Formatted!<br>(Nincs formattálva!)      | lassú    | A memóriakártyát meg kell<br>formázni.                         | Formázza meg a memóriakártyát.<br>(lásd a 100. oldalt)                                                              |
| Now deleted<br>(Törlés)                     | lassú    | Folyik a fájltörlés.                                           | Várja meg, amíg befejeződik.                                                                                        |
| Memory card error!<br>(Memóriakártya hiba!) | lassú    | Ha a behelyezett<br>memóriakártyát nem ismeri fel<br>a kamera. | Vegye ki és helyezze be ismét a<br>memóriakártyát.<br>Próbálkozzon másik memóriakártyával.                          |

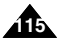

## MAGYAR

# Rozwiązywanie problemów

W przypadku, kiedy problem nie został rozwiązany mimo zastosowania się do powyższych instrukcji, skontaktuj się z najbliższym autoryzowanym punktem serwisowym firmy Samsung.

| Objaw                                                                                | Wyjaśnienie/Rozwiązanie                                                                                                    |
|--------------------------------------------------------------------------------------|----------------------------------------------------------------------------------------------------|
| Nie można włączyć<br>kamery.                                                         | Sprawdź akumulator lub zasilacz sieciowy.                                                                                                    |
| Przycisk Start/Stop<br>nie działa w trakcie<br>nagrywania.                           | Sprawdź, czy przelącznik zasilania ustawiono w pozycji CAMERA.<br>Osiagnięto koniec kasety.<br>Sprawdź klapkę zabezpieczenia przed zapisem kasety.                                                              |
| Kamera zostaje<br>automatycznie<br>wyłączona.                                        | Pozostawiono kamerę w trybie STBY dłużej niż<br>przez 5 minut bez korzystania z jej.<br>Akumulator został rozładowany.                                                                                          |
| Akumulator szybko<br>się rozładowuje.                                                | Za niska temperatura otoczenia.<br>Akumulatora nie naladowano do końca.<br>Akumulator został trwale rozladowany i nie może<br>zostać doladowany - użyj innego akumulatora.                                      |
| W trakcie odtwarzania<br>widoczny jest<br>niebieski ekran.                           | Głowice wideo mogły ulec zabrudzeniu.<br>Wyczyść głowice kasetą czyszczącą.                                                                                                    |
| Przy nagrywaniu obrazu<br>z ciemnym tłem na<br>ekranie pojawia się<br>pionowy pasek. | Kontrast pomiędzy obiektem i tłem jest zbyt duży, co<br>sprawia, że kamera nie może działać prawidlowo.<br>Rozjaśnij tło, aby zmniejszyć kontrast, lub użyj funkcji<br>BLC przy filmowaniu przy jasnym świetle. |
| Obraz w wizjerze jest<br>zamazany.                                                   | Nie wyregulowano obiektywu wizjera.<br>Dostosuj obiektyw wizjera, korzystając z dźwigni sterowania,<br>aż wskażniki wyświetlane w wizjerze staną się ostre.                                                     |
| Funkcja automatycznej<br>regulacji ostrości nie działa.                              | Sprawdź menu Manual Focus.<br>Funkcja automatycznej regulacji ostrości nie działa w<br>trybie Manual Focus.                                                                                                    |
| Nie działa przycisk<br>Play, FF lub REW.                                             | Sprawdź przelącznik zasilania. Ustaw przelącznik zasilania w pozycji PLAYER.<br>Osiągnięto początek lub koniec kasety.                                                                                          |
| Jeśli podczas<br>odtwarzania widoczne<br>są zniekształcenia<br>mozaikowe.            | Jest to normalne zjawisko i nie oznacza<br>nieprawidłowego działania.<br>Taśma może być uszkodzona. Wymień taśmę.<br>Czyszczenie głowic wideo (patrz strona 112).                                               |

- Hibaelhárítás
- Ha a fenti módon nem sikerül elhárítani a problémát, forduljon a Samsung valamelyik üzletéhez vagy a márkaszervizhez.

| Tünet Magyarázat és megoldás                                                                                              |                                                                                                    |  |
|----------------------------------------------------------------------------------------------------|----------------------------------------------------------------------------------------------------|--|
| Nem lehet bekapcsolni a kamerát.                                                                                          | Ellenőrizze az akkumulátort vagy a hálózati<br>tápegységet.                                                                                                    |  |
| Felvétel közben nem<br>működik a Start/Stop<br>gomb.                                                                      | Állítsa a Power kapcsolót CAMERA állásba.<br>A kazetta a végére ért.<br>Ellenőrizze, nem írásvédett-e a kazetta.                                                               |  |
| Magától kikapcsol a<br>videokamera.                                                                                       | STBY (Készenlét) üzemmódban maradt több, mint<br>5 percig.<br>Lemerült az akkumulátor.                                                                                         |  |
| Az akkumulátor<br>hamar lemerül.                                                                                          | Túl kicsi a légnyomás.<br>Az akkumulátor nem volt teljesen feltöltve.<br>Ha teljesen használhatatlan és újratölteni sem lehet, cserélje ki.                                    |  |
| Lejátszás közben csak<br>kék képernyő látszik.                                                                            | Lehet, hogy piszkosak a videofejek.<br>Tisztítsa meg a fejet tisztítószalaggal.                                                                                                |  |
| Függőleges csík van a<br>képernyön, amikor<br>sötét a háttér.                                                             | Túl nagy a kontraszt a téma és a háttér között; a kamera ezt<br>nem tudja feldolgozni.<br>Világítsa meg a hátteret, vagy használja a BLC<br>(Ellenfény-kiegyenlítés) funkciót. |  |
| Elmosódott a<br>keresőben megjelenő<br>kép. Addig állítsa a kereső karját, amíg élessé nem<br>keresőben látható jeizések. |                                                                                                    |  |
| Nem működik az automatikus<br>fókuszbeállítás.                                                                            | Ellenőrizze a manuális fókusz menüt. Manual focus (Kézi fókusz)<br>üzemmódban nem működik az automatikus fókuszbeállítás.                                                      |  |
| Nem működik a Play,<br>FF vagy REW gomb.                                                                                  | Ellenőrizze a Power kapcsoló beállítását. Állítsa a Power kapcsolót<br>PLAYER állásba. A kazetta a szalag elejére vagy végére ért.                                             |  |
| Lejátszás<br>üzemmódban végzett<br>keresés közben<br>mozaikos képernyő<br>látszik.                                        | Ez nem hiba; keresés közben ez természetes.<br>Lehet, hogy sérült a szalag. Cserélje ki a szalagot.<br>A videofejek tisztítása (lásd a 112. oldalt).                           |  |

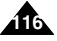

# Parametry techniczne

## MAGYAR

## Nazwa modelu: VP-D451(i)/D453(i)/D454(i)/D455(i)

| System                                                                                                    |                                                                                                    |
|----------------------------------------------------------------------------------------------------|----------------------------------------------------------------------------------------------------|
| Sygnał wideo<br>System nagrywania dźwięku<br>Obsługiwane kasety<br>Szybłość kasety<br>Czas nagrywania kasety<br>Czas przewijania<br>Urządzenie obrazujące<br>Obiektyw<br>Średnica filtru | PAL<br>2 glowice obrotowe, system skanowania spiralnego Helical scanning<br>Glowice obrotowe, system PCM<br>Kasety Digital Video (DV) (o szerokości 6,35 mm): Kasety Mini DV<br>SP: okolo. 18,83 mm/s, LP: okolo 12,57 mm/s<br>SP: 60 minut (dla kaset DVM60), LP: 90 minut (dla kaset DVM 60)<br>okolo 150 sekund (dla kaset DVM60)<br>Charge Coupled Device (CCD) (800k pikseli)<br>F1,8 10x (Optyczne), 900x (Cyfrowe) Elektroniczny obiektyw powiększający<br>025 |
| Wyświetlacz ciekłokrystaliczny<br>(LCD)Wizjer                                                                                                    |                                                                                                    |
| Wielkość/Liczba punktów<br>Rodzaj wyświetlacza LCD<br>Wizjer                                                                                                    | 2.5 cala/123 tys.<br>Wyświetlacz LCD TFT<br>Kolorowy wyświetlacz LCD                                                                                                    |
| Złącza                                                                                                    |                                                                                                    |
| Wyjście wideo<br>Wyjście S-VIDEO<br>Wyjście audio<br>Wejście/wyjście DV                                                                                                    | 1 Vp-p (75Ω z zaciskiem)<br>1 Vp-p, 75Ω, C: 0.288Vp-p, 75Ω<br>-7,5dBs (600Ω z zaciskiem)<br>VP-D451/D453/D454/D455: t-4stykowe specjalne złącze wejścia/wyjścia,<br>VP-D451/D453/D454/D455: tylko wyjście.                                                                                                    |
| Wyjście USB<br>Mikrofon zewnętrzny                                                                                                    | Złącze typu Mini-B (wyłącznie modele VP-D453(i)/D454(i)/D455(i))<br>Ø3,5, stereofoniczne                                                                                                    |

| Ogólne                      |                                                                                     |
|-----------------------------|-------------------------------------------------------------------------------------|
| Źródło zasilania            | Prad stały 8,4 V; akumulator litowo-jonowy 7,4 V                                    |
| Rodzaj źródła zasilania     | Akumulator litowo-jonowy, zasilanie sieciowe (100-240 V) 50/60 Hz                   |
| Zużycie energi (Nagrywanie) | 4,3 W (wyświetlacz LCD), 4,0 W (wizjer)                                             |
| Temperatura eksploatacji    | 0°-40°C                                                                             |
| Temperatura przechowywania  | -20°C-60°C                                                                          |
| Wymiary zewnętrzne          | Wysokość 74.5mm(2.93inches), długość 102mm(4.02inches), szerokość 54 mm(2.13inches) |
| Ciężar                      | 360 g (bez akumulatora litowo-jonowego i kasety)                                    |
| Mikrofon wewnętrzny         | Stereofoniczny wielokierunkowy mikrofon elektrostatyczny                            |
| Pilot zdalnego sterowania   | Wewnątrz budynków: ponad 15 m (w linii prostej); na dworze: około 5 m               |
| (wyłącznie modele           | (w linii prostej)                                                                   |
| VP-D453(i)D454(i)/D455(i))  |                                                                                     |

- Podane parametry techniczne oraz wygląd mogą ulec zmianie bez powiadomienia.

# Műszaki adatok

## Modellnév: VP-D451(i)/D453(i)/D454(i)/D455(i)

A 2/1984 (III.10) BkM-IpM számú együttes rendelet alapján, mint forgalmazó tanúsítjuk, hogy a Samsung gyártmányú, VP-D451(i), VP-D453(i), VP-D454(i), VP-D455(i) típusú videokamerák megfelelnek az alábbi műszaki iellemzőknek:

#### Denderer

| PAL                                                                                                    |
|----------------------------------------------------------------------------------------------------|
| 2 forgófejes, spirális letapogatású                                                                                                    |
| Forgófejes, PCM                                                                                                    |
| Digitális videoszalag (6,35 mm széles): Mini DV kazetta                                                                                                    |
| SP: kb. 18,83 mm/s, LP: kb. 12,57 mm/s                                                                                                    |
| SP: 60 perc (DVM 60 használata esetén), LP: 90 perc (DVM 60 használata esetén)                                                                                                    |
| Kb. 150 s (DVM60 szalag esetén)<br>CCD (töltéscsatolt eszköz)                                                                                                    |
| F1.8 10x (optikai), 900x (digitális) elektronikus zoom lencse<br>Ø25                                                                                                    |
|                                                                                                    |
| 2.5 hüvelyk (59.94 mm), 123 000<br>TFT LCD<br>színes LCD                                                                                                    |
|                                                                                                    |
| 1 Vp-p (75Ω-mal lezárva)<br>Y: 10/pp, 75Ω, C: 0269 Vp-p, 75Ω<br>-7,5 dBs (600/mal lezárva)<br>VP-D451iD453iD454i/D455: 4-érintkezős speciális bemeneti/<br>kimeneti csatlatkozó, VP-D451/D453/D454/D455: Csak kimenet.<br>Mini-B típusú (csak a VP-D453(i)/D454(i)/D455(i)<br>03.5 sztereó |
|                                                                                                    |

#### Általános

|  | Áramforrás                  | 8,4 V=, lítiumionos akkumulátor (7,4 V)                              |
|--|-----------------------------|----------------------------------------------------------------------|
|  | Az aramforras tipusa        | Litiumionos akkumulator, halozati tapegyseg (100V~240V) 50/60Hz      |
|  | Teljesítményfelvétel        | 4,3 W (LCD), 4,0 W (kereső)                                          |
|  | (felvétel közben)           |                                                                      |
|  | Üzemi hőmérséklet           | 0°~40°C                                                              |
|  | Tárolási hőmérséklet        | -20°C- 60°C                                                          |
|  | Befoglaló méretek           | Magasság: 74.5 mm, hosszúság: 102 mm, szélesség: 54 mm               |
|  | Tömeg                       | 360 g (a lítiumionos akkumulátor és a kazetta nélkül)                |
|  | Belső mikrofon              | Minden irányból egyformán érzékeny sztereó kondenzátormikrofon       |
|  | A távvezérlő hatótávolsága  | Beltérben: nagyobb, mint 15 m (egyenes vonalban), szabadban: kb. 5 m |
|  | (VP-D453(i)D454(i)/D455(i)) | (egyenes vonalban)                                                   |
|  |                             |                                                                      |

- A fenti műszaki adatok és kiviteli jellemzők külön értesítés nélkül változhatnak.

# MAGYAR

# Indeks

418

# Tárgymutató

| - A -                                                                        |
|------------------------------------------------------------------------------|
| Akcesoria                                                                    |
| - B -                                                                        |
| BLC48                                                                        |
| - C -                                                                        |
| Czyszczenie                                                                  |
| - D -                                                                        |
| Date/Time (Data/godzina)                                                     |
| - E -                                                                        |
| EASY.Q Mode (Tryb EASYQ) 40<br>Exposure (Ekspozycja) 56                      |
| - F -                                                                        |
| Fade                                                                         |
| - G -                                                                        |
| Głośnik                                                                      |
| -1-                                                                          |
| IEEE1394                                                                     |
| - K -                                                                        |
| Karty pamięci (wyłącznie modele<br>VP-D453(i)/D454(i)/D455(ii)               |
| -L-                                                                          |
| LCD                                                                          |
| - M -                                                                        |
| Memory Stick (wyłącznie modele<br>VP-D453(i)/D454(i)/D455(i))                |
| - N -                                                                        |
| Nagrywanie w formacie MPEG (wyłącznie modele VP-D453(i)/D454(i)/D455(i)) 101 |

| - 0 -                                                                  |        |  |  |
|------------------------------------------------------------------------|--------|--|--|
| Odtwarzanie poklatkowe                                                 | A      |  |  |
| - P -                                                                  | Á      |  |  |
| Pasek na rękę                                                          | D<br>A |  |  |
| modele VP-Ď453(i)/Ď454(i)/Ď455(i) 90<br>Photo Search (Wyszuk. Zdj.)    | B      |  |  |
| VP-D453(i)/D454(i)/D455(i))                                            | C      |  |  |
| modele VP-D453(i)/D455(i)                                              |        |  |  |
| - R -                                                                  |        |  |  |
| Rec Mode (Tryb Rec) 53                                                 |        |  |  |
| Rec Search                                                             | E      |  |  |
| - S -                                                                  |        |  |  |
| Szybkość migawki 56                                                    | E      |  |  |
| -T-                                                                    | F      |  |  |
| Tele MACRO                                                             | F      |  |  |
| - U -                                                                  |        |  |  |
| USB (wyłącznie modele<br>VP-D453(i)/D454(i)/D455(i)) 80~85<br>Usuwanie |        |  |  |
| - W -                                                                  | IE     |  |  |
| Wizjer                                                                 | ĸ      |  |  |
| - Z -                                                                  | ĸ      |  |  |
| Zdjęcia (wyłącznie modele<br>VP-0453(i)/D454(i)/D455(i))               | L      |  |  |
| (wyłącznie modele<br>VP-D453(i)/D454(i)/D455(i))                       | N<br>D |  |  |

| - A -                                                                                                    |                                  |                      |
|----------------------------------------------------------------------------------------------------|----------------------------------|----------------------|
| AF/MF<br>Akkumulátor<br>Állóképek (csak a VP-D453(i)/D454(i)/                                                               | .57<br>21                        | M<br>D<br>4<br>M     |
| Audio Mode (Hang mód)                                                                                                    | 94<br>54                         | vr                   |
| - B -                                                                                                    |                                  | Ó                    |
| BLC                                                                                                    | .48                              | Õ                    |
| - C -                                                                                                    |                                  |                      |
| Csatlakoztatás                                                                                                    | 70                               | Pł                   |
| - D -                                                                                                    |                                  | VF                   |
| Date/Time (Dátum/ldő)<br>DC kábel<br>Demonstration (Bemutató)<br>Digital Effect (Digitális effect)<br>DIS (Képstabilizátor) | 33<br>20<br>31<br>64<br>60<br>79 | Pi<br>Pr<br>Pr<br>Vi |
| - E -                                                                                                    |                                  | RI                   |
| EASY.Q üzemmód<br>Exposure (Expozíció)                                                                                      | 40<br>56                         | Re                   |
| - F -                                                                                                    |                                  |                      |
| Fade (Képvilágosság)<br>Fogószíj<br>Formázás                                                                                | 47<br>18<br>00<br>14             | Tá<br>Tá<br>D4<br>Te |
| - H -                                                                                                    |                                  | Tč                   |
| Hang<br>Hangszóró                                                                                                    | 70<br>70                         | T١                   |
| -1-                                                                                                    |                                  |                      |
| IEEE1394                                                                                                    | 78                               | m                    |
| - К -                                                                                                    |                                  |                      |
| Kazetta<br>Kockánkénti lejátszás<br>Kereső                                                                                  | 36<br>73<br>.35                  | w                    |
| - L -                                                                                                    |                                  |                      |
| LCD                                                                                                    | 32                               | Zá                   |
| - M -                                                                                                    |                                  | a                    |
| Memóriakártya (csak a VP-D453(i)/D454(i)<br>D455(i) modellnél)                                                              | )/<br>87                         | Zo                   |

| - M -                                                                                                    |  |  |
|----------------------------------------------------------------------------------------------------|--|--|
| Memory Stick (csak a VP-D453(i)/D454(i)/<br>D455(i) modellnél)                                                                                                    |  |  |
| - 0 -                                                                                                    |  |  |
| Órabeállítás                                                                                                    |  |  |
| - P -                                                                                                    |  |  |
| Photo Copy (Képmásolás)                                                                                                    |  |  |
| - R -                                                                                                    |  |  |
| REC Mode (Felvétel mód)         53           Rec Search         41           Remote (Távvezérlő) (csak a         41           VP-D453(i)/D454(i)/D455(i) modellnél)         28 |  |  |
| -T-                                                                                                    |  |  |
| Tartozékok                                                                                                    |  |  |
| - U -                                                                                                    |  |  |
| USB (csak a VP-D453(i)/D454(i)/D455(i)<br>modellnél)                                                                                                    |  |  |
| - W -                                                                                                    |  |  |
| White Balance (Fehéregyensúly) 58<br>Wind Cut (Szélzaj) 55                                                                                                    |  |  |
| -7-                                                                                                    |  |  |
| Zársebesség 56<br>ZERO MEMORY (Nulla memóriahely) (csak<br>a VP-D453(i)/D454(i)/D455(i) modellnél) 42<br>Zoom 44                                                               |  |  |

Kamera ta została wyprodukowana przez:

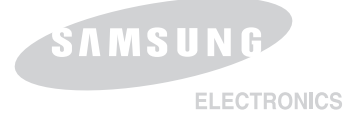

### MAGYAR

# A KAMKORDERT GYÁRTOTTA:

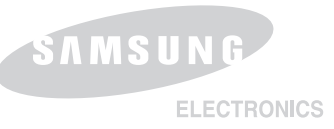

### \*Samsung Electronics' Internet Home Page

| United Kingdom | http://www.samsungelectronics.co.uk |
|----------------|-------------------------------------|
| France         | http://www.samsung.fr               |
| Australia      | http://www.samsung.com/au           |
| Germany        | http://www.samsung.de               |
| Sweden         | http://www.samsung.se               |
| Polska         | http://www.samsung.com/pl           |
| Italia         | http://www.samsung.it               |
| Spain          | http://www.samsung.es               |

### \*Samsung Electronics' Internet Home Page

| United Kingdom | http://www.samsungelectronics.co.uk |
|----------------|-------------------------------------|
| France         | http://www.samsung.fr               |
| Australia      | http://www.samsung.com/au           |
| Germany        | http://www.samsung.de               |
| Sweden         | http://www.samsung.se               |
| Poland         | http://www.samsung.com/pl           |
| Italia         | http://www.samsung.it               |
| Spain          | http://www.samsung.es               |
| Hungary        | http://www.samsung.hu               |